# ParentVUE and StudentVUE Administrator Guide

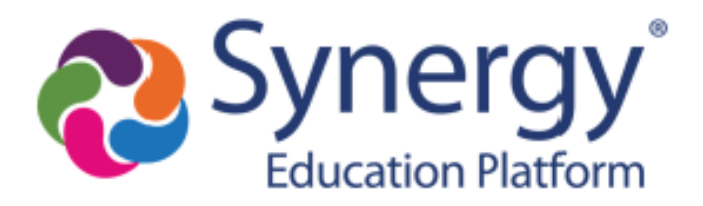

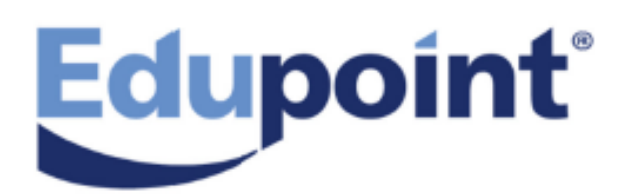

The Edupoint software and any form of supporting documentation are proprietary and confidential. Unauthorized reproduction or distribution of the software and any form of supporting documentation is strictly prohibited and may result in severe civil and criminal penalties.

Information in this document is provided in connection with Edupoint Educational Systems, LLC. products. No license to any intellectual property rights is granted by this document.

The screens, procedural steps, and sample reports in this manual may be slightly different from the actual software due to modifications in the software based on state requirements and/or school district customization.

The data in this document may include the names of individuals, schools, school districts, companies, brands, and products. Any similarities to actual names and data are entirely coincidental.

Copyright © 2015-2020 Edupoint Educational Systems, LLC.

Edupoint, Synergy Student Information System, Synergy Special Education, Synergy Assessment, TeacherVUE, LessonVUE, StudentVUE, and ParentVUE are registered trademarks of Edupoint Educational Systems. Inspect is a registered trademark of Key Data Systems. Google and the Google logo are registered trademarks of Google Inc. Apple and iPad Pro are trademarks of Apple Inc. Microsoft and OneDrive are trademarks of the Microsoft group of companies.

Other names and brands may be claimed as the property of others.

### **About This Manual**

Edupoint Educational Systems, LLC. develops software with multiple release dates for the software and related documentation. The documentation is released in multiple volumes to meet this commitment.

This document serves as a reference for Edupoint's recommendations and Best Practices for Synergy processes. Due to the complex nature and myriad configurations possible within the Synergy software, it is not feasible to include every possible scenario within this guide.

### **Conventions Used in This Manual**

- Bold indicates user interactions such as a button or field on the screen.
- Italics indicate the option to select or text to enter.
- Notes, Tips, References, and Cautions display in the margin to provide additional information.

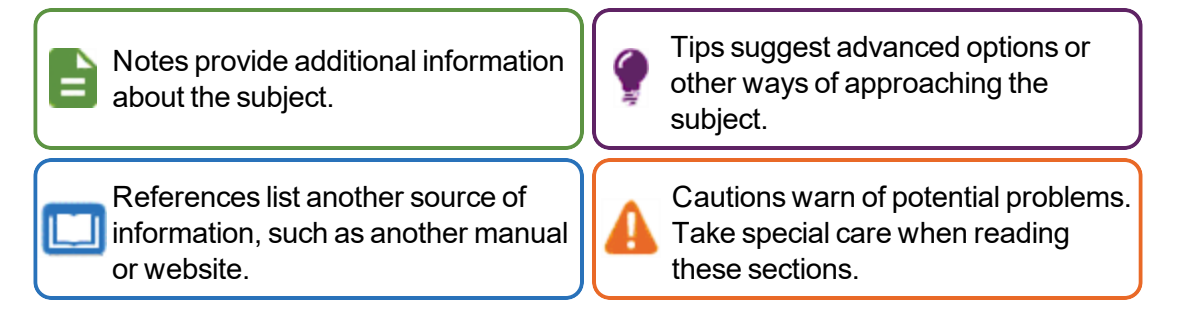

#### **Before You Begin**

Before installing any of the Edupoint family of software products, be sure to review the system requirements and make sure the district's computer hardware and software meet the minimum requirements.

### Software and Document History

| Document<br>Version | Release<br>Date | Software<br>Release                                                                                      | Description                                                                                                    |
|---------------------|-----------------|----------------------------------------------------------------------------------------------------|----------------------------------------------------------------------------------------------------|
|                     |                 | <ul> <li>Added System Configuration setup for single sign-on<br/>capability in Single Sign-On</li> </ul> |                                                                                                    |
|                     |                 |                                                                                                    | Updated Defining Logout Display                                                                                                    |
|                     |                 | 2018                                                                                                    | <ul> <li>Added EPC_PXP_CHG_VAL_HIS to permissions table in<br/>Database Configuration.</li> </ul>                                                                                                    |
| 7.0                 | May 2017        |                                                                                                    | <ul> <li>Added Password/Confirm Password fields in Parent and<br/>Student Accounts</li> </ul>                                                                                                    |
| 7.0                 | Way 2017        |                                                                                                    | <ul> <li>Added note on manually changing ParentVUE passwords<br/>and updated Return email address field in Forgotten<br/>Password Configuration</li> </ul>                                                                                                    |
|                     |                 |                                                                                                    | Added Test History module in <i>Displaying Modules</i>                                                                                                    |
|                     |                 |                                                                                                    | <ul> <li>Added note for creating new activation keys for users that<br/>forgot their password in Activation Key Configuration and<br/>Forgotten Password Configuration</li> </ul>                                                                                                    |
|                     |                 |                                                                                                    | <ul> <li>Added information on how the Enable ParentVUE in<br/>Parent Relationship setting affects emailing parents from<br/>the Student screen in Parent Viewing Rights. See<br/>Synergy SIS – Student Information User Guide for more<br/>information about emailing parents.</li> <li>Added additional Report Options for PVU202 report.</li> <li>Added Hiding Course History Only GPA Types in</li> </ul> |
|                     | Dec 2017        | 2018.01                                                                                                  | Configuring Course Information <ul> <li>Added Note regarding Show GPAs in Configuring Course</li> </ul>                                                                                                    |
|                     |                 |                                                                                                    | Information                                                                                                    |
|                     |                 |                                                                                                    | <ul> <li>Added additional setup for documents in other languages,<br/>hiding acknowledgment buttons, require download of the<br/>document, and electronic signature in Defining<br/>Acknowledgments</li> </ul>                                                                                                    |
| 8.0                 |                 |                                                                                                    | <ul> <li>Added Validate mandatory fields on login to Student<br/>Information Display Options</li> </ul>                                                                                                    |
|                     |                 |                                                                                                    | Added Displaying Attached Documents                                                                                                    |
|                     |                 |                                                                                                    | Added <i>Disabling Activation Key Messages</i> in Parent and<br>Student Account Setup                                                                                                    |
|                     |                 |                                                                                                    | Updated Active Email Notifications to show different content<br>for Elementary and Secondary Grade Book                                                                                                    |
|                     |                 |                                                                                                    | Moved Using Streams topic to Synergy SIS – System     Administrator Guide                                                                                                    |
|                     |                 |                                                                                                    | <ul> <li>Added ParentVUE language settings relating to<br/>Synergy SIS fields and Changing Notification Languages to<br/>Using Languages</li> </ul>                                                                                                    |
|                     |                 |                                                                                                    | Added PVU204 – Parent Activation Key Letter By Parent                                                                                                    |

| Document<br>Version | Release<br>Date | Software<br>Release | Description                                                                                                    |                                                                                                    |                                                                                             |      |      |                                                                                               |
|---------------------|-----------------|---------------------|----------------------------------------------------------------------------------------------------|----------------------------------------------------------------------------------------------------|---------------------------------------------------------------------------------------------|------|------|-----------------------------------------------------------------------------------------------|
|                     | Jun 2018        |                     | Update to document styles and formatting                                                                                                    |                                                                                                    |                                                                                             |      |      |                                                                                               |
| 9.0                 |                 |                     | <ul> <li>Updates to content to provide clarity and further information,<br/>where needed</li> </ul>                                                                                           |                                                                                                    |                                                                                             |      |      |                                                                                               |
|                     |                 |                     | <ul> <li>Updated ParentVUE Home Page and StudentVUE Home<br/>Page to display images from the 2.0 interface</li> </ul>                                                                         |                                                                                                    |                                                                                             |      |      |                                                                                               |
|                     |                 |                     |                                                                                                    | <ul> <li>Added ParentVUE/StudentVUE Versions to Configuring<br/>ParentVUE/StudentVUE</li> </ul>                                                 |                                                                                             |      |      |                                                                                               |
|                     |                 |                     |                                                                                                    | <ul> <li>Added Tip for Mass Create SVUE Accounts in Student<br/>Account Setup section of <i>Parent and Student Account</i><br/>Setup</li> </ul> |                                                                                             |      |      |                                                                                               |
|                     |                 |                     | Added Registration tab to Access to Other Programs                                                                                                    |                                                                                                    |                                                                                             |      |      |                                                                                               |
|                     |                 |                     | <ul> <li>Added the Student Acknowledgment section, Student<br/>Groups and Organization filtering, and <b>Do Not Display in</b><br/>Online Registration to Defining Acknowledgments</li> </ul> |                                                                                                    |                                                                                             |      |      |                                                                                               |
|                     |                 | Jun 2018 2019       | Jun 2018                                                                                                    | Jun 2018 2019 • Also added the fo<br>Acknowledgment                                                                                             | 2019                                                                                        | 2019 | 2019 | <ul> <li>Also added the following headings to <i>Defining</i><br/>Acknowledgments:</li> </ul> |
|                     |                 |                     | Hiding the Student Groups Section                                                                                                    |                                                                                                    |                                                                                             |      |      |                                                                                               |
|                     |                 |                     |                                                                                                    | Hiding the Organizations Section                                                                                                    |                                                                                             |      |      |                                                                                               |
|                     |                 |                     |                                                                                                    | Viewing Student Acknowledged Documents                                                                                                    |                                                                                             |      |      |                                                                                               |
|                     |                 |                     |                                                                                                    | Added Enabling ParentVUE and StudentVUE 2.0                                                                                                    |                                                                                             |      |      |                                                                                               |
|                     |                 |                     | <ul> <li>Added Disabling Pragma No-Cache to Displaying Attached<br/>Documents</li> </ul>                                                                                                    |                                                                                                    |                                                                                             |      |      |                                                                                               |
|                     |                 |                     |                                                                                                    | Addec     Cards                                                                                                    | <ul> <li>Added Hide Paperless Report Cards in <i>Hiding PDF Report</i><br/>Cards</li> </ul> |      |      |                                                                                               |
|                     |                 |                     | Added Synergy Mail to Displaying Modules                                                                                                    |                                                                                                    |                                                                                             |      |      |                                                                                               |
|                     |                 |                     | Added Disabling Links between OLR and PVUE                                                                                                    |                                                                                                    |                                                                                             |      |      |                                                                                               |
|                     |                 |                     | Moved setting Security Definition to a new Security chapter                                                                                                    |                                                                                                    |                                                                                             |      |      |                                                                                               |
|                     |                 |                     |                                                                                                    | <ul> <li>Moved Parent Viewing Rights into Student Information<br/>Display Options</li> </ul>                                                    |                                                                                             |      |      |                                                                                               |

6

| Document<br>Version | Release<br>Date | Software<br>Release | Description                                                                                                    |                                                                                                    |                                                                                   |
|---------------------|-----------------|---------------------|----------------------------------------------------------------------------------------------------|----------------------------------------------------------------------------------------------------|-----------------------------------------------------------------------------------|
|                     |                 |                     | <ul> <li>Added Locker to ParentVUE and StudentVUE Security for<br/>ParentVUE User</li> </ul>                                                          |                                                                                                    |                                                                                   |
|                     |                 |                     | <ul> <li>Added statement about hiding Locker Information on the<br/>Student Info screen in Student Information Display Options</li> </ul>             |                                                                                                    |                                                                                   |
|                     |                 |                     | <ul> <li>Staff Information was Removing Staff Information. Added<br/>Displaying Additional Staff to topic.</li> </ul>                                 |                                                                                                    |                                                                                   |
|                     |                 |                     | <ul> <li>Added Email Option and Show Additional Staff to<br/>PVU202 – Parent Activation Key Letter</li> </ul>                                         |                                                                                                    |                                                                                   |
|                     |                 |                     | <ul> <li>Added Distribution Type to PVU203 – Student Activation<br/>Key Letter</li> </ul>                                                             |                                                                                                    |                                                                                   |
| 10.0                | Dec 2018        |                     | <ul> <li>Added Email Option to PVU204 – Parent Activation Key<br/>Letter By Parent</li> </ul>                                                         |                                                                                                    |                                                                                   |
|                     |                 |                     | <ul> <li>Added content about creating an email template to deliver<br/>Parent Activation Keys by email in Activation Key<br/>Configuration</li> </ul> |                                                                                                    |                                                                                   |
|                     |                 |                     | <ul> <li>Added Placement Determination and Progress Reports<br/>options to Displaying Modules</li> </ul>                                              |                                                                                                    |                                                                                   |
|                     |                 | Dec 2018 2019.07    | 2019.01                                                                                                    | <ul> <li>Added Hide Term Override option to Configuring Course<br/>Information</li> </ul>                         |                                                                                   |
|                     |                 |                     | <ul> <li>Added note regarding forgot password link does not display<br/>for LDAP to Forgotten Password Configuration</li> </ul>                       |                                                                                                    |                                                                                   |
|                     |                 |                     | <ul> <li>Added Force Password Reset to Forgotten Password<br/>Configuration</li> </ul>                                                                |                                                                                                    |                                                                                   |
|                     |                 |                     | <ul> <li>Added Hiding Content for Grade Book to the Security<br/>chapter</li> </ul>                                                                   |                                                                                                    |                                                                                   |
|                     |                 |                     | Added Displaying Report Absence on Home Screen                                                                                                    |                                                                                                    |                                                                                   |
|                     |                 |                     | <ul> <li>Removed Online Registration setup topics that are covered<br/>in the Synergy SIS – Online Registration Guide:</li> </ul>                     |                                                                                                    |                                                                                   |
|                     |                 |                     | Accessing Online Registration                                                                                                    |                                                                                                    |                                                                                   |
|                     |                 |                     |                                                                                                    |                                                                                                    | <ul> <li>Disabling Links Between Online Registration and<br/>ParentVUE</li> </ul> |
|                     |                 |                     | Added Enabling Push Notifications                                                                                                    |                                                                                                    |                                                                                   |
|                     |                 |                     | <ul> <li>Added Enable Pass Through Authentication to Student<br/>Information Display Options</li> </ul>                                               |                                                                                                    |                                                                                   |
|                     |                 |                     |                                                                                                    | <ul> <li>Updated Using Email Variables for parent activation key<br/>emails and added a Sample Message</li> </ul> |                                                                                   |

| Document<br>Version | Release<br>Date | Software<br>Release | Description                                                                                                    |
|---------------------|-----------------|---------------------|----------------------------------------------------------------------------------------------------|
|                     |                 |                     | Updates:                                                                                                    |
| 11.0                | Jun 2019        | 2020                | <ul> <li>Added Forgot Password for Mobile Applications in<br/>Forgotten Password Configuration</li> </ul>                   |
|                     |                 |                     | <ul> <li>Updated Viewing Attached Documents for Acknowledged<br/>By column</li> </ul>                                       |
|                     |                 |                     | <ul> <li>Added security settings for Acknowledged By for<br/>ParentVUE User in ParentVUE and StudentVUE Security</li> </ul> |
|                     |                 |                     | <ul> <li>Added Setting Up Pending Payments in Enabling Fee<br/>Options</li> </ul>                                           |
|                     |                 |                     | Added Selecting Attendance Definition                                                                                       |

| Document | Release  | Software | Description                                                                                                    |
|----------|----------|----------|----------------------------------------------------------------------------------------------------|
| Version  | Date     | Release  |                                                                                                    |
| 12.0     | Mar 2020 | 2021     | <ul> <li>Updates:</li> <li>Added Providing Limited Access in ParentVUE to Parents<br/>Without Educational Rights in Parent Viewing Rights</li> <li>Added Hiding the Auto Notify Section in Student/UE in<br/>Student Account Setup</li> <li>Added the following in Staff Information: <ul> <li>Hiding Teacher Names in Class Schedule at the<br/>District Level</li> <li>Hiding Teacher Names in Class Schedule at the<br/>School Level</li> </ul> </li> <li>Added Notify Options in Creating Student/UE Accounts</li> <li>Added content to set up auto-notify options to send to<br/>students through Student/UE in Configuring Active Email<br/>Notifications</li> <li>Added Adding District Logo to Parent/UE and Student/UE<br/>in Parent and Student Account Setup</li> <li>Added Adding the StuAdditionalTransportationLocation<br/>Business Object in Modifying Student Info Display Using<br/>View Change</li> <li>Added a step for Absence Document Category Type in<br/>Absence Report Settings</li> <li>Added the following in Allow Parents to Edit Information: <ul> <li>Aldoed The OpenAuth for Parent/UE and Student/UE in Parent<br/>and Student Account Setup</li> </ul> </li> <li>Added dopenAuth for Parent/UE and Student/UE in Parent<br/>and Student Account Setup</li> <li>Added the following in Allow Parents to Edit Information: <ul> <li>Aldoed the following in Allow Parents to Edit Information:</li> <li>Aldoed Including GPAs in Parent/UE updates</li> <li>Accept or Reject All Changes</li> <li>Bypassing the Review PVUE Update Process</li> </ul> </li> <li>Added Including GPAs in Parent/UE and Student/UE in<br/>Configuring Course Information</li> <li>Added Selecting the Enable View of Course Duration<br/>Option and Course Duration Column Setup for Parent/UE<br/>and Student/UE in Configuring Course Requests</li> <li>Added Student/UE Settings in Creating Student/UE<br/>and Student/UE Settings in Creating Student/UE<br/>and Student/UE Settings in Creating Student/UE<br/>and Student/UE Settings in Creating Student/UE<br/>Accounts</li> <li>Added a stop for Parent Account Activation Option and<br/>Parent/UE Accounts</li> </ul> |

| Document<br>Version | Release<br>Date | Software<br>Release | Description                                                                                                    |
|---------------------|-----------------|---------------------|----------------------------------------------------------------------------------------------------|
| Version             | Date            | Release             | <ul> <li>Added <u>Configuring Emails</u> that includes:         <ul> <li>Redirecting the SMTP Email Recipient to the Appropriate ParentVUE or StudentVUE Login Screens</li> <li>Independent SMTP Forwarding for Parents and Students</li> <li>Including Additional Staff When Sending Emails in ParentVUE and StudentVUE</li> </ul> </li> <li>Added <u>Receiving Notifications About Submitted Future Absences</u> in Enabling Push Notifications</li> <li>Added <u>Enabling Phone/Text Communication Level</u> in ParentVUE and StudentVUE display</li> <li>Added the Search Grid is Initially Empty. Require Student To Enter Search Criteria option in Additional Options</li> </ul> |
|                     |                 |                     | Added steps for Parent Default Landing Page and Student     Default Landing Page in Disabling Modules at School     Level                                                                                                    |

## **Table of Contents**

| About This Manual                             |    |
|-----------------------------------------------|----|
| Conventions Used in This Manual               | 3  |
| Before You Begin                              | 3  |
| Software and Document History                 | 4  |
| Table of Contents                             |    |
| Chapter 1: ParentVUE and StudentVUE Overview  | 16 |
| ParentVUE                                     | 17 |
| StudentVUE                                    |    |
| Configuring ParentVUE/StudentVUE              | 19 |
| ParentVUE/StudentVUE Versions                 |    |
| ParentVUE Home                                |    |
| ParentVUE 1.0 Home                            |    |
| ParentVUE 2.0 Home                            | 21 |
| StudentVUE Home                               |    |
| StudentVUE 1.0 Home                           |    |
| StudentVUE 2.0                                | 24 |
| Implementation Considerations                 |    |
| Available Information                         |    |
| Student, District, and School Events Listings |    |
| Online Course Requests                        |    |
| Customized Pages                              | 26 |
| Updating Student Information                  |    |
| Digital Locker                                |    |
| Parent and Student Accounts                   | 27 |
| Parent and Student Technical Support          |    |
| Other Considerations                          | 27 |
| Chapter 2: Installation                       |    |
| Recommended Systems Configuration             |    |
| Installation Preparation                      |    |
| Database Configuration                        |    |
| Adding a Login to Microsoft SQL Server        |    |
| Adding a Role in SQL Server                   |    |
| Software Installation Steps                   |    |

| Chapter 3: Parent and Student Account Setup         |     |
|-----------------------------------------------------|-----|
| Student Information Display Options                 |     |
| Parent Viewing Rights                               | 44  |
| Determine the Student Information to Display        | 51  |
| Allow Parents to Edit Information                   |     |
| Hide Counselor Names                                | 65  |
| Modifying Student Info Display Using View Change    |     |
| Parent and Student Account Setup                    |     |
| Parent Account Setup                                | 72  |
| Student Account Setup                               |     |
| Disabling Activation Key Messages in Mobile Apps    |     |
| Adding District Logo to ParentVUE and StudentVUE    |     |
| Creating Parent and Student Accounts                | 84  |
| Creating ParentVUE Accounts                         | 84  |
| Creating StudentVUE Accounts                        |     |
| Activation Key Configuration                        |     |
| Parent Activation Key Message                       |     |
| Student Activation Key                              |     |
| Sample Messages                                     |     |
| Creating Activation Keys for Individuals            |     |
| OpenAuth for ParentVUE and StudentVUE               | 101 |
| OpenAuth Setup for ParentVUE/StudentVUE             | 101 |
| District Setup                                      |     |
| Forgotten Password Configuration                    |     |
| Forgot Password Detail                              |     |
| Forgot Password for Mobile Applications             |     |
| Sample Forgot Password Message                      | 107 |
| Force Password Reset                                |     |
| Authenticating Users to Third Party Systems         | 113 |
| Entering Authentication Responses                   | 113 |
| Using Token Replacement                             | 114 |
| Configuring Additional App Type Logins for Parents  | 116 |
| Configuring Additional App Type Logins for Students | 117 |

| Chapter 4: ParentVUE and StudentVUE Display                    | 118 |
|----------------------------------------------------------------|-----|
| Enabling ParentVUE and StudentVUE 2.0                          | 119 |
| Enabling the Responsive Interface                              | 119 |
| Creating Themes                                                | 120 |
| Displaying Modules                                             | 121 |
| Activating Modules at District Level                           |     |
| Disabling Modules at School Level                              | 125 |
| Creating User Defined Modules                                  | 126 |
| Using Filters to Control Displayed Information                 |     |
| Defining the Model User for Field Security                     |     |
| Defining the Discipline Security Filter                        | 129 |
| Data Filtering Options                                         |     |
| Staff Information                                              | 131 |
| Displaying Additional Staff in Class Schedule                  | 131 |
| Hiding Teacher Names in Class Schedule at the District Level   | 132 |
| Hiding Teacher Names in Class Schedule at the School Level     | 134 |
| Removing Staff Names from School Information                   |     |
| Removing Staff Names from Discipline                           | 135 |
| Displaying Concurrent Report Cards                             |     |
| Hiding PDF Report Cards                                        | 137 |
| Displaying Current or Future Year                              | 138 |
| Setting Up Future Year Extensions                              | 138 |
| Enabling Single Sign-On                                        |     |
| Defining Logout Display                                        | 142 |
| Defining Contact and Privacy Information                       | 143 |
| Defining Additional Errors Message                             | 144 |
| Sample Messages                                                |     |
| Enabling Phone/Text Communication Level                        | 145 |
| Selecting Phone and Text Communication Level                   |     |
| Using Languages                                                |     |
| Adding Languages to the ParentVUE and StudentVUE Configuration | 148 |
| Enabling Synergy Mail Translation                              |     |
| Creating Labels                                                | 150 |
| Changing Notification Languages                                | 152 |

| Displaying Report Absence on Home Screen                    | 155 |
|-------------------------------------------------------------|-----|
| District Attendance Codes Settings                          |     |
| Absence Report Settings                                     | 155 |
| School Setup                                                |     |
| Defining Acknowledgments                                    | 157 |
| Adding an Acknowledgment                                    |     |
| Removing Acknowledgments                                    |     |
| Hiding the Student Groups Section                           | 161 |
| Hiding the Organizations Section                            |     |
| Viewing Parent Acknowledged Documents                       |     |
| Viewing Student Acknowledged Documents                      |     |
| Displaying Attached Documents                               |     |
| Viewing Attached Documents                                  |     |
| Disabling Pragma No-Cache                                   |     |
| Configuring Recent Events                                   |     |
| Displaying Links to Mobile Applications                     |     |
| Disabling Mobile Apps                                       |     |
| Server Not Available Message                                |     |
| Chapter 5: Student Information                              |     |
| Setting Digital Locker Size                                 |     |
| Displaying Grades                                           |     |
| Activating Grading Periods                                  | 174 |
| Allowing Letter Grades to Show with Points                  |     |
| Displaying Interpretation Scale Marks with Assignment Score |     |
| Configuring Course Information                              |     |
| Graduation Monitoring Options                               | 177 |
| Configuring Course Requests                                 |     |
| Sample Messages                                             |     |
| Including GPAs in ParentVUE and StudentVUE                  |     |
| Hiding Course History Only GPA Types                        |     |
| Enabling Fee Options                                        |     |
| Setting Up Online Payment Providers                         |     |
| Defining Optional School Fees                               |     |
| Displaying Fee Detail Notes                                 |     |

| Selecting Attendance Definition                                                               | 202      |
|-----------------------------------------------------------------------------------------------|----------|
| Enabling Push Notifications                                                                   |          |
| Receiving Notifications About Submitted Future Absences                                       | 204      |
| Discipline Notifications for ParentVUE and StudentVUE                                         | 207      |
| Disabling Push Notification for Devices                                                       | 207      |
| Chapter 6: Email Setup                                                                        | 209      |
| Configuring Emails                                                                            | 210      |
| Redirecting the SMTP Email Recipient to the Appropriate ParentVUE or StudentVUI Login Screens | E<br>210 |
| Independent SMTP Forwarding for Parents and Students                                          | 212      |
| Including Additional Staff When Sending Emails in ParentVUE and StudentVUE $\ldots$           | 213      |
| Configuring Email Content                                                                     | 214      |
| Enabling Auto-Notifications                                                                   | 215      |
| Configuring Active Email Notifications                                                        | 216      |
| Customizing Email Content                                                                     | 220      |
| Uploading an Existing HTML Document                                                           | 224      |
| Uploading an Existing Text Document                                                           | 225      |
| Using the HTML editor                                                                         | 225      |
| Using Email Variables                                                                         | 226      |
| Sample Messages                                                                               | 227      |
| Chapter 7: Schedules and Events                                                               | 231      |
| Suppressing Classes at School Level                                                           | 232      |
| Indicating Rotation Days on Grade Book and Class Schedule                                     | 233      |
| Creating District and School Events                                                           | 234      |
| Adding District Events                                                                        | 234      |
| Adding School Events                                                                          | 235      |
| Chapter 8: ParentVUE and StudentVUE Reports                                                   | 238      |
| Reports Overview                                                                              | 239      |
| PVU202 – Parent Activation Key Letter                                                         | 241      |
| PVU203 – Student Activation Key Letter                                                        | 244      |
| PVU204 – Parent Activation Key Letter By Parent                                               | 251      |
| PVU401 – Parent/Student Portal Activity Report                                                | 253      |
| Chapter 9: Security                                                                           | 254      |
| Security Overview                                                                             | 255      |
| ParentVUE and StudentVUE Security                                                             | 256      |

| ParentVUE User                  |  |
|---------------------------------|--|
| School or District Users        |  |
| Enabling Content for Grade Book |  |

## Chapter 1: ParentVUE and StudentVUE Overview

| ParentVUE                        |    |
|----------------------------------|----|
| StudentVUE                       |    |
| Configuring ParentVUE/StudentVUE | 19 |
| ParentVUE Home                   |    |
| StudentVUE Home                  |    |
| Implementation Considerations    |    |

### **ParentVUE**

Parents want day-to-day insight into their student's academic experience to help their children get the most out of school. The Synergy ParentVUE web portal gives parents near real-time information on the following:

- Assignments and scores
- Attendance
- Discipline
- Conference visits
- Health office visits
- Immunization compliance
- Transcripts
- Graduation status

ParentVUE simplifies home-to-school district communication for parents, offering a single sign-on to view all of the information for their children, regardless of school. Parents can receive customized email alert notifications regarding timely issues, such as:

- School events
- Attendance
- Discipline incidents

Parents can use ParentVUE to:

- Edit account information
- Pay fees
- · Contact teachers and staff
- Upload documents

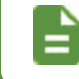

Parents see information only for their children. They cannot see other students' information.

### **StudentVUE**

Synergy StudentVUE provides students with their own student portal to view the following:

- Upcoming school events
- Classroom happenings
- Assignments
- Tests
- Academic performance

Students can use StudentVUE to:

- · Complete online course requests with automated prerequisite verification
- Edit email addresses
- Pay fees

-

- · Contact teachers and staff
- Upload documents
- Take assessments

A student has access to only his or her own information.

## Configuring ParentVUE/StudentVUE

Most of the configuration screens for ParentVUE and StudentVUE are located at **Synergy SIS > System > ParentVUE** in the PAD tree.

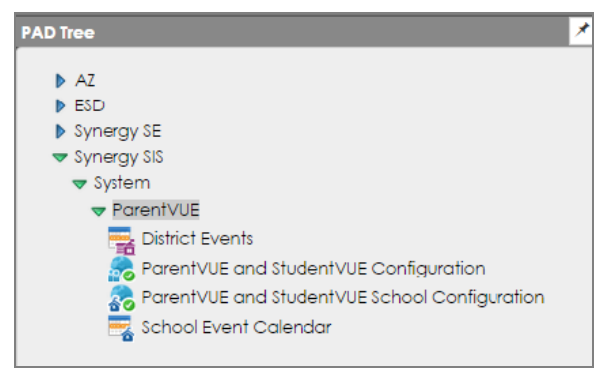

Synergy SIS PAD Tree

These screens are available in this node:

- District Events Use to add district events to the ParentVUE and StudentVUE.
- ParentVUE and StudentVUE Configuration Use to setup the options and configuration for the ParentVUE and StudentVUE.
- ParentVUE and StudentVUE School Configuration Use to configure school-level settings and options for the online course requests.
- School Event Calendar Use to add school-specific events to the ParentVUE and StudentVUE.

The **Mobile Apps** tab of the District Setup screen has some additional setup options for the ParentVUE and StudentVUE mobile applications.

#### ParentVUE/StudentVUE Versions

You can use either version 1.0 or version 2.0 of the ParentVUE/StudentVUE web portal. This guide displays images from the 1.0 interface, unless specified.

See <u>ParentVUE Home</u> and <u>StudentVUE Home</u> to view differences between the two versions.

Some options are only available in version 2.0.

See the Synergy SIS – ParentVUE and StudentVUE 1.0 User Guide and Synergy SIS – ParentVUE and StudentVUE 2.0 User Guide for more information on differences between the two versions.

### **ParentVUE Home**

ParentVUE opens after logging in or activating an account.

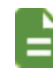

Acknowledgments display before the Home screen when they are available.

### ParentVUE 1.0 Home

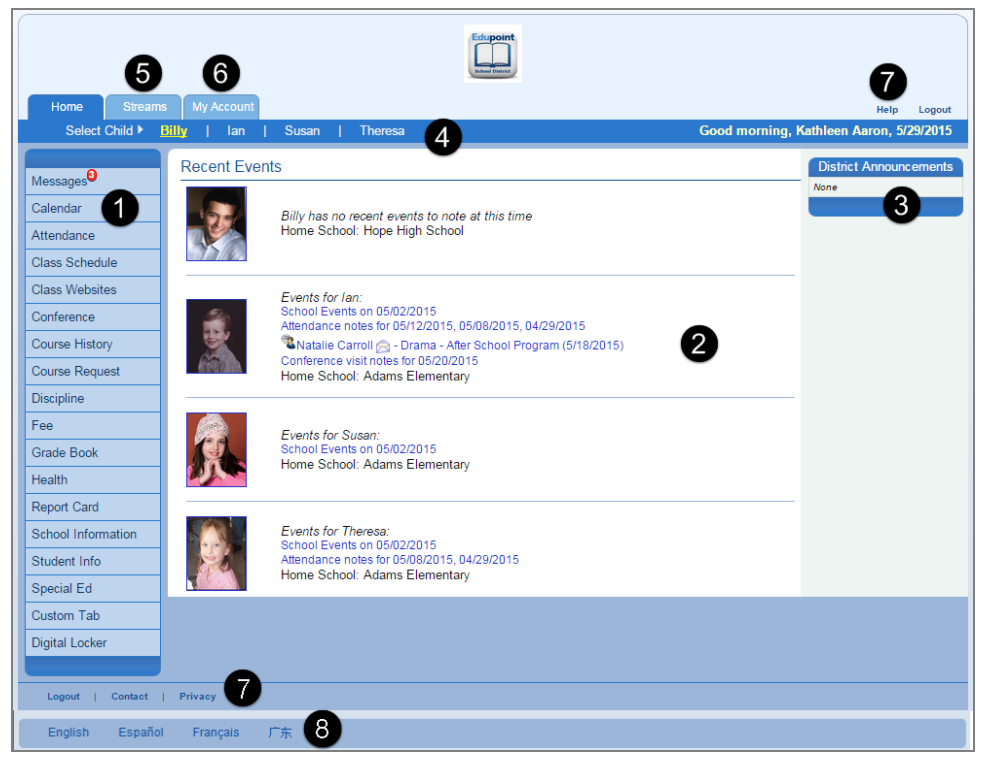

ParentVUE 1.0 Home Screen

The Navigation bar contains links to display records for the selected child.

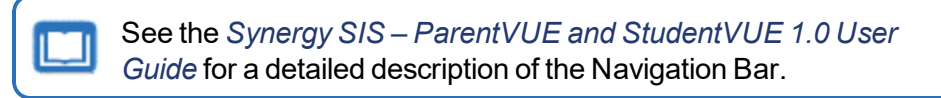

- Recent Events includes grading period dates, conference events, discipline events, school events, attendance notes, and nurse log notes.
   Click a link for more detailed information.
- District Announcements display on the right. 6
- Parents can click the child's name to view his or her information.

- Streams allows parents to communicate with teachers, if enabled. 5
- The My Account tab accesses the parent's account information.
- All screens contain Contact, Privacy, and Help links.
- Parents can select a language at the bottom of the ParentVUE screen if the district supports multiple languages.
- Parents can enable Accessibility Mode, if needed.

#### ParentVUE 2.0 Home

| Billy<br>Kennedy High School - 3    |                                                         | Streams My Account Help Online Registration Logout    |
|-------------------------------------|---------------------------------------------------------|-------------------------------------------------------|
| Home                                |                                                         |                                                       |
| Synergy Mail <sup>®</sup>           | Billy                                                   | A Report Absence                                      |
| Assessment                          | ID: 905483<br>Kennedy High School                       |                                                       |
| Class Schedule                      | () Discipline note for 01/02/2019, 01/10/2019           |                                                       |
| Class Websites                      | Conference visit notes for 01/03/2019                   |                                                       |
| B Conference                        |                                                         |                                                       |
| Course History                      |                                                         |                                                       |
| Course Request                      |                                                         |                                                       |
| 1 Discipline                        | lan                                                     | Report Absence                                        |
| 🔊 Fee                               | ID: 129442                                              |                                                       |
| A Grade Book                        | Grant Elementary                                        |                                                       |
| N Health                            | Attendance notes for 12/20/2018, 12/19/2018, 12/18/2018 |                                                       |
| A <sub>o</sub> <sup>+</sup> muffins |                                                         |                                                       |
| School Information                  |                                                         |                                                       |
| Student Info                        |                                                         |                                                       |
| Special Ed                          |                                                         |                                                       |
| Custom Tab                          |                                                         |                                                       |
| Digital Locker                      |                                                         |                                                       |
| Test History                        |                                                         |                                                       |
| Documents                           |                                                         | 9                                                     |
| Logout   Contact   Privacy          | Edupoint                                                | English  Español  Français   흥용  suomi  Deuts: 10 хий |
|                                     | Copyright 2019 Edupoint, LLC                            | Accessibility Mod                                     |

ParentVUE 2.0 Home Screen

The Navigation bar contains links to display records for the selected child.

See the Synergy SIS – ParentVUE and StudentVUE 2.0 User Guide for a detailed description of the Navigation Bar.

- Recent Events includes grading period dates, conference events, discipline events, school events, attendance notes, and nurse log notes.
   Click a link for more detailed information.
- Parents use the focus menu to select from the children actively enrolled in the district.
- Streams allows parents to communicate with teachers, if enabled.
- The My Account tab accesses the parent's account information.
- The **Help** tab directs you to the Help screen, which contains information provided by the district.

- The Online Registration tab opens Online Registration, if available.
- All screens contain Logout, Contact, and Privacy links.
- Parents can select a language at the bottom of the ParentVUE screen if the district supports multiple languages.
- Parents can enable Accessibility Mode, if needed.
- Parents can report future absences.

### **StudentVUE Home**

StudentVUE opens after logging in or activating an account.

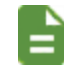

Acknowledgments display before the Home screen when they are available.

### StudentVUE 1.0 Home

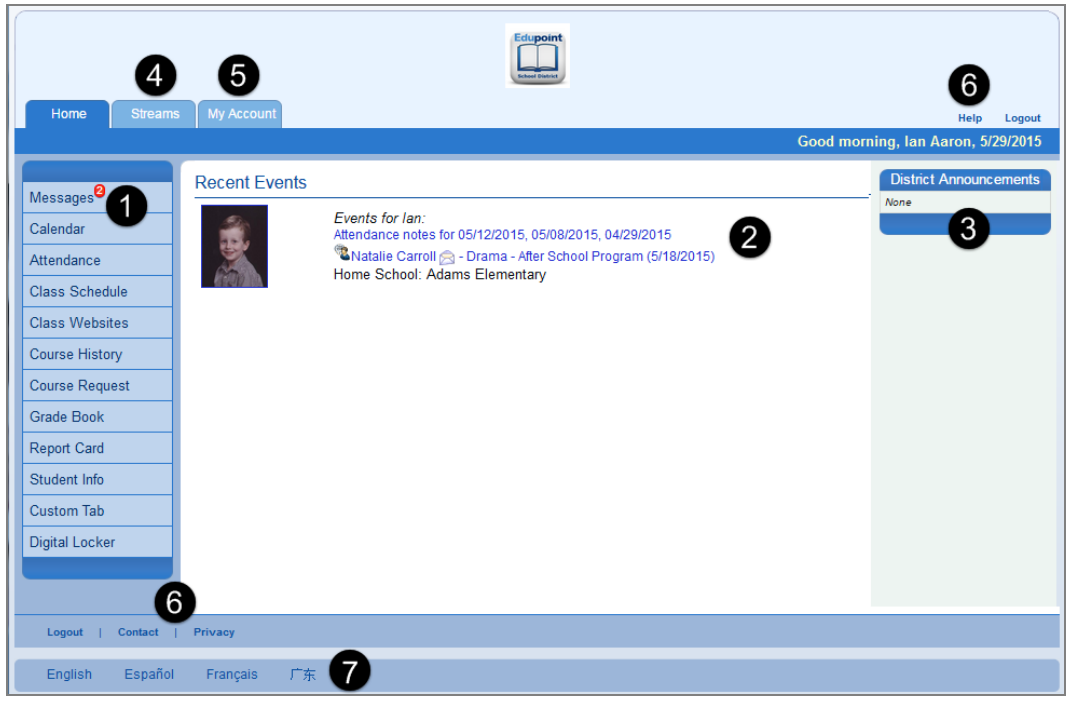

#### StudentVUE 1.0 Home Screen

The Navigation bar contains links to display your records.

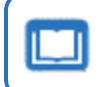

See the Synergy SIS – ParentVUE and StudentVUE 1.0 User Guide for a detailed description of the Navigation Bar.

- Recent Events includes grading period dates, conference events, discipline events, school events, attendance notes, and nurse log notes. <sup>2</sup> Click a link for more detailed information.
- District Announcements display on the right.
- Streams allows students to communicate with teachers if enabled.
- The My Account tab accesses the student's account information. 5
- All screens have links to the Contact, Privacy, and Help screens. 6
- Your district might support additional languages. If so, select one at the bottom of the StudentVUE screen.
- You can enable Accessibility Mode if needed.

### StudentVUE 2.0

| Billy<br>Hope High School<br>(949-555-1212)                                                                                                    | Streams My Account Help Logout<br><b>3</b><br><b>4</b><br><b>5</b><br><b>5</b><br><b>5</b><br><b>5</b><br><b>5</b><br><b>5</b><br><b>5</b><br><b>5</b> |
|----------------------------------------------------------------------------------------------------|----------------------------------------------------------------------------------------------------|
| Synergy Mall <sup>Q</sup> Calendar         Assessment         Assessment         Class Schedule         Class Schedule         Class Websites         Course History         Course Request         Fee         Grade Book         At Report Card         Student Info         Custom Tab         Digital Locker         Test History | Billy<br>D: 905483<br>Hope High School<br>Mattendance notes for 06/04/2018, 05/31/2018,<br>05/30/2018                                                  |
| 6<br>Logout   Contact   Privacy                                                                                                    | y Edupoint English   Español   Français   廃東   suom   Deutsch   Mandarin<br>Becepyright 2018 Edupoint, LLC 8 Accessibility Mod                         |

StudentVUE 2.0 Home Screen

The Navigation bar contains links to display your records.

See the Synergy SIS – ParentVUE and StudentVUE 2.0 User Guide for a detailed description of the Navigation Bar.

- Recent Events includes grading period dates, conference events, discipline events, school events, attendance notes, and nurse log notes. 2 Click a link for more detailed information.
- Streams allows students to communicate with teachers if enabled.
- The My Account tab accesses the student's account information.
- The Help tab directs you to the Help screen, which contains information provided by the district. **5**
- The Online Registration tab opens Online Registration if available.
- All screens contain Logout, Contact, and Privacy links.
- Your district might support additional languages. If so, select one at the bottom of the StudentVUE screen.
- You can enable Accessibility Mode if needed.

### **Implementation Considerations**

There are many things to consider when implementing the ParentVUE and StudentVUE web portal. Below is a list of items to discuss with the district administration.

#### **Available Information**

- What information should be included on the portal for parents and students? Should the same information be available to parents and students? For example, the district may not want to display discipline information to students.
- You can filter the information displayed to students and parents by time period. ParentVUE can display all the data, the current school year, or the current school year at the current school. It may be a good time to review the data in Synergy SIS when making this decision. Is it parent-ready? Staff members might write notes with informal language when documenting student issues. You might need to make staff aware that parents can access staff write-ups.
- Each discipline code and conference code is assigned a security value in Synergy SIS, ranging from lowest to highest. You can set the parent and student discipline and conference security for the web portal to match these values. For example, if a parent's security value is set to *Low*, the parent can see all incidents with a code value of Low or Lowest. The parent cannot see incidents with a higher security level. What security level should parents see? You might also review the security setting on these codes.
- The district might have multiple graduation requirements, but ParentVUE/StudentVUE can only have one set as the default. Which graduation requirement should the web portal display?
- You can provide auto-notifications to parents and students for attendance, discipline, health, grade, class changes, and Grade Book. Which auto-notifications should ParentVUE/StudentVUE use?

#### Student, District, and School Events Listings

- Recent events display for the student, such as the end of the grading period, attendance events, and discipline events. How far back and how far in the future (by days) should ParentVUE/StudentVUE display events?
- The web portal also displays calendars with both school and district announcements and events. Who maintains and adds information to the school and district event lists?
- Which type of school and district events should display?

#### **Online Course Requests**

- Should ParentVUE/StudentVUE allow students and parents to edit course requests or just view their course requests?
- What are the dates when students can make requests?
- Should the minimum and maximum number of requests counted based on the number of classes or number of credits? What should the minimum and maximum numbers be?
- What types of classes can students request? Core, Elective or Non-Core?
- Should the students register for courses or classes?
- Should counselors review requests before the student locks-in the course?
- You can customize some of these values (dates, classes available, minimum/maximum requests) separately between the schools and the district. Do you need to set different values at the school and district level, or do the same defaults apply to the entire district?

#### **Customized Pages**

- You can create customized pages/messages for display on the web portal for students and parents.
- What should the messages for the Contact and Privacy pages say?

### **Updating Student Information**

- Should you allow parents to submit updates to their children's demographic information?
- Should staff members review student information updates at each school? If yes, these staff members are notified by email when a parent submits an update. Which staff member at each school should take on this responsibility?

#### **Digital Locker**

- Student files can quickly take up a lot of space on district servers. How much space should you allocate to each student for his or her digital locker files?
- Student files might contain viruses. What measures should the district take to ensure digital locker files are free from viruses?
- With the submission of electronic files, cheating and plagiarism become even easier for students. What steps should the district take to ensure the integrity of student submissions?

#### **Parent and Student Accounts**

- What URL should you setup for the ParentVUE and StudentVUE web portal? How will you integrate the web portal into the district's existing web offerings?
- Which method will you use to create accounts: create activation keys, automatically generate them, or use existing authentication accounts?
- How will you introduce parents and students to ParentVUE/StudentVUE? How will you distribute the account information? Will you send the account activation information out to all parents and students or will distribute it upon request? How will you distribute this information on an ongoing basis to new parents and students?
- If using activation keys, Synergy SIS provides an activation key letter for parents and students, which you can customize and distribute either individually or in bulk. You can set activation keys to expire after a set amount of days for added security. Should you set an expiration time? If so, who handles requests for a new activation key if the key expires before the parent or student logs on?

### Parent and Student Technical Support

- When a parent or student has questions about the ParentVUE and StudentVUE web portal, which office should they contact?
- There is a link to allow users to retrieve their account password on the ParentVUE and StudentVUE web portal. You can customize this email and configure the subject line, email message, and return email address.
- There is also a space for a message to provide instructions when the parent or student encounters an error.
- You can customize a Help message on the parent and student web portals. What should the help message say?

#### **Other Considerations**

• You might experience an initial rush of calls and questions about information in the system now that parents and students are looking directly at the information in Synergy SIS. You might want to plan for an increase in the number of change requests to demographics information or other information.

## Chapter 2: Installation

| Recommended Systems Configuration |  |
|-----------------------------------|--|
| Installation Preparation          |  |
| Database Configuration            |  |
| Software Installation Steps       |  |

### **Recommended Systems Configuration**

Parents and students access the ParentVUE and StudentVUE web portal over the Internet. To ensure security, the recommended configuration involves the following:

- Set up a stand-alone server outside the network.
- Configure a secure connection from the stand-alone server to the database server, either using a second NIC card or setting up a route through the firewall.
- Purchase a network load-balancing device that supports "sticky" sessions if the district needs more than one server, such as BIG IP from F5 or Cisco's devices. Microsoft's built-in load balancing is only sufficient for low volume traffic. Microsoft Clustering is not supported.

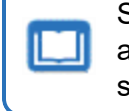

See the Synergy SIS – System Installation Guide for more information about the recommended hardware configuration for all of the Edupoint software products.

### **Installation Preparation**

Follow the guidelines in the *Synergy SIS* – *System Installation Guide* for preparing a web server prior to installing the ParentVUE and StudentVUE web portal software.

The ParentVUE/ StudentVUE software does <u>not</u> need to be installed if the district uses a single web server for ParentVUE/ StudentVUE and the main Synergy SIS software. It is included as part of the main Synergy SIS installation. Direct parents and students to the Login screen.

For example, https://<DistrictWebServer>/Login\_PXP.aspx or https://<DistrictWebServer>/Login\_PXP2.aspx.

### **Database Configuration**

You must modify security in the database software since the ParentVUE and StudentVUE web portal accesses data from the main Synergy SIS database. The modifications create a logon/user with read-only access and limited update capabilities to student information for use by the ParentVUE and StudentVUE web portal.

- 1. Add a login for a user named PXP with db\_databasereader access.
- 2. Create a role called PXP\_Users in the Synergy SIS database.

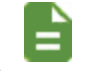

Contact the Edupoint technical support team for instructions at support@edupoint.com if the district uses Oracle.

#### Adding a Login to Microsoft SQL Server

1. Navigate to Security > Logins in SQL Server Management Studio.

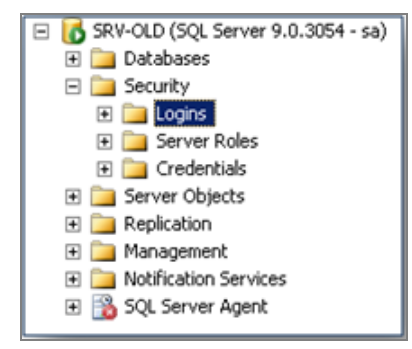

SQL Server Management Studio Screen

- 2. Right-click the Logins folder.
- 3. Select New Login ....

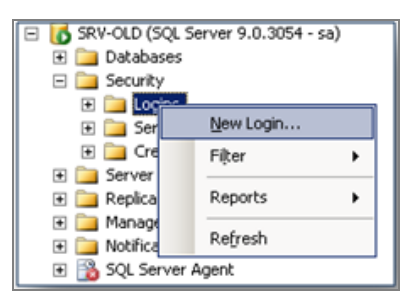

SQL Server Management Studio Screen

- 4. Enter the following in the Login New screen:
  - Login name pxp
  - Select SQL Server Authentication
  - Password pxp
  - Leave Enforce Password Policy blank
  - Default Database Select the Synergy SIS database name (RT...)

| 🖥 Login - New              |                                               |                     | _ 0      |
|----------------------------|-----------------------------------------------|---------------------|----------|
| Select a page<br>Ceneral   | 🔄 Script 👻 🚺 Help                             |                     |          |
| Server Roles               | Login name:                                   | рхр                 | Search   |
| Securables                 | Windows authentication                        |                     |          |
| Status                     | <ul> <li>SQL Server authentication</li> </ul> |                     |          |
|                            | Password:                                     | •••                 |          |
|                            | Confirm password:                             | •••                 |          |
|                            | Specify old password                          |                     |          |
|                            | Old password:                                 |                     |          |
|                            | Enforce password poli                         | cy 🔄                |          |
|                            | Enforce password exp                          | ilation             |          |
|                            | User must change pas                          | sword at next login |          |
|                            | Mapped to certificate                         |                     | <u> </u> |
|                            | Mapped to asymmetric key                      | ′ <u> </u>          | <u> </u> |
|                            | Map to Credential                             | 1                   | Add      |
| Connection                 | Mapped Credentials                            | Credential Provider |          |
| Server:<br>localhost       |                                               |                     |          |
| Connection:                |                                               |                     |          |
| DOMAIN\edupoint            |                                               |                     |          |
| View connection properties |                                               |                     |          |
| Progress                   |                                               |                     | Remove   |
| Ready                      | Default database:                             | RT_PRODUCTION       | <u>.</u> |
| 1445 <sup>4</sup>          | Default language:                             | <default></default> | <u>.</u> |
|                            |                                               |                     |          |
|                            |                                               | ОК                  | Cancel   |

SQL Server Login - New Screen

- 5. Select User Mapping.
- 6. Select the name of the Database (RT...) in the Database section.
- 7. Enter *PXP* for the **User** name and *Rev* for the **Default Schema**.
- 8. Select the db\_datareader role in the Database roles for the selected database.
- 9. Click OK.

| Login Properties - PXP     |                                  |             | _              |
|----------------------------|----------------------------------|-------------|----------------|
| Select a page              | 🔄 🔄 Script 👻 📑 Help              |             |                |
| Server Roles               | Users mapped to this login:      |             |                |
| Securables                 | Map Database                     | User        | Default Schema |
| 🚰 Status                   | master                           |             |                |
|                            | model                            |             |                |
|                            | msdb                             |             |                |
|                            | ReportServer                     |             |                |
|                            | ReportServerTempDE               | 3           |                |
|                            | RT Conversion                    |             |                |
|                            | RT_PRODUCTION                    | PXP         | Rev            |
|                            | RT_TEST                          |             |                |
|                            | □ RT_Training                    |             |                |
|                            | tempdb                           |             |                |
|                            | Database role membership for: RT | _PRODUCTION |                |
| Connection                 | db_accessadmin                   |             |                |
| Server:                    | db_backupoperator                |             |                |
| localhost                  | ✓ db_datareader                  |             |                |
| Connection:                | db_ddladmin                      |             |                |
| DOMAIN/edupoint            | db_denydatareader                |             |                |
| View connection properties | db_denydatawriter                |             |                |
|                            | db_owner                         |             |                |
| Progress                   | ✓ public                         |             |                |
| Ready                      |                                  |             |                |
| We and                     |                                  |             |                |
|                            |                                  |             |                |
|                            |                                  |             |                |
|                            |                                  |             |                |

SQL Server Login Properties Screen

### Adding a Role in SQL Server

- 1. Navigate to **Security > Roles** in the Synergy SIS database.
- 2. Right-click the Roles property.
- 3. Select New Database Role.
- 4. Enter *PXP\_Users* for the **Role name**.
- 5. Click Add. The software displays the Select Database User or Role screen.

| 🧃 Database Role - New          |                      |            | _ [        | ١×   |
|--------------------------------|----------------------|------------|------------|------|
| Select a page                  | 🔍 Script 👻 📑 Help    |            |            |      |
| 😭 General                      |                      |            |            |      |
| Securables                     | Polo nomo:           |            |            | 7    |
|                                | noie name.           | IFAE_03EH3 |            | 4    |
|                                | Owner:               |            |            |      |
|                                | Schemas owned by     | this role: |            |      |
|                                | 0 wned Schem         | nas        |            | ]    |
|                                | db_accessad          | min        |            |      |
|                                | 🗖 dbo                |            |            | 1    |
|                                | db_securityad        | łmin       |            |      |
|                                | SchoolMesser         | nger       |            |      |
|                                | db_owner             |            |            | a    |
|                                | I dh hackunon        | perator    |            | 1    |
|                                | Members of this role | 2          |            |      |
|                                | Role Members         | 3          |            | 1    |
|                                |                      |            |            | -    |
| 0                              |                      |            |            |      |
| Lonnection                     |                      |            |            |      |
| Server:<br>localhost           |                      |            |            |      |
| Connection:<br>DOMAIN\edupoint |                      |            |            |      |
| View connection properties     |                      |            |            |      |
|                                |                      |            |            |      |
| Progrèss                       |                      |            |            |      |
| Ready                          | 1                    |            |            | 2    |
| 1945 <sup>97</sup>             |                      |            | Add Remove |      |
| L                              |                      |            |            |      |
|                                |                      |            | OK Cancel  |      |
|                                |                      |            |            | - // |

SQL Server Database Role - New Screen

6. Enter *PXP* and click **OK**.

| 餐 Select Database User or Role                       | ×            |
|------------------------------------------------------|--------------|
| Select these object types:                           |              |
| Users, Database roles                                | Object Types |
|                                                      |              |
| J                                                    |              |
| Enter the object names to select <u>texamples</u> ). |              |
| PXP                                                  | Check Names  |
|                                                      | Browse       |
|                                                      |              |
|                                                      |              |
| ок С                                                 | Cancel Help  |
|                                                      | <i></i> //   |

SQL Server Select Database User Or Role Screen

| 🌺 Brows   | e for Objects                     |             | ×             |
|-----------|-----------------------------------|-------------|---------------|
| 4 objects | were found matching the types you | u selected. |               |
| Matching  | ) objects:                        |             |               |
|           | Name                              |             | Туре          |
|           | [guest]                           |             | User          |
| 🗆 🗖 🧖     | [public]                          |             | Database role |
|           | [PXP_Users]                       |             | User          |
|           | [Rev]                             |             | User          |
|           |                                   |             |               |
|           |                                   |             |               |
|           |                                   | OK Cancel   | Help          |

SQL Server Browse For Objects Screen

- 7. Select Securables.
- 8. Click Add or in 2008 click Search.

| 🧊 Database Role - New                                                                      |                                            |           |             |                 |
|--------------------------------------------------------------------------------------------|--------------------------------------------|-----------|-------------|-----------------|
| Select a page                                                                              | 式 Script 👻 📑 Help                          |           |             |                 |
| General                                                                                    | Database role <u>n</u> ame:<br>Securables: | PXP_Users |             |                 |
|                                                                                            | Schema                                     | Name      |             | Type            |
|                                                                                            | Effective Perr<br>Explicit permissions:    | nissions  | <u>é</u> dd | <u>B</u> emove  |
| Connection                                                                                 | Permission                                 | Grantor   | Grant Wi    | th Grant Deny   |
| Server:<br>SRV-OLD<br>Connection:<br>sa<br>View connection properties<br>Progress<br>Ready |                                            |           | Ŀøi         | .mn Permissions |
|                                                                                            |                                            |           |             | OK Cancel       |

SQL Server Database Role – New Screen

- a. Select All objects of the types....
- b. Click OK.

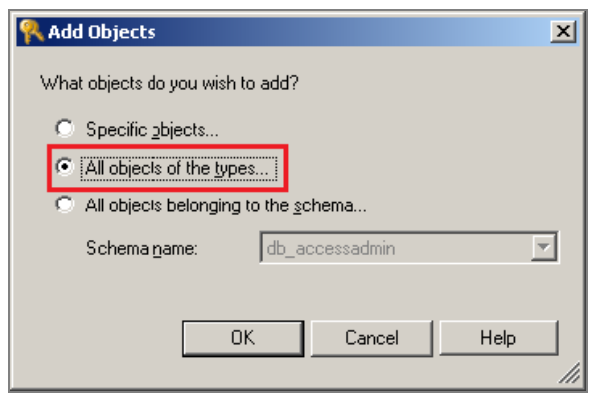

SQL Server Database Add Objects Screen

9. Select Tables and click OK.

| 🥂 Select ( | Dbject Types                |
|------------|-----------------------------|
| Select the | e types of objects to find: |
| Object T   | ype                         |
|            | Databases                   |
|            | Stored procedures           |
|            | Tables                      |
|            | Views                       |
|            | Inline functions            |
| 🗆 🗖 🗖      | Scalar functions            |
|            | Table-valued functions      |
| 🗆 🗖 🖓      | Aggregate functions         |
| 🗆 🗆 🁧      | Application roles           |
|            | · · · ·                     |
|            | OK Cancel Help              |

SQL Server Database Select Object Types

10. Find each table at the top of the screen and double-click.

| General     Securables     Eutended Properties | Database role name:     | PVUE_USERS     |               |                     |                |
|------------------------------------------------|-------------------------|----------------|---------------|---------------------|----------------|
| <ol> <li>Extended Properties</li> </ol>        | Securables:             |                |               |                     | <u>S</u> earch |
|                                                | Schema                  | Name           |               | Туре                |                |
|                                                | 🔲 Rev                   | EPC_STU_SCH_1  | ′R            | Table               | 9              |
|                                                | 🔲 Rev                   | EPC_STU_SCHD   | _REQUEST      | Table               |                |
|                                                | 🔲 Rev                   | EPC_STU_SCHD   | _REQUEST_ALT  | Table               |                |
|                                                | 🔲 Rev                   | REV_AUDIT_TRA  | dL            | Table               |                |
|                                                | 🔲 Rev                   | REV_AUDIT_TR4  | IL_PROP       | Table               |                |
|                                                | 🔲 Rev                   | REV_USER_NON   | _SYS          | Table               |                |
|                                                | 🔲 Rev                   | REV_USER_NON   | _SYS_ACT      | Table               |                |
|                                                | 🔲 Rev                   | REV_VER        |               | Table               |                |
|                                                | 🔲 Rev                   | REV_VER_FILE   |               | Table               |                |
|                                                | 📰 Nev                   | NEV_VEN_FILE_I | DEPLOY_STATUS | Table               |                |
|                                                | 🔲 Rev                   | REV_WEB_FARM   | _SERVER       | Table               |                |
| onnection                                      | Permissions for Rev.EPC | _STU_SCH_YR:   |               | <u>C</u> olumn Perm | issions        |
| onior                                          | Explicit                |                |               |                     |                |
| pcalhost                                       | Permission              | Grantor        | Grant         | With Grant          | Deny           |
| onnection:                                     | References              | dbo            |               |                     |                |
| OMAIN/edupoint                                 | Select                  | dbo            |               |                     |                |
| View connection properties                     | Take ownership          | dbo            |               |                     |                |
|                                                | Update                  | dbo            |               |                     |                |
| ogress                                         | View change tracking    | dbo            |               |                     |                |
| Ready                                          | View definition         | dbo            |               |                     |                |
| a p. P                                         |                         |                |               |                     |                |

SQL Server Database Role - New Screen

11. Use the table below to edit permissions.

| Table Name                 | Permissions            |
|----------------------------|------------------------|
| EGB_CLASS                  | Updated                |
| EGB_CLASS_OWNER            | Insert                 |
| EGB_CONFIG                 | Delete, Insert, Update |
| EGB_CONFIGUSER             | Delete, Insert, Update |
| EGB_DOCUMENTS              | Delete, Insert, Update |
| EGB_DOCUMENTSXREF          | Delete, Insert, Update |
| EGB_GBRESULT               | Insert, Update         |
| EGB_GBSCORETYPES           | Insert, Update         |
| EGB_GBSTANDARDSRESULT      | Delete, Insert, Update |
| EGB_GBXREF                 | Insert, Update         |
| EGB_GRADEBOOK              | Insert, Update         |
| EGB_STANDARDS_CLASS        | Delete, Insert         |
| EGB_TEST_RESPONSEANSWER    | Delete, Insert, Update |
| EGB_TEST_STUDENTS          | Insert, Update         |
| EGB_TEST_STUEDENTRESPONSES | Delete, Insert, Update |
| Table Name                  | Permissions            |
|-----------------------------|------------------------|
| EPC_STU_FEE_PAY_TRANS       | Delete, Insert, Update |
| EPC_ONLINE_PMT_TERMS_VIEWED | Delete, Insert, Update |
| EPC_PARENT                  | Insert, Update         |
| EPC_PARENT_ACK_RESPONSE     | Delete, Insert, Update |
| EPC_PARENT_PXP              | Insert, Update         |
| EPC_PER_SECT_MSG            | Delete, Insert, Update |
| EPC_PXP_CHG                 | Delete, Insert, Update |
| EPC_PXP_CHG_VAL_HIS         | Insert                 |
| EPC_PXP_OEN_DOC             | Delete, Insert, Update |
| EPC_PXP_OEN_PRG             | Delete, Insert, Update |
| EPC_PXP_OEN_PRG_STU         | Delete, Insert, Update |
| EPC_PXP_OEN_PRG_STU_SCH     | Delete, Insert, Update |
| EPC_SCH_YR_OPT_SCHED        | Insert, Update         |
| EPC_SCH_YR_OPT_SCHED_LCK    | Delete, Insert, Update |
| EPC_STU_DLR                 | Delete, Insert, Update |
| EPC_STU_FEE                 | Delete, Insert, Update |
| EPC_STU_FEE_PAYMENT         | Delete, Insert, Update |
| EPC_STU_FEE_SUM             | Delete, Insert, Update |
| EPC_STU_FEE_TRANSACTION     | Delete, Insert, Update |
| EPC_STU_SCH_YR              | Update                 |
| EPC_STU_SCH_YR_HWNOTES      | Insert, Update         |
| EPC_STU_SCHD_REQUEST        | Delete, Insert, Update |
| EPC_STU_SCHD_REQUEST_ALT    | Delete, Insert, Update |
| EPC_STU_YR                  | Update                 |
| REV_AUDIT_TRAIL             | Insert, Update         |
| REV_AUDIT_TRAIL_PROP        | Insert, Update         |
| REV_AUTO_SEQUENCE           | Insert, Update         |
| REV_DATASET_FILTER          | Delete, Insert, Update |
| REV_ERROR                   | Delete, Insert, Update |
| REV_PERSON                  | Update                 |
| REV_PERSON_PHONE            | Insert, Update         |
| REV_PROCESS_QUEUE_RESULT    | Delete, Insert, Update |

37

| Table Name                 | Permissions            |
|----------------------------|------------------------|
| REV_STREAM                 | Insert, Update         |
| REV_STREAM_CONTEXT         | Insert                 |
| REV_STREAM_NOTIFICATION    | Update                 |
| REV_TOKEN_DATA             | Insert, Update         |
| REV_TSK                    | Delete, Insert, Update |
| REV_USER_NON_SYS           | Insert, Update         |
| REV_USER_NON_SYS_ACT       | Delete, Insert         |
| REV_VER                    | Delete, Insert, Update |
| REV_VER_FILE               | Delete, Insert, Update |
| REV_VER_FILE_DEPLOY_STATUS | Delete, Insert, Update |
| REV_WEB_FARM_SERVER        | Delete, Insert, Update |

- 12. Select Grant for the permissions listed in the Permissions section at the bottom of the screen.
- 13. Click OK.

# **Software Installation Steps**

- 1. Find the location where you extracted the ZIP file.
- 2. Locate the **PXPSetup** folder or **PXP64Setup** for 64-bit installations in the extracted folder.
- 3. Expand this folder to find and open the Pre sub-folder.
- 4. Double-click the **InstallUserPrompt.exe** file in the **Pre** sub-folder. The software displays the Install Wizard dialog box with the Welcome screen.

| Synergy EP* Welcome                                                                                          |
|----------------------------------------------------------------------------------------------------|
| This application will gather the necessary information to install your Synergy Technology based application. |
| < Back Next > Cancel                                                                                         |

Welcome Screen

5. Click Next.

6. Enter the Organization Name, Localization, and License Key.

| This is the same license key as the main Synergy SIS software. |
|----------------------------------------------------------------|
|                                                                |

| Customer Information     |       | <br> |   |
|--------------------------|-------|------|---|
| Edupoint School District |       |      |   |
| Localization             |       |      | _ |
| License Key              |       |      | - |
| XG5WW                    | AHYJA |      |   |
|                          |       | <br> |   |
|                          |       |      |   |

Step 1: License Key Screen

- 7. Click Next.
- 8. Select Additional Web Server (Web Farm Servers 2+).
- 9. Click Next.

| Select | he installation type:                                                                                     |  |
|--------|----------------------------------------------------------------------------------------------------|--|
|        | C First Web Server + Database                                                                             |  |
|        | <ul> <li>Additional Web Server (Web Farm Servers 2+)</li> </ul>                                           |  |
| NOT    | : When installing for the first time (regardless if you will be installing a web farm), select the 'First |  |
| Web    | Server + Database' option.                                                                                |  |
|        |                                                                                                    |  |
| ∏ S    | rver is a member of a web farm                                                                            |  |
| ∏ s    | rver is a member of a web farm                                                                            |  |
| □ s    | rver is a member of a web farm                                                                            |  |
| ∏ S    | rver is a member of a web farm                                                                            |  |
| □ s    | rver is a member of a web farm                                                                            |  |
| ∏ s    | rver is a member of a web farm                                                                            |  |
| □ s    | rver is a member of a web farm                                                                            |  |

Step 2: Install Type Screen

10. Choose *Microsoft SQL Server* or *Oracle* for the **Database Type** used for the Synergy SIS installation.

| SQL Server                      |                                                                                                    | Oracle                                                |                                                                                       |
|---------------------------------|----------------------------------------------------------------------------------------------------|-------------------------------------------------------|---------------------------------------------------------------------------------------|
| Synergy EP*                     | Step 3: Database Settings                                                                                                    | Synergy EP*                                           | Step 3: Database Settings                                                             |
| Database Type                   | Connection Information<br>Database Server Name (or tcp/ip address)<br>[localhost<br>Database Name<br>[9_0_AZ_DemoDB<br>User ID<br>[pxp | Database Type<br>Microsoft SQL Server 2000+<br>Gracle | Connection Information Database Server Name (or tcp/ip address) localhost User ID pxp |
| Web.Config SSL Setting SSL Only | Password Confirm Password  First Database Connection  Cancel  Cancel                                                                   | Veb. Config SSL Setting                               | Password Confirm Password                                                             |

Step 3: Database Setings Screen

- a. Enter the server name or TCP/IP address for the **Database Server Name**.
- b. Enter the Database Name.
- c. Enter *pxp* for **User ID**, **Password**, and **Confirm Password**.
- 11. Click Test Database Connection.
- 12. Click OK.
- 13. Click Next on the Install Wizard screen.
- 14. Click Finish.

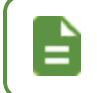

A website warning screen displays when multiple websites are installed on the server.

Step 3: Database Setings Screen

- a. Enter the server name or TCP/IP address for the **Database Server Name**.
- b. Enter *pxp* for **User ID**, **Password**, and **Confirm Password**.

15. Click **OK** to open the Edupoint ParentVUE screen.

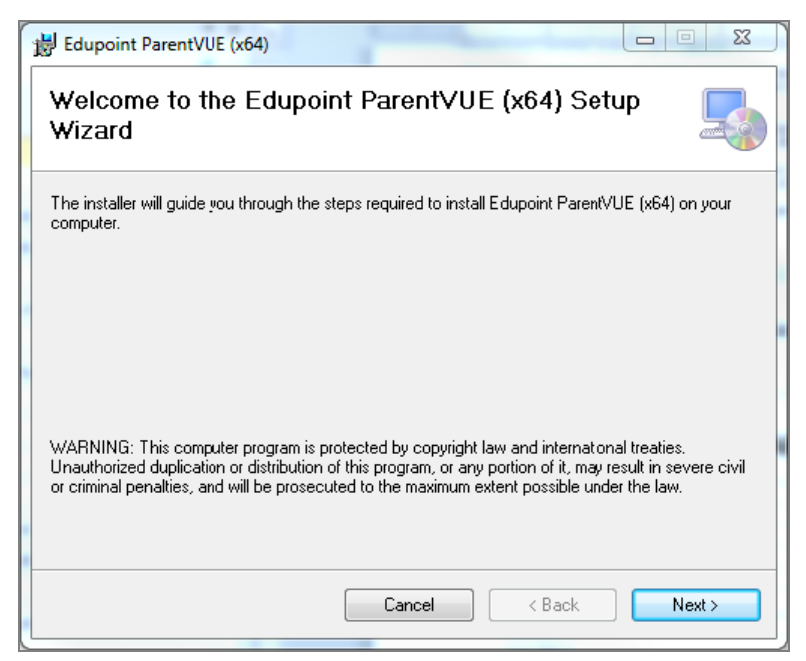

Welcome To Edupoint ParentVUE (x64) Setup Wizard Screen

- 16. Click Next.
- 17. Change the name of the Virtual directory to set a different folder location.
  - The Virtual directory is the name of the folder installed into the root of the Default Web Site.
  - The software installs to the root of the folder/website if Virtual directory is left blank.
  - The Virtual directory determines the URL for accessing the software.

| Bedupoint ParentVUE (x64)                                                         |                       |
|-----------------------------------------------------------------------------------|-----------------------|
| Select Installation Address                                                       |                       |
| The installer will install Edupoint ParentVUE (x64) to the following web locati   | on.                   |
| To install to this web location, click "Next". To install to a different web loca | tion, enter it below. |
| <u>S</u> ite:                                                                     |                       |
| Default Web Site 🔹                                                                | Disk Cost             |
| <u>V</u> irtual directory:                                                        |                       |
| PXP                                                                               |                       |
| Application Pool:                                                                 |                       |
| DefaultAppPool                                                                    |                       |
|                                                                                   |                       |
|                                                                                   |                       |
|                                                                                   |                       |
| Cancel < Back                                                                     | Next >                |
|                                                                                   |                       |

Select Installation Address Screen

18. Click Next.

#### 19. Click Next.

| Edupoint ParentVUE (x64)              |                      |
|---------------------------------------|----------------------|
| Installing Edupoint Pa                | rentVUE (x64)        |
| Edupoint ParentVUE (+64) is being ins | stalled.             |
| Please wait                           |                      |
|                                       | Cancel < Back Next > |

Installing Edupoint ParentVUE (x64) Screen

20. Click Close once the software displays the Installation Complete screen.

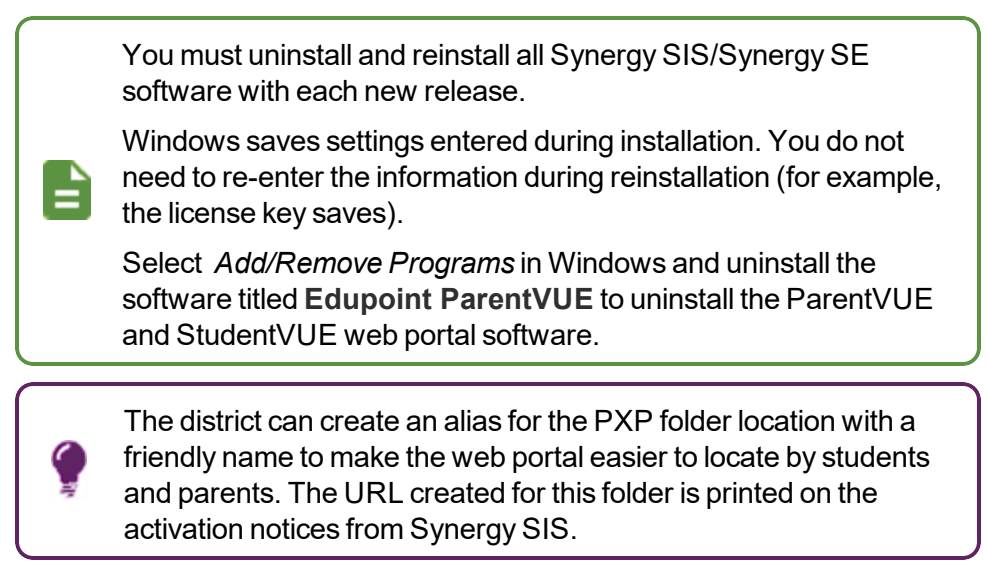

# Chapter 3: Parent and Student Account Setup

| Student Information Display Options         | 44 |
|---------------------------------------------|----|
| Parent and Student Account Setup            | 72 |
| Creating Parent and Student Accounts        |    |
| Activation Key Configuration                | 91 |
| OpenAuth for ParentVUE and StudentVUE       |    |
| Forgotten Password Configuration            |    |
| Authenticating Users to Third Party Systems |    |

# **Student Information Display Options**

You can edit how the student information displays in ParentVUE and StudentVUE based on the settings in the Student Information Display Options section on the ParentVUE and StudentVUE Configuration screen.

# **Parent Viewing Rights**

Use one of the following methods to designate which parents can view a child's information. The following method also changes how emails are sent from the **Parent/Guardian** tab on the Student screen.

- Educational Rights Parents must have **Contact Allowed** and **Ed Rights** selected to view information for the child in ParentVUE.
- ParentVUE Relationship Parents must have ParentVUE and Contact Allowed to view information for a child in ParentVUE.

See the Synergy SIS – Communications Guide for more information on emailing from the Student screen.

These settings also determine what student information displays for the parent in Online Registration. See the *Synergy SIS – Online Registration Guide* for more information.

This setting and the selection made in the Student Information Display Options section is used to determine if a parent can view the student's information.

#### **Using Educational Rights**

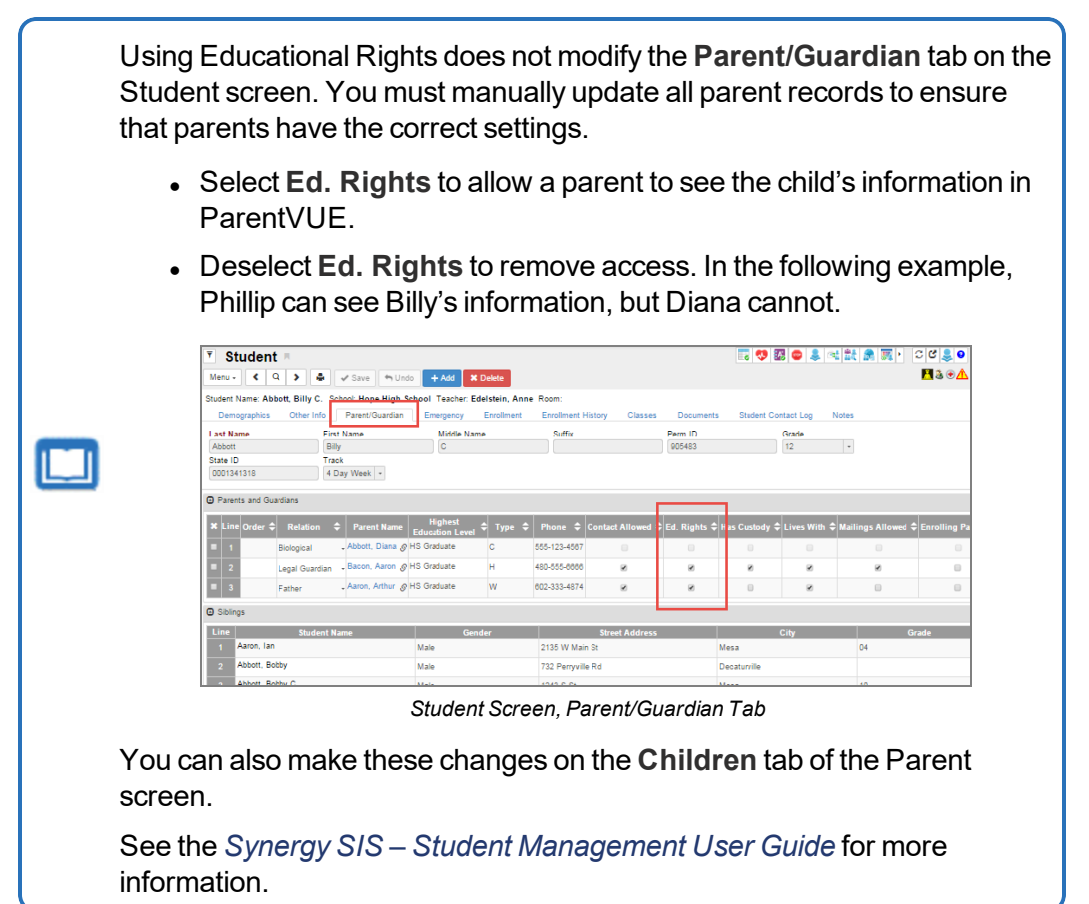

- 1. Navigate to Synergy SIS > System > ParentVUE > ParentVUE and StudentVUE Configuration.
- 2. Select the Student Info Filter.
  - Has Custody or blank Parent/guardian has custody of the child and limited student information displays in ParentVUE.
  - None Only the setting in Parent Information Display Options section is used to determine if a parent can view the student's information.
  - Contact Allowed Parent/guardian can have contact with the child.
  - Educational Rights Parent/guardian can make decisions about the child's education.

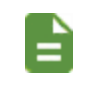

The child displays in ParentVUE if your school does not use the ParentVUE Relationship to display student information to the parent.

• Lives With - Parent/guardian lives with the child.

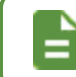

When selected, the student's address populates the parent address.

• Mailings Allowed - School may send mail regarding the child to the parent/guardian.

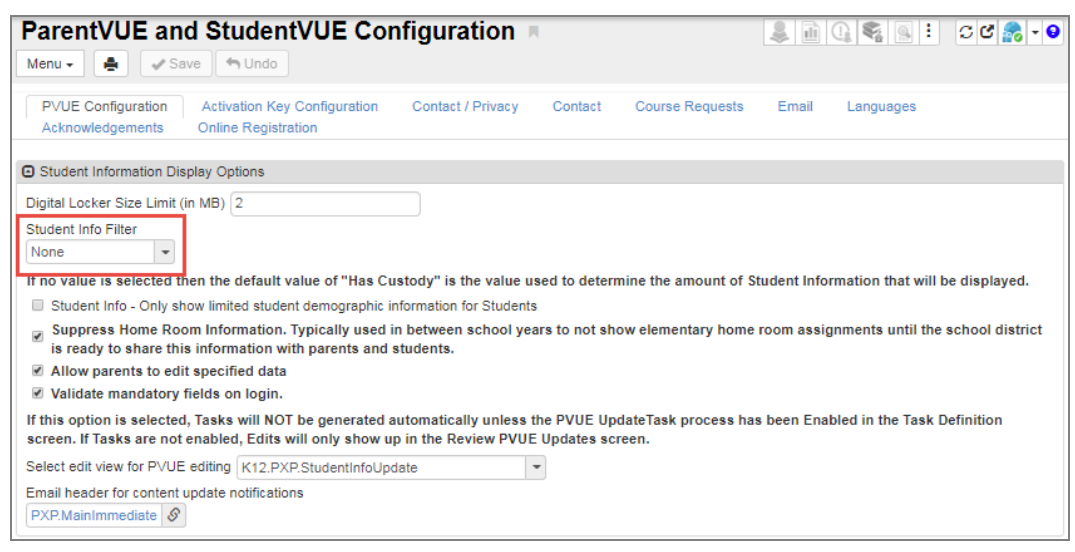

ParentVUE And StudentVUE Configuration Screen

3. Select *Do Not Use ParentVUE Relationship Attribute (default)* for **Enable ParentVUE in Parent Relationship** or leave the field blank.

| ParentVUE and StudentVUE Con                                                                                       | figuration          |           |                     |           |            | < C C 🕵 - 9      |
|----------------------------------------------------------------------------------------------------|---------------------|-----------|---------------------|-----------|------------|------------------|
| PVUE Configuration         Activation Key Configuration           Online Registration         Image: Configuration | Contact / Privacy   | Contact   | Course Requests     | Email     | Languages  | Acknowledgements |
| Parent Information Display Options                                                                                 |                     |           |                     |           |            |                  |
| Use the Responsive Interface (PXP2)                                                                                |                     |           |                     |           |            |                  |
| Enable ParentVUE in Parent Relationship                                                                            |                     |           |                     |           |            |                  |
| Do Not Use ParentVUE Relationship Attribute (default)                                                              | -                   |           |                     |           |            |                  |
| Suppress OEN Message                                                                                               |                     |           |                     |           |            |                  |
| Enable Parent First/Last Name Updates  Enable                                                                      | e Parent Employer l | Jpdates 🗵 | Enable Parent Prima | ry Langua | ge Updates |                  |
|                                                                                                    |                     |           |                     |           |            |                  |

ParentVUE And StudentVUE Configuration Screen

#### Using ParentVUE Relationship Attribute

This method is NOT recommended for districts that have already implemented ParentVUE and StudentVUE.

Switching to the ParentVUE Relationship Attribute removes access to ParentVUE for all parents until you manually update the settings for each parent.

Using ParentVUE adds the **ParentVUE** column to the **Parent/Guardian** tab on the Student screen and the **Children** tab of the Parent screen. You must manually update all parent records to ensure that parents have the correct settings.

- Select the **ParentVUE** option to allow a parent to see the child's information in ParentVUE.
- Deselect the ParentVUE option to remove access.

| ng ≑ <sup>Financial</sup> ≑ Deceased ≑<br>Resp. |
|-------------------------------------------------|
| 8                                               |
|                                                 |
|                                                 |

See the *Synergy SIS – Student Management User Guide* for more information.

- 1. Navigate to Synergy SIS > System > ParentVUE and StudentVUE Configuration.
- 2. Select the Student Info Filter.
  - Has Custody or blank Parent/guardian has custody of the child and limited student information displays in ParentVUE.
  - None Only the setting in Parent Information Display Options section is used to determine if a parent can view the student's information.
  - Contact Allowed Parent/guardian can have contact with the child.
  - Educational Rights Parent/guardian can make decisions about the child's education.

The child displays in ParentVUE if your school does not use the ParentVUE Relationship to display student information to the parent.

• Lives With - Parent/guardian lives with the child.

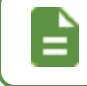

When selected, the student's address populates the parent address.

• Mailings Allowed - School may send mail regarding the child to the parent/guardian.

| ParentVUE and StudentVUE Configuration                                                                                                    |             |                     | C C 💦 - 9       |
|----------------------------------------------------------------------------------------------------|-------------|---------------------|-----------------|
| PVUE Configuration         Activation Key Configuration         Contact / Privacy         Contact         Course Requests           Acknowledgements         Online Registration         Contact         Contact<                                                                                                    | Email       | Languages           |                 |
| Student Information Display Options                                                                                                    |             |                     |                 |
| Digital Locker Size Limit (in MB) 2 Student Info Filter None If no value is selected then the default value of "Has Custody" is the value used to determine the amount of S                                                                                                    | tudent Info | rmation that will I | be displayed.   |
| Student Info - Only show limited student demographic information for Students                                                                                                    |             |                     |                 |
| Suppress Home Room Information. Typically used in between school years to not show elementary home is ready to share this information with parents and students.                                                                                                    | room assi   | gnments until the   | school district |
| Allow parents to edit specified data                                                                                                    |             |                     |                 |
| Validate mandatory fields on login.                                                                                                    |             |                     |                 |
| If this option is selected, Tasks will NOT be generated automatically unless the PVUE UpdateTask process ha<br>screen. If Tasks are not enabled, Edits will only show up in the Review PVUE Updates screen.                                                                                                    | s been Ena  | bled in the Task [  | Definition      |
| Select edit view for PVUE editing K12.PXP.StudentInfoUpdate                                                                                                    |             |                     |                 |
| Email header for content update notifications           PXP.MainImmediate         Image: Second second sec |             |                     |                 |

ParentVUE And StudentVUE Configuration Screen

3. Select *Use ParentVUE Relationship Attribute* for **Enable ParentVUE in Parent Relationship**.

| ParentVUE and StudentVUE Configuration                                                                                                    | < C C 🕵 - 9                                 |
|----------------------------------------------------------------------------------------------------|---------------------------------------------|
| PVUE Configuration Activation Key Configuration Contact / Privacy Contact Cour<br>Online Registration                                                                                                    | e Requests Email Languages Acknowledgements |
| Parent Information Display Options      Use the Responsive Interface (PXP2)  Enable Parent/UE in Parent Relationship Use Parent/UE Relationship Attribute      Suppress OEN Message      Enable Parent First/Last Name Updates    Enable Parent Employer Updates    Enable | Parent Primary Language Updates             |

ParentVUE And StudentVUE Configuration Screen

- 4. Click Save.
- 5. Clear the System Cache for the changes to take effect.
  - a. Navigate to Synergy SIS > System > Setup > System Configuration.
  - b. Select the Options tab.
  - c. Click Clear Cache in the System Cache section.

#### Providing Limited Access in ParentVUE to Parents Without Educational Rights

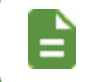

This functionality is available only for the Responsive Interface (ParentVUE 2.0 / PXP2).

- 1. Navigate to Synergy SIS > System > ParentVUE > ParentVUE and StudentVUE Configuration.
- Select Use ParentVUE Relationship Attribute to Allow Limited Access when Parent Does Not Have Educational Rights for Enable ParentVUE in Parent Relationship. This option provides limited access in ParentVUE to parents without educational rights. It allows parents to access student data, but they cannot edit it.

| ParentVUE and StudentVUE Configuration                                                                                                    |
|----------------------------------------------------------------------------------------------------|
| Menu - 🛃 🗸 Save 🥎 Undo                                                                                                    |
| PVUE Configuration Activation Key Configuration Contact / Privacy Contact Course Requests Email Languages                                                                                                    |
| Select edit view for PVUE editing K12.PXP.StudentInfoUpdate                                                                                                    |
| Email header for content update notifications                                                                                                    |
|                                                                                                    |
| Parent Information Display Options                                                                                                    |
| ☑ Use the Responsive Interface (PXP2)                                                                                                    |
| Enable ParentVUE in Parent Relationship                                                                                                    |
| Use ParentVUE Relationship Attribute to Allow Limited Access when Parent Does Not Have Educational Rights 🝷                                                                                                    |
| Suppress OEN Message                                                                                                    |
| 🗹 Enable Parent First/Last Name Updates 🗹 Enable Parent Employer Updates 🗌 Enable Parent Primary Language Updates                                                                                                    |
|                                                                                                    |
| Disable Update Review                                                                                                    |
|                                                                                                    |
| Student Enrollment Information                                                                                                    |
| INSTRUCTIONS: The Current Parent/UE/Student/UE Year Extension field determines the active year extension for Parent/UE/Student/UE. The<br>order of year extensions as well as allowing future extensions and the next year to be included. When a student from a future extension/year is in |

ParentVUE And StudentVUE Configuration Screen

• When this option is selected, the **ParentVUE** column is available on the **Parent/Guardian** tab of the Student screen and the **Children** tab of the Parent screen.

| ▼ Studen<br>Menu • ₫            | t¤<br>∢ Q > ≜ √         | Save 🖣 Undo 🕂 Ad        | d 🗙 Delete                  |                        |                                 |                   |                     |                         |                         |                   | 4                      |                       | : 20 🌲 - 🛛    |
|---------------------------------|-------------------------|-------------------------|-----------------------------|------------------------|---------------------------------|-------------------|---------------------|-------------------------|-------------------------|-------------------|------------------------|-----------------------|---------------|
| Student Name: A                 | cevedo, Ashley School I | lope High School Homero | om: 106 Teacher: Hansen, C. | Age: 15 Counselor Name | e: Diaz, Joe Ed-Fi ID: Custo    | dy:               |                     |                         |                         |                   |                        |                       | ی ک           |
| Demographics                    | Parent/Guardian         | Other Info Emergency    | Enrollment Enrollmen        | t History Classes      | Documents Contact Log           | Notes Pro         | otected Information | PSA New                 | Conference Test         |                   |                        |                       |               |
| Last Name<br>Acevedo            | First Name<br>Ashley    | Middle Name             | Suffix                      | Perm ID<br>901830      | State ID<br>0001230477          | Gri<br>10         | ade Gen<br>) • Fen  | der Track               | Language Spoken a       | t Home Allow Ib   | uprofen FTE Calc       | FT<br>1J              | E<br>00 ¥     |
| Email Parents                   |                         |                         |                             |                        |                                 |                   |                     |                         |                         |                   |                        |                       |               |
| Parents and Generation 1 (1998) | uardians 🕂 Add          |                         |                             |                        |                                 |                   |                     |                         |                         |                   |                        |                       |               |
| 🗙 - Line                        | Order 🗧 T Lives         | C T Relation ● C T      | Parent Name T               | Type 🖸 🗧 🍸 🛛 Pl        | hone ≑ T Contact<br>Allowed ≑ T | Ed.<br>Rights ≎ T | Has<br>Custody ≎ T  | Mailings<br>Allowed © T | Enrolling<br>Parent ≎ T | Release<br>To ≑ T | Financial<br>Resp. ≑ T | Deceased $\bigcirc$ T | ParentVUE 😄 🝸 |
| · 1 )-                          | 8                       | Father +                | Acevedo, Willie 🔗 🗃         | Work 480-55            | 55-2574 🗷                       | 8                 | 8                   | 8                       |                         | 8                 |                        |                       |               |
| <b>2</b>                        | 8                       | Mother 👻                | Acevedo, Heather 🔗 🖀        | Home 480-5             | 55-2807                         | 0                 | 8                   | 8                       | 0                       | 0                 | 0                      |                       |               |

Student Screen, Parent/Guardian Tab

| ▼ Parent R<br>Menu •                                                                                                | Delete             |                   |                    |               |                   |                         | 2.4                     | 111 <b>11 11</b>  | ි ඒ 👬 - 9              |
|----------------------------------------------------------------------------------------------------|--------------------|-------------------|--------------------|---------------|-------------------|-------------------------|-------------------------|-------------------|------------------------|
| Parent Name: Acevedo, Heather Demographics Children ParentVUE Parent Contact                                        | Survey Online R    | egistration       |                    |               |                   |                         |                         |                   |                        |
| Last Name First Name Middle Name Acevedo Heather                                                                    | Suffix             |                   | Title              |               |                   |                         |                         |                   |                        |
| Related Children Chooser                                                                                            |                    |                   |                    |               |                   |                         |                         |                   |                        |
| ★ -         Line         Relation<br>Type         ▼         Student<br>Name         ▼         School Name         ▼ | Contact<br>Allowed | Ed.<br>Rights ≑ ▼ | Has<br>Custody ≎ T | ParentVUE 🌲 🝸 | Lives<br>With ≑ ▼ | Mailings<br>Allowed 🗘 👅 | Enrolling<br>Parent ≑ ▼ | Release<br>To ≑ T | Financial<br>Resp. ≑ ▼ |
| 1      Mother      Acevedo, Ashley     Hope High School                                                             |                    |                   | ۲                  |               |                   | ۲                       |                         |                   | 0                      |

Parent Screen, Children Tab

• If the Ed. Rights column is not selected indicating that the parent does not have educational rights on a student, and **ParentVUE** is selected, the parent has limited access to the student information in ParentVUE. The parent cannot edit student data, pay fees, report absences, or update course requests in ParentVUE.

For example, the **Report Absence** button is not available on the ParentVUE Attendance screen for the parent who does not have educational rights. The button is available on the ParentVUE Attendance screen for the parent who has educational rights.

| Student .                               |                           |                                        |                        |                        |                   |                    |                         |                         |                   |                        |              | : 002 💄 - 🛛                |
|-----------------------------------------|---------------------------|----------------------------------------|------------------------|------------------------|-------------------|--------------------|-------------------------|-------------------------|-------------------|------------------------|--------------|----------------------------|
| Menu - 💆 < Q 🗦 🚔 🗸                      | Save 🐴 Undo 🕂 Add         | X Delete                               |                        |                        |                   |                    |                         |                         |                   |                        |              |                            |
| Student Name: Acevedo, Ashley School: I | tope High School Homeroon | n: 106 Teacher: Hansen, C. Age: 15 Cou | nselor Name: Diaz, Joe | Ed-Fi ID: Custod       | y:                |                    |                         |                         |                   |                        |              | 👝 🗭 🗭                      |
| Demographics Parent/Guardian            | Other Info Emergency      | Enrollment Enrollment History          | Classes Documents      | Contact Log            | Notes Pro         | tected Information | PSA New C               | conference Test         |                   |                        |              |                            |
| Last Name First Name<br>Acevedo Ashley  | Middle Name               | Suffix                                 | Perm ID<br>901830      | State ID<br>0001230477 | Gra<br>10         | ide Geno<br>• Ferr | der Track<br>sale • •   | Language Spoken a       | Home Allow Ib     | uprofen FTE<br>Calc    | FT 1.        | E<br>00 ¥                  |
| Email Parents                           |                           |                                        |                        |                        |                   |                    |                         |                         |                   |                        |              |                            |
| Parents and Guardians     + Add         |                           |                                        |                        |                        |                   |                    |                         |                         |                   |                        |              |                            |
| × - Line Order⊕ T Lives<br>With         | C T Relation ● C T        | Parent Name T Type O                   | ‡ ▼ Phone ‡ ▼          | Contact<br>Allowed ≎ T | Ed.<br>Rights ≎ T | Has<br>Custody≑ T  | Mailings<br>Allowed ≎ T | Enrolling<br>Parent ≎ T | Release<br>To ≎ T | Financial<br>Resp. ≑ T | Deceased 😄 🝸 | $ParentVUE \diamondsuit T$ |
| ■ 1 <b>)</b> Ø                          | Father + A                | Acevedo, Willie 🔗 🕿 🛛 Work             | 480-555-2574           | 8                      | 8                 | 8                  | 8                       |                         | 0                 |                        |              | ×                          |
| ■ 2 ▶ Ø                                 | Mother • /                | Acevedo, Heather 🔗 🔤 Home              | 480-555-2807           | 8                      | 8                 | 8                  | 8                       | 0                       | 0                 | 0                      | 0            | 8                          |

Student Screen, Parent/Guardian Tab

| ▼ Parent ■                                                                                                    |                    |                    |               |                   |                         | 2. 4                    | 11 II 🕫 🕫 :       | ೦೮ 🏭 - 0               |
|----------------------------------------------------------------------------------------------------|--------------------|--------------------|---------------|-------------------|-------------------------|-------------------------|-------------------|------------------------|
| Parent Name: Acevedo, Heather                                                                                              |                    |                    |               |                   |                         |                         |                   |                        |
| Demographics Children ParentVUE Parent Contact Survey O                                                                    | nline Registration |                    |               |                   |                         |                         |                   |                        |
| Last Name First Name Middle Name Acevedo Heather                                                                           | Suffix             | Title              |               |                   |                         |                         |                   |                        |
| Related Children Chooser                                                                                                   |                    |                    |               |                   |                         |                         |                   |                        |
| ★ -         Line         Relation<br>Type         Student<br>Type         T         School Name         Contact<br>Allowed | ≑T Ed.<br>Rights≑T | Has<br>Custody ≎ T | ParentVUE 🌲 🝸 | Lives<br>With ≎ ▼ | Mailings<br>Allowed ≑ ▼ | Enrolling<br>Parent ≑ ▼ | Release<br>To ≑ T | Financial<br>Resp. ≑ ▼ |
| ■ 1 ▶ Mother ▼ Acevedo, Ashley Hope High School @                                                                          |                    |                    |               | 2                 |                         |                         |                   | 0                      |

Parent Screen, Children Tab

# **Determine the Student Information to Display**

- 1. Navigate to Synergy SIS > System > ParentVUE > ParentVUE and StudentVUE Configuration.
- 2. Select the options to determine the information to display and edit.
  - **Student Info** Select to show limited student demographic information for students. This includes hiding Locker Information on the Student Info screen.
  - Suppress Home Room Information Typically used in between school years so that elementary homeroom assignments do not show until the school district is ready to share this information with parents and students.
  - Allow parents to edit specified data You can allow Synergy SIS to automatically accept changes or have a staff member review the information before acceptance if parents can edit their student's data.

You must define the **Email header for content update notifications** if parents can edit the student's information. See <u>Allowing Parents to Edit Information</u>.

This enables the parent to change the student's information in the ParentVUE mobile application. You must also <u>enable pass</u> through authentication on the System Configuration screen.

• Validate mandatory fields on login – Used with Allow parents to edit specified data. Parents must complete mandatory fields on the Student Info screen if they are blank before accessing other screens on login.

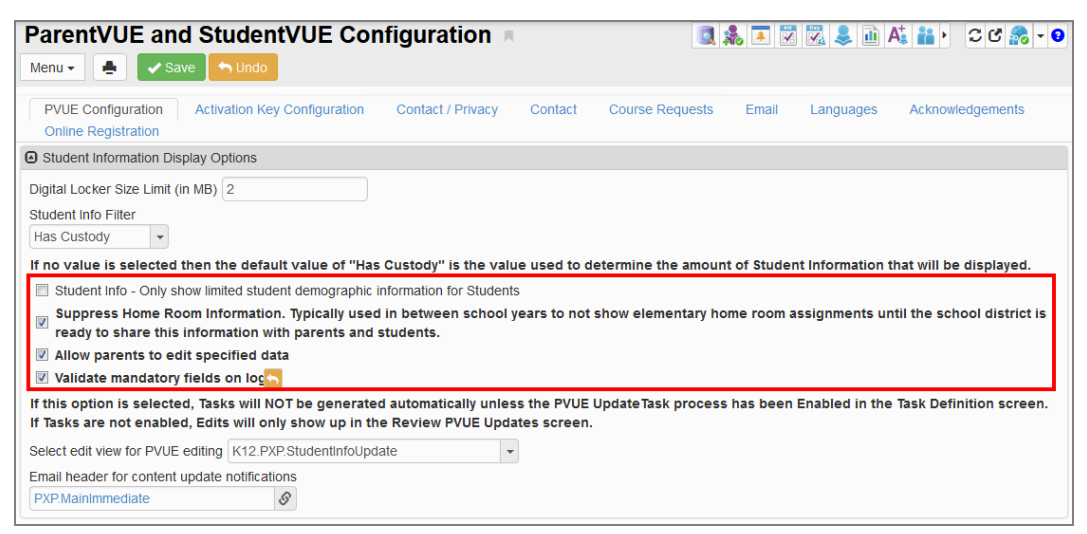

ParentVUE And StudentVUE Configuration Screen

The three selections produce a number of configurations. The table defines the result of the various combinations:

| Student<br>Info | Suppress<br>Home<br>Room<br>Information | Allow<br>parents<br>to edit<br>specified<br>data | Validate<br>mandatory<br>fields on<br>login | Result                                                                                                    |
|-----------------|-----------------------------------------|--------------------------------------------------|---------------------------------------------|----------------------------------------------------------------------------------------------------|
| х               |                                         |                                                  |                                             | <ul> <li>Limited student demographic<br/>information displays</li> <li>Homeroom information is not<br/>suppressed</li> <li>Counselor Name displays</li> <li>Parents cannot edit student info</li> <li>Parent can access any screen<br/>after log in</li> </ul>                     |
| x               | x                                       |                                                  |                                             | <ul> <li>Limited student demographic<br/>information displays</li> <li>Homeroom information is<br/>suppressed</li> <li>Counselor Name does not<br/>display</li> <li>Parents cannot edit student info</li> <li>Parent can access any screen<br/>after log in</li> </ul>             |
| х               | x                                       | х                                                |                                             | <ul> <li>Limited student demographic<br/>information displays</li> <li>Homeroom information is<br/>suppressed</li> <li>Parents can edit student info</li> <li>Parent can access any screen<br/>after log in</li> </ul>                                                             |
| x               | x                                       | х                                                | x                                           | <ul> <li>Limited student demographic<br/>information displays</li> <li>Homeroom information is<br/>suppressed</li> <li>Parents can edit student info</li> <li>Parent must complete<br/>mandatory data on the Student<br/>Info screen before accessing<br/>other screens</li> </ul> |

## ParentVUE and StudentVUE Administrator Guide Chapter 3: Parent and Student Account Setup

| Student<br>Info | Suppress<br>Home<br>Room<br>Information | Allow<br>parents<br>to edit<br>specified<br>data | Validate<br>mandatory<br>fields on<br>login | Result                                                                                                    |
|-----------------|-----------------------------------------|--------------------------------------------------|---------------------------------------------|----------------------------------------------------------------------------------------------------|
| x               |                                         | х                                                |                                             | <ul> <li>Limited student demographic<br/>information displays</li> <li>Homeroom information is not<br/>suppressed</li> <li>Parents can edit student info</li> <li>Parent can access any screen<br/>after log in</li> </ul>        |
|                 | х                                       |                                                  |                                             | <ul> <li>Only homeroom information is<br/>suppressed</li> <li>Parents cannot edit student info</li> <li>Parent can access any screen<br/>after log in</li> </ul>                                                                  |
|                 | x                                       | х                                                |                                             | <ul> <li>Only homeroom information is suppressed</li> <li>Parents can edit student info</li> <li>Parent can access any screen after log in</li> </ul>                                                                             |
|                 |                                         | х                                                |                                             | <ul> <li>No student information is<br/>limited or suppressed</li> <li>Parents can edit student info</li> <li>Parent can access any screen<br/>after log in</li> </ul>                                                             |
|                 |                                         | х                                                | х                                           | <ul> <li>No student information is<br/>limited or suppressed</li> <li>Parents can edit student info</li> <li>Parent must complete<br/>mandatory data on the Student<br/>Info screen before accessing<br/>other screens</li> </ul> |

53

## **Allow Parents to Edit Information**

Additional setup is required when you allow parents to edit student information.

- Navigate to Synergy SIS > System > ParentVUE > ParentVUE and StudentVUE Configuration.
  - a. Select a screen other than the default that parents use to update student information in **Select edit view for PVUE editing**, if necessary.

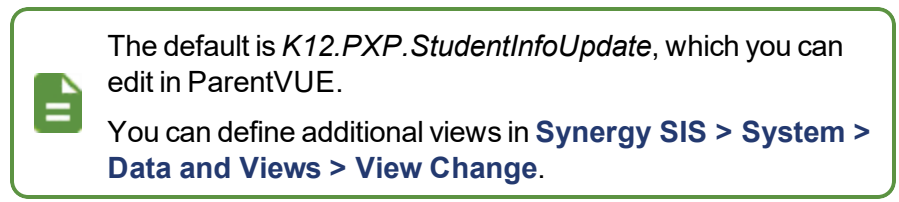

- b. Click the link in Email header for content update notifications.
- c. Locate the email content to use.

| Student Information Display Options                                                                                                    |
|----------------------------------------------------------------------------------------------------|
| Digital Locker Size Limit (in MB) 100                                                                                                    |
| Student Info Filter                                                                                                    |
| Has Custody -                                                                                                    |
| If no value is selected then the default value of "Has Custody" is the value used to determine the amount of Student Information that will be displayed.                                                                                         |
| Student Info - Only show limited student demographic information for Students                                                                                                    |
| Suppress Home Room Information. Typically used in between school years to not show elementary home room assignments until the school district is ready to share this information with parents and students.                                      |
| Allow parents to edit specified data                                                                                                    |
| Validate mandatory fields on login.                                                                                                    |
| If this option is selected, Tasks will NOT be generated automatically unless the PVUE UpdateTask process has been Enabled in the Task Definition screen. If Tasks are<br>not enabled, Edits will only show up in the Review PVUE Updates screen. |
| Select edit view for PVUE editing K12.PXP.StudentInfoUpdate +                                                                                                    |
| Email header for content update notifications                                                                                                    |
| PXP.MainImmediate Ø                                                                                                    |
|                                                                                                    |

ParentVUE And StudentVUE Configuration Screen

#### 2. Navigate to Synergy SIS > System > Setup > Task Definition.

a. Select **Enabled** for the the *PVUE Updates* line in the Task Definition section. Use the page numbers to scroll between pages, if necessary.

Tasks are not generated automatically unless you set **Enabled** for the designated task process on the Task Definition screen.

Edits display in the Review PVUE Updates screen only if **Enabled** is blank.

| Task                        | Definit       | ion         | Щ.                        |                                                                                            | 🔍 🌲 🗷 🗭 🔀 🜲 🛍 At 👔 •                              | ି ଓ 🕞 - (      |  |  |  |  |
|-----------------------------|---------------|-------------|---------------------------|--------------------------------------------------------------------------------------------|---------------------------------------------------|----------------|--|--|--|--|
| Menu 🗸 🚔 🖍 Save 🦘 Undo      |               |             |                           |                                                                                            |                                                   |                |  |  |  |  |
| Task Definition             |               |             |                           |                                                                                            |                                                   |                |  |  |  |  |
| Task F                      | Process       |             |                           |                                                                                            |                                                   |                |  |  |  |  |
| Task Execution Time Options |               |             |                           |                                                                                            |                                                   |                |  |  |  |  |
| 10:25 A                     | M O           |             | Gener                     | ate Task For Entire Day                                                                    |                                                   |                |  |  |  |  |
| Run Ta                      | sk Process Im | mediate     | If Generate<br>Task Proce | e Task For Entire Day is selected then the task list will be built for<br>ess Immediately. | the entire day. This is applicable only if the us | ser clicks Run |  |  |  |  |
| Tas                         | sk Definition |             |                           |                                                                                            |                                                   |                |  |  |  |  |
| 1 2                         | 2 3           |             |                           |                                                                                            |                                                   |                |  |  |  |  |
|                             |               |             | Email                     |                                                                                            |                                                   | Task Update    |  |  |  |  |
| Line                        | Enabled       | On<br>Start | On Complete               | Description                                                                                | Module                                            | Туре           |  |  |  |  |
| 11                          |               |             |                           | Conference                                                                                 | Student                                           | Manual         |  |  |  |  |
| 12                          | V             |             |                           | Discipline                                                                                 | Incident Discipline                               | Manual         |  |  |  |  |
| 13                          |               |             |                           | Student Concurrent Enrollment                                                              | Student Concurrent Enrollment                     | Manual         |  |  |  |  |
| 14                          |               |             |                           | Medication                                                                                 | Health                                            | Automatic      |  |  |  |  |
| 15                          | V             |             |                           | PVUE Updates                                                                               | PVUE Update                                       | Automatic      |  |  |  |  |

Task Definition Screen

- 3. Set the focus to a school.
- Navigate to Synergy SIS > System > ParentVUE > ParentVUE and StudentVUE School Configuration.
  - a. Select the Options tab.
  - b. Click the link in **Staff** and locate the staff member who receives emails for demographic updates.

| ParentVUE and StudentVUE School Configuration                    | o & C & S & 😹 🗯 🖉 🖉 🖉 |
|------------------------------------------------------------------|-----------------------|
| Save Sure Add X Delete                                           |                       |
| School Name: Adams Elementary School Year: 2014-2015             |                       |
| PVUE Configuration Course Requests Options                       |                       |
| Display Options                                                  |                       |
| Select the staff who will receive emails for demographic updates |                       |
| Barnett, Katherine 🔗 email@edupoint.com                          |                       |
| School Optional Ease                                             | Channel               |

ParentVUE And StudentVUE School Configuration Screen, Options Tab

- c. Click Save.
- d. Repeat for all schools if necessary.

#### **Enable Pass Through Authentication**

You must enable pass through authentication to allow parents to edit student information in the ParentVUE mobile application. Selecting this option also displays the Test History in the ParentVUE and StudentVUE mobile applications.

- 1. Navigate to Synergy SIS > System > Setup > System Configuration.
- 2. Select Allow pass through authentication for logins.

| System Configuration                         |                                | ፤ ጋሮ଼ା 😽 - |
|----------------------------------------------|--------------------------------|------------|
| Menu - A Save Save Undo                      |                                |            |
| System Configuration                         |                                |            |
| Security Options Advanced SAML               |                                |            |
| Pass Through Authentication                  |                                |            |
| Allow pass through authentication for logins | Unique ID Generate ID Clear ID |            |

System Configuration Screen

#### Allowing Partial ParentVUE Updates

Synergy allows partial and/or automatic acceptance of changes entered by parents in ParentVUE on the Student Info screen. You can **Accept/Reject All** parent changes on the Review PVUE Updates screen in Synergy. You can also **Delete** individual Emergency Contacts on the Student Info screen in ParentVUE.

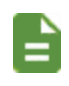

Auto-accepting changes is only available for Student Info updates.

- 1. Navigate to Synergy SIS > System > ParentVUE > ParentVUE and StudentVUE Configuration.
- 2. Select Allow the User to Accept and Process Individual Changes in the Disable Update Review section to allow partial acceptance of changes.
- 3. Click Save.

| ParentVUE and                 | d StudentVUE Cor                   | nfiguration              | l             |                         |             |                    |
|-------------------------------|------------------------------------|--------------------------|---------------|-------------------------|-------------|--------------------|
| Menu 🖌 🛔 🖌 Sav                | ve 👆 Undo                          |                          |               |                         |             |                    |
| PVUE Configuration            | Activation Key Configuration       | Contact / Privacy        | Contact       | Course Requests         | Email       | Languages          |
| Student Information Disp      | play Options                       |                          |               |                         |             |                    |
| Digital Locker Size Limit (in | n MB) 25                           |                          |               |                         |             |                    |
| Student Info Filter           |                                    |                          |               |                         |             |                    |
| If no value is selected th    | en the default value of "Has Cu    | ustody" is the value us  | sed to deterr | mine the amount of S    | tudent Info | rmation that will  |
| Student Info - Only sh        | ow limited student demographic i   | information for Students | 5             |                         |             |                    |
| Suppress Home Roon            | n Information. Typically used in b | etween school years to   | not show ele  | mentary home room a     | ssignments  | until the school d |
| Allow parents to edit         | specified data                     |                          |               |                         |             |                    |
| Validate mandatory fie        | lds on login.                      |                          |               |                         |             |                    |
| If this option is selected,   | Tasks will NOT be generated a      | automatically unless t   | he PVUE Up    | dateTask process has    | s been Ena  | bled in the Task   |
| Select edit view for PVUE     | editing K12.PXP.StudentInfoUp      | date                     |               |                         |             |                    |
| Email header for content u    | pdate notifications                |                          |               |                         |             |                    |
| PXP.MainImmediate             | S                                  |                          |               |                         |             |                    |
|                               |                                    |                          |               |                         |             |                    |
| Parent Information Displ      | ay Options                         |                          |               |                         |             |                    |
| Use the Responsive            | Interface (PXP2)                   |                          |               |                         |             |                    |
| Enable ParentVUE in Pare      | nt Relationship                    |                          |               |                         |             |                    |
|                               |                                    | -                        |               |                         |             |                    |
| Suppress OEN Messa            | ge                                 |                          |               |                         |             |                    |
| Enable Parent First/L         | ast Name Updates 🛛 Enable          | Parent Employer Up       | dates 🖂 E     | nable Parent Primary    | Language    | Updates            |
| Disable Update Review         |                                    |                          |               |                         |             |                    |
| WARNING: Disabling the        | review process for ParentVUE       | user-submitted chan      | ges remove    | s a level of protectior | i against b | ad data.           |
| Disable PVUE Update           | Review                             |                          |               |                         |             |                    |
|                               |                                    |                          |               |                         |             |                    |
| Allow the User to Ac          | cept and Process Individual Cl     | nanges                   |               |                         |             |                    |
| PVUE Update Default Use       | cept and Process Individual Cl     | nanges                   |               |                         |             |                    |

ParentVUE And StudentVUE Configuration Screen

#### **Review ParentVUE Updates**

The staff member responsible for reviewing the updates to student demographic information made by a parent can receive notification by either email and/or the task list on the Home screen of Synergy SIS.

| Good Mornin      | g, Admin User            |   |                          | - | 78 👓 🜲 🛤 🗊           | •••    |  |
|------------------|--------------------------|---|--------------------------|---|----------------------|--------|--|
| Show Dismissed N | lessages                 |   |                          |   |                      |        |  |
| Announcements    |                          |   |                          |   |                      |        |  |
| Urgency          | Organization Name        | • | Announcement             |   | Dismiss or Recall Me | sage   |  |
| ۳                | Edupoint School District |   | Test urgent announcement |   |                      |        |  |
| ۳                | Edupoint School District |   | Normal announcement      |   |                      |        |  |
| Tasks            |                          |   |                          |   |                      |        |  |
|                  | Task Date/Time           |   | Name                     |   | Description          | Action |  |
| 06/14/2015       | 12:01 AM                 | 6 | Aaron, lan               |   | PVUE Updates         |        |  |
| 06/14/2015       | 12:01 AM                 | 6 | Aaron, lan               |   | Medication           |        |  |

Synergy SIS Home Screen

ParentVUE has the option of automatically accepting user-submitted changes. See Disable Update Review.

Synergy SIS tracks user-submitted changes on the Review PVUE Updates screen and accepts the changes immediately if you disable reviewing updates.

The changes display on the **History** tab in **Synergy SIS > Student > Review PVUE Updates**.

- 1. Select the update to review:
  - Click the link or icon in the Tasks section on the Home screen. The Review PVUE Updates screen displays focused on the student needing a review of demographic updates.

A task displays on the home screen of Synergy SIS for each update submitted.

 Navigate to Synergy SIS > Student > Review PVUE Updates and select the student. 2. Review the updates requested by parents. The **PVUE Updates** tab displays the date, time, and person requesting the change. There is a listing of each change requested.

| 🔻 Re                                    | viev     | w P\    | /UE    | Up      | dates                    | R      |                |           |          |           |         |             |        | <b>V</b> 🐼 | <b>.</b> |             |              | -           | CC    | 2   |
|-----------------------------------------|----------|---------|--------|---------|--------------------------|--------|----------------|-----------|----------|-----------|---------|-------------|--------|------------|----------|-------------|--------------|-------------|-------|-----|
| Menu +                                  | <        | Q       | >      | 4       | <ul> <li>Save</li> </ul> | 👆 Un   | do 🛛 <<        | Change    | Change   | >>        |         |             |        |            |          | <b>20</b> 0 | <u>1</u> • 9 | <b>∞```</b> | 3 🗎 🕻 | 967 |
| Student N                               | Vame: /  | Aaron,  | lan S  | School  | Adams I                  | Elemen | <b>tary</b> Ho | meroom: ( | 008 Teac | her: Grov | van, R. |             |        |            |          |             |              |             |       |     |
| PVUE                                    | Updat    | tes     | Histo  | y       |                          |        |                |           |          |           |         |             |        |            |          |             |              |             |       |     |
| Last Na                                 | me       |         |        | First   | Name                     |        |                | Middle Na | me       |           | Suffix  |             |        | Perm ID    | )        |             | Grad         | e           |       |     |
| Aaron                                   |          |         |        | lan     |                          |        |                |           |          |           |         |             |        | 129442     |          |             | 04           |             | *     |     |
| Gender<br>Male<br>Process<br>Date / Tim | Update   | e chan  | ge: 02 | /19/20  | 13 13:35:0               | 00     | 1              |           |          |           |         |             |        |            |          |             |              |             |       |     |
| Parent / G                              | Guardiar | n makir | ng the | change  | : Arthur                 | Aaron  |                |           |          |           |         |             |        |            |          |             |              |             |       |     |
| Chang                                   | jes      |         |        |         |                          |        |                |           |          |           |         |             |        |            |          |             |              |             |       |     |
| ×                                       | Line     |         | B      | ) Nam   | e                        | Pro    | perty 🖨        | Current   | Value 🖨  | New Va    | lue 🗢   | Accept/ Rej | ject 🗢 |            | ĺ        | Reason for  | Rejecti      | ng          |       | ¢   |
|                                         | 1        | K12.E   | merger | ncyInfo | Physicia                 | n Den  | talOffice      | Val Vista |          | Happy S   | miles   |             | -      |            |          |             |              |             |       |     |

Review PVUE Updates Screen

3. Select Accept or Reject in the Accept/Reject column.

Enter the **Reason for Rejecting** if rejecting the change.

| Cł | nanges |                             |              |                 |              |                    |                                 |
|----|--------|-----------------------------|--------------|-----------------|--------------|--------------------|---------------------------------|
| ×  | Line   | BO Name                     | Property 🖨   | Current Value 🖨 | New Value +  | + Accept/ Reject 🖨 | Reason for Rejecting            |
|    | 1      | K12.EmergencyInfo.Physician | DentalOffice | Val Vista       | Happy Smiles | Reject             | Wrong field updated for dentist |

Review PVUE Updates Screen

- 4. Click Save.
- 5. Click **Process Updates** after you review all updates.

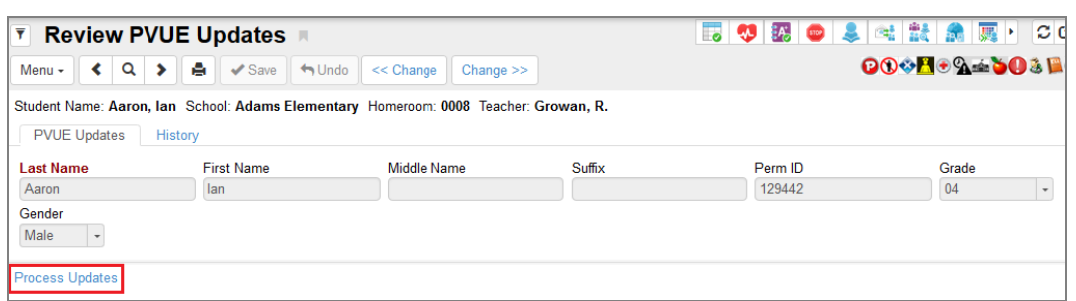

Review PVUE Updates Screen

The changes apply to the student's Synergy record, the Student Info screen in ParentVUE, and the **History** tab on the Review PVUE Updates screen. The changes move to the **History** tab after processing the updates.

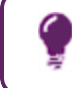

Click the **Change** arrows at the top of the screen to navigate between student update requests.

#### Accept or Reject All Changes

You can mass accept/reject ParentVUE changes on the Review PVUE Updates screen.

- 1. Navigate to Synergy SIS > Student > Review PVUE Updates.
- 2. Click the option to populate the Accept/Reject column.
  - Populate Accept for All All items in the Changes section display Accept.
  - Populate Reject for All All items in the Changes section display Reject.
  - Clear Accept / Reject for All Clears all items in the Accept/Reject column.
- 3. Click **Process Updates**. The changes apply to the student's Synergy record, the Student Info screen in ParentVUE, and the **History** tab on the Review PVUE Updates screen.

| T Re       | eviev    | w PVUE Updates 🗏                              |                                 |                     |               |             |          |                |    |
|------------|----------|-----------------------------------------------|---------------------------------|---------------------|---------------|-------------|----------|----------------|----|
| Menu 🗸     | 2        | < Q > 📥 🖋 Save                                | 🖘 Undo 🛛 << Change              | e Change >>         |               |             |          |                |    |
| Student I  | Name:    | Madsen, Christine School: Kennedy             | High School Homeroom            | : 407 Teacher: Byco | t, S.         |             |          |                |    |
| PVUE       | Updat    | es History                                    |                                 |                     |               |             |          |                |    |
| Last Nar   | me       | First Name                                    | Middle Name                     | Suffix              | Perm ID       | Grade       | Gender   |                |    |
| Madser     | n        | Christine                                     |                                 |                     | 832358        | 12 -        | Female - |                |    |
| Process    | Update   | 25                                            |                                 |                     |               |             |          |                |    |
| Date / Tin | ne of th | e change: 06/26/2019 15:13:00                 | <b></b>                         |                     |               |             |          |                |    |
| Parent / G | Guardia  | In making the change: Jean Madsen             |                                 | _                   |               |             |          |                |    |
| Chang      | ges      | Populate Accept for All Populate Reject for A | II Clear Accept / Reject for Al | 1                   |               |             |          |                |    |
| ×          | Line     | BO Name                                       | T Pro                           | perty ≎⊤            | Current Value | ‡ τ New Val | ue ‡τ    | Accept/ Reject | ¢τ |
|            |          | K12.EmergencyInfo.Physician                   | Name                            | Dang                | er            | Quack       |          |                | -  |
|            |          | K12.Student                                   | NickName                        | Chris               | ty            | Christmas   |          |                | -  |

Review PVUE Updates Screen

#### **Bypassing the Review PVUE Update Process**

Selecting **Bypass Review PVUE Update Process** applies changes in ParentVUE to the student's Synergy record and ParentVUE without requiring them to be accepted/rejected.

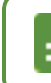

**Bypass Review PVUE Update Process** only displays for *K12.PXP.StudentInfoUpdate*.

- 1. Navigate to Synergy SIS > System > Data and Views > View Change.
- 2. Locate the View Name K12.PXP.StudentInfoUpdate.
- 3. Select Bypass Review PVUE Update Process to allow automatic acceptances of changes.
- 4. Click Save.

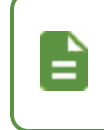

Changes in ParentVUE automatically display on the student's Synergy record, the Student Info screen in ParentVUE, and the **History** tab on the Review PVUE Updates screen.

| View Change                                           |                                         |   |
|-------------------------------------------------------|-----------------------------------------|---|
| Menu - < Q > 🚔 🗸 Save 🖛                               | NUndo + Add × Delete                    |   |
| View Name: K12.PXP.StudentinfoUpdate Localizati       | tion: AZ.ESD                            |   |
| Modifications Other Info                              |                                         |   |
| Namespace                                             | Name Type Is Detail View                |   |
| K12.PXP                                               | StudentinfoUpdate PVUE Editable         | n |
| Hide Grid Tooltips                                    |                                         |   |
| View Modifications                                    |                                         |   |
| NonTab                                                | Data Field                              |   |
| a ▼ Email                                             | Field Data                              |   |
| ▲ ▼ FavoriteBook                                      | BO Name Property Name                   |   |
| Group Box - Physician mormation                       | UD.UDStudent FavoriteBook               |   |
| Grid - Student Phone Numbers                          |                                         |   |
| Grid - Emergency Contacts<br>Grid - Health Conditions | Label Bypass Review PVUE Update Process |   |
| 🕨 🌺 🔺 🔻 GroupBox - Information Release                |                                         |   |
| 🛥 🗢 🔻 EthnicCode                                      |                                         |   |
|                                                       | ReadOnly                                |   |
|                                                       | •                                       |   |
|                                                       | Width                                   |   |
|                                                       | Sunnace Label Allow Label Wran          |   |
|                                                       |                                         |   |
|                                                       | Text Mode                               |   |
|                                                       | SINGLE_LINE -                           |   |
|                                                       |                                         |   |

View Change Screen

#### Viewing PVUE Update History

- 1. Navigate to Synergy SIS > Student > Review PVUE Updates.
- 2. Select the student.
- 3. Select the History tab.
  - All previous updates submitted by parents are listed by date submitted. Each update displays the following:
    - Date Changes Submitted
    - · Parent/Guardian Name who submitted the change
    - Date Changes Processed
    - User Who Processed Updates
  - Click Show Detail to see the details of the updates.
    - Name Name of the View that contains the changed field
    - Property Name of the field that was changed
    - Old Value Value before the change
    - New Value Value after the change
    - Accept Reject Lists whether the change was accepted or rejected
    - Reason If the update was rejected, lists the reason for the rejection

| Review PVL                                             | JE Updates 🔳                    |                                            |                            | 5         | I 🐼 👳 🜲      | a: 🐮 🙈 🎚                   | ) C C 🐊 O        |
|--------------------------------------------------------|---------------------------------|--------------------------------------------|----------------------------|-----------|--------------|----------------------------|------------------|
| Menu - 🔇 🔍 🕨                                           | 🖌 🖌 Save 👆 Un                   | ido << Change Change                       | e >>                       |           |              | <mark>P 🗘 🌣 📙 🖲 🏠</mark> 🖮 | <b>503 ¤0</b> 8® |
| Student Name: Aaron, la<br>PVUE Updates H              | istory                          | itary Homeroom: 0008 Tea                   | cher: Growan, R.           |           |              |                            |                  |
| Last Name                                              | First Name                      | Middle Name                                | Suffix                     |           | Perm ID      | Grade                      |                  |
| Aaron                                                  | lan                             |                                            |                            |           | 129442       | 04                         | -                |
| Gender<br>Male -                                       |                                 |                                            |                            |           |              |                            |                  |
| Change History                                         |                                 |                                            |                            |           |              |                            | Hide Detail      |
| Changes Submi                                          | tted Parent/ Guardian           | Name: Aaron, Arthur                        |                            |           |              |                            |                  |
| Line Date Changes<br>Submitted<br>1 04/03/2012 10:20:0 | User Who Process<br>Wilson, Rob | sed Changes Date/Time Cha<br>11/02/2012 08 | anges Processed<br>3:28:00 |           |              |                            |                  |
|                                                        | Changed Value                   | s                                          |                            |           |              |                            |                  |
|                                                        | Line                            | Name                                       | Property 🗢                 | Old Value | New Value    | Accept Reject              | ♦ Reason ♦       |
|                                                        | 1 K12.Eme                       | gencyInfo.Emergency                        | HomePhone                  | **ADD:2   | 602-555-1785 | Accept                     |                  |
|                                                        | 2 K12.Eme                       | rgencyInfo.Emergency                       | Name                       | **ADD:2   | Joe Smith    | Accept                     |                  |
|                                                        | 3 K12.Eme                       | rgencyInfo.Emergency                       | RelationshipDD             | **ADD:2   | 09-Neighbor  | Accept                     |                  |
|                                                        |                                 |                                            |                            |           |              |                            |                  |

Review PVUE Updates Screen, History Tab, Change History Detail

#### **Disabling Update Review**

Determine if the information is reviewed by staff members if you allow parents to update certain student demographic data.

- Information is reviewed and accepted/rejected by staff before it changes in ParentVUE (recommended)
- Information is not reviewed or accepted/rejected by staff and the change updates immediately (not recommended)

The following occurs when you select Disable PVUE Update **Review**.

- ParentVUE accepts the changes immediately. They are visible on the History tab of the Review PVUE Updates screen.
- Synergy SIS still tracks user-submitted changes as they currently are on the Review PVUE Updates screen.
- Disabling the review process for ParentVUE user-submitted changes removes a level of protection against bad data.
- Navigate to Synergy SIS > System > ParentVUE > ParentVUE and StudentVUE Configuration.
- 2. Expand the Disable Update Review section.
- Select Disable PVUE Update Review.
- 4. Click the link in PVUE Update Default User to locate a staff user.

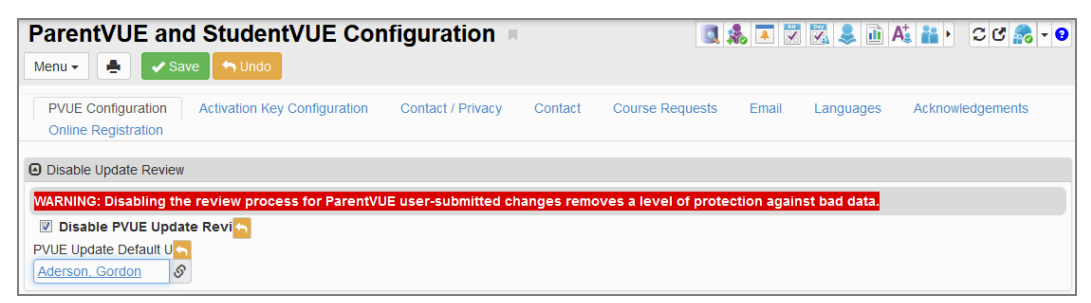

ParentVUE And StudentVUE Configuration Screen

|   | Synergy SIS of <b>PVUE Updat</b> | displays an error message on save if you do no<br><b>e Default User</b> .                        | t select a |
|---|----------------------------------|--------------------------------------------------------------------------------------------------|------------|
| = |                                  | Error ×<br>2961 - If PVUE Update Review is disabled, the PVUE Update Default User is<br>required |            |
|   |                                  | OK                                                                                               |            |
|   |                                  | Error Message                                                                                    |            |

Parents can edit specific data on the Student Info screen in ParentVUE. Parent submitted updates process automatically. They display on the **History** tab in **Synergy SIS > Student > Review PVUE Updates** and include the time stamp when ParentVUE processed the changes and who made them.

|   | Set the<br>Server I | following additional permissions using<br>f disabling Update Review. | Adding a Role in SQI      |
|---|---------------------|----------------------------------------------------------------------|---------------------------|
|   |                     | Table Name                                                           | Permissions               |
| A |                     | EPC_STU_EMG_CONTACT                                                  | Delete, Insert,<br>Update |
| _ |                     | EPC_STU_PGM_ELL                                                      | Insert, Update            |
|   |                     | EPC_STU_PHYSICIAN                                                    | Insert, Update            |
|   |                     | REV_PERSON_SECONDARY_<br>ETH_LIST                                    | Delete, Insert,<br>Update |

| ₹ R     | eview PVUE U          | pdates 🗏              |                             |                     | 🎨 🐼     | 2 1         | 🏦 🌉 🕨       | ି ଓ 🞥 ତ        |
|---------|-----------------------|-----------------------|-----------------------------|---------------------|---------|-------------|-------------|----------------|
| Menu -  | < Q > 🛔               | Save Save             | << Change Change >>         |                     |         | ₽₿�₽        | <u>}</u> `  | 3 <b>80</b> 08 |
| Student | Name: Aaron, Ian Scho | ool: Adams Elementary | Homeroom: 0008 Teacher: Gro | wan, R.             |         |             |             |                |
| PVU     | E Updates History     |                       |                             |                     |         |             |             |                |
| Last Na | ame Fi                | irst Name             | Middle Name                 | Suffix              | Perm ID | (           | Grade       |                |
| Aaron   | la                    | an                    |                             |                     | 129442  |             | 04          | -              |
| Gender  | r                     |                       |                             |                     |         |             |             |                |
| Male    | *                     |                       |                             |                     |         |             |             |                |
| _       |                       |                       |                             |                     |         |             |             |                |
| Chan    | ige History           |                       |                             |                     |         |             |             | Show Detail    |
| 1.5.0.0 |                       | Changes Submitte      | d                           |                     | Change  | es Posted   |             |                |
| Line    | Date Changes Su       | ubmitted 🗢 🛛          | Parent/ Guardian Name       | Date Changes Proce  | ssed 🗢  | User Who    | Processed U | lpdates        |
| 1       | 04/03/2012 10:20:00   | 🚞 Aaron,              | Arthur                      | 11/02/2012 08:28:00 |         | Wilson, Rob |             |                |

Review PVUE Updates Screen, History Tab

### **Hide Counselor Names**

The **Counselor Name** displays on the Student Info screen. You can hide the **Counselor Name** if you select **Suppress Home Room Information**.

| 🚥 Verizon 🗢                   |              | 3:01 PM          | に 注 47%               |
|-------------------------------|--------------|------------------|-----------------------|
| Navigation                    |              | Student Info     | Home                  |
| Hope High School<br>Grade: 11 | I            |                  |                       |
| Jessica R. Ha                 | I            |                  |                       |
| Student Name:                 | Perm         | ID:              | Gender:               |
| Jessica R. Hall               | 1479         | 44               | Female                |
|                               |              |                  | Grade:                |
|                               |              |                  | 11                    |
| Phone:                        |              |                  | Birth Date:           |
| 480-555-5325                  |              |                  | 06/18/1999            |
| Home Address:                 |              |                  | email:                |
| 4919 E Evergreen Me           | sa, AZ 85606 |                  | lee.test@edupoint.com |
|                               | Home Room:   | School Name:     | Counselor Name        |
|                               | 409          | Hope High School | Brandt P., Paula      |

ParentVUE Mobile Application Student Info Screen

| Jessica STUDENT INFO            |                                    |                         |                                 |                                                    |  |  |  |  |
|---------------------------------|------------------------------------|-------------------------|---------------------------------|----------------------------------------------------|--|--|--|--|
|                                 |                                    | Student Information     |                                 |                                                    |  |  |  |  |
| Student Information             |                                    |                         |                                 |                                                    |  |  |  |  |
| Student Name<br>Jessica R. Hall | Perm D<br>147944                   | Conter<br>Female        | Grade<br>11                     | Huma Address<br>4919 E Everypeen<br>Mesa, A2 (8006 |  |  |  |  |
| Last Name Goes By               | Nick Name                          | Drth Date<br>06/15/1999 |                                 | Ernit<br>lee test@edupoint.com                     |  |  |  |  |
| Phone<br>480-555-5325           | Spoken to Student at Home          | Track                   | School Name<br>Hope High School |                                                    |  |  |  |  |
| Room Name<br>409                | Counselst Name<br>Brandt P., Paula |                         |                                 |                                                    |  |  |  |  |

ParentVUE 1.0 Student Info Screen

- Navigate to Synergy SIS > System > ParentVUE > ParentVUE and StudentVUE Configuration.
- 2. Select Suppress Home Room information.

| Menu - 🛃 🗸 Sa                                                                                                    | d StudentVUE Con                                                                                                    | figuration             |              |                     |            |                  | • 202 •                |  |  |
|----------------------------------------------------------------------------------------------------|----------------------------------------------------------------------------------------------------|------------------------|--------------|---------------------|------------|------------------|------------------------|--|--|
| PVUE Configuration<br>Online Registration                                                                                                    | Activation Key Configuration                                                                                                    | Contact / Privacy      | Contact      | Course Requests     | Email      | Languages        | Acknowledgements       |  |  |
| Student Information Dis                                                                                                    | splay Options                                                                                                    |                        |              |                     |            |                  |                        |  |  |
| Digital Locker Size Limit (                                                                                                    | in MB) 2                                                                                                    |                        |              |                     |            |                  |                        |  |  |
| Student Info Filter<br>Has Custody                                                                                                    |                                                                                                    |                        |              |                     |            |                  |                        |  |  |
| If no value is selected                                                                                                    | then the default value of "Has                                                                                                    | Custody" is the valu   | le used to d | etermine the amount | t of Stude | nt Information t | hat will be displayed. |  |  |
| Student Info - Only sl                                                                                                    | how limited student demographic i                                                                                                    | nformation for Student | s            |                     |            |                  |                        |  |  |
| Suppress Home Ro<br>ready to share this                                                                                                    | Suppress Home Room Information. Typically used in between school years to not show elementary home room assignments until the school district 🔂 ready to share this information with parents and students. |                        |              |                     |            |                  |                        |  |  |
| Allow parents to equip<br>Allow parents to equip<br>Allow parents to eq | dit specified data                                                                                                    |                        |              |                     |            |                  |                        |  |  |
| Validate mandatory fi                                                                                                    | ields on login.                                                                                                    |                        |              |                     |            |                  |                        |  |  |

ParentVUE And StudentVUE Configuration Screen

# Modifying Student Info Display Using View Change

Synergy SIS allows districts to display more data on the Student Info screen in the ParentVUE web portal. Add existing and/or user-defined data using View Change.

- 1. Navigate to Synergy SIS > System > Data and Views > View Change.
- 2. Enter K12.PXP in Namespace and StudentInfo in Name.

| 🔻 View Change 🗏          |                     |      | • 🕑 🐨 - 😌      |
|--------------------------|---------------------|------|----------------|
| Menu - 🖌 Q 🗲 📥 Q Find 🦘  | Undo 🕂 Add 🗶 Delete |      |                |
| View Name: Localization: |                     |      |                |
| Modifications Other Info |                     |      |                |
|                          |                     |      |                |
| Namespace                | Name                | Туре | Is Detail View |
| Namespace<br>K12.PXP     | Name<br>Studentinfo | Туре | Is Detail View |
| Namespace<br>K12.PXP     | Name<br>Studentinfo | Туре | Is Detail View |

View Change Screen

- 3. Click Find.
- 4. Select the NonTab node.

| View Change              | я                           |                | \$ 5 | 🖘 C C 📲 🗧 |
|--------------------------|-----------------------------|----------------|------|-----------|
| Menu - < Q 🔰             | 🚔 🖌 Save 🔄 🦘 Undo           | + Add 🗙 Delete |      |           |
| View Name: K12.PXP.Stude | ntInfo Localization: WA.FED |                |      |           |
| Modifications Other In   | nfo                         |                |      |           |
| Namespace                | Name                        | Туре           |      |           |
| K12.PXP                  | StudentInfo                 | PVUE           | -    |           |
| View Modifications       |                             |                |      | Actions   |
| NonTab                   |                             |                |      |           |

View Change Screen

5. Select Add Field to NonTab from Actions... to open the Add Control screen.

| View Chan                                | ge ¤<br>≽ 🚔 ✔ Save Υ        | ndo 🕂 Add 🗙 Delete |   |                                                                                                    |
|------------------------------------------|-----------------------------|--------------------|---|----------------------------------------------------------------------------------------------------|
| View Name: K12.PXP.S<br>Modifications Ot | tudentInfo Localization: Wa | A.FED              |   |                                                                                                    |
| Namespace<br>K12.PXP                     | Name<br>StudentInfo         | Type<br>PVUE       | * |                                                                                                    |
| View Modifications                       |                             |                    |   | Actions                                                                                                   |
| ▼ NonTab                                 |                             |                    |   | Add CheckBoxList to 'NonTab'<br>Add Grid to 'NonTab'<br>Add GroupBox to 'NonTab'<br>Add Field to 'NonTab' |

#### View Change Screen

6. Select the Business Object and Property Name of the field to display in the web portal.

| ✓ Save X Close           Business Object         Property |
|-----------------------------------------------------------|
| Business Object Property                                  |
| -                                                         |
|                                                           |

Add Control Screen

 Example 1 – This example displays the new fields AKAFirstName and AKALastName.

| (                                     |                              | Stu                               | udent Informa                 | ation                |                                                                | 1            |  |  |
|---------------------------------------|------------------------------|-----------------------------------|-------------------------------|----------------------|----------------------------------------------------------------|--------------|--|--|
| Student Information                   |                              |                                   |                               |                      |                                                                |              |  |  |
| Student Name<br>Billy C. Abbott       |                              | erm 1D<br>05483                   | Gender Grade<br>Maie 12       |                      | Home Address<br>401 N 100th Pl<br>Newport Beach, CA 92625-2222 |              |  |  |
| Last Name Goes By                     | st Name Goes By Other Willy1 |                                   | Birth Date<br>07/31/2002      |                      | Email<br>tharris@edupoir                                       | nt.com       |  |  |
| Phone<br>480-555-1235                 | S                            | poken at Home<br>nglish           | Track<br>5 Day Week           | School N<br>Hope Hig | ame<br>h School                                                |              |  |  |
| Homeroom Teacher<br>Thomas Joseph 🕕 🖂 |                              | oom Name<br>NNX                   |                               |                      |                                                                |              |  |  |
| IN CASE OF EMERGENC                   | Y. Names of perso            | ons who can ass                   | ume temporary re              | sponsibility         |                                                                |              |  |  |
| Name<br>Colin Howes                   | Relationship<br>Sitter       |                                   | Home Phone<br>480-555-1862    |                      | Work Phone                                                     | Other Phone  |  |  |
| Name<br>Lauretta Jones                | Relationship<br>Relative     | H<br>4                            | Home Phone<br>480-555-1545    |                      | Work Phone                                                     | Other Phone  |  |  |
| Name<br>Darryl King                   | Relationship<br>Friend       | H<br>4                            | Home Phone<br>480-555-1962    |                      | Work Phone                                                     | Other Phone  |  |  |
| Physician and Dentist Info            | ormation                     |                                   |                               |                      |                                                                |              |  |  |
| Physician Name<br>Mesa Peds           | Phone<br>949-555-0           | 831                               | Extension<br>222              | 1                    | Hospital<br>Desert Sam Hosp                                    | ital Or Mesa |  |  |
| Dentist Name<br>Dr Jones              | Dentist Ph<br>555-9833       | one                               | Extension                     |                      | Dental Office<br>Mesa Office                                   |              |  |  |
| Information Release                   |                              |                                   |                               |                      |                                                                |              |  |  |
| Release Info to Military<br>N         |                              | Internet Autho<br>Parent has with | rization<br>hheld consent for | Internet use         | at school                                                      |              |  |  |
| Other Data                            |                              |                                   |                               |                      |                                                                |              |  |  |
| AKA Last Name                         |                              |                                   | AKA F                         | irstName             |                                                                |              |  |  |

ParentVUE 1.0 Student Information Screen

• Example 2 – This example displays the Group Box Data section.

| Group Box Data         |              |           |  |
|------------------------|--------------|-----------|--|
| Physician Name         | Phone        | Comment   |  |
| Dunsdale Medical Group | 949-555-6834 | 04-05 TYL |  |

ParentVUE 1.0 Student Information Screen

#### Adding the StuAdditionalTransportationLocation Business Object

By default, the Additional Transportation Addresses section does not display on the Student Info screen in ParentVUE and StudentVUE. The Additional Transportation Addresses section on the **Other Info** tab of the Student screen can be added to the Student Info screen in ParentVUE and StudentVUE by adding the 'StuAdditionalTransportationLocation' business object to the Student Info screen using View Change.

- 1. Navigate to Synergy SIS > System > Data and Views > View Change.
- 2. Locate the K12.PXP Namespace, StudentInfo Name, and PVUE Type.
- 3. Click **NonTab** in the View Modifications section.
- 4. Select Add Grid to 'NonTab' from Actions... to open the Add Grid screen.

| 🔻 View Change 🗏                                |                     | 9 - 📰 🖸 🗧 : 😍 🎥 🧶            |
|------------------------------------------------|---------------------|------------------------------|
| Menu - < Q 🗲 📥 🖌 Save 🔶                        | Undo 🕂 Add 🗶 Delete |                              |
| View Name: K12.PXP.StudentInfo Localization: A | Z.ESD               |                              |
| Modifications Other Info                       |                     |                              |
| Namespace                                      | Name                | Туре                         |
| K12.PXP                                        | StudentInfo         | PVUE -                       |
| Is Detail View                                 | Open View           |                              |
| Hide Grid Tooltips                             |                     |                              |
| View Modifications                             |                     | Actions                      |
| ▶ NonTab                                       |                     | Add CheckBoxList to 'NonTab' |
|                                                |                     | Add Field to 'NonTab'        |
|                                                |                     | Add Grid to 'NonTab'         |
|                                                |                     | Add GroupBox to 'NonTab'     |
|                                                |                     | Add LayoutTable to 'NonTab'  |
|                                                |                     | Add LineBreak to 'NonTab'    |
|                                                |                     | Add StaticText to 'NonTab'   |

View Change Screen

- 5. Enter the Label for the section to display in ParentVUE and StudentVUE.
- 6. Select the *StuAdditionalTransportationLocation (K12.TransportationInfo)* business object from **Primary Object For Grid**.

| Add G      | irid           |                                       | 6     | 100<br>100 | •     | :    |     | 0  | 8 |
|------------|----------------|---------------------------------------|-------|------------|-------|------|-----|----|---|
| 🗸 Save     | X Cancel       |                                       |       |            |       |      |     |    |   |
| Label      |                | Primary Object For Grid               |       |            |       |      |     |    |   |
| Additional | Fransportation | StuAdditionalTransportationLocation ( | K12.T | rans       | porta | tion | Inf | ō) | • |

Add Grid Screen

8. Click next to the new section to display GridCol and GridSort.

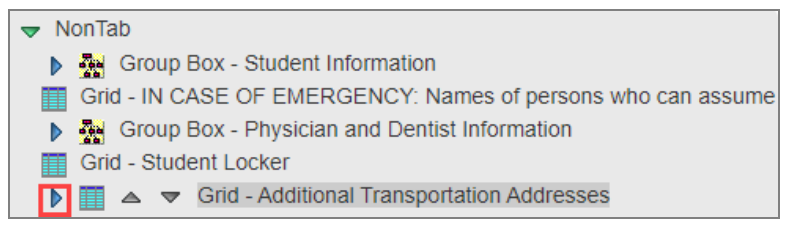

View Change Screen

- 9. Select GridCol.
- 10. Select Add GridField to 'GridCol' from Actions... to open the Add Control to Grid screen.

| ▼ View Change       Menu -       < Q       < Q                      | e 🖘 Undo 🕇 Add 🗶 Delete                                                        |                            |
|---------------------------------------------------------------------|--------------------------------------------------------------------------------|----------------------------|
| View Name: K12.PXP.StudentInfo Localiza<br>Modifications Other Info | ation: AZ.ESD                                                                  |                            |
| Namespace                                                           | Name                                                                           | Type Is Detail View        |
| K12.PXP                                                             | StudentInfo                                                                    | PVUE -                     |
| Hide Grid Tooltips View Modifications                               |                                                                                | Actions                    |
| ▼ NonTab                                                            |                                                                                | Add GridField to 'GridCol' |
|                                                                     | n<br>Names of persons who can assume<br>tist Information<br>ortation Addresses |                            |

View Change Screen

11. Select the **Property** to include in the section.

| Add C    | ontrol to Grid |   |  | 6 | 40)<br>100 | • | : | 0 | 8 |
|----------|----------------|---|--|---|------------|---|---|---|---|
| 🗸 Save   | X Cancel       |   |  |   |            |   |   |   |   |
| Property |                |   |  |   |            |   |   |   |   |
| Address  |                | • |  |   |            |   |   |   |   |

Add Control To Grid Screen

13. Repeat for each Property to include in the section.

| View Change                                                                                                    |                                                             |      |                |                             |  |  |  |  |  |
|----------------------------------------------------------------------------------------------------|-------------------------------------------------------------|------|----------------|-----------------------------|--|--|--|--|--|
| Menu- < Q 🗲 🔿 Vindo 🕂 Add 🗙 Delete                                                                                                    |                                                             |      |                |                             |  |  |  |  |  |
| View Name: K12.PXP.Studentinfo Localization: AZ.ESD                                                                                                    |                                                             |      |                |                             |  |  |  |  |  |
| Modifications Other Info                                                                                                    |                                                             |      |                |                             |  |  |  |  |  |
| Namespace                                                                                                    | Name                                                        | Туре | Is Detail View |                             |  |  |  |  |  |
| K12.PXP                                                                                                    | StudentInfo                                                 | PVUE | -              | Taunch Design Conliguration |  |  |  |  |  |
| Hide Grid Tooltips                                                                                                    |                                                             |      |                |                             |  |  |  |  |  |
| View Modifications                                                                                                    |                                                             |      |                |                             |  |  |  |  |  |
| <ul> <li>NonTab</li> <li>Group Box - Student Information</li> <li>Grid - IN CASE OF EMERGENCY. Names of</li> <li>Grid - Student Locker</li> <li>Grid - Student Locker</li> <li>Grid - Student Locker</li> <li>Grid - Student Locker</li> <li>Grid - Student Locker</li> <li>Grid - GridBox - Information Release</li> <li>Grid - GridBox - Information Release</li> <li>Corport - Construction A</li> <li>Corport - Construction A</li> <li>Corport - Constructi</li></ul> | r persons who can assume temporary responation<br>uddresses |      |                |                             |  |  |  |  |  |

View Change Screen

You must ensure that the **Student Info - Only show limited student demographic information for Students** option on the ParentVUE and StudentVUE Configuration screen is not selected. If selected, the section does not display in StudentVUE.

| Manual All Alleria                                                                                                    | - An Unite                                                                                                    | 3                                                                                                    |               | -0 II.4                                     |             |           |
|----------------------------------------------------------------------------------------------------|----------------------------------------------------------------------------------------------------|----------------------------------------------------------------------------------------------------|---------------|---------------------------------------------|-------------|-----------|
| Menu - Save                                                                                                    |                                                                                                    |                                                                                                    |               |                                             |             |           |
| PVUE Configuration                                                                                                    | Activation Key Configuration                                                                                                    | Contact / Privacy                                                                                     | Contact       | Course Requests                             | Email       | Language  |
| Acknowledgements                                                                                                    | Online Registration                                                                                                    |                                                                                                    |               |                                             |             |           |
| Student Information Dis                                                                                                    | splay Options                                                                                                    |                                                                                                    |               |                                             |             |           |
| Digital Locker Size Limit (                                                                                                    | in MB) 10                                                                                                    |                                                                                                    |               |                                             |             |           |
| Otudant Joén Cittan                                                                                                    |                                                                                                    |                                                                                                    |               |                                             |             |           |
| Student mio Filter                                                                                                    |                                                                                                    |                                                                                                    |               |                                             |             |           |
|                                                                                                    |                                                                                                    |                                                                                                    |               |                                             |             |           |
| Has Custody                                                                                                    |                                                                                                    |                                                                                                    |               |                                             |             |           |
| If no value is selected th                                                                                                    | nen the default value of "Has Cu                                                                                                    | ustody" is the value u                                                                                | sed to deter  | mine the amount of S                        | tudent Info | ormation  |
| Has Custody                                                                                                    | nen the default value of "Has Cu                                                                                                    | ustody" is the value u                                                                                | sed to deter  | mine the amount of S                        | tudent Info | ormation  |
| Has Custody  If no value is selected th that will be displayed. Student Info - Only sh                                                                 | nen the default value of "Has Cu<br>now limited student demographic i                                                                                                   | ustody" is the value u                                                                                | sed to detern | mine the amount of S                        | tudent Info | ormation  |
| Has Custody  If no value is selected th that will be displayed. Student Info - Only sh Suppress Home Roor                                              | nen the default value of "Has Cu<br>now limited student demographic i<br>m Information. Typically used in b                                                             | ustody" is the value u<br>information for Student:<br>etween school years to                          | sed to detern | mine the amount of S                        | tudent Info | until the |
| Has Custody If no value is selected th that will be displayed. Student Info - Only sh Suppress Home Rooi school district is readi                      | nen the default value of "Has Cu<br>now limited student demographic i<br>m Information. Typically used in b<br>y to share this information with pa                      | ustody" is the value u<br>information for Students<br>etween school years to<br>irrents and students. | sed to detern | mine the amount of S<br>mentary home room a | tudent Info | until the |
| Has Custody If no value is selected th that will be displayed. Student Info - Only sh Suppress Home Rooi school district is ready Allow parents to edi | nen the default value of "Has Cu<br>now limited student demographic i<br>m Information. Typically used in b<br>y to share this information with pa<br>it specified data | ustody" is the value un<br>information for Student<br>etween school years to<br>rents and students.   | sed to detern | mine the amount of S<br>mentary home room a | tudent Info | until the |

ParentVUE And StudentVUE Configuration Screen

To display the **School Name** when saving the row in the Additional Transportation Addresses section in ParentVUE/StudentVUE, the associated **Location Type** must have an *S* in the **Alt Code 3** field in the Transport Location Type lookup table.

| di valu    | es repor | ted to state will be used from t | he lookup code and | d not evaluate to the State Code unless the S | tate Code is non-blank | for a given value |                   |                     |
|------------|----------|----------------------------------|--------------------|-----------------------------------------------|------------------------|-------------------|-------------------|---------------------|
| Look       | up Valu  | es 🕂 Add                         |                    |                                               |                        |                   |                   |                     |
| <b>x</b> - | Line     | ListOrder 🗘 🎙                    | Code 🗘 🕇           | Description 🗘 🏹                               | Other<br>SIS ≑ ▼       | State<br>Code ≑ T | Alt Code<br>3 ≎ ⊤ | Alt Code<br>SIF ≑ ▼ |
|            |          | 1                                | PU                 | Pickup Location                               |                        |                   | s                 |                     |
|            |          | 2                                | DO                 | Drop Off Location                             |                        |                   | s                 |                     |

È

14. The selected fields in the Additional Addresses section on the **Other Info** tab of the Student screen display in ParentVUE and StudentVUE.

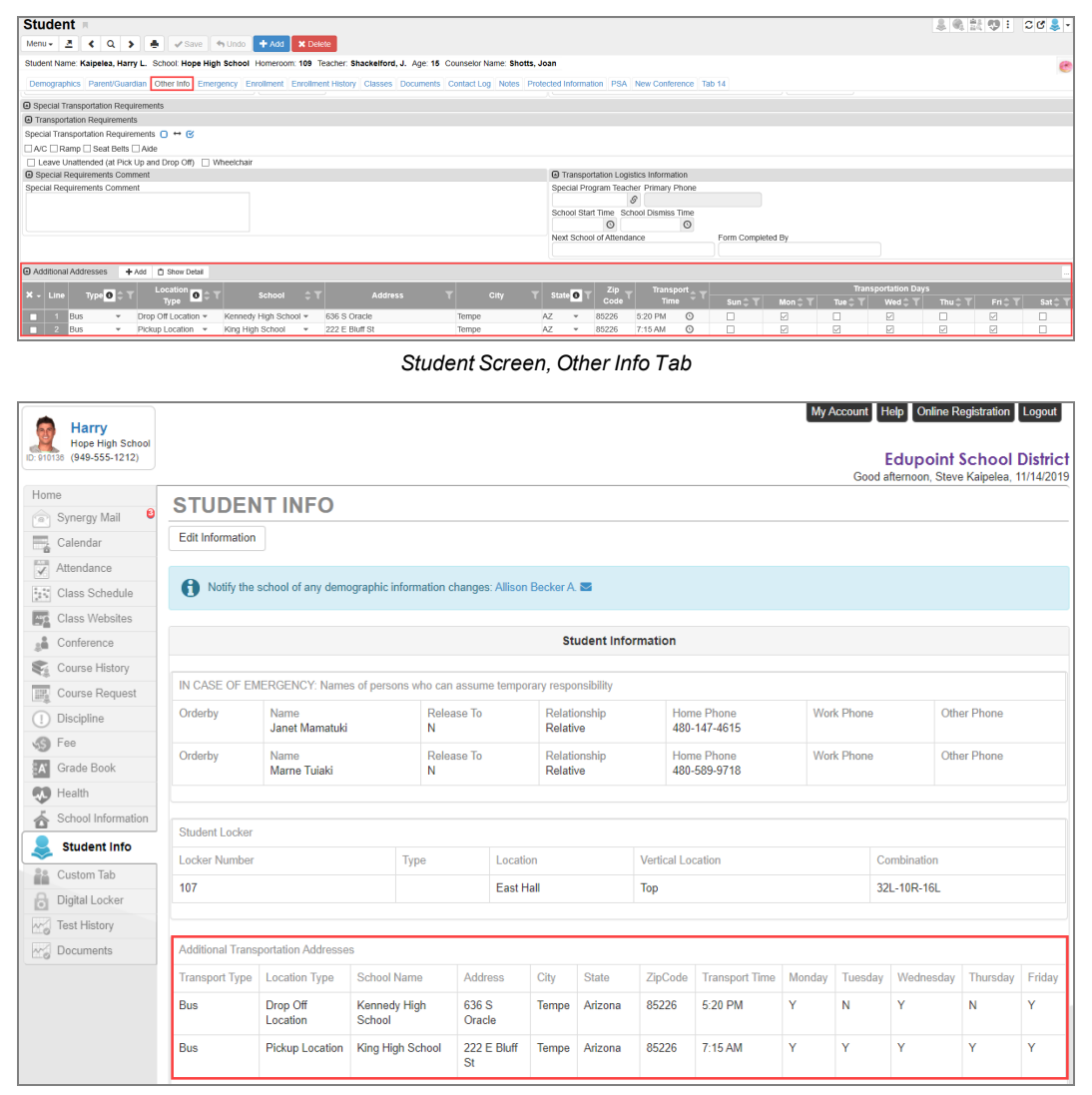

ParentVUE 2.0 Student Info Screen

# Parent and Student Account Setup

Use the Account Setup sections of the ParentVUE and StudentVUE Configuration screen to determine how student and parent accounts are set up.

# Parent Account Setup

Use one of the following methods to set up parent accounts:

• Parents use Activation Keys to create passwords. Parents can create usernames or the school can pre-assign usernames.

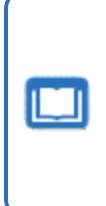

You can manually create pre-assigned usernames on the Parent screen or import them from another system using the Generic Conversion program.

See the Synergy SIS – Data Conversion Guide for more information about using the Generic Conversion program.

• Parents use an existing username and password if parents already have their own usernames and password in an LDAP system such as Active Directory.

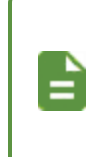

Import usernames into Synergy SIS using the Generic Conversion program. Passwords remain in the LDAP directory.

The ParentVUE and StudentVUE web server also needs access to the LDAP directory.

- Navigate to Synergy SIS > System > ParentVUE > ParentVUE and StudentVUE Configuration.
- 2. Select an option for Parent Account Activation Option.
  - Blank Does not assign an Activation Key for the parent
  - Standard PVUE Activation Allows parents to use Activation Keys to create passwords
  - All accounts are active Enables accounts for all parents
- 3. Select an option for Parent User ID Assignment.
  - Blank Does not assign a user ID for the parent
  - User Created Allows parents to create user names
  - Pre-assigned Manually assigns user names

| ParentVUE and StudentVUE Configurat                                                                                                    | ion 🗉 ೮ 💦 - ୧                                                                                                    |
|----------------------------------------------------------------------------------------------------|----------------------------------------------------------------------------------------------------|
| PVUE Configuration         Activation Key Configuration         Contact / F           Acknowledgements         Online Registration         Contact / F                                                                                                    | Privacy Contact Course Requests Email Languages                                                                  |
| Student Account Setup                                                                                                    | Parent Account Setup                                                                                             |
| Student Account Activation Option       Student User ID Assignment         Standard SVUE Activation       Image: Created         Student Authentication Option       Hide Student Notification Options         PVUE/SVUE Password       Image: Created         LDAP Options       Domain Name | Parent Account Activation Option Parent User ID Assignment Parent Authentication Option LDAP Options Domain Name |
| Server Path                                                                                                    | Server Path                                                                                                    |
| Secured via SSL                                                                                                    | <ul> <li>Secured via SSL</li> <li>Auto Create PVUE Activation Key</li> </ul>                                     |

ParentVUE And StudentVUE Configuration Screen

- 4. Select the Parent Authentication Option in the Parent Account Setup screen.
  - Activation Keys:
    - a. Select *PVUE/SVUE Password* to use a password stored in Synergy SIS. See <u>Parent and Student Accounts</u> for more information.
    - b. Select Auto Create PVUE Activation Key to create activation keys automatically.

| ParentVUE and StudentVUE Configuration                                                                      | C 🛃                                                                                                    |
|----------------------------------------------------------------------------------------------------|----------------------------------------------------------------------------------------------------|
| PVUE Configuration Activation Key Configuration Contact / Privacy Contact                                   | Course Requests Email Languages Acknowledgements Online Registration                                                                |
| C Student Account Setup                                                                                     | Parent Account Setup                                                                                                    |
| Student Activation Option Student User ID Assignment Student Authentication Option LDAP Options Domain Name | Parent Account Activation Option Parent User ID Assignment Parent Authentication Option PVUE/SVUE Password LDAP Options Domain Name |
| Server Path Secured via SSL                                                                                 | Server Path Secured via SSL A Auto Create PVUE Activation Key                                                                       |

ParentVUE And StudentVUE Configuration Screen

- LDAP:
  - a. Select an LDAP server option to use an LDAP server to store passwords.
  - b. Enter the LDAP Options information:
    - Domain Name (Ex. esd)
    - Server Path (Ex. LDAP://pdc.esd.local)
    - Secured via SSL Select the option to use Secure Sockets Layer to provide a secure connection between internet browsers and websites.
    - Auto Create PVUE Activation Key Select the option to create activation keys automatically.

| ParentVUE and StudentVUE Configuration                                                                            |                                                            | - 6 |
|----------------------------------------------------------------------------------------------------|------------------------------------------------------------|-----|
| Menu 🚽 📥 🖍 Save 🥎 Undo                                                                                            |                                                            |     |
| PVUE Configuration Activation Key Configuration Contact / Privacy<br>Online Registration                          | Contact Course Requests Email Languages Acknowledgeme      | nts |
| Student Account Setup                                                                                             | Parent Account Setup                                       |     |
| Student Account Activation Option         Student User ID Assignment           Standard SVUE Activation         • | Parent Account Activation Option Parent User ID Assignment |     |
| Student Authentication Option                                                                                     | Parent Authentication Option                               |     |
| PVUE/SVUE Password -                                                                                              | Use LDAP Server Type found in System Configuration 🔻       |     |
| LDAP Options                                                                                                    | LDAP Options                                               |     |
| Domain Name                                                                                                    | Domain Name                                                |     |
|                                                                                                    | esd                                                        |     |
| Server Path                                                                                                    | Server Path                                                |     |
|                                                                                                    | LDAP://pdc.esd.local                                       |     |
| Secured via SSI                                                                                                   | 🗹 Secured via 🔄                                            |     |
|                                                                                                    | Auto Create PVUE Activation K                              |     |

ParentVUE And StudentVUE Configuration Screen

5. Click Save.

Synergy SIS disables ParentVUE accounts automatically when their last child who is a student leaves the district. See <u>Creating</u> <u>ParentVUE Accounts</u> to manually disable a ParentVUE account.

## **Student Account Setup**

Use one of the following methods to set up student accounts:

• Auto Create SVUE Accounts – Automatically generate accounts using the Synergy SIS Perm ID as the username and the student's date-of-birth as the password

| ParentVUE and StudentVUE Con                                                                                                    | nfiguration 🖪                                                                                                    | ፡ ጋሮ 👧 - (      |
|----------------------------------------------------------------------------------------------------|----------------------------------------------------------------------------------------------------|-----------------|
| PVUE Configuration         Activation Key Configuration           Acknowledgements         Online Registration                                                                                                    | Contact / Privacy Contact Course Requests Email                                                                                                    | Languages       |
| Student Account Setup                                                                                                    | Parent Account Setup                                                                                                    |                 |
| Student Account Activation Option S         Auto Create SVUE Accounts         Student User ID Field         SIS Number         Student Password Field         Birthdate (MMDDYYYY)         Mass Create SVUE Accounts         Create SVUE Accounts         Create SVUE Accounts         Create SVUE Accounts for Students in the Current System Year         Only Active Students         Only Students in the Current Focus Organization         Create SVUE Accounts | Parent Account Activation Option Parent User ID Assignment Parent Authentication Option LDAP Options Domain Name Server Path Auto Create PVUE Activation Key | Secured via SSL |
| Hide Student Notification Options                                                                                                    |                                                                                                    |                 |

ParentVUE And StudentVUE Configuration Screen

Standard SVUE Activation – Students use Activation Keys to create passwords. Students create usernames or you can pre-assign usernames.

You can manually create pre-assigned usernames on the StudentVUE screen or import them from another system using the Generic Conversion program.

See the *Synergy SIS – Data Conversion Guide* for more information about using the Generic Conversion program.

| ParentVUE and StudentVUE Configuration .                                                                                                    | : 🖸 🕫 💦 - 1                                                                                                    |
|----------------------------------------------------------------------------------------------------|----------------------------------------------------------------------------------------------------|
| Menu 🗸 🌲 🖍 Save 🦘 Undo                                                                                                    |                                                                                                    |
| PVUE Configuration         Activation Key Configuration         Contact / Privacy           Acknowledgements         Online Registration         Contact / Privacy                                                          | Contact Course Requests Email Languages                                                                          |
| Student Account Setup                                                                                                    | Parent Account Setup                                                                                             |
| Student Account Activation Option Student User ID Assignment<br>Standard SVUE Activation   User Created    Student Authentication Option Hide Student Notification Options   PVUE/SVUE Password   LDAP Options  Domain Name | Parent Account Activation Option Parent User ID Assignment Parent Authentication Option LDAP Options Domain Name |
| Server Path                                                                                                    | Server Path                                                                                                    |
| Secured via SSL                                                                                                    | Secured via SSL     Auto Create PVUE Activation Key                                                              |

ParentVUE And StudentVUE Configuration Screen

• LDAP – Students use an existing username and password if they already have their own usernames and password in an LDAP system like Active Directory.

Import usernames into Synergy SIS using the Generic Conversion program. Passwords remain in the LDAP directory.

The ParentVUE and StudentVUE web server also needs access to the LDAP directory.

| ParentVUE and StudentVUE Configuration                                                                                                    | · C C 💦 -                                                                                                    |
|----------------------------------------------------------------------------------------------------|----------------------------------------------------------------------------------------------------|
| PVUE Configuration         Activation Key Configuration         Contact / Privacy           Acknowledgements         Online Registration         Contact / Privacy                                                                                                    | Contact Course Requests Email Languages                                                                                                    |
| Student Account Setup                                                                                                    | Parent Account Setup                                                                                                    |
| Student Account Activation Option       Student User ID Assignment         All accounts are active       User Created         Student Authentication Option       Hide Student Notification Options         Microsoft Active Directory       Image: Comparison of the student Notification Options         LDAP Options       Image: Comparison of the student Notification options         Server Path       Image: Comparison options | Parent Account Activation Option Parent User ID Assignment Parent Authentication Option PVUE/SVUE Password LDAP Options Domain Name Server Path |
| Secured via SSL                                                                                                    | <ul> <li>Secured via SSL</li> <li>Auto Create PVUE Activation Key</li> </ul>                                                                    |

ParentVUE And StudentVUE Configuration Screen

Edupoint Proprietary and Confidential

#### Navigate to Synergy SIS > System > ParentVUE > ParentVUE and StudentVUE Configuration.

# 2. Select a **Student Account Activation Option** in the Student Account Setup section and enter the corresponding options:

| Method                      |                                   | Options                                                                                                    |
|-----------------------------|-----------------------------------|----------------------------------------------------------------------------------------------------|
|                             | Student User ID<br>Assignment     | <ul> <li>Select User Created to have students create usernames.</li> <li>Select Pre-assigned to manually assign usernames. See Parent and Student Accounts for more information.</li> </ul>                                                                                                    |
| Standard SVUE<br>Activation | Student Authentication<br>Options | <ul> <li>Select <i>PVUE/SVUE Password</i> to use a password stored in Synergy SIS. See <u>Parent</u> and <u>Student Accounts</u> for more information.</li> <li>To use an LDAP server to store passwords: <ul> <li>a. Select an LDAP server option.</li> <li>b. Enter the LDAP Options information.</li> <li>Domain Name – (Ex. esd)</li> <li>Server Path – (Ex. LDAP://pdc.esd.local)</li> <li>Secured via SSL – Select the option to use Secure Sockets Layer to provide a secure connection between internet browsers and websites.</li> </ul> </li> </ul> |
|                             | Student User ID<br>Assignment     | <ul> <li>Select User Created to have students create usernames.</li> <li>Select Pre-assigned to manually assign usernames. See Parent and Student Accounts for more information.</li> </ul>                                                                                                    |
| All accounts are active     | Student Authentication<br>Options | <ul> <li>Select PVUE/SVUE Password to use a password stored in Synergy SIS. See Parent and Student Accounts for more information.</li> <li>To use an LDAP server to store passwords: <ul> <li>a. Select an LDAP server option.</li> <li>b. Enter the LDAP Options information.</li> <li>Domain Name – (Ex. esd)</li> <li>Server Path – (Ex. LDAP://pdc.esd.local)</li> </ul> </li> <li>Secured via SSL – Select the option to use Secure Sockets Layer to provide a secure connection between internet browsers and websites.</li> </ul>                      |

| Method                       | Options                |                                                                                                    |  |
|------------------------------|------------------------|----------------------------------------------------------------------------------------------------|--|
|                              | Student User ID Field  | Select SIS Number to use the student's Perm ID.                                                                                                    |  |
| Auto Create SVUE<br>Accounts | Student Password Field | <ul> <li>To use the student's date-of-birth:</li> <li>a. Select <i>Birthdate (MMDDYYYY)</i>.</li> <li>b. Click Save.</li> <li>c. Click Create SVUE Accounts.</li> <li>TIP: Select Only Active Students and/or Only</li> <li>Students in the Current Focus Organization in the Mass Create SVUE Accounts section to create</li> <li>StudentVUE accounts for all students at the school and year in the current focus.</li> </ul> |  |

#### 3. Click Save.

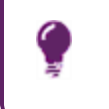

StudentVUE accounts are automatically disabled when a student leaves the district. See <u>StudentVUE Accounts</u> to manually disable a StudentVUE account.

#### Hiding the Auto Notify Section in StudentVUE

Districts can hide the Auto Notify section on the My Accounts screen in StudentVUE in the browser and on iOS and Android mobile devices without hiding it in ParentVUE by selecting **Hide Student Notification Options** on the ParentVUE and StudentVUE Configuration screen.

The minimum StudentVUE version for Apple iOS mobile devices is 8.1 (Build 8.1.10).

The minimum StudentVUE version for Android mobile devices is 5.4.6 (Build 92).

- 1. Navigate to Synergy SIS > System > ParentVUE > ParentVUE and StudentVUE Configuration.
- 2. Select **Hide Student Notification Options** to hide the Auto Notify section on the My Accounts screen in StudentVUE.
- 3. Click Save.

| ParentVUE and StudentVUE Configuration                                                                                                    |                                                                                                    |
|----------------------------------------------------------------------------------------------------|----------------------------------------------------------------------------------------------------|
| PVUE Configuration         Activation Key Configuration         Contact / Privacy           Acknowledgements         Online Registration         Contact / Privacy                                                                               | Contact Course Requests Email Languages                                                                    |
| <ul> <li>Show Class Ranks with GPAs</li> <li>Show Method Used to Calculate the Test Requirements Scores</li> <li>Show graduation status</li> <li>Display Diploma Type</li> <li>Transcript Option Name</li> <li>High School S</li> </ul>          |                                                                                                    |
| Student Account Setup                                                                                                    | Parent Account Setup                                                                                       |
| Student Account Activation Option     Student User ID Assignment       All accounts are active <ul> <li>Pre-assigned</li> <li>Student Authentication Option</li> <li>PVUE/SVUE Password</li> <li>Image: Student Authentication Option</li> </ul> | Parent Account Activation Option Parent User ID Assignment Parent Authentication Option PVUE/SVUE Password |
| LDAP Options<br>Domain Name                                                                                                    | LDAP Options<br>Domain Name                                                                                |
| Server Path                                                                                                    | Server Path                                                                                                |
| Secured via SSL                                                                                                    | Secured via SSL Auto Create PVUE Activation Key                                                            |

ParentVUE And StudentVUE Configuration Screen

| Evelyn<br>Hope High School<br>(949-555-1212) |                                                                          |                                                                           |                                                                            |                                            | Good afternoon, Evelyn Stwertnik, 2/12/2020           |
|----------------------------------------------|--------------------------------------------------------------------------|---------------------------------------------------------------------------|----------------------------------------------------------------------------|--------------------------------------------|-------------------------------------------------------|
| Home                                         | My Account S                                                             | Setup                                                                     |                                                                            |                                            |                                                       |
| Calendar                                     | Email: Please enter<br>Password                                          | your primary ema                                                          | I address that is used by teachers/a                                       | dministrators to contact you as well as    | the email address used for password retrieval. Change |
| Assessment                                   |                                                                          |                                                                           |                                                                            |                                            |                                                       |
| Attendance                                   |                                                                          |                                                                           | Acco                                                                       | unt Detail and Options                     |                                                       |
| Class Schedule                               |                                                                          |                                                                           |                                                                            |                                            |                                                       |
| Class Websites                               | Personal Information: N                                                  | OTE - This inform                                                         | ation is changeable only by the sch                                        | ool office staff. Contact the school direc | ctly to change your personal information.             |
| Conference<br>Course History                 | Name<br>Evelvo Stwertnik                                                 | User ID<br>estwertnik                                                     | Home Address<br>2601 F McKellips #1048                                     | Mail Address<br>Same as Home Address       | Phone Numbers<br>Home: 480-555-4898                   |
| Course Request                               |                                                                          |                                                                           | Tempe, AZ 85662                                                            |                                            | * * Indicates primary contact phone                   |
| Discipline                                   |                                                                          |                                                                           |                                                                            |                                            |                                                       |
| S Fee<br>Grade Book                          | Email: Please ent                                                        | er your primary er                                                        | nail address that is used by teacher                                       | s/administrators to contact you as well a  | as the email address used for password retrieval.     |
| A <sup>+</sup> <sub>0</sub> Report Card      | Evelyn.Stwertnik@mail.c                                                  | asynergylocalqa0                                                          |                                                                            |                                            |                                                       |
| Student Info                                 | A                                                                        | ito Notify: Chec                                                          | k the events below for which                                               | StudentVUE will e-mail informatio          | on to you when an event occurs.                       |
| Documents                                    | Attendance Notify me Discipline Notify me Notify me Notify me Notify me  | when a tardy or o<br>when a discipline<br>if the school nurs              | lass is missed<br>occurance happens<br>e marks any reason                  |                                            |                                                       |
|                                              | In Grades Notify me<br>In Grade Book Notify me<br>Send Mes<br>In Only Se | when my current<br>of my grade bool<br>sages Every Sur<br>and Messages wh | term grades are posted<br>r scores<br>iday •<br>ien Grades are below: 85 % |                                            |                                                       |
|                                              |                                                                          |                                                                           | Upda                                                                       | te Account Cancel                          |                                                       |

With the Hide Student Notification Options Not Enabled

StudentVUE 2.0 My Account Setup Screen

#### With the Hide Student Notification Options Enabled

| Evelyn<br>Hope High School |                          |                       |                                        |                                          | My Account Help Logout                                |
|----------------------------|--------------------------|-----------------------|----------------------------------------|------------------------------------------|-------------------------------------------------------|
| 0.00003 (040-000-1212)     |                          |                       |                                        |                                          | Good afternoon, Evelyn Stwertnik, 2/12/2020           |
| Home                       | My Account               | Setup                 |                                        |                                          |                                                       |
| 💿 Synergy Mail 🚺           | ,                        |                       |                                        |                                          |                                                       |
| Calendar                   | Email: Please en         | ter your primary em   | ail address that is used by teachers/a | dministrators to contact you as well as  | the email address used for password retrieval. Change |
| Assessment                 | Password                 |                       |                                        |                                          |                                                       |
| Attendance                 |                          |                       |                                        |                                          |                                                       |
| Class Schedule             |                          |                       | Accou                                  | int Detail and Options                   |                                                       |
| Class Websites             | Descend Information      | NOTE This lafer       | mation is abanasable only by the each  | al effice steff. Contact the school disc | eth to shange your personal information               |
| Conference                 | Personal mormation       | I: NOTE - This infor  | mation is changeable only by the sch   | on onice stan. Contact the school dire   | cuy to change your personal mormation.                |
| Course History             | Name<br>Evelyn Stwertnik | User ID<br>estwertnik | Home Address<br>2601 E McKellips #1048 | Mail Address<br>Same as Home Address     | Phone Numbers<br>Home: 480-555-4898                   |
| Course Request             |                          |                       | Tempe, AZ 85662                        |                                          | * * Indicates primary contact phone                   |
| () Discipline              |                          |                       |                                        |                                          |                                                       |
| S Fee                      |                          |                       |                                        |                                          |                                                       |
| Grade Book                 | Email: Please            | enter your primary e  | mail address that is used by teachers  | /administrators to contact you as well   | as the email address used for password retrieval.     |
| 🔊 Health                   | Primary Email:           |                       |                                        |                                          |                                                       |
| A+ Report Card             | Evolup Stuartnik@m       |                       | 0                                      |                                          |                                                       |
| School Information         | Lveiyn.Stweitnik@ma      | ашчазунегдуюсацца     | ·                                      |                                          |                                                       |
| Student Info               |                          |                       |                                        |                                          |                                                       |
| Test History               |                          |                       | Updat                                  | e Account Cancel                         |                                                       |
| Documents                  |                          |                       | Ackn                                   | owledged Documents                       |                                                       |
| LLO DOCUMUNO               |                          |                       | ACKI                                   | swieugeu Documents                       |                                                       |

StudentVUE 2.0 My Account Setup Screen

Edupoint Proprietary and Confidential

## **Disabling Activation Key Messages in Mobile Apps**

Districts not using activation keys can disable the messages that display when a user activates the account. This change also removes the links at the bottom of the app.

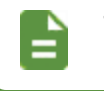

This feature is primarily for districts using LDAP, where an activation key is not needed.

| iPad 중 | 10:22 AM<br>Login                                                                                                    | * 96% 📼<br>(j |
|--------|----------------------------------------------------------------------------------------------------|---------------|
|        | ParentVUE <sup>®</sup>                                                                                                    |               |
|        | Edupoint School District                                                                                                    |               |
|        | Edupoint School District     To login you will need to create an     account and activate it. You will need     an activation key provided by Edupoint     School District. Do you have an     activation key and would you like to     activate your account?     Yes     Already Activated     No |               |
|        |                                                                                                    |               |
|        |                                                                                                    |               |
|        | Have activation key? Create my account                                                                                                    |               |

ParentVUE Mobile Application, Activation Message

- 1. Navigate to Synergy SIS > System > Setup > District Setup.
- 2. Select the Mobile Apps tab.
- 3. Select Disable Activation Link For ParentVUE Mobile App and Disable Activation Link For StudentVUE Mobile App.

| District Setup A                                                                                                    | · C C 📷 - O                  |
|----------------------------------------------------------------------------------------------------|------------------------------|
| District Setup                                                                                                    |                              |
| Options System Grade Setup Teacher/VIE Labels Auto-Sequence Reports Walvers Mot<br>Accessibility Color Themes                                 | bile Apps Concurrent Options |
|                                                                                                    |                              |
| O Push Notification - Schedule Job                                                                                                    |                              |
| Select Job Time Interval. The job will be scheduled and will run for selected time interval.<br>Job Time Interval<br>5 minutes v Schedule Job |                              |
| Enable Push Notifications     Select check box to ENABLE push notifications.     Grade Book    Health    Discipline    Attendance             |                              |
| SE VUE Setup                                                                                                    |                              |
| ☑ Enable Electronic Signatures In SEVUE                                                                                                    |                              |
| O Disable Activation Link                                                                                                    |                              |
| 🗷 Disable Activation Link For ParentVUE Mobile 🗛 🔯 Disable Activation Link For StudentVUE Mobile 🗛                                            |                              |

District Setup Screen, Mobile Apps Tab

- 4. Click Save.
- 5. Complete an IIS reset on the ParentVUE server for the change to display on the mobile applications.

## Adding District Logo to ParentVUE and StudentVUE

You can upload to a ParentVUE 2.0 (PXP2) header logo for ParentVUE and StudentVUE. The uploaded ParentVUE 2.0 header logo displays centered for both ParentVUE and StudentVUE

The valid file types for the uploaded image are .png, .jpeg, .jpg, .bmp, .gif, and .tiff. The image does not display if the browser window is resized too small (or the page is loaded on a mobile device). This is intentional to maintain a usable interface.

- 1. Navigate to Synergy SIS > System > ParentVUE > ParentVUE and StudentVUE Configuration.
- 2. Hover over the header logo in the General Options section and click the Upload icon.

| ParentVUE and StudentVUE Confi                                                                                            | iguration 🗖           |                 |                 |       |           |                  | : ១៤            | 8 - 9 |
|----------------------------------------------------------------------------------------------------|-----------------------|-----------------|-----------------|-------|-----------|------------------|-----------------|-------|
| PVUE Configuration         Activation Key Configuration           Display standards data         Default to standards tab | Contact / Privacy     | Contact         | Course Requests | Email | Languages | Acknowledgements | Online Registra | ation |
| General Options                                                                                                    |                       |                 |                 |       |           |                  |                 |       |
| Parent URL: Redirect user to this page upon logout. Leave b                                                               | lank to have the user | return to the   | login page      | No    | Logo      | <b>×</b>         |                 |       |
| Student URL: Redirect user to this page upon logout. Leave                                                                | blank to have the use | er return to th | e login page    | On    | file      | 0                |                 |       |
| Hide Paperless Report Card                                                                                                |                       |                 |                 |       |           |                  |                 |       |
| Disable Pragma No-Cache for Photos 🗹 Show Ac                                                                              | Iditional Staff 🗌 H   | lide Staff      |                 |       |           |                  |                 |       |

ParentVUE And StudentVUE Configuration Screen

- 3. Browse and select the image.
- 4. Click Save.

## **Creating Parent and Student Accounts**

Synergy SIS creates parent and student accounts based on the settings on the ParentVUE and StudentVUE Configuration screen. You can manually create ParentVUE or StudentVUE accounts and manage user settings on the following screens:

- Parent account information displays on the ParentVUE tab of the Parent screen.
- Student account information displays in the StudentVUE screen.

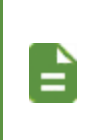

See <u>Student Information Display Options</u> to modify what student data parents can view.

Parent and student passwords are never shown on screen. See <u>Forgotten Password Configuration</u> to recover lost passwords.

## **Creating ParentVUE Accounts**

- 1. Navigate to Synergy SIS > Parent > Parent.
- 2. Locate the parent to modify.
- 3. Select the ParentVUE tab.
- 4. Select the ParentVUE options to use.
  - Activation Key Management section– Create activation keys for a parent after the initial distribution of activation keys. See <u>Activation Key Configuration</u> for more information.
    - Activation Key The assigned activation key number
    - Key Valid Until The date the parent must use the key before a new key is required
    - Date Activation Key Used The date the parent created or used their user name and password using the activation key
    - Activated via Online Registration Selected if the parent activated their key with Online Registration
  - Email Addresses section Lists the email addresses for the parent entered on the Account Information screen
  - ParentVUE ID section The parent's User ID for ParentVUE
    - **Password/Confirm Password** Use these fields to manually change the user's password.
    - Force Password Reset See Forgotten Password Configuration.
  - Notify Options section Synergy SIS selects the active parent notification options based on the selections made on the parent's Account Information screen. You can override the options.

- Account Activation section:
  - ParentVUE Account Disabled Select to disable a parent's account
  - Exclude Parent From Activation Letter Select to exclude the parent from accessing ParentVUE
- ParentVUE Settings section:
  - ParentVUE Language Parent's preferred language for text in ParentVUE

Parents can change this value by selecting a different language in the ParentVUE footer.

The **ParentVUE Language** setting applies to ParentVUE communications even with Synergy Mail disabled.

The **Primary/Preferred Language** on the **Demographics** tab is used if the ParentVUE Language field is blank.

| Parent Name: A | aron, Phillip           |                      |                                 |                   |                 |                  |       |   |
|----------------|-------------------------|----------------------|---------------------------------|-------------------|-----------------|------------------|-------|---|
| Demographic    | s Children Parent       | VUE Parent Contact   | Survey Online                   | Registration      |                 |                  |       |   |
| Last Name      | First Name              | Middle Name          | Suffix                          | Title             |                 |                  |       |   |
| Aaron          | Philip                  |                      |                                 |                   |                 |                  |       |   |
| Parent Info    |                         |                      |                                 |                   |                 |                  |       |   |
| No Photo       | Adult ID                | Gender Primary Lang  | uage Social Security N          | umber Email       | Densky II       | Ed-Fi ID         |       |   |
| NO PHOTO       |                         | Male • Spanish       | <ul> <li>123-45-6789</li> </ul> | Phillip Aaron@m   | ail qasyn 🖾 🛛   |                  |       |   |
| Edupoint       | Nick Name               | Last Name Goes By    | AKA Last Name                   | AKA First Name    | AKA Middle Name | AKA Suffix       |       |   |
| 0.0            |                         |                      |                                 |                   |                 |                  |       |   |
| On file        | Employer                | Job Title            | District Employee               | Employee ID       |                 |                  |       |   |
|                | US Citizen Decest       | d Uniformed Military | Million Renders                 | leteran in School |                 |                  |       |   |
|                |                         |                      | willing Service                 |                   |                 |                  |       |   |
|                | Highest Education Level | Birth Date B         | th Place                        | Additional Info   |                 |                  |       |   |
|                | HS Graduate             |                      |                                 |                   |                 |                  |       |   |
|                | Military Status         | Vdd                  |                                 |                   |                 |                  |       |   |
|                | X - Line                | Star                 | t Date                          | <b>ः</b> र        |                 | Military Service | 0 ‡ T |   |
|                |                         |                      |                                 |                   |                 |                  |       |   |
|                | Parent License +        | Add                  |                                 |                   |                 |                  |       |   |
|                |                         | _                    |                                 |                   |                 |                  |       | _ |

The default language is English if **ParentVUE Language** and **Primary Language** are both blank.

| • Parent •                                 |                                       |              | · C C 🕌 9 |
|--------------------------------------------|---------------------------------------|--------------|-----------|
| Menu - 🔇 🔍 🗲 🎍 🖌 Save 👆 Undo               | + Add × Delete                        |              |           |
| Parent Name: Abbott, Mary                  |                                       |              |           |
| Demographics Children ParentVUE Parent (   | Contact Survey Online Registration    |              |           |
| Lact Namo First Namo Middle Nam            | no Suffix Title                       |              |           |
| Abbott Mary                                |                                       |              |           |
|                                            |                                       |              |           |
| Activation Key Management                  | Email Addresses                       |              |           |
| Activation Key                             | Email 1                               |              |           |
| ZWTHE8E                                    | email@edu.com                         | $\mathbf{X}$ |           |
| Key Valid Until Date Activation Key Used   | Email 2                               |              |           |
| 11/14/2017 00:00:00                        |                                       |              |           |
| Create Activation Key Print Activation Key | Email 3                               |              |           |
| Activated via Online Registration          |                                       |              |           |
|                                            | Email 4                               |              |           |
| ParentVUE ID                               |                                       |              |           |
| User ID                                    | Email 5                               | _            |           |
| parent1                                    |                                       | ×            |           |
| Password Confirm Password                  | -                                     |              |           |
| ******                                     | Account Activation                    |              |           |
|                                            | ParentVUE Account Disabled            |              |           |
| Notify Options                             | Exclude Parent From Activation Letter |              |           |
| Attendance                                 | ParentVUE Settings                    |              |           |
| Discipline                                 | ParentVUE Language                    |              |           |
| Health                                     | English                               |              |           |
| Crade                                      |                                       |              |           |
| Class Change                               |                                       |              |           |
| Gradebook                                  |                                       |              |           |
| Send Messages Every -                      |                                       |              |           |
| Only send messages when grades are below:  |                                       |              |           |
| %                                          |                                       |              |           |

Parent Screen, ParentVUE Tab

- Additional App Type Logins section:
  - Used to configure third-party authentication to pass the parent's User ID to a third party website. For example, stores the credit/debit card information when the district allows online payments. See <u>Authenticating Users to Third Party</u> <u>Systems</u> for more information.
  - Select Disabled to disable the account connection.
- Acknowledged Documents section Displays the documents acknowledged by the parent
- Parent Access History section Lists the time and date the parent accessed the ParentVUE web portal, the IP address of the computer used for access, and if the logon was successful
- Open ParentVUE as Parent Select to view the parent's ParentVUE site to help diagnose problems.

| Open I     | ParentVUE as Parent     |                    |                    |            |                         |         |      |              |            |                 |    |
|------------|-------------------------|--------------------|--------------------|------------|-------------------------|---------|------|--------------|------------|-----------------|----|
| A          | dditional App Type Logi | ins 🕂 Add          |                    |            |                         |         |      |              |            |                 |    |
| <b>×</b> - | Line                    | User ID            | ÷                  |            | Pas                     | ssword  | ÷    | App<br>Type  | 0 \$ 0     | isabled         | \$ |
| A          | cknowledged Document    | ts                 |                    |            |                         |         |      |              |            |                 |    |
| Line       | Language 🖸 🗢            | Response<br>Date 🗢 | Response<br>Time 🗢 |            | Name                    | ¢       | View | Response 🗿   | Res<br>Sig | ponse<br>nature | \$ |
| 1          |                         | 02/20/2018         | 11:42 AM           | Edupoint S | School District Code of | Conduct | W    | Yes          |            |                 |    |
| Pa         | arent Access History    |                    |                    |            |                         |         |      |              |            |                 |    |
| 1          | 2 3                     |                    |                    |            |                         |         |      |              |            |                 |    |
| Line       | Ac                      | cess Dt            | \$                 |            | Access Ip               |         | \$   | Login Status | 0          | <b>÷</b>        |    |
| 1          | 06/13/2018 11:55:00     |                    |                    | 10.        | 200.2.102               |         |      | Failed       |            |                 |    |
| 2          | 06/13/2018 11:55:00     |                    |                    | 10.        | 200.2.102               |         |      | Failed       |            |                 |    |
| 3          | 06/13/2018 11:55:00     |                    |                    | 10.        | 200.2.102               |         |      | Failed       |            |                 |    |
| 4          | 05/17/2018 13:42:00     |                    |                    | 192        | 2.168.153.156           |         |      | Success      |            |                 |    |
| 5          | 05/17/2018 13:40:00     |                    |                    | 192        | 2.168.153.156           |         |      | Success      |            |                 |    |
| 6          | 05/17/2018 13:40:00     |                    |                    | 192        | 2.168.153.156           |         |      | Failed       |            |                 |    |

Parent Screen, ParentVUE Tab

5. Click Save.

#### Allowing Parents to Edit Parent Information

You can allow parents to update their own information in ParentVUE.

- Navigate to Synergy SIS > System > ParentVUE > ParentVUE and StudentVUE Configuration.
- 2. Select the following options in the Parent Information Display section to allow parents to view and edit account information.
  - Enable Parent First/Last Name Updates
  - Enable Parent Employer Updates
  - Enable Parent Primary Language Updates

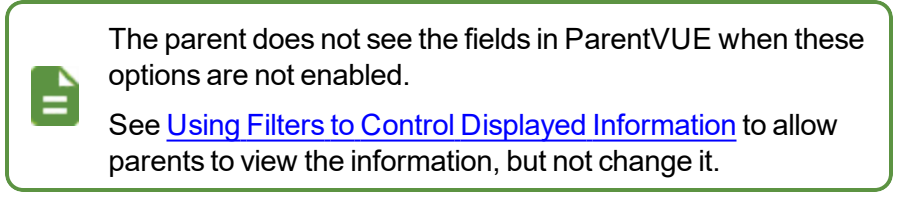

• Click Save.

| ParentVUE and StudentVUE Con                                           | figuration           |           |                     |            |             | < C C 😪 - 9      |
|------------------------------------------------------------------------|----------------------|-----------|---------------------|------------|-------------|------------------|
| PVUE Configuration Activation Key Configuration<br>Online Registration | Contact / Privacy    | Contact   | Course Requests     | Email      | Languages   | Acknowledgements |
| Parent Information Display Options                                     |                      |           |                     |            |             |                  |
| Use the Responsive Interface (PXP2)                                    |                      |           |                     |            |             |                  |
| Enable ParentVUE in Parent Relationship                                |                      |           |                     |            |             |                  |
| Do Not Use ParentVUE Relationship Attribute (default)                  | -                    |           |                     |            |             |                  |
| 🗹 Suppress OEN Message                                                 |                      |           |                     |            |             |                  |
| 🗵 Enable Parent First/Last Name Updates 🛛 Enabl                        | le Parent Employer l | Jpdates 🗵 | Enable Parent Prima | iry Langua | ige Updates |                  |

ParentVUE And StudentVUE Configuration Screen

## **Creating StudentVUE Accounts**

- 1. Navigate to Synergy SIS > Student > StudentVUE.
- 2. Locate the student to modify.
- 3. Select the StudentVUE options to use.
  - Activation Key Management Displays if Student Account Setup on the ParentVUE and StudentVUE Configuration screen is set to Standard SVUE Activation. You create activation keys for a student after the initial distribution of activation keys. See <u>Activation</u> <u>Key Configuration</u> for more information.
    - Activation Key The assigned activation key number
    - Key Valid Until The date the key must be used before a new key is required
    - Date Activation Key Used The date the student created or used their user name and password using the activation key

- Account Activation:
  - StudentVUE Account Disabled Select to disable a student's account

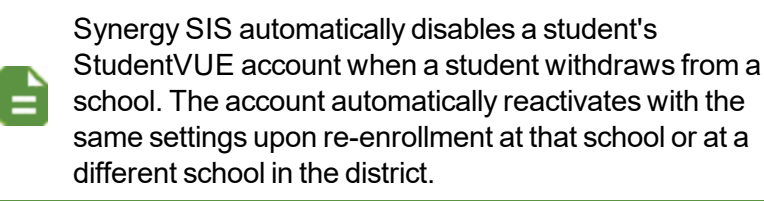

- StudentVUE Settings:
  - StudentVUE Language Select a language.

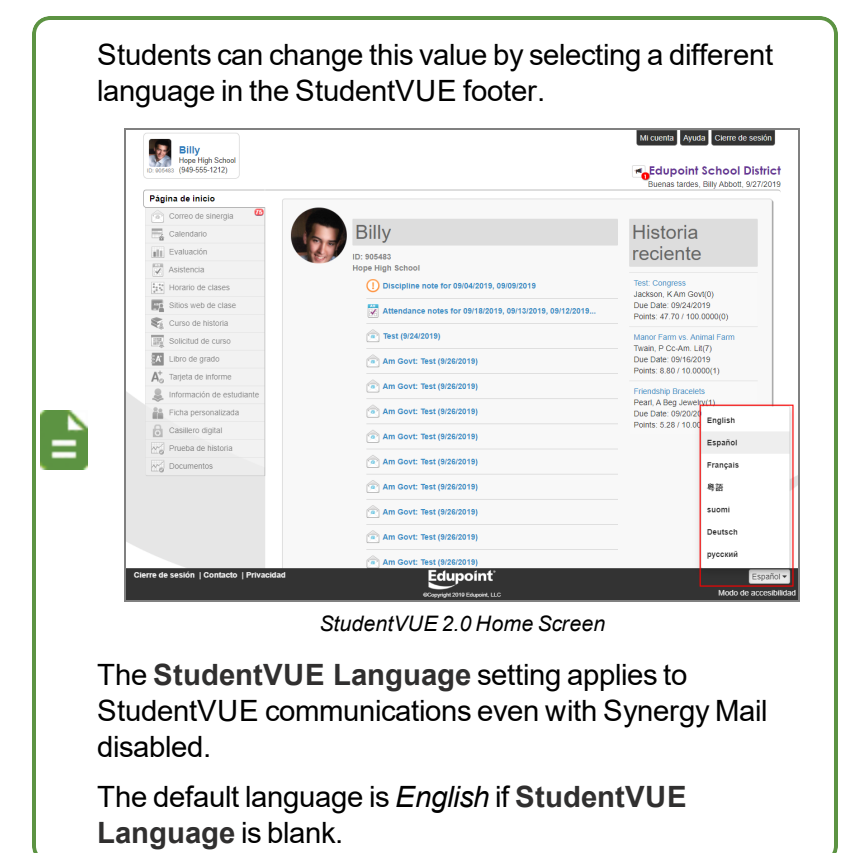

- StudentVUE ID The student's User ID for StudentVUE
  - Password/Confirm Password Use these fields to manually change the user's password.
  - Force Password Reset See Forgotten Password Configuration.
- Notify Options Select the email notification types
  - For Grade Book, also select the day of the week to send messages to the student, and enter the grade percent threshold that requires a message, if needed.

- Online Course Request Status:
  - Locked In Displays whether the student or parent can change the requests
    - Yes Select to lock all of the student's course requests so that the student or parent can no longer change the requests
    - *No* Select to unlock all of the student's course requests so that students and parents can change the requests
  - ParentVUE Locked in Date The last date the courses were locked.
  - Validated:
    - Yes Select if using a monitored environment and the course request is validated.
    - No Select if using a monitored environment and the course request is not validated. No is the same as blank.
  - ParentVUE Validated Date The last date the courses were validated.
- Additional App Type Logins:
  - Use to configure third-party authentication to pass the student's User ID to a third party website. For example, stores the credit/debit card information when the district allows online payments. See <u>Authenticating Users to Third Party Systems</u> for more information.
  - Click the box in the Disabled column to disable the account connection
- Open StudentVUE as Student Select to see the StudentVUE site as that student to help diagnose problems.

4. Click Save.

| StudentVUE                                                                                                    |                  |                |                        | :               | ି ଓ 🌒 -      |  |  |
|----------------------------------------------------------------------------------------------------|------------------|----------------|------------------------|-----------------|--------------|--|--|
| Menu - A C > A Save Sure                                                                                                    | lo               |                |                        |                 |              |  |  |
| Student Name:  Abbott, Billy C. School: Hope High School                                                                                                    | ool Status: Acti | ve Room Name   | 403                    |                 | 🖲 🖲 🌔 🕧      |  |  |
| Activation Key Access Survey                                                                                                    |                  |                |                        |                 |              |  |  |
| Last Name First Name                                                                                                    | Middle Name      |                | Suffix                 | Perm ID         |              |  |  |
| Abbott Billy                                                                                                    | С                |                |                        | 905483          |              |  |  |
| I2   Image: Walk with the second second se |                  |                |                        |                 |              |  |  |
| Activation Key Management                                                                                                    |                  | Account Ac     | ctivation              |                 |              |  |  |
| Activation Key Key Valid Until                                                                                                    |                  | StudentV       | UE Account Disabled    |                 |              |  |  |
| XWBZ2ZV 09/09/2019 8:45:30                                                                                                    | 6 AM             |                |                        |                 |              |  |  |
| Date Activation Key Used                                                                                                    |                  | StudentVU      | E Settings             |                 |              |  |  |
| 09/05/2019 8:47:00 AM                                                                                                    |                  | StudentVUE     | Language               |                 |              |  |  |
| Create Activation Key Print Activation Key                                                                                                    |                  |                | -                      |                 |              |  |  |
|                                                                                                    |                  |                |                        |                 |              |  |  |
| G StudentVUE ID                                                                                                    |                  | Notify Options |                        |                 |              |  |  |
| User ID                                                                                                    |                  | Attendan       | ce                     |                 |              |  |  |
| billy                                                                                                    |                  | Discipline     |                        |                 |              |  |  |
| Password Confirm Password                                                                                                    |                  | U Health       |                        |                 |              |  |  |
|                                                                                                    |                  | Grade          |                        |                 |              |  |  |
| Force Password Reset                                                                                                    |                  | Grade Bo       | lange                  |                 |              |  |  |
|                                                                                                    |                  | Sand Mason     |                        |                 |              |  |  |
|                                                                                                    |                  |                |                        | aa ara halaur   |              |  |  |
|                                                                                                    |                  | Univ ser       | iu messages when graue | es are below.   |              |  |  |
|                                                                                                    |                  |                | %                      |                 |              |  |  |
| O Opline Course Degradet Status                                                                                                    |                  |                |                        |                 |              |  |  |
|                                                                                                    |                  |                |                        |                 |              |  |  |
| Ves 10/17/2019 6:31:00 PM                                                                                                    |                  |                |                        |                 |              |  |  |
| Validated Parent//LIE Validated Date                                                                                                    |                  |                |                        |                 |              |  |  |
| Yes validated validated bate                                                                                                    |                  |                |                        |                 |              |  |  |
|                                                                                                    |                  |                |                        |                 |              |  |  |
| Open StudentVUE as Student                                                                                                    |                  |                |                        |                 |              |  |  |
| Additional App Type Logins     Add                                                                                                    |                  |                |                        |                 |              |  |  |
| 🗶 - Line User ID 🌩                                                                                                    | T                | Passwor        | rd <b>‡ T</b>          | App<br>Type ≑ ▼ | Disabled 🖨 🕇 |  |  |

StudentVUE Screen

### **Viewing Access Information**

The **Access** tab displays the time and date the student accessed the StudentVUE web portal, the IP address of the computer used for access, and if the login was successful.

| T Student                            | /UE ■<br>. > ♣ ✓ Save ← | Undo                    |               |         | 33 🐵 🌲 🚧 🚉 🌨 | , S    | ୯ 🌒 9<br>3 € Λ |
|--------------------------------------|-------------------------|-------------------------|---------------|---------|--------------|--------|----------------|
| Student Name: Abbo<br>Activation Key | Access Survey           | School Status: Active R | loom Name:    |         |              |        |                |
| Last Name                            | First Name              | Middle Name             | Suffix        | Perm ID | Grade        | Gender |                |
| Abbott                               | Billy                   | C                       |               | 905483  | 12           | ✓ Male | -              |
| O Student Access Hi                  | istory                  |                         |               |         |              |        |                |
| Line                                 | Access Dt               | ÷                       | Access Ip     | ÷       | Login Statu  | S      | ÷              |
| 1 06/10/2015 1                       | 13:13:00                | 19                      | 92.168.150.87 |         | Success      |        |                |
| 2 06/10/2015 1                       | 13:11:00                | 19                      | 92.168.150.87 |         | Success      |        |                |
| 2 06/10/2015                         | 12-10-00                | 41                      | 00 169 160 97 |         | Sussess      |        |                |

StudentVUE Screen, Access Tab

### Viewing Survey Information

The Survey tab displays the surveys the student participated in.

| ▼ S              | tudentVUE                            | Щ                                   |                             |     |            |                   |      | <b>I</b> ( | ) 🌲 🗠 i     | 12 M |                | CC       | <b>e</b> |
|------------------|--------------------------------------|-------------------------------------|-----------------------------|-----|------------|-------------------|------|------------|-------------|------|----------------|----------|----------|
| Menu             | - < Q >                              | Save                                | to Undo                     |     |            |                   |      |            |             |      |                | <u> </u> | \$. ⊕ ⚠  |
| Student<br>Activ | t Name: Abbott, Bi<br>vation Key Acc | Ily C. School: Hope H<br>ess Survey | igh School Status: Active R | oom | Name:      |                   |      |            |             |      |                |          |          |
| Last N<br>Abbot  | lame<br>tt                           | First Name<br>Billy                 | Middle Name<br>C            |     | Suffix     | Perm ID<br>905483 |      |            | Grade<br>12 | *    | Gender<br>Male | •        | ]        |
| Surv             | eys                                  |                                     |                             |     |            |                   |      |            |             |      |                |          |          |
| Line             | Na                                   | me <b>♦</b>                         | Survey<br>Degin Date        | •   | End Date 🔶 | Survey St         | atus | \$         | Start Date  | ¢    | End            | Date     | ÷        |
| 1                | Parent Involvement                   | nt Survey                           | 05/05/2014                  |     | 05/16/2014 | Not Started       |      |            |             |      |                |          |          |

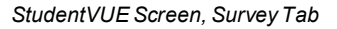

## **Activation Key Configuration**

Districts provide parents and students with a seven-digit alphanumeric activation key randomly created by the Synergy SIS system to activate their account. Each activation key is unique and linked to the parent and student's information in Synergy SIS. You can set activation keys to expire to increase security. You can notify ParentVUE and StudentVUE users by providing a paper copy or by email.

- Parents and students use the Activation Key, their First Name, and Last Name as listed in Synergy SIS in ParentVUE or StudentVUE to authenticate their identity.
- You can assign parents and students a user name to use or have them create one at activation. The username must be unique and the password must be six characters or more. The password can contain letters or numbers, but not symbols.
- Parents are required to enter a primary email address. ParentVUE uses this email address if the parents need to retrieve their password and to receive other email communication through Synergy SIS.

Synergy SIS has an activation key letter, which contains all the information the parents and students need to sign on to the site.

- Activation key
- First and last names as entered in Synergy SIS
- Web portal URL

You can include a customized message with instructions about the district's specific policies.

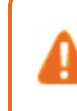

Do not generate another Activation Key for that individual once a student or parent uses the Activation Key and creates a **User ID**. This resets the user's account.

### **Parent Activation Key Message**

#### Message for Paper Delivery

Create the message that displays for parents on the paper version of the Activation Key Letter.

- 1. Navigate to Synergy SIS > System > ParentVUE > ParentVUE and StudentVUE Configuration.
- 2. Select the Activation Key Configuration tab.
- 3. Complete the fields in the Parent Activation Key Message and Creation section.
  - Parent Activation Key Message Enter the text for the message sent to the parents. See <u>Sample Messages</u> for more information.
  - ParentVUE URL Enter the web address for ParentVUE.
  - Number of Days before key expires (0-never) Enter the number of days before the key expires.

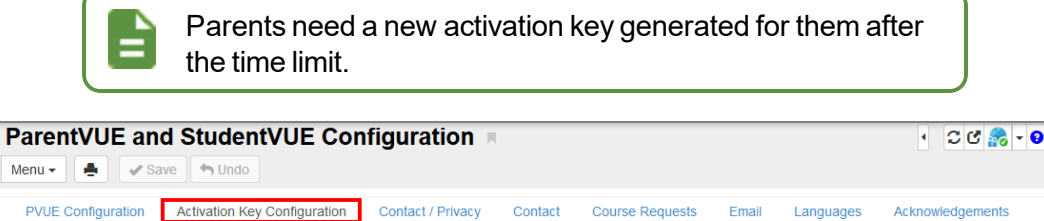

| Menu - A Save 🗠 Undo                                                                                                    |  |
|----------------------------------------------------------------------------------------------------|--|
| PVUE Configuration Activation Key Configuration Contact / Privacy Contact Course Requests Email Languages Acknowledgements Online Registration                                                                                                    |  |
| Parent Activation Key Message and Creation                                                                                                    |  |
| Parent Activation Key Message                                                                                                    |  |
| Welcome to Parent/UE.                                                                                                    |  |
| We hope you use the capability that you find here to facilitate your child's education. ParentVUE is a wonderful tool to establish a communication channel between the home and the school.                                                                             |  |
| Parent/VE URL                                                                                                    |  |
| http://qa05vm/100/1/login_pxp.aspx                                                                                                    |  |
| Number of Days before key expires (0=never) 10                                                                                                    |  |
| This will create an activation code for all parents, in the current focus, that have:<br>(a) not already had an activation key created for them that is still valid or<br>(b) have not logged into the ParentVUE system.                                                |  |
| Create Parent Activation Keys                                                                                                    |  |
| Select the relationship attributes below to filter parents for whom keys will be created. NOTE: Educational Rights is always evaluated (parent must have Educational Rights). In addition to Educational Rights, all other selected attributes below must match as well |  |
| Lives With 🔲 Has Custody 🔲 Contact Allowed 🔲 Mailings Allowed                                                                                                    |  |

ParentVUE And StudentVUE Configuration Screen, Activation Key Configuration Tab

4. Click Save.

#### Message for Email Delivery

Create an email template using the Email Content screen containing the message that displays for parents when the Activation Key Letter is emailed to the parent.

- 1. Navigate to Synergy SIS > System > Setup > Email Content.
- 2. Click Add to open the Email Content (Add) screen.
- 3. Enter values for the required fields.

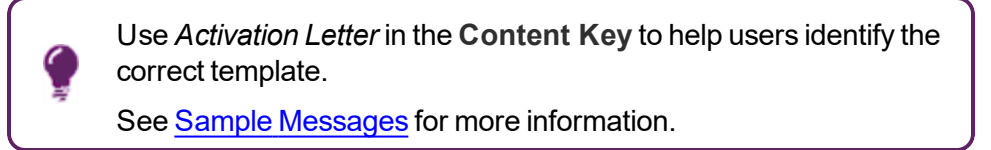

#### 4. Select ParentVUE in Content Type.

| Email Conten      | t                 |                  |   |              |   | to 🚉 🕨 🤹 |
|-------------------|-------------------|------------------|---|--------------|---|----------|
| ✓Save X Close     |                   |                  |   |              |   |          |
| Content Namespace | Content Key       | Default Language |   | Content Type |   |          |
| ParentVUE         | Activation Letter | ENGLISH          | - | ParentVUE    | - |          |

Email Content (Add) Screen

- 5. Click Save.
- 6. Define the email that is sent to the parents in Email Content.

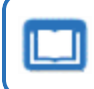

See the Synergy SIS - System Administrator Guide for more information on defining Email Content.

#### **Create Activation Keys**

Use the following steps to create activation keys for all parents that have Educational Rights permissions and meet the following criteria:

- Do not have a valid activation key
- Have not logged into the ParentVUE portal.

You can also create Activation keys for an individual parent using the **ParentVUE** tab. You must create a new Activation key for a parent that has forgotten their login password if you have not configured the Forgot Password

Detail section of the **Contact** tab on the ParentVUE and StudentVUE Configuration screen.

See ParentVUE Accounts for more information.

 $\square$ 

- 1. Navigate to Synergy SIS > System > ParentVUE > ParentVUE and StudentVUE Configuration.
- 2. Click **Create Parent Activation Keys** to create an activation code for all parents in the current focus who do not have an account or valid activation key.
- 3. Select the Relationship option that represents the parent's relationship to the student.

| Use this option to filter parents that receive activation keys.                                                                                                    |                |
|----------------------------------------------------------------------------------------------------|----------------|
| ParentVUE and StudentVUE Configuration                                                                                                    | • C C 🍰 • 9    |
| Menu - Asve Save Save                                                                                                    |                |
| PVUE Configuration         Activation Key Configuration         Contact / Privacy         Contact         Course Requests         Email         Languages         Activation                                                                                   | knowledgements |
| Parent Activation Key Message and Creation                                                                                                    |                |
| Parent Activation Key Message                                                                                                    |                |
| Welcome to ParentVUE.                                                                                                    |                |
| We hope you use the capability that you find here to facilitate your child's education. ParentVUE is a wonderful tool to establish a communication channel between the home and the school.                                                                    |                |
| Parent/UE URL                                                                                                    |                |
| http://qa05vm/100/1/login_pxp.aspx                                                                                                    |                |
| Number of Days before key expires (0=never)<br>10                                                                                                    |                |
| This will create an activation code for all parents, in the current focus, that have:<br>(a) not already had an activation key created for them that is still valid or<br>(b) have not logged into the ParentVUE system.                                       |                |
| Select the relationship attributes below to filter parents for whom keys will be created. NOTE: Educational Rights is always evaluated (parent must have<br>Rights). In addition to Educational Rights, all other selected attributes below must match as well | Educational    |
| Lives With Has Custody Contact Allowed Mailings Allowed                                                                                                    |                |

ParentVUE And StudentVUE Configuration Screen, Activation Key Configuration Tab

- 4. Click Save.
- 5. Deliver the Activation Key to the parents.

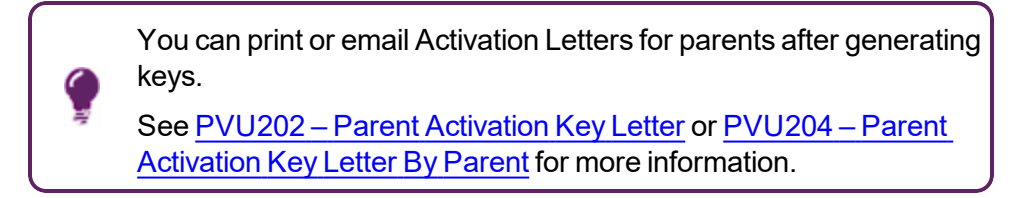

## **Student Activation Key**

#### **Create Message**

Use the following steps to create activation keys for all the students who meet the following criteria.

- Do not have a valid activation key
- Have not logged into the StudentVUE portal.

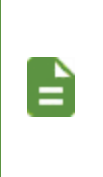

You can also create activation keys for an individual student. You must create a new Activation key for students who have forgotten their login password if you have not configured the Forgot Password Detail section of the **Contact** tab on the ParentVUE and StudentVUE Configuration screen. See <u>Creating Activation Keys</u> for Individuals for more information.

- 1. Navigate to Synergy SIS > System > ParentVUE > ParentVUE and StudentVUE Configuration.
- 2. Select the Activation Key Configuration tab.
- 3. Complete the fields in the Student Activation Key Message and Creation section.
  - Student Activation Key Message Enter the text of the message sent to the students. See <u>Sample Messages</u> for more information.
  - StudentVUE URL Enter the web address for StudentVUE.
  - Student Activation Key Expiration Enter the number of days before the key expires.

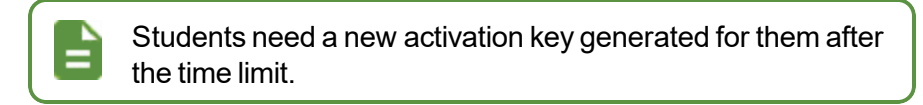

| Student Activation Key Message                                                      |        |
|-------------------------------------------------------------------------------------|--------|
| This comes from the Parent/UE & Student/UE Configuration.<br>Welcome to Student/UE. | *<br>• |
| Regression Testing 3/31/14                                                          | - 11   |
| Student/UE URL                                                                      |        |
| http://qa90w4vm/login_pxp.aspx                                                      |        |
| Student Activation Key Expiration                                                   |        |
| 10                                                                                  |        |

ParentVUE And StudentVUE Configuration Screen, Activation Key Configuration Tab

4. Click Save.

#### **Create Activation Keys**

- 1. Navigate to Synergy SIS > System > ParentVUE > ParentVUE and StudentVUE Configuration.
- 2. Click **Create Student Activation Keys** to create an activation code for all students in the current focus that do not have an account or valid activation key.

| Student Activation Key Message and Creation                                                                                                    |                         |
|----------------------------------------------------------------------------------------------------|-------------------------|
| Student Activation Key Message                                                                                                    |                         |
| This comes from the Parent/UE & Student/UE Configuration.<br>Welcome to Student/UE.<br>Regression Testing 3/31/14                                                                                                    | •                       |
| Student/UE URL                                                                                                    |                         |
| http://qa90w4vm/login_pxp.aspx                                                                                                    |                         |
| Student Activation Key Expiration                                                                                                    |                         |
| 10                                                                                                    |                         |
| This will create an activation code for all students, in the current foce<br>(a) not already had an activation key created for them that is still val<br>(b) have not looged into the Student/VUE system.<br>Create Student Activation Keys | ıs, that have:<br>id or |

ParentVUE And StudentVUE Configuration Screen, Activation Key Configuration Tab

3. Deliver the Activation Key to the students.

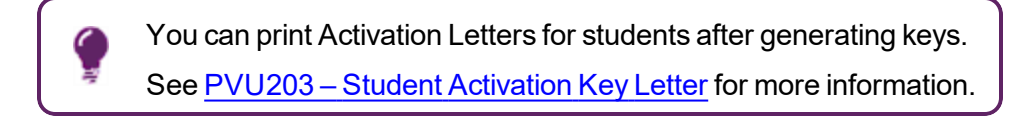

## **Sample Messages**

| Message<br>Area                       | Sample                                                                                                    |
|---------------------------------------|----------------------------------------------------------------------------------------------------|
| Area                                  | Sample         Welcome to ParentVUE!         ParentVUE is a wonderful tool to monitor your child's education. It provides you with the latest information about your child's attendance and grades.         To log in to the web portal for the first time:         1. Enter the web portal name listed below into the browser.         2. On the ParentVUE and StudentVUE Access page, click the I am a parent link.                                                            |
| Parent<br>Activation<br>Key<br>Letter | <ol> <li>On the ParentVUE Account Access page, click the I have an activation key and need to create my account link.</li> <li>Click I Accept to the Privacy Statement.</li> <li>Enter the First Name, Last Name, and Activation Key exactly as it displays below and click Continue to Step 3.</li> <li>Enter your username, password, and primary email address.</li> <li>The password must have a minimum of 6 characters, and can consist of numbers and letters.</li> </ol> |
|                                       | <ul> <li>The email address is used to recover your password if you lose it.</li> <li>7. Click Complete Account Activation to finish setting up the account.</li> <li>We hope you enjoy this new site! Please let us know if you have any questions by contacting us at 888-555-1212.</li> <li>Sincerely,</li> <li>Edupoint School District</li> </ul>                                                                                                    |

| Message<br>Area | Sample                                                                                                    |
|-----------------|----------------------------------------------------------------------------------------------------|
|                 | Welcome to StudentVUE!                                                                                                    |
|                 | StudentVUE is a wonderful tool to monitor the progress of your education. It provides you with the latest information about your attendance and grades as well as shows the upcoming school and district deadlines and events. You can also find information about conferences, disciplinary incidents, visits to the nurse and progress towards graduation. |
|                 | To log in to the web portal for the first time:                                                                                                    |
|                 | 1. Enter the web portal name listed below into the browser.                                                                                                    |
|                 | <ol> <li>On the ParentVUE and StudentVUE Access page, click the I am a studentlink.</li> </ol>                                                                                                    |
| Student         | <ol> <li>On the StudentVUE Account Access page, click the I have an<br/>activation key and need to create my account link.</li> </ol>                                                                                                    |
| Activation      | 4. Click I Accept to the Privacy Statement.                                                                                                    |
| Key<br>Letter   | <ol> <li>Enter the First Name, Last Name, and Activation Key exactly as it<br/>displays below and click Continue to Step 3.</li> </ol>                                                                                                    |
|                 | 6. Enter your username, password, and primary email address.                                                                                                    |
|                 | <ul> <li>The password must have a minimum of 6 characters, and can<br/>consist of numbers and letters.</li> </ul>                                                                                                    |
|                 | <ul> <li>The email address is used to recover your password if you lose<br/>it.</li> </ul>                                                                                                    |
|                 | 7. Click Complete Account Activation to finish setting up the account.                                                                                                    |
|                 | We hope you enjoy this new site! Please let us know if you have any questions by contacting us at 888-555-1212.                                                                                                    |
|                 | Sincerely,                                                                                                    |
|                 | Edupoint School District                                                                                                    |

## **Creating Activation Keys for Individuals**

You can create activation keys and send letters to new parents and students upon enrollment. Use this method after the initial distribution of activation keys.

- 1. Navigate to one of the following screens depending on which activation key type to create.
  - Parents:
    - a. Navigate to Synergy SIS > Parent > Parent.
    - b. Select the ParentVUE tab.
  - Students Navigate to Synergy SIS > Student > StudentVUE.
- 2. Locate the individual to generate an activation key for.
- 3. Click Create Activation Key.

#### **Parents – Create Activation Key**

| Parent                                                      | 🔍 🎄 🔺 🔀 📓 🛝 👫 ) 🏾 C 🕻 🎬                   |
|-------------------------------------------------------------|-------------------------------------------|
| Menu - 🔍 🔍 🔪 🌲 🖌 Save                                       | Sundo 🕂 Add 🗙 Delete                      |
| Parent Name: Abalos, Steve                                  |                                           |
| Demographics Children ParentVUE                             | Parent Contact Survey Online Registration |
| Last Name         First Name           Abalos         Steve | Middle Name Suffix Title Adult ID         |
| Activation Key Management                                   | Email Addresses                           |
| Activation Key<br>3MDD6RV                                   | Email 1                                   |
| Key Valid Until 06/08/2018 08:40:16                         | Email 2                                   |
| Date Activation Key Used                                    | Email 3                                   |
| Create Activation Key Print Activation Key                  | Email 4                                   |
| Activated via Online Registration                           | Email 5                                   |
| ParentVUE ID                                                |                                           |

Parent Screen, ParentVUE Tab

#### Students – Create Activation Key

| StudentVUE                                 |                                                | 🔍 🌲 💌 🔀 🌲 🏼 |
|--------------------------------------------|------------------------------------------------|-------------|
| Menu 🗸 🔺 🔍 🕨 🌉 🗸 Sa                        | ive Undo                                       |             |
| Student Name: Acevedo, Ashley School: Hope | High School Status: Active Room Name: Custody: |             |
| Activation Key Access Survey               |                                                |             |
| Last Name First Name                       | Middle Name Suffix Perm ID Grade               | Gender      |
| Acevedo Ashley                             | 901830 10 •                                    | Female -    |
| Activation Key Management                  | <ul> <li>Account Activation</li> </ul>         |             |
| Activation Key                             | StudentVUE Account Disabled                    |             |
|                                            |                                                |             |
| Key Valid Until                            | O objecte while the O office re-               |             |
| Date Activation Key Used                   |                                                |             |
|                                            | StudentVUE Language                            |             |
| Create Activation Key                      | •                                              |             |
|                                            |                                                |             |
| StudentVUE ID                              |                                                |             |
| User ID                                    |                                                |             |

StudentVUE Screen

- 4. Print the Activation Key Letter using one of the following methods:
  - Click **Print Activation Key** on the Parent or StudentVUE screen. The Activation Key Letter opens as a PDF.
  - Select *Print Activation Key* from the Menu.

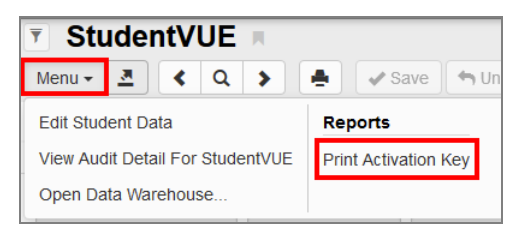

StudentVUE Screen

## **OpenAuth for ParentVUE and StudentVUE**

## **OpenAuth Setup for ParentVUE/StudentVUE**

OpenAuth is available for iOS ParentVUE version 8.1.15 and StudentVUE version 8.1.13, and Android ParentVUE version 5.4.14 and StudentVUE version 5.4.12.

Once enabled, older versions of the applications cannot connect to Synergy.

You must add a setup for both ParentVUE and StudentVUE with unique names.

- 1. Navigate to Synergy SIS > System > Setup > OpenAuth Setup.
- 2. Click +Add to open the OpenAuth Setup (Add) screen.

| OpenAuth Se           | etup 🗏                         |                | 🍰 🌲 🚉 🖏 : 🕑 🎤 - 9 |
|-----------------------|--------------------------------|----------------|-------------------|
| Menu -                | > 🚔 🔍 Find 🦘 Undo 📑            | Add X Delete   |                   |
| Name: Application ID: |                                |                |                   |
| Settings Authori      | izations Documentation         |                |                   |
| Name                  | Authorization Type Client Type | Application ID | App Secret        |
|                       |                                | -              |                   |
| Application Credentia | Is Have Been Encrypted Product | Owned          |                   |
|                       |                                |                |                   |

OpenAuth Setup Screen

- 3. Enter a Name.
- 4. Select PKCE (Mobile) as the Authorization Type.
- 5. Select *Public* as the **Client Type**.
- 6. Enter an App ID and App Secret.
- 7. Enter a Description.

| OpenAuth Setup                                                                                                    |                                    |                                                                      |                                                                               |                                          | 🌲 🌲 號 🗞 🗄 🦧 🕄             |
|----------------------------------------------------------------------------------------------------|------------------------------------|----------------------------------------------------------------------|-------------------------------------------------------------------------------|------------------------------------------|---------------------------|
| Save X Cancel                                                                                                    |                                    |                                                                      |                                                                               |                                          |                           |
| Settings                                                                                                    |                                    |                                                                      |                                                                               |                                          |                           |
| Name A<br>PVUE                                                                                                    | Authorization Typ<br>PKCE (Mobile) | Client Type A     Public      Public                                 | xpp ID<br>ParentVUE                                                           | App Secret<br>4ac4c881-3d30-4389-82cc-10 | 76526515E Product Owned X |
| Options                                                                                                    |                                    |                                                                      |                                                                               |                                          |                           |
| Enabled<br>Is Local App<br>Only Active For Session<br>Enter Credentials in New Windd<br>User For Open Access Security<br>Description<br>ParentVUE OpenAuth | Ø<br>Ø<br>Ø<br>Ø                   | API Endpoint<br>Token Endpoint<br>Authorization Endpoint<br>Callback | http://qa05vm/100/1/oauth/access_token<br>http://qa05vm/100/1/oauth/authorize |                                          |                           |
| Application Scopes     + Ac                                                                                                    | dd                                 |                                                                      |                                                                               |                                          |                           |
| × Line                                                                                                    | Name                               | \$ <b>T</b>                                                          | Description                                                                   | 🗘 🕇 Open A                               | ccess 🗘 🕇                 |

OpenAuth Setup (Add) Screen

8. Click Save.

## **District Setup**

- 1. Navigate to Synergy SIS > System > Setup > District Setup.
- 2. Select the Mobile Apps tab.
- 3. Select the setup for ParentVUE in OpenAuth Type For ParentVUE.
- 4. Select the setup for StudentVUE in **OpenAuth Type For StudentVUE**.
- 5. Click Save.

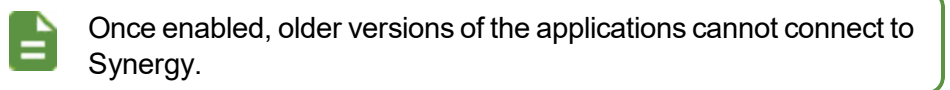

| District Setup                                                                                  |                                  | ී ඒ 📷 - 🕄    |
|-------------------------------------------------------------------------------------------------|----------------------------------|--------------|
| Menu 🗸 🎍 🖋 Save 🦘 Undo                                                                          |                                  |              |
| District Setup                                                                                  |                                  |              |
| Options System Grade Setup TeacherVUE Labels Auto-Sequence Reports Waivers Mobile Apps          | Concurrent Options Accessibility | Color Themes |
| O Disable Mobile Apps                                                                           |                                  |              |
| AdminVUE/KioskVUE Setup                                                                         |                                  |              |
| O Display Error Message                                                                         |                                  |              |
| C Enable Push Notifications                                                                     |                                  |              |
| O SE VUE Setup                                                                                  |                                  |              |
| O Disable Activation Link                                                                       |                                  |              |
| Health Codes - Student Self Check In                                                            |                                  |              |
| C OpenAuth Setup                                                                                |                                  |              |
| OpenAuth Type For ParentVUE PVUE - ParentVUE V OpenAuth Type For StudentVUE SVUE - StudentVUE V |                                  |              |

District Setup Screen, Mobile Apps Tab

## **Forgotten Password Configuration**

Parents or students can click a link on the ParentVUE/StudentVUE login screen to reset their password. The **Contact** tab on the ParentVUE and StudentVUE Configuration screen allows you to configure the password reset emails Synergy SIS sends when a parent or student requests a password reset.

- You must create a new activation key for parents or students who have forgotten their login password if you do not enter information in the Forgot Password Detail section. See <u>Activation Key Configuration</u> for more information.
- The I forgot my password link does not display if the Use LDAP Server Type found in System Configuration option is selected for Parent Authentication Option in the Parent Account Setup section on the ParentVUE and StudentVUE Configuration screen.

You can manually change a ParentVUE user's password on the Parent screen. See <u>Creating Parent and Student Accounts</u> for more information.

|                                | Activate My Account                                      |
|--------------------------------|----------------------------------------------------------|
| User Name Dassword Click here. | I have an activation key and need to create my account>> |

ParentVUE 1.0 Account Access Screen

| ParentVUE Acc | ount Access                                                     |
|---------------|-----------------------------------------------------------------|
|               | Login                                                           |
|               | User Name: Edupoint School District                             |
|               | Password:                                                       |
|               | Login                                                           |
|               | More Options  Activate Account Forgot Password                  |
|               | iPhone App Android App Mobile App URL                           |
|               | English   Español   Français   485   suconi   Deutsch   pyccawé |

ParentVUE 2.0 Account Access Screen

You can force parents and students to change their password the next time they log in to their account.

- Forces a password reset for all parents who have at least one active student in the school at which the process ran and has an active ParentVUE account and for all active students at the school with an active StudentVUE account.
- Parents and students with new accounts that were not activated, disabled accounts, and inactive accounts and parents without student data rights are not processed.

| -         | ParentVUE and StudentVUE Configuration                                                                                                    |
|-----------|----------------------------------------------------------------------------------------------------|
|           | Menu - 📥 🗸 Save 🕎 Undo                                                                                                    |
|           | PVUE Configuration Activation Key Configuration Contact / Privacy Contact Course Requests Email Languages Acknowledgements                                                                                                    |
|           | Parent Information Display Options                                                                                                    |
|           | Image: Use the Responsive Interface (PXI)           Enable Parent/UE in Parent Relationship                                                                                                    |
|           | Do Not Use ParentVUE Relationship Attribute (default)                                                                                                    |
|           | Enable Parent First/Last Name Updates Enable Parent Employer Updates Enable Parent Primary Language Updates                                                                                                    |
|           | Disable Update Review                                                                                                    |
|           |                                                                                                    |
| Thi       | ParentVUE And StudentVUE Configuration Screen                                                                                                    |
| Thi<br>be | ParentVUE And StudentVUE Configuration Screen<br>functionality does not work with LDAP. Authentication Option r<br>VUE/SVUE Password.                                                                                                    |
| Thi<br>be | ParentVUE And StudentVUE Configuration Screen functionality does not work with LDAP. Authentication Option r VUE/SVUE Password.  ParentVUE and StudentVUE Configuration Prive Configuration Contact / Privacy Contact Course Requests Email Languages ActionActionRegistration                                                                                                    |
| Thi<br>be | ParentVUE And StudentVUE Configuration Screen functionality does not work with LDAP. Authentication Option r VUE/SVUE Password.  ParentVUE and StudentVUE Configuration VIE/Configuration Contact / Privacy Contact Course Requests Email Languages Online Registration Student Account Setup Parent Account Setup Parent Account Se |
| Thi<br>be | ParentVUE And StudentVUE Configuration Screen  functionality does not work with LDAP. Authentication Option r VUE/SVUE Password.  ParentVUE and StudentVUE Configuration  i C  i C  i C  i C  i C  i C  i C  i                                                                                                    |
| Thi<br>be | ParentVUE And StudentVUE Configuration Screen  functionality does not work with LDAP. Authentication Option r VUE/SVUE Password.  ParentVUE and StudentVUE Configuration Vertication StudentVUE Configuration Vertication Student Student Vertication Contact / Privacy Vertication Contact / Privacy Vertication Contact Vertication Contact / Privacy Vertication Contact Vertication Contact / Privacy Vertication Contact / Privacy Ve |
| Thi<br>be | ParentVUE And StudentVUE Configuration Screen  functionality does not work with LDAP. Authentication Option r VUE/SVUE Password.  ParentVUE and StudentVUE Configuration Vertication Student StudentVUE Configuration Vertication Contact / Privacy Contact Course Requests Email Languages Student Account Setup Student Account Setup Student Activation Option User Created DaP Options Domain Name                                                                                                    |
| Thi<br>be | ParentVUE And StudentVUE Configuration Screen  functionality does not work with LDAP. Authentication Option r VUE/SVUE Password.  ParentVUE and StudentVUE Configuration Were Sive Unde VUE/Configuration Contact / Privacy Contact Course Requests Ernal Languages VUE/SVUE Password VUE/SVUE Password v VUE/SVUE Password v VUE/SVUE/SVUE Password v VUE |
| Thi<br>be | ParentVUE And StudentVUE Configuration Screen  functionality does not work with LDAP. Authentication Option r VUE/SVUE Password.  ParentVUE and StudentVUE Configuration Werver and StudentVUE Configuration Contact / Privacy Contact Course Requests Ernal Languages Werver Path Student Account Setup User Created User Created User Created User Created Secured via SSL                                                                                                    |

## Forgot Password Detail

- Navigate to Synergy SIS > System > ParentVUE > ParentVUE and StudentVUE Configuration.
- 2. Select the Contact tab.

| ParentVUE and StudentVUE Configuration                                                                                                    | ፥ ጋሮ 👧 -                          |
|----------------------------------------------------------------------------------------------------|-----------------------------------|
| Menu 🗸 🏚 🖌 Save 🖍 Undo                                                                                                    |                                   |
| PVUE Configuration Activation Key Configuration Contact / Privacy Contact Course Requests Email Languages Ack                                                                                                    | nowledgements Online Registration |
| Forgot Password Detail                                                                                                    |                                   |
| Return e-mail address for Forgot Password notification<br>admin@district.com                                                                                                    |                                   |
| Subject line for Forgot Password Email<br>District PVUE Password Reminder                                                                                                    |                                   |
| Forgot Password Detail                                                                                                    |                                   |
| Thank your FIRST_NAME for using the Districts PVUE to stay involved<br>in your childs education.<br>Your login credentials are:<br>User ID: USER_ID                                                                                                    |                                   |
| Password: PASSWORD                                                                                                    |                                   |
| Forgot Password - Mobile Apps                                                                                                    |                                   |
| This Forgot Password Message allows replacement of the following key fields (must be typed in exactly as they appear):<br>LAST_JAME - User's first name<br>PASSWORD - Link to change password or Verification Code<br>FULVAME - User's formatted full name e.g. Mary Smith<br>USER_ID - User's login ID<br>CODE_ALREADY_USED_ON - Verification Code Used Date and Time |                                   |
| NOTE: Any combination of the above replacement keys can be used. They can also be used more than once                                                                                                    |                                   |
| Additional Errors                                                                                                    |                                   |
| Note the entity to contact in the event of a general error or warning: e.g. School, District, Student Management Office, etc.                                                                                                    |                                   |
|                                                                                                    |                                   |

ParentVUE And StudentVUE Configuration Screen, Contact Tab

- 3. Enter the Return e-mail address for Forgot Password notification.
- 4. Enter the Subject line for Forgot Password Email.
- 5. Enter the Forgot Password Detail message content.
- 6. Enter the district or manager office to contact in case of errors in **Note the entity to contact** in the event of a general warning in the Additional Errors section.

See <u>Sample Forgot Password Message</u> and <u>Email Variables</u> for more information on creating email content.
 The Forgot Password message allows you to replace the following key fields, which you must type exactly as shown. Use any combination of the replacement keys. You can use them more than once.
 *LAST\_NAME* - User's last name
 *FIRST\_NAME* - User's first name
 *PASSWORD* - User's password
 *FULL\_NAME* - User's formatted full name, for example, Mary Smith
 *USER\_ID* - User's login ID

7. Click Save.

## **Forgot Password for Mobile Applications**

You can set up the email Synergy sends when a parent or student requests for a password reset on the ParentVUE and StudentVUE mobile applications.

- Navigate to Synergy SIS > System > ParentVUE > ParentVUE and StudentVUE Configuration.
- 2. Select the Contact tab.
- 3. Enter the information to send in the email when the student or parent requests a password reset in **Forgot Password Details for Mobile**.
- 4. Enter the information to send in the email on successful password reset in **Forgot Password Success Email Details**.

| ParentVUE and StudentVUE Configuration                                                                                                    |                     | Ì (, 🤻         | 🤹 🔊 🖪 🗛 :        | ದ ಆ 💦 - 0           |
|----------------------------------------------------------------------------------------------------|---------------------|----------------|------------------|---------------------|
| Menu - Asve - Undo                                                                                                    |                     |                |                  |                     |
|                                                                                                    |                     |                |                  |                     |
| PVUE Configuration Activation Key Configuration Contact / Privacy Contact Course                                                                                                    | se Requests En      | nail Languages | Acknowledgements | Online Registration |
| Forgot Password - Mobile Apps                                                                                                    |                     |                |                  |                     |
| Forgot Password Details for Mobile                                                                                                    |                     |                |                  |                     |
| Thank you FIRST_NAME for using the ParentVUE/ StudentVUE mobile applications.<br>We are sending this email because we received a request from you to change your<br>password.                                                                                                    |                     |                |                  |                     |
| Your login credentials are:<br>User ID: USER_ID<br>Password: PASSWORD                                                                                                    |                     |                |                  |                     |
| If you have any further questions please contact the administrator at 888.555.1212. $\space{-1.5}$                                                                                                    |                     |                |                  |                     |
| Forgot Password Success Email Details                                                                                                    |                     |                |                  |                     |
| Success Email!                                                                                                    |                     |                |                  |                     |
| This Forgot Password Message allows replacement of the following key fields (must be typ<br>LAST_NAME - User's last name<br>FIRST_NAME - User's first name<br>PASSWORD - Link to change password or Temporary Code<br>FULL_NAME - User's formatted full name e.g. Mary Smith<br>USER_ID - User's login ID<br>CODE_ALREADY_USED_ON -Temporary Code Used Date and Time | ped in exactly as t | they appear):  |                  |                     |
| NOTE: Any combination of the above replacement keys can be used. They can also be us                                                                                                    | sed more than one   | ce             |                  |                     |

ParentVUE And StudentVUE Configuration Screen, Contact Tab

5. Click Save.

## Sample Forgot Password Message

| Message<br>Area             | Sample                                                                                                    |
|-----------------------------|----------------------------------------------------------------------------------------------------|
| Forgot<br>Password<br>email | Subject: ParentVUE and StudentVUE Password                                                                                                    |
|                             | Message: Dear FULL_NAME,                                                                                                    |
|                             | We received a request for the password associated with this email address. If you did not request to have the password reset, please contact our district office at (888) 555-1212.                                    |
|                             | The username for this account is: USER_ID                                                                                                    |
|                             | The password for this account is: PASSWORD                                                                                                    |
|                             | Thank you for using the ParentVUE and StudentVUE web portal. We hope it helps you monitor the student's progress. If you ever have any questions or suggestions for improvement, please do not hesitate to contact us. |
|                             | Sincerely,                                                                                                    |
|                             | Edupoint School District                                                                                                    |

### **Force Password Reset**

You can manually change the student's password for users. This functionality is not available when using LDAP.

#### Force Password Reset for a Student

Perform the following to force a student to change their StudentVUE password the next time they log in.

- 1. Navigate to Synergy SIS > Student > StudentVUE.
- 2. Locate the student.
- 3. Select Force Password Reset.

| ▼ StudentVUE ■                                                                                                    |                                                                                                    |  |  |  |
|----------------------------------------------------------------------------------------------------|----------------------------------------------------------------------------------------------------|--|--|--|
| Menu - 🔄 < Q > 🚔 🗸 Save 🖘 Undo                                                                                                    |                                                                                                    |  |  |  |
| Student Name: Abbott, Bobby C.       School: King High School Status: Active Room Name: 410P Custody:         Activation Key       Access       Survey |                                                                                                    |  |  |  |
| Last Name First Name Bobby                                                                                                    | Middle Name         Suffix         Perm ID         Grade         Gender           Christian         169523         10         +         Male         + |  |  |  |
| <ul> <li>Activation Key Management</li> </ul>                                                                                                    | Account Activation                                                                                                    |  |  |  |
| Activation Key<br>UU8P8SA                                                                                                    | StudentVUE Account Disabled                                                                                                    |  |  |  |
| Key Valid Until                                                                                                    | Student/UE Settings                                                                                                    |  |  |  |
| Date Activation Key Used           06/20/2018 15:00:00                                                                                                 | StudentVUE Language<br>English                                                                                                    |  |  |  |
| Create Activation Key Print Activation Key                                                                                                    |                                                                                                    |  |  |  |
| Student/UE ID                                                                                                    |                                                                                                    |  |  |  |
| User ID<br>bobby<br>✓ Force Password Reset                                                                                                    |                                                                                                    |  |  |  |

StudentVUE Screen

4. Click Save.

The Change Password screen opens the next time the student logs in forcing the student to change their password. The new password must be at least six characters in length and cannot be the same as the current password.

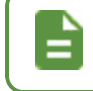

**Force Password Reset** on the StudentVUE screen disables after the student completes the password change.
#### **Force Password Reset for a Parent**

Perform the following to force a parent to change their ParentVUE password the next time they log in.

- 1. Navigate to Synergy SIS > Parent.
- 2. Locate the parent.
- 3. Select the ParentVUE tab.
- 4. Select Force Password Reset.

| 🔻 Parent 🗏                                         |              |           |                |               |                 |              |          |
|----------------------------------------------------|--------------|-----------|----------------|---------------|-----------------|--------------|----------|
| Menu - 🔇 Q                                         | 🖴 Undo 🕂 Add | X Delete  |                |               |                 |              |          |
| Parent Name: A, Ral                                | ph           |           |                |               |                 |              |          |
| Demographics                                       | Children     | ParentVUE | Parent Contact | Survey        | Online Regist   | ration       |          |
| Last Name                                          | First        | Name      | Middle Name    | Suffix        |                 | Title        | Adult ID |
| A                                                  | Ral          | ph        |                |               |                 |              |          |
| Activation Key Mar                                 | nagement     |           | Email Addr     | esses         |                 |              |          |
| Activation Key                                     |              |           | Email 1        |               |                 |              |          |
| TZJXJMV                                            |              |           |                |               |                 | $\mathbf{M}$ |          |
| Key Valid Until                                    |              |           | Email 2        |               |                 |              |          |
| 06/23/2018 14:03:59                                |              |           |                |               |                 | $\mathbf{X}$ |          |
| Date Activation Key Used                           |              |           | Email 3        |               |                 |              |          |
| 06/13/2018 14:38:00                                |              |           |                |               |                 | $\mathbf{X}$ |          |
| Create Activation Key Print Activation Key         |              |           | Email 4        |               |                 |              |          |
| Activated via Online Registration     ParentVUE ID |              |           |                |               |                 | $\mathbf{X}$ |          |
|                                                    |              |           | Email 5        |               |                 |              |          |
|                                                    |              |           |                |               |                 | ×            |          |
| User ID                                            |              |           | Account Ac     | tivation      |                 |              |          |
| ralph                                              |              |           | Derect\/       |               |                 |              |          |
| Password                                           |              |           | Farentive      | Deropt From / | sabled          |              |          |
|                                                    |              |           |                | arenti rom A  | cuvation Letter |              |          |
| Confirm Password                                   |              |           | ParentVUE      | Settings      |                 |              |          |
| ✓ Force Password                                   | d Reset      |           | ParentVUE L    | anguage       |                 |              |          |

Parent Screen, ParentVUE Tab

5. Click Save.

The Change Password screen opens the next time the parent logs in forcing the parent to change their password. The new password must be at least six characters in length and cannot be the same as the current password.

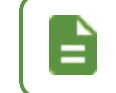

**Force Password Reset** on the **ParentVUE** tab of the Parent screen disables after the parent completes the password change.

#### **Force Password Reset for a School**

Perform the following to force all StudentVUE and ParentVUE users at a school to change their passwords the next time they log in.

- 1. Set the focus to the school.
- 2. Navigate to Synergy SIS > System > ParentVUE > ParentVUE and StudentVUE School Configuration.
- 3. Select *Force Password Change On Next Login* from the **Menu**. The Force Password Reset window displays.

| ParentVUE and StudentVUE School Config                              | guration 💻 |
|---------------------------------------------------------------------|------------|
| Menu - 😭 🖌 Save 🦘 Undo 🕂 Add 🗶 Delete                               |            |
| Edit RevOrganizationYear Data                                       |            |
| Force Password Change On Next Login                                 |            |
| View Audit Detail For ParentVUE and StudentVUE School Configuration |            |
| Open Data Warehouse                                                 |            |
| Course Request                                                      |            |

ParentVUE And StudentVUE School Configuration Screen

4. Select the password change options.

| Force Password Reset ×                                                                                                    |
|----------------------------------------------------------------------------------------------------|
| Execute                                                                                                    |
| This process will force parents and/or students to reset their password on their next successful login to ParentVUE or StudentVUE.<br>Force password change on next login |
| <ul> <li>✓ Students</li> <li>✓ Parents</li> </ul>                                                                                                    |

Force Password Reset Window

5. Click Execute.

|   | The Synergy n<br>process runs fo | nessage displays after the process<br>or parents and/or students in the fo | completes. The<br>cus school. |
|---|----------------------------------|----------------------------------------------------------------------------|-------------------------------|
|   |                                  | Synergy                                                                    | ×                             |
| Ξ |                                  | Force Reset Password complete for 177 parents and 2 stu                    | dents                         |
|   |                                  | ОК                                                                         |                               |
|   |                                  | Synergy Completion Message                                                 |                               |

#### Force Password Reset for a District

Perform the following to force all StudentVUE and ParentVUE users at the selected school, the type of schools (for example all high schools), or an entire district to change their passwords the next time they log in.

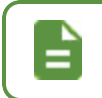

You cannot select multiple schools.

- 1. Navigate to Synergy SIS > System > ParentVUE > ParentVUE and StudentVUE Configuration.
- 2. Select *Force Password Change On Next Login* from the **Menu**. The Force Password Reset window displays.

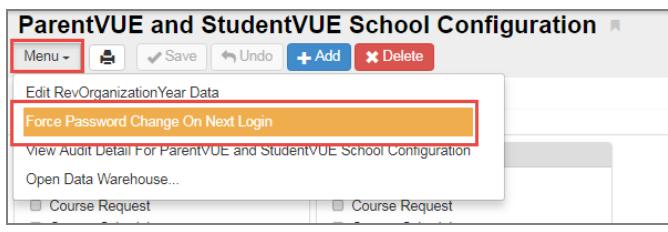

ParentVUE And StudentVUE Configuration Screen

- 3. Select the school (for example, **King High School**), group of schools (for example, **3.High Schools**), or the entire district (for example, **Edupoint School District**).
- 4. Select the password change options.

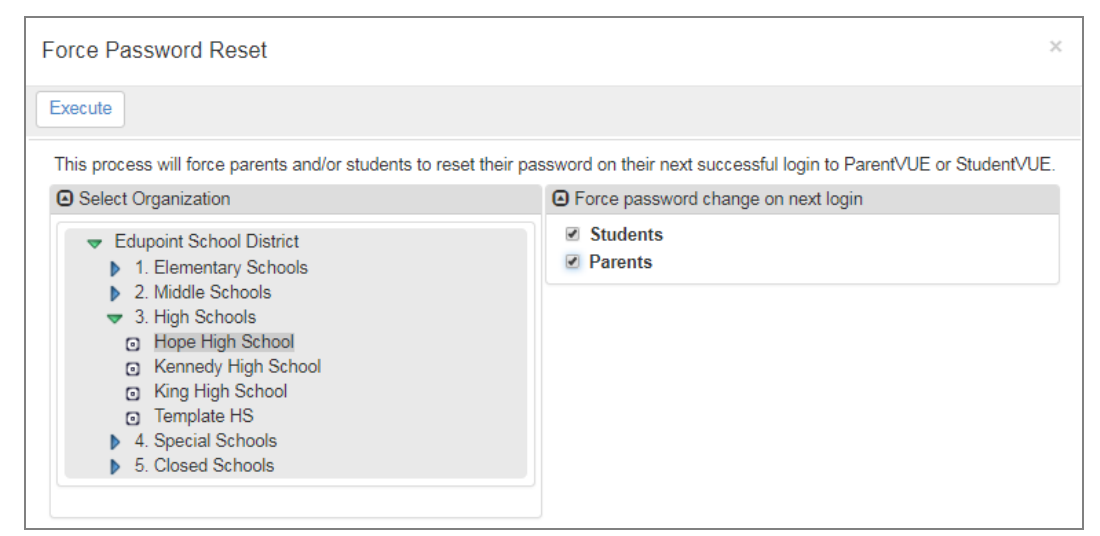

Force Password Reset Window

5. Click Execute.

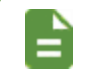

The Synergy message displays after the process completes.

#### Log File

A log file listing all of the students and/or parents that were processed is created when the process completes.

- 1. Click 🥸.
- 2. Click JobQueue Admin to open the Job Q Adm Viewer screen.

| 9 | Quick Launch                   |  |
|---|--------------------------------|--|
|   | Recurring Jobs                 |  |
|   | Job Queue Status               |  |
|   | JobQueue Viewer JobQueue Admin |  |
|   |                                |  |

Synergy Dashboard Screen

- 3. Click Show Detail.
- 4. Select the Results tab.
- 5. Click the icon in the Result column for the operation log.

| Job Q Adm Viewer                                                                                                    | ) C 👯 |
|----------------------------------------------------------------------------------------------------|-------|
| Menu - 🛃 🖌 Save 🦘 Undo                                                                                                    |       |
| Current                                                                                                    |       |
| Job ID Begin Date End Date State Server Name Show Recurring User Name                                                                                                    |       |
| Jobs in Queue     In Hide Detail                                                                                                    |       |
| Line         Job ID         ↓           1         PXP_FORCE_PASSWORD_RESET         Details         Results         System Info           vvv         FORCE_DASSWORD_RESET         User Name         State         Phomy |       |
| 2 PAP_CRUCE_PASSWORD_RESET<br>3 PXP_FORCE_PASSWORD_RESET<br>Force Download Prompt                                                                                                    |       |
| 4 PXP_FORCE_PASSWORD_RESET                                                                                                    |       |
| 5         PXP_FORCE_PASSWORD_RESET         I         Force password reset for PXP users           6         PXP_FORCE_PASSWORD_RESET         I         Force password reset for PXP users                               |       |
| 7 PXP_FORCE_PASSWORD_RESET 2 Force Password Reset operation log                                                                                                    |       |
| 8 PXP_FORCE_PASSWORD_RESET                                                                                                    |       |

Job Q Adm Viewer Screen, Jobs In Queue Detail, Results Tab

## Authenticating Users to Third Party Systems

ParentVUE and StudentVUE can authenticate parents to other third party systems. This allows users to click a link in ParentVUE or StudentVUE that opens a third party application without having to log in separately.

ParentVUE and StudentVUE serves as the system of authentication to authenticate parents and students to third party applications. The third party application is required to pass a token to a Synergy web service and process a result XML.

- The new window passes a URL with an encrypted Synergy authentication token when the user clicks a link in ParentVUE or StudentVUE that opens a new window.
- The third party application must know which parameter contains the token.
- The district or third party application can choose any name.
- The service returns XML with the parent name and child nodes of any student for whom the parent has Educational Rights when ParentVUE passes a valid token and the application name matches a known application login for the parent.
- Enter the URL in the format: <*URL*>?SAT=<token> where the <*URL*> is the URL of the third party application and <token> is the variable agreed upon by district and the third party when adding a user-defined module that uses third party authentication.

Any change to the User Defined Modules requires clearing the System Cache.

- 1. Navigate to Synergy SIS > System > Setup > System Configuration.
- 2. Select the **Options** tab.
- 3. Click Clear Cache in the System Cache section.

#### **Entering Authentication Responses**

- 1. Navigate to Synergy SIS > System > ParentVUE > ParentVUE and StudentVUE Configuration.
- 2. Define the successful XML response in **ParentVUE Response** and **StudentVUE Response**.

| ParentVUE Response StudentVUE Response | Authentication Response |                     |  |
|----------------------------------------|-------------------------|---------------------|--|
|                                        | ParentVUE Response      | StudentVUE Response |  |
|                                        |                         |                     |  |
|                                        |                         |                     |  |
|                                        |                         |                     |  |

ParentVUE And StudentVUE Configuration Screen

### **Using Token Replacement**

The Authentication Response fields support token replacement. You can use the following tokens.

| Token               | Description                                        |
|---------------------|----------------------------------------------------|
| @PARENT_FIRST_NAME  | The logged in parent fist name                     |
| @PARENT_LAST_NAME   | The logged in parent last name                     |
| @PARENT_ADULT_ID    | The parent adult ID                                |
| @PARENT_GU          | The logged in parent GUID                          |
| @APPLICATION_NAME   | The application name used to authenticate the user |
| @STUDENT_FIRST_NAME | The student first name                             |
| @STUDENT_LAST_NAME  | The student last name                              |
| @STUDENT_SIS_NUMBER | The student SIS number                             |
| @STUDENT_GU         | The student GUID                                   |

• The following is the default for ParentVUE links if the ParentVUE Response is blank.

```
<ROOT STATUS="Success">
   <PARENT>
    <FIRST NAME>John</FIRST NAME>
     <LAST NAME>DOE</LAST NAME>
     <application user name>jdoe</application user name>
     <STUDENT LIST>
      <STUDENT>
       <FIRST NAME>Jane</FIRST NAME>
       <LAST NAME>Doe</LAST NAME>
       <SIS NUMBER>1234</SIS NUMBER>
      </STUDENT>
      <STUDENT FOCUS STUDENT="YES">
       <FIRST NAME>Mike</FIRST NAME>
       <LAST NAME>Doe</LAST NAME>
       <SIS NUMBER>5678</SIS NUMBER>
      </STUDENT>
     </STUDENT LIST>
   </PARENT>
</ROOT>
```

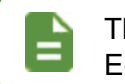

The Student node repeats for each student that the parent has Educational Rights for.

• Use the following for the **ParentVUE Response** template to achieve the response above.

```
<ROOT STATUS="Success">
   <PARENT>
   <FIRST_NAME>@PARENT_FIRST_NAME</FIRST_NAME>
        <LAST_NAME>@PARENT_LAST_NAME</LAST_NAME>
        <APPLICATION_USER_NAME>@APPLICATION_NAME</APPLICATION_USER_NAME>
        <STUDENT_LIST>
            <STUDENT>
            <FIRST_NAME>@STUDENT_FIRST_NAME</FIRST_NAME>
            <LAST_NAME>@STUDENT_LAST_NAME</LAST_NAME>
            <SIS_NUMBER>@STUDENT_SIS_NUMBER </SIS_NUMBER>
        </STUDENT>
        </STUDENT>
        </STUDENT>
        </STUDENT>
        </STUDENT>
        </STUDENT>
        </STUDENT>
        </STUDENT>
        </STUDENT>
        </STUDENT>
        </STUDENT>
        </STUDENT>
        </STUDENT>
        </STUDENT>
        </STUDENT>
        </STUDENT>
        </STUDENT>
        </STUDENT>
        </STUDENT>
        </STUDENT>
        </STUDENT>
        </STUDENT>
        </STUDENT>
        </STUDENT>
        </STUDENT>
        </STUDENT>
        <//STUDENT>
        <//STUDENT>
        <//STUDENT>
        <//STUDENT>
        <//STUDENT>
        <//STUDENT>
        <//STUDENT>
        <//STUDENT>
        <//STUDENT>
        <//STUDENT>
        <//STUDENT>
        <//STUDENT>
        <//STUDENT>
        <//STUDENT>
        <//STUDENT>
        <//STUDENT>
        <//STUDENT>
        <//STUDENT>
        <//STUDENT>
        <//STUDENT>
        <//STUDENT>
        <//STUDENT>
        <//STUDENT>
        <//stude>
```

• Use the following for the default for StudentVUE links if **StudentVUE Response** is blank.

```
<ROOT STATUS="Success">

<STUDENT>

<FIRST_NAME>Jane</FIRST_NAME>

<LAST_NAME>Doe</LAST_NAME>

<SIS_NUMBER>1234</SIS_NUMBER>

</STUDENT>

</ROOT>
```

• Use the following for the StudentVUE Response template to achieve the response above.

```
<ROOT STATUS="Success">
        <STUDENT>
        <FIRST_NAME>@STUDENT_FIRST_NAME</FIRST_NAME>
        <LAST_NAME>@STUDENT_LAST_NAME</LAST_NAME>
        <SIS_NUMBER>@STUDENT_SIS_NUMBER</SIS_NUMBER>
        </STUDENT>
        </ROOT>
```

### **Configuring Additional App Type Logins for Parents**

Each parent needs a **User ID** and **App Type** defined if the district allows parents to access thirdparty websites that require a user ID.

- 1. Navigate to Synergy SIS > Parent > Parent.
- 2. Select the ParentVUE tab.
- 3. Locate the parent to modify.
- 4. Click Add.
- 5. Enter the parent's third party User ID.

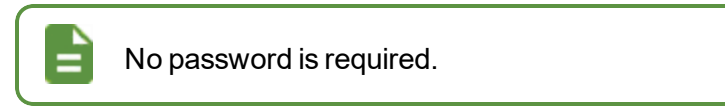

6. Select the App Type that matches the name of the application passed to the web.

| Parent                                     |                   |                       |          | 1 💀 🐼 🚥 🜲 🕫 | at 🚉 🌲 🌉 🕨 | ្ល ៥ 👬 🛛     |
|--------------------------------------------|-------------------|-----------------------|----------|-------------|------------|--------------|
| Menu - 🔇 🔍 🕽                               | 🖌 🚔 🗸 Save 🦙 U    | ndo 🕂 Add 🗙 Delete    |          |             |            |              |
| Parent Name: Aaron, Art<br>Demographics Ch | nildren ParentVUE | Parent Contact Survey |          |             |            |              |
| Last Name                                  | First Name        | Middle Name           | Suffix   | Title       |            |              |
| Aaron                                      | Arthur            |                       |          |             |            |              |
| Additional App Type L                      | ogins             |                       |          |             |            | <b>+</b> Add |
| 🗙 Line User I                              | D 🗢 Password 🗢    |                       | Арр Туре |             | ÷          | Disabled 🗢   |
| 1 3rd Party                                | /, User Sch       | ool Net               |          |             |            | •            |

Parent Screen, ParentVUE Tab

### **Configuring Additional App Type Logins for Students**

Each student needs a **User ID** and **App Type** defined if the district allows students to access thirdparty websites that require a user ID.

- 1. Navigate to Synergy SIS > Parent > Parent.
- 2. Select the ParentVUE tab.
- 3. Locate the student to modify.
- 4. Click Add.
- 5. Enter the parent's third party User ID.

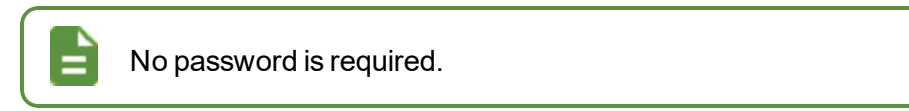

6. Select the App Type that matches the name of the application passed to the web.

| StudentVL            | IE 🛪                  |                       |             |              | I 🚴 🗾            |   | 💄 🕕 🗛 🛍 🕨       | ି ଓ 🌒 - 9  |
|----------------------|-----------------------|-----------------------|-------------|--------------|------------------|---|-----------------|------------|
| Menu 🗸 💆 🔇           | ۹ 🕨 📥 🔽               | Save 🤄 🔄 Undo         |             |              |                  |   |                 | ۲          |
| Student Name: Aceved | lo, Ashley School: Ho | pe High School Status | Active Room | Name: Custoo | iy:              |   |                 |            |
| Activation Key A     | access Survey         |                       |             |              |                  |   |                 |            |
| Last Name<br>Acevedo | First Name<br>Ashley  | Middle Name Suffi     | 901830      | Grade<br>10  | Gender<br>Female |   |                 |            |
| Online Course Reque  | est Status            |                       |             |              |                  |   |                 |            |
| No -                 | Locked In Date        |                       |             |              |                  |   |                 |            |
| Validated Pare       | ntVUE Validated Date  |                       |             |              |                  |   |                 |            |
| Open StudentVUE as S | tudent                |                       |             |              |                  |   |                 |            |
| Additional App Typ   | e Logins + Add        |                       |             |              |                  |   |                 |            |
| X - Line             | User ID               | \$                    |             | Passw        | ord              | ÷ | Арр<br>Туре 🖸 🗢 | Disabled 🗢 |
| aaceve               | edo                   |                       | <b>n</b>    |              |                  |   | School Net 👻    | •          |

StudentVUE Screen

# Chapter 4: ParentVUE and StudentVUE Display

| Enabling ParentVUE and StudentVUE 2.0          | 119 |
|------------------------------------------------|-----|
| Displaying Modules                             | 121 |
| Using Filters to Control Displayed Information |     |
| Staff Information                              | 131 |
| Displaying Concurrent Report Cards             | 136 |
| Hiding PDF Report Cards                        |     |
| Displaying Current or Future Year              | 138 |
| Enabling Single Sign-On                        |     |
| Defining Logout Display                        |     |
| Defining Contact and Privacy Information       |     |
| Enabling Phone/Text Communication Level        | 145 |
| Using Languages                                | 148 |
| Displaying Report Absence on Home Screen       |     |
| Defining Acknowledgments                       |     |
| Displaying Attached Documents                  |     |
| Configuring Recent Events                      |     |
| Displaying Links to Mobile Applications        |     |
|                                                |     |

## Enabling ParentVUE and StudentVUE 2.0

- ParentVUE and StudentVUE 1.0 display by default after <u>the installation</u> and do not use themes.
- ParentVUE and StudentVUE 2.0 can be <u>customized with themes</u> and provides additional features for certain modules. It must be enabled after installation.

Some options in ParentVUE and StudentVUE 1.0 were moved as part of the interface update but are still accessible.

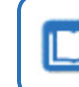

See the *Synergy SIS – ParentVUE and StudentVUE 2.0 User Guide* for more information.

### **Enabling the Responsive Interface**

- Navigate to Synergy SIS > System > ParentVUE > ParentVUE and StudentVUE Configuration.
- 2. Select Use the Responsive Interface (PXP2).

| ParentVUE and StudentVUE Configuration                                                                                                    |        | <b>,</b> 🔍 🍕 | ) 201     | 8 - 9 |
|----------------------------------------------------------------------------------------------------|--------|--------------|-----------|-------|
| PVUE Configuration         Activation Key Configuration         Contact / Privacy         Contact         Course Reque           Acknowledgements         Contact         Contact <t< td=""><td>ests</td><th>Email</th><td>Languages</td><td></td></t<> | ests   | Email        | Languages |       |
| Parent Information Display Options     Use the Responsive Interface (PX     Enable ParentVUE In Parent Relationship     Do Not Use ParentVUE Relationship Attribute (default)     Suppress OEN Message     Enable Parent First/Last Name Updates Enable Parent Employer Updates Enable Parent Primary                                                                                                    | Langua | ge Update    | es        |       |
| Disable Update Review                                                                                                    |        |              |           |       |

ParentVUE And StudentVUE Configuration Screen

#### **Creating Themes**

You can customize colors and themes on the District Setup screen. Color theme changes only affect the web versions of ParentVUE and StudentVUE 2.0.

- 1. Navigate to Synergy SIS > System > Setup > District Setup.
- 2. Select the Color Themes tab.
- 3. Click Add to add a new line.
- 4. Enter a Theme Name.
- 5. Enter the code for the **Background Color** or click the icon to select a color.
- 6. Enter the code for the Panel Header Color or click the icon to select a color.
- 7. Enter the code for the **Title Text Color** or click the icon to select a color.

| Dist         | rict S            | Setup 🗏                            |     |                     |          |                   | \$     | Sa 💱 🄹   | ii 🐏 🕻 C 🖬 🕄     |
|--------------|-------------------|------------------------------------|-----|---------------------|----------|-------------------|--------|----------|------------------|
| Menu         | - 4               | 🗸 Save 🥎 Undo                      |     |                     |          |                   |        |          |                  |
| District     | Setup             |                                    |     |                     |          |                   |        |          |                  |
| Opti<br>Acce | ons<br>essibility | System Grade Setup<br>Color Themes | Теа | cherVUE Labels Auto | -Sequenc | e Reports Waivers | Mobile | Apps Cor | current Options  |
| NonSys       | Color T           | heme 🚯                             |     |                     |          |                   |        |          |                  |
| Colo         | r Theme           | es                                 |     |                     |          |                   |        |          | <b>+</b> Add     |
| ×            | Line              | Theme Name                         | ¢   | Background Color    | ¢        | Panel Header Col  | or 🗢   | Titl     | e Text Color 🛛 🗢 |
|              |                   | Example                            |     | #7581ad             | ٩        | #eeee22           | ٩      | #8224e3  | ٩                |
|              |                   | Lavender                           |     | #e6e6fa             | ٢        | #333366           | ٩      | #663399  | ٩                |
|              |                   | Orange                             | ~   | #dd8500             | ۰ ک      |                   | ٩      |          | ٩                |
|              |                   |                                    |     |                     | 0        |                   |        |          |                  |

District Setup Screen, Color Themes Tab

- 8. Click Save.
- 9. Select the new theme for the NonSysColor Theme.

| <b>District Setup</b>                | L M             |                |              |                   |          | 🗞 💱 🌡 直 唑 🕨        | ී ඒ 📷 9 |
|--------------------------------------|-----------------|----------------|--------------|-------------------|----------|--------------------|---------|
| Menu 🗸 🚔 🖌 S                         | ave 👆 Undo      |                |              |                   |          |                    |         |
| District Setup                       |                 |                |              |                   |          |                    |         |
| Options System<br>Accessibility Colo | Grade Setup Tea | cherVUE Labels | Auto-Sequenc | e Reports Waivers | Mobile / | Apps Concurrent Op | tions   |
| NonSys Color Theme                   |                 |                |              |                   |          |                    |         |
|                                      |                 |                |              |                   |          |                    | + Add   |
| Example<br>Lavender                  | Theme Name 🔶    | Background C   | Color 🔶      | Panel Header Col  | or 🗢     | Title Text Cold    | or 🗢    |
| Orange                               |                 | #7581ad        | ٩            | #eeee22           | ٩        | #8224e3            | ٢       |
| 2 Lavendo                            | er              | #e6e6fa        | ٩            | #333366           | ٩        | #663399            | ٢       |
| 3 Orange                             |                 | #dd8500        | ٩            | #cc5d2a           | ٩        | #000000            | ٩       |

District Setup Screen, Color Themes Tab

## **Displaying Modules**

This section focuses on the setup required to control the modules the student and parents see in StudentVUE and ParentVUE.

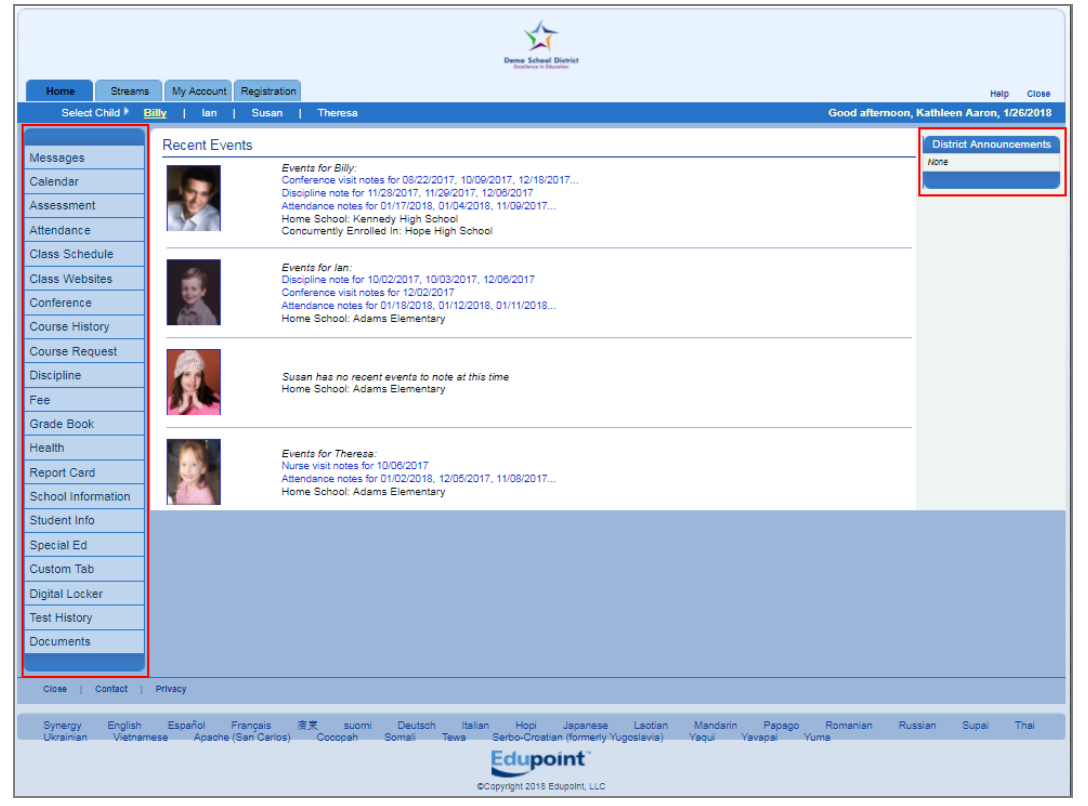

ParentVUE 1.0 Home Screen

#### **Activating Modules at District Level**

The ParentVUE and StudentVUE Configuration screen sets the active modules for the web portal for the district.

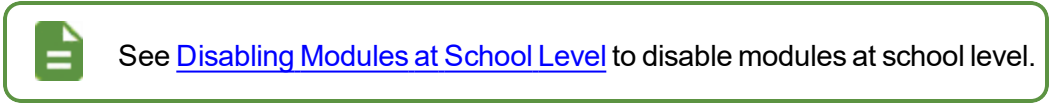

1. Navigate to Synergy SIS > System > ParentVUE > ParentVUE and StudentVUE Configuration.

| ParentVUE and StudentV                                                                                                    | UE Configuration                                                                                                    |                 |       |           | • 20 <b>%</b> - 9 |
|----------------------------------------------------------------------------------------------------|----------------------------------------------------------------------------------------------------|-----------------|-------|-----------|-------------------|
| PVUE Configuration Activation Key Co<br>Online Registration                                                                                                    | nfiguration Contact / Privacy Contact                                                                                | Course Requests | Email | Languages | Acknowledgements  |
| Parent Active Modules                                                                                                    | Student Active Modules                                                                                               |                 |       |           |                   |
| <ul> <li>☑ Attendance</li> <li>☑ Course Request</li> <li>Course Request Edit Option</li> <li>Read-Only</li> <li>☑ Current Schedule</li> <li>☑ Discipline</li> <li>☑ Conference</li> </ul> | Attendance Course Request Course Request Course Request Edit Option Read-Only Current Schedule Discipline Conference |                 |       |           |                   |
| <ul> <li>✓ Grade</li> <li>✓ Grade</li> <li>✓ Gradebook</li> </ul>                                                                                                    | <ul> <li>♥ Fees</li> <li>♥ Grade</li> <li>♥ Gradebook</li> </ul>                                                     |                 |       |           |                   |

ParentVUE And StudentVUE Configuration Screen

2. Set the active modules for parents and students by selecting the option.

| Do not the Dis    | select the module to restrict any module from displaying for strict.                                                                                                    |
|-------------------|----------------------------------------------------------------------------------------------------|
| Module            | Description                                                                                                    |
| Attendance        | View the student's attendance by list or calendar and any reasons for missed attendance                                                                                      |
|                   | Used for secondary schools only                                                                                                    |
|                   | View or modify course requests for the next semester                                                                                                    |
|                   | <ul> <li>The Course Request screen displays a list of the<br/>student's current course requests and alternate<br/>elective requests.</li> </ul>                              |
| Course<br>Request | <ul> <li>The Comment column displays messages about<br/>the status of the request.</li> </ul>                                                                                |
|                   | <ul> <li>The district controls the types of courses available for<br/>selection, when users can make course requests, and<br/>other options.</li> </ul>                      |
|                   | • Select <i>Editable</i> or <i>Read-Only</i> for the <b>Course Request</b><br><b>Edit Option</b> to determine whether parents or students can<br>edit or only view requests. |

| Module                  | Description                                                                                                    |
|-------------------------|----------------------------------------------------------------------------------------------------|
| Current<br>Schedule     | View the student's class schedule for the current term.Configure whether to suppress showing schedules based upon their term code at the school level. See <u>Suppressing Classes at School</u> <u>Level</u> for more information.                                                          |
| Discipline              | View the student's Discipline Summary. The district controls which conference and discipline incidents parents and students view using the security filter. See <u>Defining the Discipline Security</u> <u>Filter</u> for more information.                                                 |
| Conference              | View and schedule information regarding conferences with the teacher                                                                                                    |
|                         | The district can choose from two fee options:                                                                                                    |
|                         | Standard Fee Model                                                                                                    |
|                         | Direct Payment Fee Model                                                                                                    |
| Fees                    | This allows users to view fee information such as the transaction date, fee code, description, fees amount, payments received, remaining balance, fee category, course (if the fee was associated with a course), and the status of the fee. See Enabling Fee Options for more information. |
| Grade                   | View the student's report card                                                                                                    |
|                         | View student grades, assignments and test scores posted in Grade Book                                                                                                    |
| Grade Book              | See the Synergy SIS – Grade Book Administrator Guide to configure third-party applications such as GoogleDrive and OneDrive to upload documents for assignment Drop Box.                                                                                                    |
| Course<br>History       | View the student's courses and the grades received for all years, all schools, their cumulative GPA, and graduation ranking                                                                                                    |
| Health Visits           | View the student's visits to the school nurse                                                                                                    |
| Health<br>Conditions    | View the student's health conditions                                                                                                    |
| Health<br>Immunizations | View the student's immunization record                                                                                                    |
| School<br>Information   | View the school's location, staff information, and school events.<br>See <u>Adding School Events</u> for more information.                                                                                                    |
| District<br>Information | View district information, such as announcements and district events. See <u>Adding District Events</u> for more information.                                                                                                    |
| Digital Locker          | View all files uploaded for online storage                                                                                                    |
| Streams                 | View the Streams Collaboration Tool and communicate directly with the teacher. See the <i>Synergy SIS – System Administrator Guide</i> for setup information and the <i>Synergy SIS – Communications Guide</i> for usage information.                                                       |

123

| Module                                                                                                    | Description                                                                                                    |  |  |  |  |  |
|----------------------------------------------------------------------------------------------------|----------------------------------------------------------------------------------------------------|--|--|--|--|--|
| Special Ed                                                                                                    | View Special Education information for the student, if they are receiving services                                                                                                    |  |  |  |  |  |
| Enable<br>Placement<br>Determination<br>Access                                                                                                    | View the Placement Determination document for the student, if<br>available.<br>NOTE: Special Ed must be enabled to view the document.                                                                                                    |  |  |  |  |  |
| Enable<br>Progress<br>Report<br>Access                                                                                                    | View the Progress Report documents for the student, if available.<br>NOTE: Special Ed must be enabled to view the documents.                                                                                                    |  |  |  |  |  |
| Class<br>Websites                                                                                                    | View teacher-created, class-specific postings, such as<br>announcements, homework assignments, and class resources. If<br>the district uses LessonVUE, you can use LMS pages to replace<br>website pages.                                                               |  |  |  |  |  |
| Name<br>Pronunciation                                                                                                    | Allows staff to listen to the pronunciation of the student's name in TeacherVUE and AdminVUE when parent or student records the student's name using the ParentVUE or StudentVUE mobile apps. The from icon displays if a recording of the student's name is available. |  |  |  |  |  |
| Test History                                                                                                    | View historical test scores from multiple years                                                                                                    |  |  |  |  |  |
| Assessment                                                                                                    | Displays available assessments and assessment history for the student. See <i>Synergy SIS – Assessment Administrator Guide</i> for more information.                                                                                                    |  |  |  |  |  |
| Documents                                                                                                    | Displays documents, such as report cards, birth certificates, and permission slips, uploaded for the student. See <u>Displaying</u> <u>Attached Documents</u> for more information.                                                                                     |  |  |  |  |  |
| Synergy Mail                                                                                                    | Allows parents, teachers, and students to send mail through Synergy SIS. See the <i>Synergy SIS – Communications Guide</i> for more information.                                                                                                    |  |  |  |  |  |
|                                                                                                    | NOTE: Synergy Mail only works with the ParentVUE and StudentVUE 2.0 interface.                                                                                                    |  |  |  |  |  |
| Student Information is not in the list of modules to activate.<br>ParentVUE and StudentVUE always includes the Student<br>Information by default. |                                                                                                    |  |  |  |  |  |

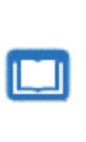

See the Synergy SIS – ParentVUE and StudentVUE 1.0 User Guide or Synergy SIS – ParentVUE and StudentVUE 2.0 User Guide for detailed descriptions of the modules used in the Navigation Bar.

### **Disabling Modules at School Level**

You can disable specific modules from displaying for certain schools.

- 1. Set the focus to a school.
- Navigate to Synergy SIS > System > ParentVUE > ParentVUE and StudentVUE School Configuration.
- 3. Select the option next to the modules to prevent the parents and students at the school from viewing them.

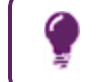

The same module that displays for the ParentVUE portal may not display in the StudentVUE portal.

- 4. Select the **Parent Default Landing Page**. This page displays when the parent logs in to ParentVUE.
- 5. Select the **Student Default Landing Page**. This page displays when the student logs in to StudentVUE.

| ParentVUE and StudentV                   | UE School Configuration 🗖                    |
|------------------------------------------|----------------------------------------------|
| Menu - 🚔 🗸 Save 👆 Undo 🕂 A               | Add 🗙 Delete                                 |
| School Name: Hone High School School Yea | r 2019-2020                                  |
|                                          | Options                                      |
| PVOE Conliguration Course Requests       | Options                                      |
| Disabled Parent Modules                  | <ul> <li>Disabled Student Modules</li> </ul> |
| Attendance                               | Attendance                                   |
| Absence Report Type                      | Course Request                               |
| -                                        | Current Schedule                             |
| Course Request                           | Discipline                                   |
| Current Schedule                         | Conference                                   |
| Discipline                               | E Fees                                       |
| Conference                               | Grade                                        |
| E Fees                                   | Grade Book                                   |
| Grade                                    | Course History                               |
| Grade Book                               | Health Visits                                |
| Course History                           | Health Conditions                            |
| Health Visits                            | Health Immunizations                         |
| Health Conditions                        | School Information                           |
| Health Immunizations                     | Digital Locker                               |
| School Information                       | Streams                                      |
| Digital Locker                           | Special Ed                                   |
| Streams                                  | Class Websites                               |
| Special Ed                               | Name Pronunciation                           |
| Class Websites                           | Test History                                 |
| Name Pronunciation                       | Assessment                                   |
| Test History                             | Documents                                    |
| Assessment                               | Synergy Mail                                 |
| Documents                                | MTSS                                         |
| Synergy Mail                             | Student Landing Page                         |
| MTSS                                     | -                                            |
| Parent Default Landing Page              |                                              |
| •                                        |                                              |

ParentVUE And StudentVUE School Configuration Screen

### **Creating User Defined Modules**

User-defined modules allow districts to add a custom tab in the Navigation Bar that points to or contains different website URLs.

| Home Stream        | My Account Registration Help Close                                     |   |
|--------------------|------------------------------------------------------------------------|---|
| Select Child 🕨     | illy   Ian   Susan   Theresa Good afternoon, Kathleen Aaron, 1/26/2013 |   |
|                    | Billy CUSTOM TAE                                                       | 1 |
| Messages           | Kennedy High School                                                    |   |
| Calendar           |                                                                        |   |
| Assessment         | Visit Lucin Money                                                      |   |
| Attendance         | Vocasuary Learning Games                                               |   |
| Class Schedule     | wau mep                                                                | H |
| Class Websites     |                                                                        |   |
| Conference         |                                                                        |   |
| Course History     |                                                                        |   |
| Course Request     |                                                                        |   |
| Discipline         |                                                                        |   |
| Fee                |                                                                        |   |
| Grade Book         |                                                                        |   |
| Health             |                                                                        |   |
| Report Card        |                                                                        |   |
| School Information |                                                                        |   |
| Student Info       |                                                                        |   |
| Special Ed         | 1                                                                      |   |
| Custom Tab         |                                                                        |   |
| Digital Looker     | J                                                                      |   |
| Test History       |                                                                        |   |
| Documents          |                                                                        |   |
|                    |                                                                        |   |

ParentVUE 1.0 Custom Tab Screen

- Navigate to Synergy SIS > System > ParentVUE > ParentVUE and StudentVUE Configuration.
- 2. Click Add in the User Defined Modules section to add a new line.
- 3. Define the module:
  - a. Enter the Order to display the module.
  - b. Enter the Module Name to display in the Navigation bar.
  - c. Select Active for Parents and/or Active for Students to indicate who uses the module.

| Pare<br>Menu - | /arentVUE and StudentVUE Configuration ■                                                                                                    |                  |             |             |    |                      |                       |  |  |  |
|----------------|----------------------------------------------------------------------------------------------------|------------------|-------------|-------------|----|----------------------|-----------------------|--|--|--|
| PVU            | PVUE Configuration         Activation Key Configuration         Contact / Privacy         Contact         Course Requests         Email         Languages         Acknowledgements           Online Registration         Contact         Contact< |                  |             |             |    |                      |                       |  |  |  |
| 🕒 Us           | er Defin                                                                                                    | ed Modules + Add | Show Detail |             |    |                      |                       |  |  |  |
| <b>X</b> -     | Line                                                                                                    | Order 🗢          |             | Module Name | \$ | Active for Parents 🗢 | Active for Students 🗢 |  |  |  |
|                |                                                                                                    | 1                | Custom Ta   | Ъ           |    |                      |                       |  |  |  |
|                |                                                                                                    | 2                | Lunch Info  | )           |    |                      |                       |  |  |  |

ParentVUE And StudentVUE Configuration Screen

- 5. Click Show Detail to create the links for each module.
- 6. Click Add in the Module Items section to add a new line.
- 7. Define each Module Item:
  - a. Enter the Order to display the module item.
  - b. Enter the name of the link in **Display Text**.
  - c. Enter the full URL path to the page.

Enter the URL in the format: *URL>?SAT=<token>* where the *URL>* is the URL of the third party application and *<token>* is the variable agreed upon by district and the third party to use authentication. See <u>Authenticating Users to Third</u> <u>Party Systems</u>.

- d. Enter the name and location of the jpg for the **Icon** to show an icon for the item.
- e. Select Active for Parents and/or Active for Students to determine who uses the link.
- 8. Click Save.

| User Defined Module | es                                                                                                    |           |           |   |                     |                  |     |            |                      | + Add Hide Detail     |
|---------------------|----------------------------------------------------------------------------------------------------|-----------|-----------|---|---------------------|------------------|-----|------------|----------------------|-----------------------|
| Line Order ≑        | Module                                                                                                    | Name:     | Custom Ta | b |                     |                  |     |            |                      |                       |
| 1 1                 | NOTE: To pass the student ID for the selected student to the receiving application/url, simply place the token <stuid> in</stuid> |           |           |   |                     |                  |     | n the URL. |                      |                       |
|                     | Modu                                                                                                    | ule Items | S         |   |                     |                  |     |            |                      | + Add                 |
|                     | ×                                                                                                    | Line      | Order     | ¢ | Display Text 🗢      | URL 🗢            | lco | n 🜩        | Active for Parents 🗢 | Active for Students 🗢 |
|                     |                                                                                                    |           | 1         |   | My Lunch Money      | http://www.mylur | ich |            | ۲                    | V                     |
|                     |                                                                                                    |           | 2         |   | Vocabulary Learning | http://www.vocal | ul  |            | ۲                    | V                     |
|                     |                                                                                                    |           | 3         |   | Math Help           | http://www.math  | dri |            | ×.                   | ×.                    |

ParentVUE And StudentVUE Configuration Screen, User Defined Modules Detail

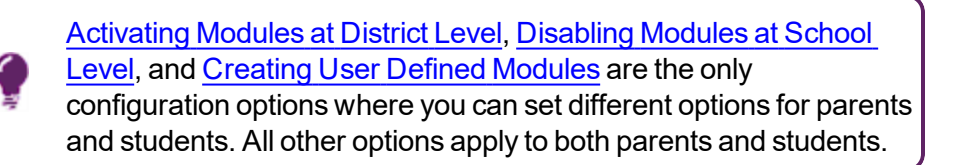

## **Using Filters to Control Displayed Information**

#### **Defining the Model User for Field Security**

- 1. Navigate to Synergy SIS > System > ParentVUE > ParentVUE and StudentVUE Configuration.
- 2. Click the link in **User to model BO security** to locate the user to model security at the field level.

| (<br>() () () () () () () () () () () () () ( | Create a user in Synergy SIS, <u>then modify that user's security</u> to restrict the fields.           |  |  |  |  |  |  |  |  |
|-----------------------------------------------|----------------------------------------------------------------------------------------------------|--|--|--|--|--|--|--|--|
| F<br>a                                        | For example, use <i>User ParentVUE</i> to restrict parent and student access to certain fields.         |  |  |  |  |  |  |  |  |
|                                               | See the Synergy SIS – System Administrator Guide for information on creating users.                     |  |  |  |  |  |  |  |  |
|                                               | See the Synergy SIS – Security Administrator Guide for instructions on modifying security.              |  |  |  |  |  |  |  |  |
| ParentVUE an                                  | nd StudentVUE Configuration                                                                             |  |  |  |  |  |  |  |  |
| Online Registration                           | Activation Key Conliguration Contact / Privacy Contact Course Requests Email Languages Acknowledgements |  |  |  |  |  |  |  |  |
| <b>x</b> - + 0                                | Order 🔶 Module Name 💠 Active for Parents 💠 Active for Students 💠                                        |  |  |  |  |  |  |  |  |
| Security                                      | Data Filtering Options                                                                                  |  |  |  |  |  |  |  |  |
| Discipline Security Filter Attendance         |                                                                                                    |  |  |  |  |  |  |  |  |
| Highest 🔹                                     | All Historical Data                                                                                     |  |  |  |  |  |  |  |  |
| Conference Security                           | Filter Conference                                                                                       |  |  |  |  |  |  |  |  |
| Highest +                                     | All Historical Data                                                                                     |  |  |  |  |  |  |  |  |
| Derent/LIE Liser @                            | Filter Grade                                                                                            |  |  |  |  |  |  |  |  |
| , aronivoz, osor 🖉                            | Filter Health                                                                                           |  |  |  |  |  |  |  |  |
|                                               | All Historical Data                                                                                     |  |  |  |  |  |  |  |  |
|                                               |                                                                                                    |  |  |  |  |  |  |  |  |

ParentVUE And StudentVUE Configuration Screen

#### **Defining the Discipline Security Filter**

You can control which conference and discipline incidents parents and students view using the security filter.

See the Synergy SIS – Discipline and Conferences Administrator Guide for more information about Discipline and Conference security.

- Navigate to Synergy SIS > System > ParentVUE > ParentVUE and StudentVUE Configuration.
- 2. Select the Discipline Security and Conference Security levels.

Each discipline code and conference code is assigned a security value in Synergy SIS ranging from *Lowest* to *Highest*.

For example, if a parent's security value is set to *Low*, the parent can see all incidents with a code value of *Low* or *Lowest*. The parent cannot see the other incidents.

| ParentVUE and StudentV       Menu       Menu                         | UE Configuration ■                                                                           | k ,0            | 6 💌 🕅 | i 🔀 🌲 🗎 / | At 🛔 · CC 💦 • 9  |
|----------------------------------------------------------------------|----------------------------------------------------------------------------------------------|-----------------|-------|-----------|------------------|
| PVUE Configuration Activation Key Co<br>Online Registration          | nfiguration Contact / Privacy Contact                                                        | Course Requests | Email | Languages | Acknowledgements |
| <ul> <li>Security</li> </ul>                                         | Data Filtering Options                                                                       |                 |       |           |                  |
| Discipline Security<br>Highest •<br>Conference Security<br>Highest • | Filter Attendance All Historical Data  Filter Conference All Historical Data                 |                 |       |           |                  |
| User to model BO security<br>ParentVUE, User                         | Filter Grade<br>Current School Year Current School V<br>Filter Health<br>All Historical Data |                 |       |           |                  |

ParentVUE And StudentVUE Configuration Screen

3. Click Save.

Copyright 2015-2020 Edupoint Educational Systems, LLC

### **Data Filtering Options**

Filtering provides further control over what information parents and students can see. The modules you can filter are Attendance, Conference, Grade, and Health.

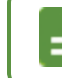

The Conference option filters both the conference and the discipline incidents available.

- Navigate to Synergy SIS > System > ParentVUE > ParentVUE and StudentVUE Configuration.
- 2. Select the Filter Attendance, Filter Conference, Filter Grade, and Filter Health options.
  - All Historical Data All data contained in Synergy SIS in that screen (Attendance, Conference, etc.)
  - Current School Year The data for the active school year
  - Current School Year Current School The data for the active school year for the school in which the student is currently enrolled

| ParentVUE and StudentVU                                                                                  | JE Configuration                                                                                                    |                   | 3. 🚴 💌 🕅      | i 🔀 🌲 🗎 A | • • & * C * & • • |
|----------------------------------------------------------------------------------------------------|----------------------------------------------------------------------------------------------------|-------------------|---------------|-----------|-------------------|
| PVUE Configuration Activation Key Con<br>Online Registration                                             | figuration Contact / Privacy Co                                                                                                    | contact Course Re | equests Email | Languages | Acknowledgements  |
| Security                                                                                                 | Data Filtering Options                                                                                                    |                   |               |           |                   |
| Discipline Security<br>Highest  Conference Security<br>Highest User to model BO security ParentVUE, User | Filter Attendance<br>All Historical Data<br>Filter Conference<br>All Historical Data<br>Filter Grade<br>Current School Year Current School<br>Filter Health<br>All Historical Data |                   |               |           |                   |

ParentVUE And StudentVUE Configuration Screen

## **Staff Information**

#### **Displaying Additional Staff in Class Schedule**

- 1. Navigate to Synergy SIS > System > ParentVUE > ParentVUE and StudentVUE Configuration.
- 2. Select Show Additional Staff.

| ParentVUE and StudentVUE Configuration                                                                                                    |                  | 9 - 58 93 - 9       |
|----------------------------------------------------------------------------------------------------|------------------|---------------------|
| PVUE Configuration Activation Key Configuration Contact / Privacy Contact Course Requests Email Languages                                                                                                    | Acknowledgements | Online Registration |
| Current grading period grade book entries are being finalized and will be available for review after the end of the grading period.                                                                                                    |                  |                     |
|                                                                                                    |                  |                     |
| Digital Drop Box File Upload Size Limit (in MB) 5                                                                                                    |                  |                     |
| Suppress Percentage Elementary<br>Hide<br>Hide Standards Graph Indicator<br>Hide Marks Column Elementary<br>Hide Points Column Elementary<br>Hide Percent Secondary<br>Disclar understand data<br>Disclar understand data<br>Disclar understand data |                  |                     |
| Display standards data Default to standards tab                                                                                                    |                  |                     |
| General Options                                                                                                    |                  |                     |
| Parent URL: Redirect user to this page upon logout. Leave blank to have the user return to the login page                                                                                                    |                  |                     |
| Student URL: Redirect user to this page upon logout. Leave blank to have the user return to the login page                                                                                                    |                  |                     |
| I Hide Paperless Report Card                                                                                                    |                  |                     |
| Disable Pragma No-Cache for Photos Show Additional Staff                                                                                                    |                  |                     |

ParentVUE And StudentVUE Configuration Screen

### Hiding Teacher Names in Class Schedule at the District Level

Districts can hide the names of teachers in the Class Schedule module in ParentVUE and StudentVUE at the district level. The names of the teachers do not display for all of the schools in the district in Class Schedule in ParentVUE and StudentVUE if the **Hide Staff** option is selected on the ParentVUE and StudentVUE Configuration screen.

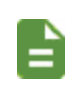

This functionality works for Apple and Android devices.

The focus does not affect this functionality.

- Navigate to Synergy SIS > System > ParentVUE > ParentVUE and StudentVUE Configuration.
- 2. Select Hide Staff in the General Options section.

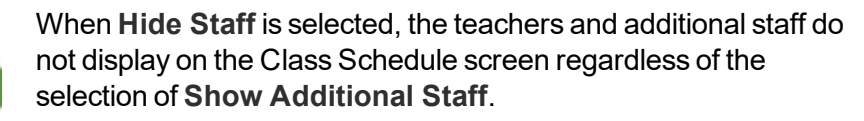

Selecting Hide Staff also hides the Room Name of sections.

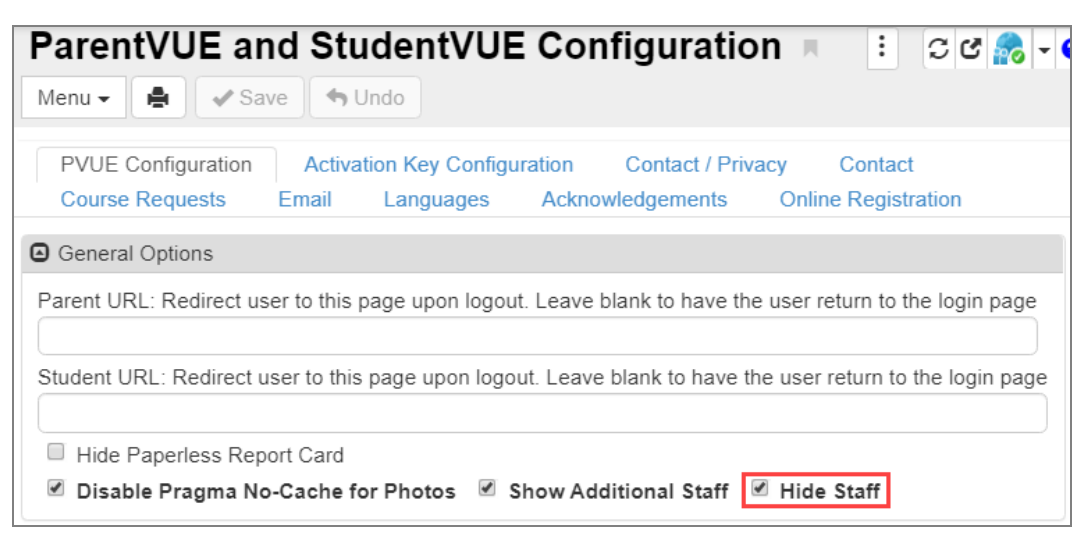

ParentVUE And StudentVUE Configuration Screen

| D<br>S<br>C | eselect the <b>Gradebook</b> options<br>tudent Active Modules on the P<br>configuration screen to hide the                                                                                                    | s in the Parent Active Modules and<br>arentVUE and StudentVUE<br>names of the teachers in Grade Book                                                                                                    |
|-------------|----------------------------------------------------------------------------------------------------|----------------------------------------------------------------------------------------------------|
|             | ParentVUE and StudentV<br>Menu - Activation Key                                                                                                    | Configuration Contact / Privacy Contact                                                                                                    |
|             | Parent Active Modules                                                                                                    | <ul> <li>Student Active Modules</li> </ul>                                                                                                    |
| Li          | Attendance Absence Report Type  Days in the future to accept attendance.  Course Request Course Request Edit Option  Read-Only  Current Schedule  Conference  Fees  Grade  Grade  Grade  Course History  Health Visits  Health Conditions | <ul> <li>Attendance</li> <li>Course Request</li> <li>Course Request Edit Option</li> <li>Editable</li> <li>Current Schedule</li> <li>Discipline</li> <li>Conference</li> <li>Fees</li> <li>Grade</li> <li>Gradebook</li> <li>Course History</li> <li>Health Visits</li> <li>Health Conditions</li> <li>Health Immunizations</li> <li>School Information</li> <li>District Information</li> <li>Digital Locker</li> </ul> |
|             | ParentVUE And Stude                                                                                                    | ntVUE Configuration Screen                                                                                                    |

#### Examples with Hide Staff option selected and not selected

#### Hide Staff Not Selected

#### Hide Staff Selected

| to man                            |            |                |                                |                       | My Account Help Logo                                           | <b>cut</b> |                                       |              |                                  | My Account Help Logout                                               |
|-----------------------------------|------------|----------------|--------------------------------|-----------------------|----------------------------------------------------------------|------------|---------------------------------------|--------------|----------------------------------|----------------------------------------------------------------------|
| Constant Sarah                    | 4          |                |                                |                       | Edupoint School Distr<br>Good afternoon, Sarah Abramson, 8/6/2 | trict      | Sarah<br>Io sacro Kennedy High School | 1            |                                  | Edupoint School District<br>Good afternoon, Sarah Abramson, 8/6/2019 |
| Home                              | CLASS SCHI | EDULE          |                                |                       |                                                                |            | Home                                  | CLASS SCHEDU | LE                               |                                                                      |
| Synergy Mall                      |            |                |                                |                       | Y                                                              | Year       | <ul> <li>Synergy Mall</li> </ul>      |              |                                  | Year                                                                 |
| Attendar                          |            | 1              | Student Schedule for Year (09) | 02/2019 - 07/28/2020) |                                                                |            | Calendar                              |              | Student Schedule for Year (09/00 | (2019 - 07(28)2020)                                                  |
| Class Schedule                    | Period     | Course Title   | Room Name                      | Teacher               | Additional Staff Name                                          |            | Class Schedule                        | Period       | Course Title                     | Room Name                                                            |
| A Conternor                       | 1          | Armjrotc Let-1 | 201                            | Stewart Avanta 🗃      | Corina Beltran 🗃                                               |            | a Conterence                          | 1            | Annjrotic Lat-1                  | P01                                                                  |
| <ul> <li>Course Metros</li> </ul> | 3          | Student Aid    | GPE                            | Garye Lafevers 🗃      |                                                                |            | Course History                        | 2            | Student Aid                      | CPE                                                                  |
| eg coarrenner)                    | 4          | Armjrote Let-1 | P01                            | Stewart Avanta 🗃      | Peter Caruso 🚍                                                 |            |                                       | 4            | Annjoint Let-1                   | P01                                                                  |
| Discipline     Grade Book         | 6          | SinSixSix      |                                | Drwida Barta 🗃        |                                                                |            | Grade Book                            | 6            | Sadadax                          |                                                                      |
| Stud                              | entVUE     | 2.0 Class S    | Schedule S                     | Screen (We            | eb Version)                                                    | -          | Stud                                  | entVUE 2.0   | 0 Class Schedule S               | Screen (Web Version)                                                 |

#### StudentVUE 2.0 Class Schedule Screen (Web Version)

#### Hide Staff Selected

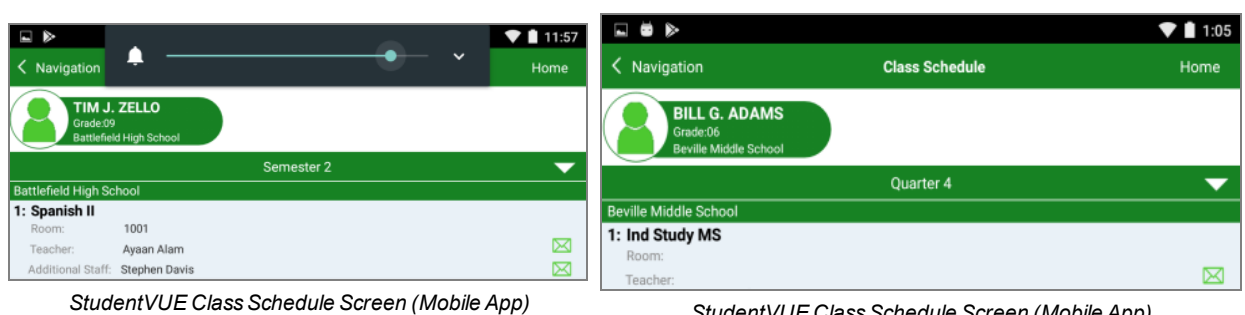

StudentVUE Class Schedule Screen (Mobile App)

## Hide Staff Not Selected

#### Hiding Teacher Names in Class Schedule at the School Level

The names of the teachers can be hidden at the school level in Class Schedule in ParentVUE and StudentVUE by selecting **Hide Staff** on the ParentVUE and StudentVUE School Configuration screen.

- 1. Set the focus to the appropriate school and school year.
- 2. Navigate to Synergy SIS > System > ParentVUE > ParentVUE and StudentVUE School Configuration.
- 3. Select Hide Staff in the Current Schedule Options section.

| ParentVUE and StudentVUE School Configuration                             |      |
|---------------------------------------------------------------------------|------|
| Menu - Add + Add > Delete                                                 |      |
| School Name: Hope High School School Year: 2019-2020                      |      |
| PVUE Configuration Course Requests Options                                |      |
| Current Schedule Options                                                  |      |
| Suppress classes that occur on or after this term code Show Rotation Days | taff |

ParentVUE And StudentVUE School Configuration Screen

### **Removing Staff Names from School Information**

- 1. Navigate to Synergy SIS > Staff > Staff.
- 2. Locate the staff member to modify.
- 3. Select Do Not Display in ParentVUE.

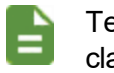

Teachers and counselors still display as the teacher of record for the class or as the counselor to contact for course requests.

| ▼ Staff                        |                                 |                              |                       | 5 🤨 🌆 🚥            |           | 🌲 🌉 🖡 📿 G       | S 👬 😧 |
|--------------------------------|---------------------------------|------------------------------|-----------------------|--------------------|-----------|-----------------|-------|
| Menu - < Q >                   | 🛔 🗸 Save 🥎 U                    | ndo 🕂 Add 🗙 Delete           |                       |                    |           |                 |       |
| Staff Name: User, Teache       | erVUE Report Type: Teac         | ner                          |                       |                    |           |                 |       |
| General Schools                | SpecialEd Emerger               | cy Credentials               |                       |                    |           |                 |       |
| Last Name<br>User              | First Name<br>TeacherVUE Report | Middle Name                  | Suffix                | Gender<br>Female   | Type      | Open User Windo | w     |
| Phone Numbers                  |                                 |                              |                       |                    |           | +               | Add   |
| × Line Prim                    | nary 🗢 Type                     | ♦ Phone ♦                    | Extension             | Conta              | ct 🗢      | Not Listed      | ¢     |
| Other Info                     |                                 |                              |                       |                    |           |                 |       |
| Current Hire Date Cur          | rent Exit Date Exit Coo         | e Exclude From               | n State Reporting 🛛 🗷 | Do Not Display in  | ParentVUE |                 |       |
| Default Position Status D      | efault Job Class Default A      | ssignment Type FTE<br>• 1.00 |                       | District Personnel |           |                 |       |
| <ul> <li>Experience</li> </ul> |                                 |                              |                       |                    |           |                 |       |
| Years In District              | State Teaching                  | Experience Years Of Ed       | ucational Service     |                    |           |                 |       |

Staff Screen, Emergency Tab

4. Click Save.

### **Removing Staff Names from Discipline**

You can <u>use the Security Definition screen</u> to hide staff names on the screen in the Discipline module.

## **Displaying Concurrent Report Cards**

You can view both report cards available for students enrolled in concurrent schools in the ParentVUE and StudentVUE mobile apps.

- 1. Navigate to Synergy SIS > System > Setup > System Configuration.
- 2. Select Allow pass through authentication for logins to allow users to click a link in the ParentVUE and StudentVUE Mobile Apps to display both report cards when a student is enrolled in two schools.
- 3. Click Save.

| Syst                 | em Configuration 🛛                                                                                                    |                                                            |        |                                          | : ጋሮ଼ା                             |
|----------------------|----------------------------------------------------------------------------------------------------|------------------------------------------------------------|--------|------------------------------------------|------------------------------------|
| Menu 🗸               | 🚔 🖌 Save 🔸 Undo                                                                                                    |                                                            |        |                                          |                                    |
| System               | Configuration                                                                                                    |                                                            |        |                                          |                                    |
| Secu                 | rity Options Advanced SAML                                                                                                    |                                                            |        |                                          |                                    |
| NOTE:                | To enable a disabled user account go to the Use                                                                                                    | view and clear the d                                       | isable | d checkbox.                              |                                    |
| Process<br>string is | s Server / LDAP Monitor Connection password (U<br>returned. Leave blank if you don't wish to require<br>www.Blank ViewState When Submitting Username / | sed to require passw<br>e authentication.)<br>And Password | ord at | thentication for Process Server and LDAP | Monitor before database connection |
| Defau                | ult Entry Access Times                                                                                                    |                                                            |        |                                          |                                    |
| Line                 | Day Of Week                                                                                                    | Enabled                                                    |        | Access Til                               | me Period                          |
| 1                    | Monday                                                                                                    | Yes                                                        |        | O                                        | ©                                  |
| 2                    | Tuesday                                                                                                    | Yes                                                        |        | ©                                        | O                                  |
| 3                    | Wednesday                                                                                                    | Yes                                                        | ~      | ©                                        | 9                                  |
| 4                    | Thursday                                                                                                    | Yes                                                        |        | O                                        | 0                                  |
| 5                    | Friday                                                                                                    | Yes                                                        | ~      | 0                                        | O                                  |
| 6                    | Saturday                                                                                                    | Yes                                                        |        | O                                        | ©                                  |
| 7                    | Sunday                                                                                                    | Yes                                                        |        | 0                                        | O                                  |
| D Pass               | Through Authentication                                                                                                    |                                                            | Uniq   | ue ID Generate II                        | D Clear ID                         |

System Configuration Screen

## **Hiding PDF Report Cards**

For districts that do not attach a PDF of the report card on the **Document** tab of the Student screen, you can hide the *A PDF Report Card* is not available message that displays on the **Report Card** tab using the Security Definition screen.

| Home My Acc                        | ount                        |                                                                                               |
|------------------------------------|-----------------------------|-----------------------------------------------------------------------------------------------|
| Messages<br>Calendar<br>Attendance | Asi<br>Hope<br>Student Grad | hiey<br>High School (343-555-1212)<br>es<br>report card is not available for Marking Period 1 |
| Class Schedule                     |                             | Student Grade                                                                                 |
| Class Websites                     | Period                      | Course Title                                                                                  |
| Course History                     |                             |                                                                                               |
| Course Request                     | 1                           | Computer Info Systems (828001)                                                                |
| Grade Book                         | 2                           | AP US & Comp Govt (762000)                                                                    |
| Health                             | -                           | Comments                                                                                      |
| ricaler                            |                             | A pleasure to have in class.                                                                  |

StudentVUE 1.0 Report Card Screen

- 1. Navigate to Synergy SIS > System > ParentVUE > ParentVUE and StudentVUE Configuration.
- 2. Select **Hide Paperless Report** to prevent parents from seeing the option to use paperless report cards on the Account Information screen.

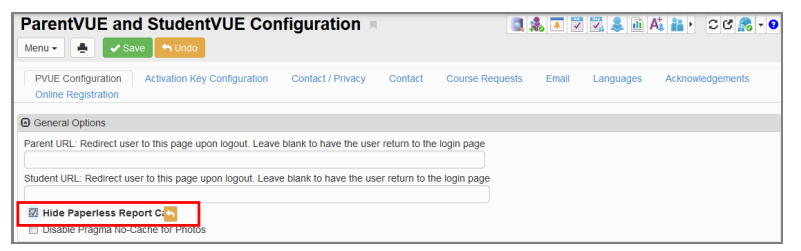

ParentVUE And StudentVUE Configuration Screen

## **Displaying Current or Future Year**

ParentVUE and StudentVUE display the current year only based on the District Setup.

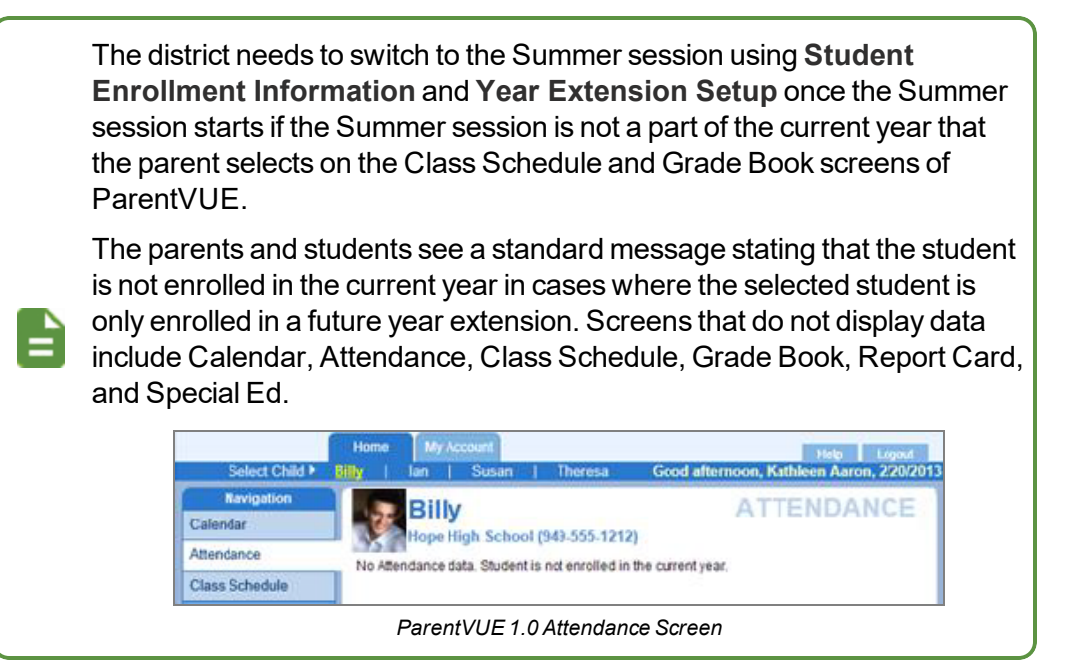

### **Setting Up Future Year Extensions**

- 1. Navigate to Synergy SIS > System > ParentVUE > ParentVUE and StudentVUE Configuration.
- 2. Select the **Current ParentVUE/StudentVUE Year Extension** in the Student Enrollment Information section to determine the active year for ParentVUE/StudentVUE.
- 3. Click Add to add a new line in the Year Extension Setup section.
- 4. Define the extension:
  - Order Enter a unique number that signifies the order of the extensions, current year before future year.
  - Year Extension Select Regular or Summer.
  - Next Year Select if the Year Extension is not a part of current year.

The Current ParentVUE/StudentVUE Year Extension cannot be blank for the Year Extension Setup to work.

ParentVUE does not use the Year Extension Setup if the extension is not found.

The combination of **Year Extension** and **Next Year** must be unique.

#### 5. Click Save.

| ParentVUE and StudentVUE Configu                                                                                                    | iration                                                                                                    | ه 歳 🕵                                                    | 🕅 🕅 🌲       | 🛍 🗛 👬 🕨 🏾 📽 💑 - 🤅    |
|----------------------------------------------------------------------------------------------------|----------------------------------------------------------------------------------------------------|----------------------------------------------------------|-------------|----------------------|
| Menu 🗸 🍝 🗸 Save 🥱 Undo                                                                                                    |                                                                                                    |                                                          |             |                      |
| PVUE Configuration         Activation Key Configuration         Con           Online Registration         Con         Con | act / Privacy Contact                                                                                                    | Course Requests Em                                       | ail Languaç | ges Acknowledgements |
| Student Enrollment Information                                                                                                    |                                                                                                    |                                                          |             |                      |
| INSTRUCTIONS: The Current<br>Parent/UE/Student/UE Year Extension field determines the active<br>The Year Extension Setup grid determines the order of year exten<br>future extensions and the next year to be included. When a student<br>they will not have access to anything year-specific like Grades, Att<br>is significant to future extensions should a student transition from<br>the order will rely on the first school found in the list on or after the<br>the Year Extension Setup grid to determine student enrollment, the<br>Parent/UE/Student/UE Year Extension<br>Regular                                                                                                    | e year extension for ParentVUE<br>sions as well as allowing<br>nt from a future extension/year<br>endance, etc. The order of the<br>one school to another between<br>current extension. <u>For</u><br>2. <u>Current</u><br>that extension also needs to | /StudentVUE.<br>is included,<br>extension<br>extensions, |             |                      |
| Year Extension Setup     + Add                                                                                                    |                                                                                                    |                                                          |             |                      |
| 🗙 🚽 Line Order 🔶                                                                                                    | Year Extensio                                                                                                    | n O                                                      | \$          | Next Year 🗢          |
| <b>I 1</b>                                                                                                    | Regular                                                                                                    |                                                          | -           |                      |
| 2 2                                                                                                    | Night                                                                                                    |                                                          | -           |                      |
| 3 3                                                                                                    | Summer                                                                                                    |                                                          | •           |                      |

ParentVUE And StudentVUE Configuration Screen

Select *Summer* from **Current ParentVUE/StudentVUE Year Extension** and click **Save** when the Summer session begins.

## **Enabling Single Sign-On**

Single sign-on allows districts and schools to define a URL to redirect parents and students to when logging out of ParentVUE and StudentVUE or when an error situation occurs. This avoids users encountering the Synergy SIS login or lockout screens.

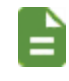

The functionality and steps described here only apply when Synergy is the Service Provider and the district is the Identity Provider.

- 1. Navigate to Synergy SIS > System > Setup > System Configuration.
- 2. Select the Options tab.
- 3. Select the Disable Lock Screen option.
  - Y-Prevents users from being directed to Synergy SIS login screens due to inactivity.

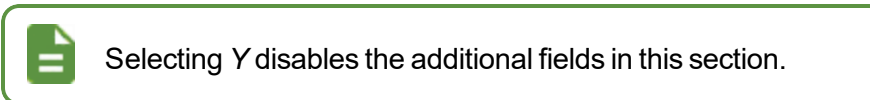

• *N* – Allows Synergy SIS to redirect users to Synergy SIS lock and login screens. This is the default value.

| System Configuration                                                            |               |
|---------------------------------------------------------------------------------|---------------|
| Menu - 🚔 🖍 Save 🐂 Undo                                                          |               |
| System Configuration                                                            |               |
|                                                                                 |               |
| User Session State Management                                                   |               |
| Time, in minutes, of inactivity before a lock screen is shown                   | 10            |
| and will require the user to login to regain access                             |               |
| Time, in minutes, of inactivity before all child windows are                    | 60            |
| closed, pending changes not committed and user is returned<br>to a login screen |               |
| Override the default Lock Screen text to the following: Passwo                  | ord Required! |
| Disable Lock Screen                                                             |               |

System Configuration Screen, Options Tab

4. Enter a **Logout URL Override**. Synergy SIS redirects users to this URL when a user session drops due to an error.

The ParentVUE and StudentVUE Configuration Screen contains the URL redirect option for users that log out of ParentVUE or StudentVUE. See <u>Defining Logout Display</u> for more information.

| System Configuration                                                 |  |
|----------------------------------------------------------------------|--|
| System Configuration<br>Security Options Advanced SAML               |  |
|                                                                      |  |
| Application Login                                                    |  |
| Allow use of override Login page (page must be named Login_OVR.aspx) |  |
| Logout URL Override https://www.google.com                           |  |
|                                                                      |  |

System Configuration Screen, Options Tab

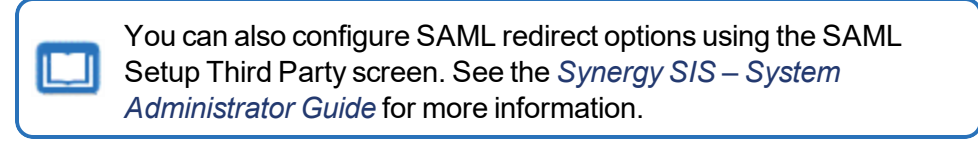

## **Defining Logout Display**

You can redirect the parent or student to another website, such as a school or district website when parents or students log off ParentVUE and StudentVUE. The default site is the ParentVUE or StudentVUE login screen.

If you use SAML for redirect URLs, those settings override the URLs entered on the ParentVUE and StudentVUE Configuration Screen unless the **Honor Logout URL** option is left blank.

| SAML Setup Third Party                                                                                       |
|----------------------------------------------------------------------------------------------------|
| Menu - C Q > A Find Mundo + Add X Delete                                                                     |
| Name:                                                                                                    |
| Settings                                                                                                    |
| SAML Name                                                                                                    |
| Users with access to selected View will be able to see this SAML link. Leave blank to give everybody access. |
| •                                                                                                    |
| Third Party SAML Settings                                                                                    |
| Third Party Service Provider URL                                                                             |
|                                                                                                    |
| Third Party Federation Metadata URL                                                                          |
|                                                                                                    |
| Update SAME Settings Below Using The Federation Metadata URL Above And Update Supported SAME Claims          |
| Third Party Entity Descriptor Entity ID                                                                      |
| Third Party Entity Descriptor ID                                                                             |
|                                                                                                    |
| Third Party Assertion Consumer Service URL                                                                   |
|                                                                                                    |
| Third Party Identity Provider URL                                                                            |
|                                                                                                    |
| Third Party Logout URL                                                                                       |
|                                                                                                    |
| Honor Logout UKL                                                                                             |

SAML Setup Third Party Screen

- Navigate to Synergy SIS > System > ParentVUE > ParentVUE and StudentVUE Configuration.
- 2. Enter the **Parent URL** and/or **Student URL** to redirect users to on logout. Leave the fields blank to redirect the parent or student to the application login screen.

| Menu - Save On Undo                                                                                                    | ion 🗏                       | 3                       | . 🛋 😿 🗄 | Z 🜲 🗎 At  | 👬 • C C 🐔 - O    |
|----------------------------------------------------------------------------------------------------|-----------------------------|-------------------------|---------|-----------|------------------|
| PVUE Configuration         Activation Key Configuration         Contact / F           Online Registration         Contact / F         Contact / F         Contact / F | Privacy Contact             | Course Requests         | Email I | Languages | Acknowledgements |
| General Options                                                                                                    |                             |                         |         |           |                  |
| Parent URL: Redirect user to this page upon logout. Leave blank to have http://www.hopehigh.edu                                                                       | e the user return to the lo | gin pa <mark>rsa</mark> |         |           |                  |
| Student URL: Redirect user to this page upon logout. Leave blank to have                                                                                              | ve the user return to the l | ogin pa                 |         |           |                  |
| http://www.hopehigh.edu                                                                                                    |                             |                         |         |           |                  |
| Hide Paperless Report Card                                                                                                    |                             |                         |         |           |                  |
| Disable Pragma No-Cache for Photos                                                                                                    |                             |                         |         |           |                  |

ParentVUE And StudentVUE Configuration Screen

## **Defining Contact and Privacy Information**

There are links to Privacy and Contact information at the bottom of the ParentVUE and StudentVUE screens and Help information at the top of the ParentVUE and StudentVUE screens.

- Contact Lists general contact information for parents and students needing additional assistance
- Privacy Outlines the district's standard privacy policy
- Help Provides assistance in using ParentVUE or StudentVUE

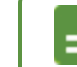

See <u>Sample Messages</u> for more information.

- Navigate to Synergy SIS > System > ParentVUE > ParentVUE and StudentVUE Configuration.
- 2. Select the Contact/Privacy tab.
- 3. Enter the messages in the fields.
  - Content for the PVUE/SVUE Contact Page
  - Content for the PVUE/SVUE Privacy Page
  - Help Message

You can copy and paste messages from other sources.

You can use standard HTML code for additional formatting options.

| Menu Asave Mundo                                                                                                    |         |                 |       |           | ។ ១៤ 📷 🔹         |
|----------------------------------------------------------------------------------------------------|---------|-----------------|-------|-----------|------------------|
| PVUE Configuration Activation Key Configuration Contact / Privacy Online Registration                                                                                                    | Contact | Course Requests | Email | Languages | Acknowledgements |
| Content for the PVUE/SVUE Contact Page                                                                                                    |         |                 |       |           |                  |
| For any and all questions, please contact the district office at 888.555.1212.                                                                                                    |         |                 |       |           |                  |
| Content for the PVUE/SVUE Privacy Page                                                                                                    |         |                 |       |           |                  |
| Introduction-obr-<br>The site editor takes your right to privacy seriously, and wants you to feel<br>comfortable using this web site. This privacy policy deals with personally-<br>identifiable information (referred to as "data" below) that may be collected by<br>this site. This policy does not apply to other entities that are not owned or<br>controlled by the site editor, nor does it apply to persons that are not employees<br>or agents of the site editor, or that are not under the site editor's control. Please | -       |                 |       |           |                  |
| Help Message                                                                                                    |         |                 |       |           |                  |
| The district can enter any specific notes here.                                                                                                    |         |                 |       |           |                  |

ParentVUE And StudentVUE Configuration Screen, Contact/Privacy Tab

### **Defining Additional Errors Message**

- 1. Navigate to Synergy SIS > System > ParentVUE > ParentVUE and StudentVUE Configuration.
- 2. Select the Contact / Privacy tab.
- 3. Enter whom to contact in the event of a general error or warning, for example, the School, District, or Student Management Office.

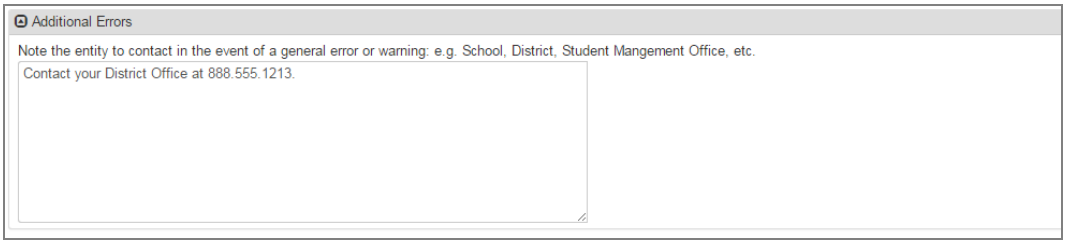

ParentVUE And StudentVUE Configuration Screen, Contact / Privacy Tab

4. Click Save.

#### **Sample Messages**

| Message<br>Area | Sample                                                                                                    |  |  |
|-----------------|----------------------------------------------------------------------------------------------------|--|--|
| Contact         | Please contact our registration department by email at <u>registration@ourschool.edu</u> to request any changes to the data found on this site. Please visit our web portal at <u>http://www.school.edu/contacts.html</u> for a list of all staff contact information at our district. |  |  |
| Privacy         | We take the privacy seriously and we have implemented numerous physical<br>and technological safeguards to protect all parent and student data. Please<br>contact us immediately at (888) 555-1212 if you suspect the privacy has been<br>violated.                                    |  |  |
|                 | password with anyone!                                                                                                    |  |  |
| Help<br>Message | Please look at the user guide found at <u>http://www.ourschool.edu/manual.html</u> for assistance with this web portal. If you cannot find what you are looking for, contact our Technical Support department at (888) 555-1212 or via email at <u>support@ourschool.edu</u> .         |  |  |
## **Enabling Phone/Text Communication Level**

The **Enable Phone/Text Communication Level** option on the District Setup screen allows parents to opt in and opt out of receiving phone calls and text messages at the district and school level.

- 1. Navigate to Synergy SIS > System > Setup > District Setup.
- 2. Select the System tab.
- 3. Select Enable Phone/Text Communication Level in the Phone Options section.

When this option is selected, the **Phone Communication Level** is set to *District Communications* on the Student and Parent screens if **Contact** is selected for the Phone Number or *None* if **Contact** is not selected for the Phone Number.

The default value for **Text Communication Level** is *None*.

| District Setup                                                 |                                                   | ፡ 🖸 🖬 🗸 🕻                  |
|----------------------------------------------------------------|---------------------------------------------------|----------------------------|
| Menu 🗸 🚔 🖌 Save 👆 Undo                                         |                                                   |                            |
| District Setup                                                 |                                                   |                            |
| Options System Grade Setup Concurrent Options Accessibility Co | TeacherVUE Labels Auto-Sequence Re<br>olor Themes | eports Waivers Mobile Apps |
| O Address Options                                              |                                                   |                            |
| Phone Options                                                  |                                                   |                            |
| Enable Phone/Text Communication Leve                           | 1                                                 |                            |
| Maximum Numb                                                   | er of Parent Phone Numbers                        |                            |
| Maximum Numb                                                   | er of Student Phone Numbers                       |                            |
| Parent Phone Restrictions                                      | Student Phone Restrictions                        |                            |
| Line Phone <b>T</b> Max <b>T</b> Number <b>T</b>               | Line Phone T Max T<br>Type Number                 |                            |
| 1 Cell                                                         | 1 Cell                                            |                            |
| 2 Fax                                                          | 2 Fax                                             |                            |
| 3 Home                                                         | 3 Home                                            |                            |
| 4 Mobile                                                       | 4 Mobile                                          |                            |
| 5 Pager                                                        | 5 Pager                                           |                            |
| 6 Work                                                         | 6 Work                                            |                            |

District Setup Screen, System Tab

#### **Selecting Phone and Text Communication Level**

#### On the Student screen

#### **Demographics Tab**

- 1. Navigate to Synergy SIS > Student > Student.
- 2. Locate the student to modify.
- 3. Select values for Phone and Text Communication Level as needed.

| Student                              |               |                 |               |            |                  |                 |              |         |            |          |               |                                   |            |         | с 👃 |
|--------------------------------------|---------------|-----------------|---------------|------------|------------------|-----------------|--------------|---------|------------|----------|---------------|-----------------------------------|------------|---------|-----|
| ienu - 🚊 ⊀ 🤇                         | 1 > +         | viser +         | h Undo 🔷 A    | R Deles    |                  |                 |              |         |            |          |               |                                   |            |         |     |
| udent Name: Abbett, B                | Hy M. School  | Hope High Boh   | eet Homeroom  | Teacher: 0 | Counselor. Prar  | e. Charisea     |              |         |            |          |               |                                   |            |         | E   |
| Demographics Pa<br>Worksite Learning | nent/Guardian | Other Info      | Emergency     | Envolment  | Envolmen         | History         | Classes Do   | cuments | Student Co | what Log | Notes         | Student Names                     | Cristing F | kelease |     |
| referred Last Name                   | Preferred F   | inst Name       | Preferred Mic | idie Name  | Preferred Su     | fix.            | StudentO     |         | Grade      |          | Gender        | Age                               |            | cadeny  |     |
| labot                                | Dity          |                 | м             |            |                  |                 | 123456       |         | 09         |          | Male -        | <ul> <li>15 yrs 3 mits</li> </ul> |            |         | -   |
| Home Address                         |               |                 |               |            |                  |                 | Mail Addres  | 8       |            |          |               |                                   |            |         |     |
| Address                              |               | Effective Date  |               |            |                  |                 | Address      |         |            |          |               |                                   |            |         |     |
| 12345 Happland St                    |               |                 | <b>H</b>      | 2          | whoare           |                 | 12345 Happil | and St  |            |          |               |                                   |            |         |     |
| City                                 | State         | ZIP Code        |               |            | Mail came h      |                 | City         |         | State      | Zip Code |               | + 4                               |            |         |     |
| Mesa                                 | AZ +          | 85205           |               |            | Address          | -               | Mesa         |         | AZ =       | 85205    |               |                                   |            |         |     |
| - 4                                  |               |                 |               |            |                  |                 | Map III      |         |            |          |               |                                   |            |         |     |
|                                      |               |                 |               |            | tap III School   |                 |              |         |            |          |               |                                   |            |         |     |
| und Code                             | Dependence of | Hereadence by A | 00999         |            |                  |                 |              |         |            |          |               |                                   |            |         |     |
| County By Antonia                    |               |                 |               |            |                  |                 |              |         |            |          |               |                                   |            |         |     |
| count of reacts                      |               |                 |               |            |                  |                 |              |         |            |          |               |                                   |            |         |     |
| Contract of President of             |               | Concerning Days |               |            | Contract Day 100 | and and a local |              |         |            |          |               |                                   |            |         |     |
| school of Hesidence)                 |               | *               | ornoance      |            | HEROT TO AD      | encance Late    |              |         |            |          |               |                                   |            |         |     |
| Phone Numbers                        | + AM          |                 |               |            |                  |                 |              |         |            |          |               |                                   |            |         |     |
|                                      |               | _               | _             | _          | _                | _               | _            | _       | _          | _        | _             |                                   |            |         | -   |
|                                      |               |                 |               |            |                  | Exter           |              |         |            |          |               | Phone                             | E T        | Text    |     |
|                                      | ×             | Mobile .        | 206-555-1     | 234        |                  |                 |              |         | 0          |          | District Cor  | mmunications                      |            | None    |     |
|                                      | 0             | 1008            | - 253-333-1   | 1333       |                  |                 |              |         | 0          | _        | None          |                                   |            | None    |     |
|                                      | 0             | House .         | 243,444,1     | 234        |                  |                 |              |         |            | _        | Diversed Care | menunic alizan                    |            | -       |     |
|                                      | -             | -               |               |            |                  |                 |              |         |            | _        | 0.000         |                                   | -          | 1       | -   |

Student Screen

#### **Parent/Guardian Tab**

- 1. Navigate to Synergy SIS > Student > Student.
- 2. Locate the student to modify.
- 3. Select the Parent/Guardian tab.
- 4. Select a line and click Show Detail.

The values for **Phone** and **Text Communication Level** are readonly.

| Student                                                    |                            | tione 1             | tundo 🔹          | 101 X D    | ***        |               |            |                  |         |           |             |         |                 |               |           |                     | 0 |
|------------------------------------------------------------|----------------------------|---------------------|------------------|------------|------------|---------------|------------|------------------|---------|-----------|-------------|---------|-----------------|---------------|-----------|---------------------|---|
| Student Name Abbott, Billy                                 | M. School Hepe             | High Bat            | eet Homeroo      | r: Teacher | Counse     | ic: Prana, I  | Charisa    |                  |         |           |             |         |                 |               |           |                     | 1 |
| Demographics Paren<br>Worksite Learning                    | Guardian                   | ther info           | Emergency        | Envoline   | NC E       | nvoliment H   | story      | Classes          | Docum   | sents Stu | dent Cont   | act Log | Notes           | Stud          | ent Names | Detrict Release     |   |
| Preferred Last Name<br>Abbott                              | Preferred First N<br>Billy | ane                 | Preferred M<br>M | idde Name  | Pe         | lerred Suffix |            | \$tuder<br>12343 | 60<br>6 |           | Grade<br>09 |         | Gender<br>Male  | Age<br>15 yrs | a mithe   | Academy             |   |
| Email Parents                                              |                            |                     |                  |            |            |               |            |                  |         |           |             |         |                 |               |           |                     |   |
| Parents and Guardians                                      | +AN 8.10                   | de Defail           |                  |            |            |               |            |                  |         |           |             |         |                 |               |           |                     |   |
| Line Parent Name T                                         | O Demographi               | CB                  |                  |            |            |               |            |                  |         |           |             |         |                 |               |           |                     |   |
| <ol> <li>Abbot, BalySob</li> <li>Abbot, BilySob</li> </ol> | Last Name Fir<br>Abbott D  | st Name &<br>arbara | Adde Name S      | uffix Tibe |            |               |            |                  |         |           |             |         |                 |               |           |                     |   |
|                                                            | O Phone Numb               | iers.               |                  |            |            |               |            |                  |         |           |             |         |                 |               |           |                     |   |
|                                                            | Line                       | Phone               | ÷ 7 6            | dension    | <b>2 Y</b> | Tope          | <b>1</b> T | Primar           |         | Cont      | HE 21       |         |                 |               |           |                     |   |
|                                                            | 206.01                     | 5.5254              |                  |            | 1.0        | 1.14          |            |                  |         |           |             | Control | Pho<br>I Commun | 2.4<br>2.2000 | C Y       | Text Communications |   |
|                                                            | 206.22                     | 0.4254              |                  |            | 100        | ~             |            | ~                |         |           |             | 5/200   | ol Commun       | -             | 5/3       | vi Commune alizes   |   |
|                                                            | 200722                     | 0.4204              |                  |            | -          | 0             |            |                  |         |           |             | None    |                 |               | No        |                     |   |

Student Screen, Parent/GuardianTab, Parents And Guardians Detail

Edupoint Proprietary and Confidential

#### **On the Parent screen**

- 1. Navigate to Synergy SIS > Student > Student.
- 2. Locate the parent.
- 3. Select values for Phone and Text Communication Level as needed.

| Student                              |               |                  | _             |            | _                       |                   |               |             |              |                       |               | C 🛔    |
|--------------------------------------|---------------|------------------|---------------|------------|-------------------------|-------------------|---------------|-------------|--------------|-----------------------|---------------|--------|
| Aeru - 🚊 < 🤇                         | 1 > +         | √Sec 1           | 🐂 Undo 🔹 🛧    | at X Delet |                         |                   |               |             |              |                       |               |        |
| udent Name: Abbett, B                | HIY M. BOTOS  | Hope High Bot    | Neel Homercon | Teacher: 0 | Counselor Franz, Charle | 4.9               |               |             |              |                       |               | E      |
| Demographics Pa<br>Worksite Learning | nent/Guardian | Other Info       | Emergency     | Enrolment  | Envolment History       | Classes Docume    | nts Student C | iontact Log | Notes        | Student Names         | Debtd Release | •      |
| veferred Last Name                   | Preferred I   | list Name        | Preferred M   | ddie Name  | Preferred Suffix        | StudentiC         | Grade         | ,           | Gender       | Age                   | Acader        | TY .   |
| dbolt .                              | 04y           |                  | м             |            |                         | 123436            | 09            |             | Male +       | 15 yrs 3 mths         |               |        |
| Home Address                         |               |                  |               |            |                         | O Mail Address    |               |             |              |                       |               |        |
| Address                              |               | Effective Date   |               |            |                         | Address           |               |             |              |                       |               |        |
| 12345 Happland St                    |               |                  | <b>H</b>      |            | shGate                  | 12345 Happland St |               |             |              |                       |               |        |
| City                                 | State         | ZIP Code         |               |            | Mail same as blome      | City              | State         | Zip Code    |              | + 4                   |               |        |
| Mesa                                 | A2 +          | 85205            |               |            | Address                 | Mesa              | AZ =          | 85205       |              |                       |               |        |
| - 4                                  |               |                  |               |            |                         | Map III           |               |             |              |                       |               |        |
|                                      |               |                  |               |            | tap # Schools           |                   |               |             |              |                       |               |        |
| und Code                             | Distinct o    | r Residence by / | 4.001956      |            |                         |                   |               |             |              |                       |               |        |
| County By Address                    |               |                  |               |            |                         |                   |               |             |              |                       |               |        |
| overal of reserve                    |               |                  |               |            |                         |                   |               |             |              |                       |               |        |
| (chool of Residence)                 |               | Reason for       | Atlendance    |            | Reason for Atlendance   | Date              |               |             |              |                       |               |        |
|                                      |               | *                |               |            |                         |                   |               |             |              |                       |               |        |
| Phone Numbers                        | + AN          |                  |               |            |                         |                   |               |             |              |                       |               |        |
|                                      |               |                  |               | -          |                         |                   |               |             |              | Communica             | tion Lavel    |        |
| X Line                               | Primary 01    | Type             |               | Phone      |                         | atension 🗘 T      | Not Lists     |             |              | Phone                 |               | Text 0 |
|                                      | 8             | Mobile           | 206-555       | 1234       |                         |                   | 0             |             | District Con | munications           | * None        |        |
| . 2                                  | 0             | 1008             | • 253-335     | 3333       |                         |                   | 0             |             | None         |                       | + None        |        |
|                                      | 0             | Home             | · 243,444     | 1214       |                         |                   |               |             | Distant Care | and the second second | * 1000        | -      |
|                                      | -             |                  | Ext. 2000     |            |                         |                   | -             | _           |              |                       | 1.000         |        |

Student Screen

## **Using Languages**

The ParentVUE and StudentVUE web portal and mobile apps offer the ability to display in multiple languages. You can also configure email notifications sent to parents in other languages.

| Página de Corrientes Mi cuenta                           | Durnen terden Kathlann | Ayuda Logout             |
|----------------------------------------------------------|------------------------|--------------------------|
| ParentVUE y StudentV                                     | UE de acceso           | Aaron, 6/ <i>3</i> /2013 |
| Soy un padre >>                                          | Estudio >>             |                          |
| Volver al inicio de sesión común   Contacto   Privacidad |                        |                          |
| English Español Français 广东                              |                        |                          |

ParentVUE And StudentVUE 1.0 Login Screen

#### Adding Languages to the ParentVUE and StudentVUE Configuration

You must add the specific language to the ParentVUE and StudentVUE Configuration screen for ParentVUE or StudentVUE to display in other languages.

- 1. Navigate to Synergy SIS > System > ParentVUE > ParentVUE and StudentVUE Configuration.
- 2. Select the Languages tab.
- 3. Click Add.
- 4. Enter the **Order** number that the language option displays on the bottom of the web portal screen.
- 5. Select the Language.
- 6. Repeat this process for other languages as needed.
- 7. Click Save.

| Pare        | entVl                | JE and StudentVUE C                   | onfiguration      | l         |                 |          |           | ፤ ጋሮ 💏 - (       |
|-------------|----------------------|---------------------------------------|-------------------|-----------|-----------------|----------|-----------|------------------|
| Menu        | - 💻                  | Save 🔄 Undo                           |                   |           |                 |          |           |                  |
| PVU<br>Onli | E Config<br>ne Regis | guration Activation Key Configuration | Contact / Privacy | Contact   | Course Requests | Email    | Languages | Acknowledgements |
| 🕒 Sele      | ct the lar           | nguages supported in PVUE and SVUE    | + Add             |           |                 |          |           |                  |
| * -         | Line                 | Order                                 | ¢τ                |           |                 | Language | •         | <b>≑ T</b>       |
|             |                      | 1                                     |                   | Spanish   |                 |          |           | -                |
|             |                      | 2                                     |                   | French    |                 |          |           | -                |
|             |                      | 3                                     |                   | Cantonese |                 |          |           | -                |
|             |                      | 4                                     |                   | Finnish   |                 |          |           | -                |
|             |                      | 5                                     |                   | German    |                 |          |           | -                |
|             | 6                    | 6                                     |                   | Russian   |                 |          |           | -                |

ParentVUE And StudentVUE Configuration Screen, Languages Tab

## **Enabling Synergy Mail Translation**

You must enable Synergy Mail and Synergy Mail translation to use translation.

- 1. Navigate to Synergy SIS > System > Setup > District Setup.
- 2. Select the System tab.
- 3. Click the **Enable** button to enable email translation in the parent's and student's preferred language.

| •                                                                                                    |                                                                                                    |          |                                                                                                    |                                 |                                                                            |                  |                                                   | ំ ១៥ 📷         |
|----------------------------------------------------------------------------------------------------|----------------------------------------------------------------------------------------------------|----------|----------------------------------------------------------------------------------------------------|---------------------------------|----------------------------------------------------------------------------|------------------|---------------------------------------------------|----------------|
| Menu 🗸 🚔 🖌 Save 👆 Ur                                                                                                    | obr                                                                                                    |          |                                                                                                    |                                 |                                                                            |                  |                                                   |                |
| District Setup                                                                                                    |                                                                                                    |          |                                                                                                    |                                 |                                                                            |                  |                                                   |                |
| Options System Grade :<br>Color Themes                                                                                                    | Setup TeacherVUE                                                                                                    | Labels   | Auto-Sequence R                                                                                                    | eports                          | Waivers                                                                    | Mobile Apps      | Concurrent Option                                 | s Accessibilit |
| Communication Options                                                                                                    |                                                                                                    |          |                                                                                                    |                                 |                                                                            |                  |                                                   |                |
| Enable Streams                                                                                                    |                                                                                                    |          |                                                                                                    |                                 |                                                                            |                  |                                                   |                |
| Include Additional Staff when                                                                                                    | Emailing Teachers                                                                                                    |          |                                                                                                    |                                 |                                                                            |                  |                                                   |                |
| <ul> <li>Synergy Mail</li> </ul>                                                                                                    |                                                                                                    |          |                                                                                                    |                                 |                                                                            |                  |                                                   |                |
| These options apply to Synergy Ma<br>TeacherVUE Communication.                                                                                                    | ail, Mass Email, TVUE Log St                                                                                                    | udent (  | Contact, and                                                                                                    |                                 |                                                                            |                  |                                                   |                |
| These options apply to Synergy Ma<br>TeacherVUE Communication.                                                                                                    | ail, Mass Email, TVUE Log St                                                                                                    | udent (  | Contact, and                                                                                                    |                                 | 0                                                                          | Mail Translation |                                                   |                |
| These options apply to Synergy Ma<br>TeacherVUE Communication.<br>Enable Synergy Mail<br>Staff Recipient Access                                                                                                    | Ail, Mass Email, TVUE Log St                                                                                                    | tudent ( | Forwarding (SMTP Rela                                                                                                    | ay)                             | Synergy                                                                    | Mail Translation | ١                                                 |                |
| These options apply to Synergy Mi<br>TeacherVUE Communication.                                                                                                    | All Ass Email, TVUE Log St     Entire district     Email staff in entire district                                                                                                    | udent (  | Contact, and<br>Forwarding (SMTP Rela<br>Enable for Staff<br>Enable for Parents                                                                                                    | ay)                             | <ul> <li>Synergy</li> <li>Enable</li> </ul>                                | Mail Translation | ٦                                                 |                |
| These options apply to Synergy M:<br>TeacherVUE Communication. Enable Synergy Mail Staff Recipient Access Parent Recipient Access Student Recipient Access                                                                                                    | Email, Mass Email, TVUE Log St<br>Entire district<br>Email staff in entire district<br>Email staff one (Default)                                                                                                    |          | Contact, and<br>Forwarding (SMTP Rela<br>Lable for Staff<br>Enable for Parents<br>Enable for Students                                                                                                    | ay)                             | Synergy                                                                    | Mail Translation | 1                                                 |                |
| These options apply to Synergy Mi<br>Teacher/UE Communication.                                                                                                    | Entire district     Email staff only (Default)     Co                                                                                                    | tudent ( | Contact, and<br>Forwarding (SMTP Rel:<br>Enable for Staff<br>Enable for Parents<br>Enable for Students                                                                                                    | ay)                             | <ul> <li>Synergy</li> <li>Enable</li> <li>URLs</li> </ul>                  | Mail Translation | 1                                                 |                |
| These options apply to Synergy Mi<br>TeacherVUE Communication.                                                                                                    | Entire district<br>Email staff in entire district<br>Email staff only (Default)<br>60                                                                                                    |          | Contact, and<br>Forwarding (SMTP Rel:<br>Enable for Staff<br>Enable for Parents<br>Enable for Students<br>Parent/Guardian Filters                                                                              | ay)                             | <ul> <li>Synergy</li> <li>Enable</li> <li>URLs</li> <li>SIS URL</li> </ul> | Mail Translation | 1                                                 |                |
| These options apply to Synergy Mi<br>TeacherVUE Communication.<br>Enable Synergy Mail<br>Staff Recipient Access<br>Parent Recipient Access<br>Student Recipient Access<br>Check For New Mail (Seconds)<br>Max Attachment Size (MB)                                      | Mass Email, TVUE Log St     Entire district     Email staff in entire district     Email staff only (Default)     60     20                                                                                                    |          | Contact, and<br>Forwarding (SMTP Rel:<br>Enable for Staff<br>Enable for Parents<br>Enable for Students<br>Parent/Guardian Filters<br>Require Educational                                                       | ay)<br>Rights                   | Synergy Synergy URLs SIS URL PVUE URL                                      | Mail Translation | 1<br>3.1.105/az/Login_PX                          | P.aspx         |
| These options apply to Synergy M<br>Teacher/UE Communication.<br>Enable Synergy Mail<br>Staff Recipient Access<br>Parent Recipient Access<br>Student Recipient Access<br>Check For New Mail (Seconds)<br>Max Attachment Size (MB)<br>Contact Log Option                 | Annotation of the second second |          | Contact, and<br>Forwarding (SMTP Rela<br>Enable for Staff<br>Enable for Parents<br>Enable for Students<br>Parent/Guardian Filters<br>Require Educational<br>Require Contact Allo<br>Parent/Fourier Educational | ay)                             | Synergy Enable URLs SIS URL PVUE URL SVUE URL                              | Mail Translation | 1<br>3.1.105/az/Login_PXI<br>3.1.105/az/Login_PXI | Paspx          |
| These options apply to Synergy M<br>Teacher/UE Communication.<br>Enable Synergy Mail<br>Staff Recipient Access<br>Parent Recipient Access<br>Student Recipient Access<br>Check For New Mail (Seconds)<br>Max Attachment Size (MB)<br>Contact Log Option<br>Contact Type | Annotation of the second second |          | Contact, and<br>Forwarding (SMTP Rel.<br>Enable for Staff<br>Enable for Parents<br>Enable for Students<br>Parent/Guardian Filters<br>Require Educational<br>Require Contact Allo<br>Require Mailings All       | ay)<br>I Rights<br>Swed<br>owed | Synergy     Enable     URLs     SIS URL     PVUE URL     SVUE URL          | Mail Translation | 1<br>3.1.105/az/Login_PXI<br>3.1.105/az/Login_PXI | Paspx          |

District Setup Screen, System Tab

- A confirmation message displays. Enter YES to confirm.
- Click Continue.

| Confirm                                                                                                    | × |
|----------------------------------------------------------------------------------------------------|---|
| Edupoint School District acknowledges that automated translation services can provide imperfect translation results and<br>herefore assumes all risks associated with imperfect translation results. |   |
| ype YES to confirm or NO to cancel*                                                                                                    |   |
| Continue                                                                                                    |   |

Confirmation Message

4. Click Save.

| The button di enabled. | splays <b>Disable</b> once Synergy mail translat | ion is |
|------------------------|--------------------------------------------------|--------|
|                        | Synergy Mail Translation     Enable Disable      |        |
|                        | District Setup Screen, System Tab                |        |

Copyright 2015-2020 Edupoint Educational Systems, LLC

### **Creating Labels**

- 1. Navigate to Synergy SIS > System > Setup > Translation.
- 2. Select the Business Objects tab.
  - a. Select the Translation Language.
  - b. Enter PXPPublic for the Name.
  - c. Click Filter.
  - d. Click **Create Default Translation**. The Translated Label column displays the translated text.

| Translation                                                                                                    | Q 🎄 🗖                                              | 🕅 🔀 🜲 🛍 🗛 🏭 🕨     | ℃ ৫ 💱 - 0      |  |  |  |  |  |  |  |
|----------------------------------------------------------------------------------------------------|----------------------------------------------------|-------------------|----------------|--|--|--|--|--|--|--|
| Menu - Save Mundo                                                                                                    |                                                    |                   |                |  |  |  |  |  |  |  |
| Reports Business Objects Lookup Views Master Dat                                                                                                    | а                                                  |                   |                |  |  |  |  |  |  |  |
| Translation Language Spanish                                                                                                    |                                                    |                   |                |  |  |  |  |  |  |  |
| Set the following dropdown and click the Create Default Translation button to create a default translation in the language you have specified. This translation is accomplished with a computerized engine and will not have the accuracy of a human translator. The translation will be applied to all tabs that have filter criteria set. |                                                    |                   |                |  |  |  |  |  |  |  |
| Translator Engine Language Spanish                                                                                                    | n                                                  |                   |                |  |  |  |  |  |  |  |
| Translation Conditions Summary                                                                                                    |                                                    |                   |                |  |  |  |  |  |  |  |
| Refresh Condition Status Reports BO Lookup View                                                                                                    | Master Data                                        |                   |                |  |  |  |  |  |  |  |
| Filter Options                                                                                                    |                                                    |                   |                |  |  |  |  |  |  |  |
| Namespace Name PXPPublic                                                                                                    | Property                                           |                   |                |  |  |  |  |  |  |  |
| Apply Report Filters to Business Objects Filter                                                                                                    |                                                    |                   |                |  |  |  |  |  |  |  |
| Business Objects                                                                                                    |                                                    |                   |                |  |  |  |  |  |  |  |
|                                                                                                    |                                                    |                   |                |  |  |  |  |  |  |  |
| ▲ 1 2 3 4 5 6 7 8 9 10 <b>&gt;</b>                                                                                                    |                                                    |                   |                |  |  |  |  |  |  |  |
| Line Namespace Name Property                                                                                                    | Label                                              | Label<br>Override | Lock Translate |  |  |  |  |  |  |  |
| 1 K12.PXP PXPPublic AccessibilityMode                                                                                                    | Accessibility Mode                                 | -                 | Translate      |  |  |  |  |  |  |  |
| 2 K12.PXP PXPPublic AccountAlreadyRegistered                                                                                                    | The email address {0} has already been registered. | ▲<br><del>.</del> | Translate      |  |  |  |  |  |  |  |

Translation Screen, Business Objects Tab

- 3. Select the Lookup tab.
  - a. Enter *K12* in **Namespace**.
  - b. Enter *Language* in **Name**.
  - c. Click Filter.
  - d. Click **Create Default Translation**. The Translated Label column displays the translated text.

| Translation                                                                                                    | I I I I I I I I I I I I I I I I I I I                                                                                                    | A: 👬 👌 C C 🛟 - 0                           |
|----------------------------------------------------------------------------------------------------|----------------------------------------------------------------------------------------------------|--------------------------------------------|
| Menu - Save  Undo                                                                                                    |                                                                                                    |                                            |
| Reports Business Objects Lookup Views Master Dat                                                                                                    | ta                                                                                                    |                                            |
| Translation Language Spanish -                                                                                                    |                                                                                                    |                                            |
| Set the following dropdown and click the Create Default Translation buttor<br>accomplished with a computerized engine and will not have the accuracy of                                                                                                    | n to create a default translation in the language you have specified. Thi<br>of a human translator. The translation will be applied to all tabs that hav | s translation is<br>e filter criteria set. |
| Translator Engine Language Spanish - Create Default Translatio                                                                                                    | n.                                                                                                    |                                            |
| Translation Conditions Summary                                                                                                    |                                                                                                    |                                            |
| Refresh Condition Status Reports BO Lookup View                                                                                                    | Master Data                                                                                                    |                                            |
| Filter Options                                                                                                    |                                                                                                    |                                            |
| Namespace K12 Name Language                                                                                                    |                                                                                                    |                                            |
| Hame Language                                                                                                    |                                                                                                    |                                            |
| Apply Report Filters To Lookups Filter                                                                                                    |                                                                                                    |                                            |
| Apply Report Filters To Lookups     Filter                                                                                                    |                                                                                                    |                                            |
| Apply Report Filters To Lookups  Cookups  Cooku |                                                                                                    |                                            |
| Apply Report Filters To Lookups  Code Description                                                                                                    | Translated Description                                                                                                    | <br>Lock Translate                         |
| Apply Report Filters To Lookups  Code Description  K12 LANGUAGE 00 English                                                                                                    | Translated Description                                                                                                    | Lock Translate                             |

Translation Screen, Lookup Tab

4. Complete the setup for each language available in ParentVUE or StudentVUE.

 Clear the system cache to view the new translations.
 1. Navigate to Synergy SIS > System > Setup > System Configuration.
 2. Select the Options tab.
 3. Click Clear Cache in the System Cache section.

#### **Changing Notification Languages**

Parents can receive notifications based on their specified language in ParentVUE. You must create additional messages in the specified language and add them to the existing message on the Email Content screen for parents to receive email notifications in their preferred language. The **Primary Language** field in **Synergy SIS > Parent > Parent** indicates the language ParentVUE notifications display in for the parent. Changing this field in Synergy SIS also changes the **Primary Language** field in ParentVUE.

| The ParentMenu - | R<br>Q > 4  | ● ✓ Save  | 👆 Undo 📑       | Add    | X Delete     |              |                        |
|------------------|-------------|-----------|----------------|--------|--------------|--------------|------------------------|
| Parent Name: Ab  | alos, Steve |           |                |        |              |              |                        |
| Demographics     | Children    | ParentVUE | Parent Con     | tact   | Survey       | Online Regis | tration                |
| Last Name        | First       | Name      | Middle Name    | Suffix |              | Title        |                        |
| Abalos           | Ste         | /e        |                |        |              |              |                        |
| Parent Info      |             |           |                |        |              |              |                        |
| No Photo         | Adult ID    | Geno      | ler Primary La | anguag | e Social Sec | urity Number | Email                  |
| No T Hoto        |             | Male      | Spanish        | -      | 123-45-6     | 789          | staffdemo@mail.qasyner |
| Edupoint         | EdFi ID     |           |                |        |              |              |                        |
|                  |             |           |                |        |              |              |                        |

Parent Screen

| agina de<br>inicio                                                                                                    | Corrientes   | Mi cuenta           | Registration |                                                      |                                        | Ayuda                                                                                                    | Cierre de sesió                                                      |  |  |
|----------------------------------------------------------------------------------------------------|--------------|---------------------|--------------|------------------------------------------------------|----------------------------------------|----------------------------------------------------------------------------------------------------|----------------------------------------------------------------------|--|--|
|                                                                                                    |              |                     |              |                                                      | Buei                                   | nos días, Steve A                                                                                                    | balos 2/5/201                                                        |  |  |
| formació                                                                                                    | in de la cue | enta                |              |                                                      |                                        |                                                                                                    |                                                                      |  |  |
| Instrucciones: Modificar la información de su cuenta a continuación y pulse actualizar la cuenta para aplicar los cambios. Para cambiar su contraseña haga clic aquí: Cambiar contraseña                                                                                                    |              |                     |              |                                                      |                                        |                                                                                                    |                                                                      |  |  |
|                                                                                                    |              |                     | Act          | ualizar cuenta   Cance                               | elar                                   |                                                                                                    |                                                                      |  |  |
|                                                                                                    |              |                     | Detalle      | de la cuenta y o                                     | pciones                                |                                                                                                    |                                                                      |  |  |
| Nombre<br>Steve Aba                                                                                                    | alos         | ID de us<br>sabalo: | uario<br>S   | Domicilio<br>1955 S Val Vista Dr 1<br>Mesa, AZ 85204 | Dirección de correo<br>Igual domicilio | Números de telé<br>* Home: 480-<br>Cell: 480-555<br>Cell: 602-555<br>Work: 602-55<br>* * Indica telé<br>contacto princ | 555-1214<br>555-1214<br>-6767<br>-1234<br>5-4874<br>fono de<br>cipal |  |  |
| Identificación de adultos<br>Información Personal editable: La siguiente información es editable - por favor, póngase en contacto con personal de<br>la oficina de la escuela para cambiar la información personal segura. Haga clic en el botón de actualizar la cuenta para<br>quardar los cambios. |              |                     |              |                                                      |                                        |                                                                                                    |                                                                      |  |  |
| Nombre                                                                                                    |              | Steve               |              |                                                      |                                        |                                                                                                    |                                                                      |  |  |
| Apellido                                                                                                    |              | Abalos              | 3            |                                                      |                                        |                                                                                                    |                                                                      |  |  |
| Empleade                                                                                                    | ores         |                     |              |                                                      |                                        |                                                                                                    |                                                                      |  |  |
| Idioma pr                                                                                                    | imario       | Spanis              | h            | <b>*</b>                                             |                                        |                                                                                                    |                                                                      |  |  |

ParentVUE 1.0 Home Screen, My Account Tab

See <u>Customizing Email Content</u> for more information on creating email notifications.

- 1. Navigate to Synergy SIS > System > Setup > Email Content.
- 2. Locate the email message to modify.

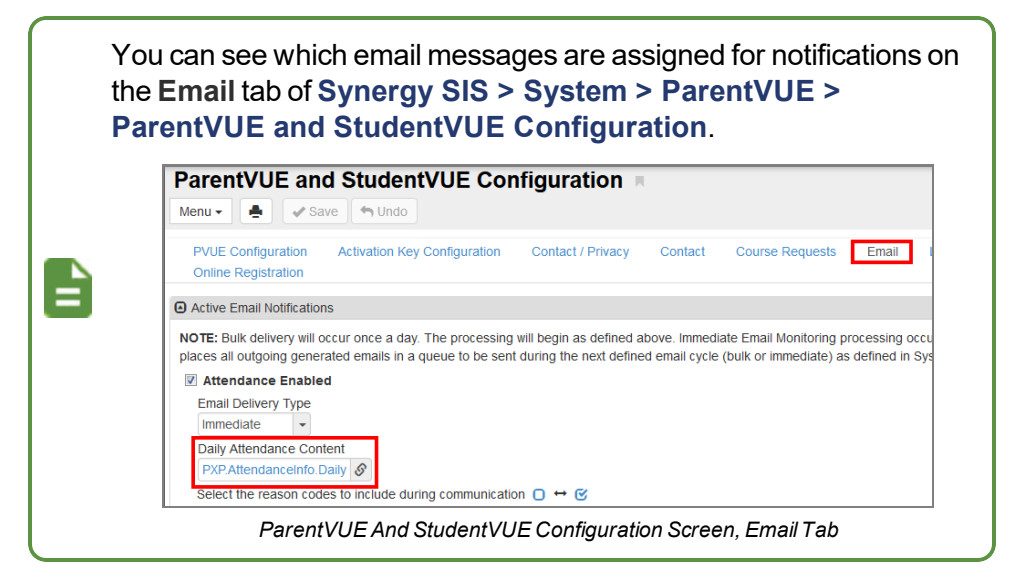

3. Click Add to open the Email Content Detail screen.

| Email Conten          | t 🗷                       | 2 🕄 🍕 🍎 🗟 🗯            |         | ି ଓ 🎰 - 📀   |
|-----------------------|---------------------------|------------------------|---------|-------------|
| Menu - < Q >          | Save 🖣 Undo               | + Add × Delete         |         |             |
| Content               |                           |                        |         |             |
| Content Namespace     | Content Key               | Default Language       |         |             |
| Email Validation      | StartUp                   | English                | -       |             |
| Content Type          |                           |                        |         |             |
| General               | •                         |                        |         |             |
| Content Sections + Ac | Id 🖪 Show Detail          |                        |         |             |
| 🗙 🚽 Line 🛛 L          | anguage 🔷 🗘 🕇             | Email                  | Subject | <b>\$</b> τ |
| ■ 1 English           | <ul> <li>Email</li> </ul> | Validation for Startup |         |             |

Email Content Screen

- 4. Select the Language used for the notification.
- 5. Enter the Email Subject in the appropriate language.

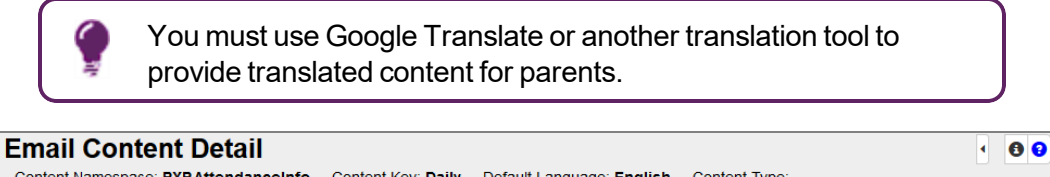

| Content Na | amespace: | PXP.AttendanceInfo | Content Key: Daily | Default Language: English | Content Type: |
|------------|-----------|--------------------|--------------------|---------------------------|---------------|
| 🗸 Save     | × Close   |                    |                    |                           |               |
| Language   |           | E                  | mail Subject       |                           |               |
| Spanish    |           | • F                | XP Diario          |                           |               |

Email Content Detail Screen

7. Select a line in Content Sections and click Show Detail.

| F   Email Cont     Menu -   <   Q       | T     Email Content       Menu     < Q       Menu     < Q       Save     Undo       + Add     X       Delete |                             |            |               |    |  |  |  |  |
|-----------------------------------------|----------------------------------------------------------------------------------------------------|-----------------------------|------------|---------------|----|--|--|--|--|
| Content                                 |                                                                                                    |                             |            |               |    |  |  |  |  |
| Content Namespace<br>PXP.AttendanceInfo | Content Key<br>Daily                                                                                         | Default Language<br>English | •          | Content Type  | •  |  |  |  |  |
| Content Sections                        | + Add 🖪 Show Detail                                                                                          |                             |            |               |    |  |  |  |  |
| 🗙 🚽 Line                                | Language                                                                                                    |                             | <b>\$</b>  | Email Subject | \$ |  |  |  |  |
| 1 English                               |                                                                                                    | •                           | PXP Daily  |               |    |  |  |  |  |
| 2 Spanish                               |                                                                                                    | •                           | PXP Diario |               |    |  |  |  |  |

Email Content Screen

8. Enter the **Email Content** that parents receive.

| 📧 Email Con        | tent 🖪                                                                                                    |                                                                      |                             | · 20 💁 • 9              |
|--------------------|----------------------------------------------------------------------------------------------------|----------------------------------------------------------------------|-----------------------------|-------------------------|
| Menu - Q           | Save                                                                                                    | 🖘 Undo 🕂 Add 🗶 Delete                                                |                             |                         |
| Content            |                                                                                                    |                                                                      |                             |                         |
| Content Namespace  | Content Key                                                                                                    | Default Language                                                     | Content Type                |                         |
| PXP.AttendanceInfo | Daily                                                                                                    | English                                                              | •                           | -                       |
| Content Sections   | 🕂 Add 🖪 Hide Detail                                                                                                    |                                                                      |                             |                         |
| Line Language 🗢    | Language: Spanish                                                                                                    |                                                                      |                             |                         |
| 2 Spanish          | HTML Text                                                                                                    |                                                                      |                             |                         |
| 2 Spanish          | Language                                                                                                    | Email Subject                                                        |                             |                         |
|                    | Spanish                                                                                                    | ▼ PXP Diario                                                         |                             |                         |
|                    | Email Content<br>@STUDENTNAME@ fur<br>body<br>When defining the part of<br>use with:<br>IIBEGINIIIIENDII<br>For repeated sections us | e @ABS@ hoy a las @SCHOOL@.<br>f the document being uploaded to incl |                             | surround the section to |
|                    | !!REPEAT_BEGIN!! !!F         To repeat the last row of a         Attach HTML Document                                                | REPEAT_END!!<br>a table, add !!REPEAT_BEGIN!! !!RE                   | PEAT_END!! before the table |                         |

Email Content Screen, Content Sections Detail

# **Displaying Report Absence on Home Screen**

Enable the **Report Absence** button to allow parents to submit future absences for students using ParentVUE in the web portal and mobile application.

#### **District Attendance Codes Settings**

Select the codes that the parent can use when submitting an absence.

- 1. Navigate to Synergy SIS > Attendance > Setup > District Attendance Code.
- 2. Select the attendance codes the parent can select in **Default PVUE Entry**.

| District Attendance Code              |                   |                       |                       |                           |                                |                      |                             | . (; 🐔 🤅 :                   |  |  |  |
|---------------------------------------|-------------------|-----------------------|-----------------------|---------------------------|--------------------------------|----------------------|-----------------------------|------------------------------|--|--|--|
| Menu - A Save Dindo                   |                   |                       |                       |                           |                                |                      |                             |                              |  |  |  |
| School Year: 2018-2019                |                   |                       |                       |                           |                                |                      |                             |                              |  |  |  |
| Attendance Reasons Additional Options |                   |                       |                       |                           |                                |                      |                             |                              |  |  |  |
| Attendance Reasons     Add            |                   |                       |                       |                           |                                |                      |                             |                              |  |  |  |
| X - Line Code ≎ ▼ Title               | ≑ т Туре ≎ т      | Default<br>Letter ≎ ⊤ | Default<br>Report ≑ ⊤ | Default<br>TeacherVUE ♀ ▼ | Default<br>Unv ≑⊤<br>Breakfast | Default<br>Group ≎ ⊤ | Default<br>Nurse ≑ ▼<br>Log | Default<br>PVUE ≑ ⊤<br>Entry |  |  |  |
| 20 Hss Home Susp                      | Excused -         |                       | ×.                    |                           |                                |                      |                             |                              |  |  |  |
| E 21 Icr Icr                          | School Activity 👻 |                       |                       |                           |                                |                      |                             |                              |  |  |  |
| 22 ill Illness                        | Excused *         |                       |                       |                           |                                |                      |                             |                              |  |  |  |
| E 23 Imm Immuniz                      | School Activity 👻 |                       |                       |                           |                                |                      |                             |                              |  |  |  |
| 24 Ims Immunsusp                      | Unexcused 💌       |                       |                       |                           |                                |                      |                             |                              |  |  |  |

District Attendance Code Screen

3. Click Save.

#### **Absence Report Settings**

- Navigate to Synergy SIS > System > ParentVUE > ParentVUE and StudentVUE Configuration.
- 2. Select an option for Absence Report Type.
  - Allow and Automatically Accept Allows parents to submit absences and save it in student records. The absence records submitted by parents display only on the **History** tab of the Review Parent Submitted Attendance screen.
  - Allow and Require Review Allows parents to submit absences and requires approval before saving the absences on the student record
  - Disabled (default) Does not allow parents to submit absences

3. Enter the Days in the future to accept attendance.

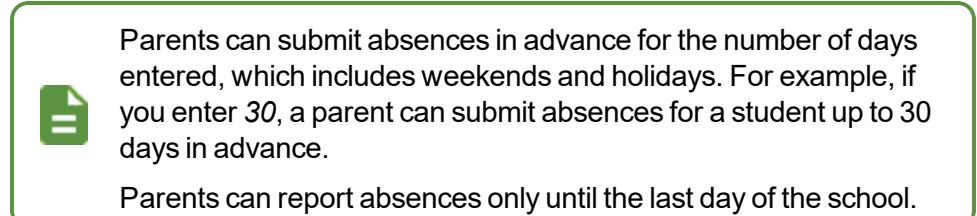

4. Select an option for Absence Document Category Type.

| ParentVUE and StudentVU                  | E Configuration                            |                    |                 |                  | 👬 🎭 🗄 🖸 🍰           |
|------------------------------------------|--------------------------------------------|--------------------|-----------------|------------------|---------------------|
| Menu 🗸 🔺 🖌 Menu 🖌                        |                                            |                    |                 |                  |                     |
| PVUE Configuration Activation Key Config | uration Contact / Privacy Conta            | ct Course Requests | Email Languages | Acknowledgements | Online Registration |
| Parent Active Modules                    | <ul> <li>Student Active Modules</li> </ul> |                    |                 |                  |                     |
| Attendance                               | ✓ Attendance                               |                    |                 |                  |                     |
| Absence Report Type                      | Course Request                             |                    |                 |                  |                     |
| Allow and Require Review -               | Course Request Edit Option                 |                    |                 |                  |                     |
| Days in the future to accept attendance. | Editable -                                 |                    |                 |                  |                     |
| 30                                       | Current Schedule                           |                    |                 |                  |                     |
| Absence Document Category Type           | Discipline                                 |                    |                 |                  |                     |
| Attendance                               | Conference                                 |                    |                 |                  |                     |
| Course Request                           | Fees                                       |                    |                 |                  |                     |
| Course Request Edit Option               | Grade                                      |                    |                 |                  |                     |
| Editable                                 | Gradebook                                  |                    |                 |                  |                     |
| Current Schedule                         | Course History                             |                    |                 |                  |                     |
|                                          | Health Visits                              |                    |                 |                  |                     |
| ✓ Conference                             | Health Conditions                          |                    |                 |                  |                     |

ParentVUE And StudentVUE Configuration Screen

5. Click Save.

#### **School Setup**

The schools can override the district configuration if they do not want this feature available for their school.

- Navigate to Synergy SIS > System > ParentVUE > ParentVUE and StudentVUE School Configuration.
- 2. Select *Disabled (default)* for **Absence Report Type**.

| ParentVUE and StudentVUE School Configuration |                          |  |  |  |  |  |
|-----------------------------------------------|--------------------------|--|--|--|--|--|
| Menu 🗸 🚔                                      |                          |  |  |  |  |  |
| Save Save Add X Delete                        |                          |  |  |  |  |  |
| School Name: Hope High School School Yea      | ar: 2018-2019            |  |  |  |  |  |
| PVUE Configuration Course Requests            | Options                  |  |  |  |  |  |
| Disabled Parent Modules                       | Disabled Student Modules |  |  |  |  |  |
| Attendance                                    | Attendance               |  |  |  |  |  |
| Absence Report Type                           | Course Request           |  |  |  |  |  |
| Disabled (default) -                          | Current Schedule         |  |  |  |  |  |
| Course Request                                | Discipline               |  |  |  |  |  |
| Current Schedule                              | Conference               |  |  |  |  |  |
| Discipline                                    | E Fees                   |  |  |  |  |  |
| Conference                                    | Grade                    |  |  |  |  |  |

ParentVUE And StudentVUE School Configuration Screen

# **Defining Acknowledgments**

The **Acknowledgments** tab defines acknowledgments that a ParentVUE or StudentVUE user must accept before accessing the application. When users log in, they see a message, a downloadable link to the document, and buttons on the button of the screen to acknowledge the message.

Users must respond to acknowledgment documents every year. The responses display in ParentVUE/StudentVUE and Synergy SIS.

You can use the **Master Data** tab on the Translation screen to translate the Acknowledgement screen. Use *K12.PXP* for the **Namespace** and *PXPConfigurationAcknowledgement* for the **Name**.

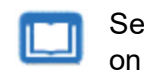

See the Synergy SIS – System Administrator Guide for more information on translating screens.

#### Adding an Acknowledgment

- Navigate to Synergy SIS > System > ParentVUE > ParentVUE and StudentVUE Configuration.
- 2. Select the Acknowledgements tab.
- 3. Click **Add** in the Parent Acknowledgments section to add a ParentVUE acknowledgment or the Student Acknowledgments section to add a StudentVUE acknowledgment.

| Pa | are              | ntVl                 | JE and St                 | tudentV       | UE Configuration             | N N                                                                                                    |                | • ១៤                        | 8 - 0 |
|----|------------------|----------------------|---------------------------|---------------|------------------------------|----------------------------------------------------------------------------------------------------|----------------|-----------------------------|-------|
| Me | enu <del>-</del> |                      | Save                      | 🕈 Undo        |                              |                                                                                                    |                |                             |       |
|    | PVUE<br>Onlin    | E Config<br>le Regis | juration Acti<br>stration | vation Key Co | nfiguration Contact / Privac | y Contact Course Requests                                                                                      | Email          | Languages Acknowledgeme     | nts   |
| ۵  | Ра               | rent Acl             | knowledgments             | Show De       | tail 🕇 Add                   |                                                                                                    |                |                             |       |
| 8  | ; -              | Line                 | Display<br>Order 🗢        | Inactive 🗢    | Name 🗢                       | Content                                                                                                    | ¢              | Document File Name 🗢        | View  |
|    |                  |                      | 1                         |               | SectionTest.docx             | Fagatoa fagalele                                                                                               |                | SectionTest.docx            | W     |
|    |                  |                      | 2                         |               | ConscientiousObjection.do    | No student is required to have an immunization that is contrary to the conscientiously held beliefs of his/her | ۲.<br>۲.       | ConscientiousObjection.docx | W     |
|    |                  |                      | 3                         |               | Edupoint School District Cc  | Please take a moment to read through<br>the Edupoint School District's Uniform<br>Code of Conduct. Parents are | •<br>•         | Code of Conduct.docx        | W     |
|    | Stu              | ident A              | knowledgments             | 🖪 Show D      | etail 🕂 Add                  |                                                                                                    |                |                             |       |
| *  | <b>:</b> -       | Line                 | Display<br>Order 🗢        | Inactive 🗢    | Name 🗢                       | Content                                                                                                    | ÷              | Document File Name 🗢        | View  |
|    |                  |                      | 1                         |               | Code of Conduct.docx         | Please take a moment to read through<br>Edupoint School District's Uniform Coo<br>Conduct.                     | n the<br>de of | Code of Conduct.docx        | W     |
|    |                  |                      | 2                         |               | Test Document                | This is the Content of the Test Docum                                                                          | ent.           | Test document.docx          | W     |
|    |                  | 3                    | 3                         |               | Test Document 2              | This is the Content of Test Document                                                                           | 2<br>          | Test document2.docx         | W     |

ParentVUE And StudentVUE Configuration Screen, Acknowledgments Tab

4. Locate the file location and click Open.

5. Select an acknowledgment and click Show Detail.

| Pa<br>Mer | VarentVUE and StudentVUE Configuration         Menu →         Image: Save         Image: Save |               |            |                             |                                                                                                    |               |                             |      |  |  |  |
|-----------|----------------------------------------------------------------------------------------------------|---------------|------------|-----------------------------|----------------------------------------------------------------------------------------------------|---------------|-----------------------------|------|--|--|--|
| P         | PVUE Configuration Activation Key Configuration Contact / Privacy Contact Course Requests Email Languages Acknowledgements<br>Online Registration                                                                                                    |               |            |                             |                                                                                                    |               |                             |      |  |  |  |
| Θ         | Parent A                                                                                                    | knowledgments | Show De    | tail + Add                  |                                                                                                    |               |                             |      |  |  |  |
| ×         | + Line                                                                                                    | Order 🗢       | Inactive 🗢 | Name 🗢                      | Content                                                                                                    | <del>\$</del> | Document File Name 🗢        | View |  |  |  |
|           |                                                                                                    | 1             |            | SectionTest.docx            | Fagatoa fagalele                                                                                                    |               | SectionTest.docx            | W    |  |  |  |
|           | 2                                                                                                    | 2             |            | ConscientiousObjection.do   | No student is required to have an<br>immunization that is contrary to the<br>conscientiously held beliefs of his/her | •<br>•        | ConscientiousObjection.docx | W    |  |  |  |
|           | 3                                                                                                    | 3             |            | Edupoint School District Cc | Please take a moment to read through<br>the Edupoint School District's Uniform<br>Code of Conduct. Parents are       | •             | Code of Conduct.docx        | W    |  |  |  |

ParentVUE And StudentVUE Configuration Screen, Acknowledgements Tab

- Select the Applicable Grade Levels the acknowledgment displays for if necessary. If left blank, the acknowledgment displays for all grade levels.
- 7. Select the Student Groups the acknowledgment displays for.
  - Click Add in the Student Groups section to add a single group or Chooser to add multiple groups.
  - b. Locate a group to view acknowledgments.

The **Begin Date** and **End Date** that display in the Student Groups section pulls from the Groups screen and is read-only.

The acknowledgment displays in ParentVUE and StudentVUE only when the date the parent or student accesses ParentVUE/StudentVUE is in the range of the following:

- The Begin Date and End Date specified in Synergy SIS > Student > Groups. The Groups screen displays groups at the school level.
  - The Enter Date and Leave Date specified for the individual student in Synergy SIS > Student > Student Groups.
- There is no date restriction if the dates are blank.
- 8. Select the Organization the acknowledgment displays for.
  - a. Click **Add** in the Organizations section to add a single organization or **Chooser** to add multiple organizations.
  - b. Locate an organization to view acknowledgments.

- 9. Enter the Content information:
  - Name Name of the document
  - Display Order The order in which the acknowledgments display to parents or students
  - Content Header The text that displays between the Name and message Content
  - Content A description of the acknowledgment text
  - Inactive The acknowledgment is inactive and does not display to parents or students when selected.

| Parent Acknowledgments                                                         | Hide Detail + Add                                                                                                    |
|--------------------------------------------------------------------------------|----------------------------------------------------------------------------------------------------|
| Line Name<br>1 SectionTest.docx                                                | Grade Levels                                                                                                    |
| 2 ConscientiousObjection.docx<br>3 Edupoint School District<br>Code of Conduct | PS       K       01       02         03       04       05       06         07       08       09       10         11       12       12+       16         US       US+            |
|                                                                                | O Student Groups       + Add       Chooser          X →       Line       Code       >       Description       \$       Begin Date       € End Date       \$                     |
|                                                                                | Organizations + Add Chooser                                                                                                    |
|                                                                                | 🗙 🖌 Line School Code 🗢 School Name 🗢                                                                                                    |
|                                                                                | Content                                                                                                    |
|                                                                                | Name Display Order Inactive ConscientiousObjection.docx 2                                                                                                    |
|                                                                                | Content<br>No student is required to have an immunization that is<br>contrary to the conscientiously held beliefs of his/her<br>parent/guardian. However, not following vaccine |

ParentVUE And StudentVUE Configuration Screen, Acknowledgements Tab, Parent Acknowledgements Detail

- 10. Select any additional Documents:
  - Select Document Select to open an Upload screen to attach another document to this acknowledgment document. The selected document displays in Document File Name.
  - View Document Select to open the document shown in Document File Name associated with this acknowledgment.
  - Require Download Select to require the parent to open the document.

| Ai<br>se<br>do | n error message display<br>elects the <b>Yes</b> or <b>No</b> res<br>ocument when you sele | ys in ParentVL<br>sponse withou<br>ct this option. | IE when the pare<br>t downloading the | ent<br>e |
|----------------|--------------------------------------------------------------------------------------------|----------------------------------------------------|---------------------------------------|----------|
| =              | To download this document, click here: Test (                                              | focument3 docv                                     |                                       |          |
|                | Yes                                                                                        | No                                                 | Skip                                  |          |
|                | Please view the attached docum                                                             | ent before continuing.                             | ·                                     |          |
|                |                                                                                            |                                                    |                                       |          |
|                |                                                                                            |                                                    |                                       |          |
|                | ParentVUE                                                                                  | 1.0 Acknowledgen                                   | nents Screen                          |          |

- Do Not Show in Online Registration Select to include the acknowledgment in ParentVUE but exclude it from the Policies in Online Registration (OLR). This affects parent acknowledgments only. Parent acknowledgments display in both ParentVUE and OLR by default.
- Other Languages Click Add to upload a documents in other languages.
  - a. Upload the document written in another language.
  - b. Select the Language.

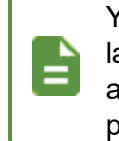

You must create a separate document for each language the document translates into. You can use any translation tool, such as Google Translate, to perform the translation.

- 11. Select the Response options for the parent if necessary:
  - Yes Response Title Override Overrides the Yes text that displays on the button of the acknowledgment screen
  - No Response Title Override Overrides the No text that displays on the button of the acknowledgment screen
  - Skip Override Overrides the Skip text that displays on the button of the acknowledgment screen
  - Show the "Signature" Button After responding Yes or No, the parent or student must enter their name with the exact spelling of the name as it appears in the top right of the screen. The **Response Signature** displays on the **ParentVUE** tab of the Parent screen for any parent acknowledgments.
  - Hide the "Skip" Button Users can only respond with Yes or No
  - Hide the "No" Button Users can only respond with Yes or Skip

| Document                                                                            |                                                |                                                                                                    |
|-------------------------------------------------------------------------------------|------------------------------------------------|----------------------------------------------------------------------------------------------------|
| Document File Name<br>ConscientiousObjection<br>Select Document<br>Require Download | Document<br>Do Not Show in Online Registration | Other Languages          + Add            ★ + Line         Language           ↓ + Add              …            ★ + Line         Language           ↓ + Add              … |
| Response     Yes Response Override                                                  | Show the "Signature" Button.                   |                                                                                                    |
| Yes, My child has been<br>No Response Override<br>No, I will complete a Co          | Hide the "Skip" Button                         |                                                                                                    |
| Skip Override                                                                       |                                                |                                                                                                    |

ParentVUE And StudentVUE Configuration Screen, Acknowledgements Tab, Parent Acknowledgement Detail

## **Removing Acknowledgments**

- 1. Navigate to Synergy SIS > System > ParentVUE > ParentVUE and StudentVUE Configuration.
- 2. Select the Acknowledgements tab.
- 3. Select one of the following:
  - Select **Inactive** to make the document inactive. This removes the document from the screen but retains it in Synergy SIS. This document can be reactivated later.

| Pare<br>Menu - | ntVU                    | E and St           | udentVl       | JE Configuration            | я                        |          | . 20                    | 8 - 0 |
|----------------|-------------------------|--------------------|---------------|-----------------------------|--------------------------|----------|-------------------------|-------|
| PVUE<br>Onlin  | E Configu<br>le Registr | ration Activ       | ation Key Con | figuration Contact / Privac | y Contact Course Request | ts Email | Languages Acknowledgeme | nts   |
| Parenter       | rent Ackn               | owledgments        | Show Deta     | ill 🕂 Add                   |                          |          |                         |       |
| <b>x</b> -     | Line                    | Display<br>Order 🗢 | Inactive 🗢    | Name 🗢                      | Content                  | ¢        | Document File Name 🗢    | View  |
|                |                         | 1                  |               | SectionTest.docx            | Fagatoa fagalele         |          | SectionTest.docx        | W     |

ParentVUE And StudentVUE Configuration Screen, Acknowledgements Tab

 Select the X column for a document to remove the document from Synergy SIS entirely.

| Pare<br>Menu - | ntVU<br>               | E and St               | udentVl       | JE Config       | juration         | N.          |                 |       |            | • 20           | 2 - 8 |
|----------------|------------------------|------------------------|---------------|-----------------|------------------|-------------|-----------------|-------|------------|----------------|-------|
| PVUE<br>Onlin  | E Configu<br>e Registr | ration Activa<br>ation | ation Key Con | figuration Co   | ontact / Privacy | Contact     | Course Requests | Email | Languages  | Acknowledgem   | ents  |
| Par            | rent Ackn              | owledgments            | Show Deta     | ill 🕇 Add       |                  |             |                 |       |            |                |       |
| <b>x</b> -     | Line                   | Display<br>Order 🗢     | Inactive 🗢    | Name            |                  |             | Content         |       | Docume     | nt File Name 🗢 | View  |
| Z              | 4                      | 4                      | V 🖪           | SectionTest.doc | *                | Fagatoa fag | alele           |       | SectionTes | t.docx         | W     |

ParentVUE And StudentVUE Configuration Screen, Acknowledgements Tab

4. Click Save.

### **Hiding the Student Groups Section**

You can hide the Student Groups section from both the Parent Acknowledgments detail and Student Acknowledgments detail using the Security Definition screen.

You cannot hide it from only one detail view. It must display in both or none.

## **Hiding the Organizations Section**

You can hide the Organizations section from both the Parent Acknowledgments detail and Student Acknowledgments detail using the Security Definition screen.

You cannot hide it from only one detail view. It must display in both or none.

#### Viewing Parent Acknowledged Documents

- 1. Navigate to Synergy SIS > Parent > Parent.
- 2. Select the ParentVUE tab.
- 3. View the parent response in the Acknowledged Documents section.
  - View Click the icon to review the document the parent acknowledged
  - Response View the parent's response.
  - **Response Signature** The parent's electronic signature displays if a document required a signature.

| Parent                                 |                           |                |                   |            |          |                   |            | • CC 🕌 • O       |
|----------------------------------------|---------------------------|----------------|-------------------|------------|----------|-------------------|------------|------------------|
| Menu - 🔍 Q                             | > 📥 🖌 Save                | 🔄 Undo 🕇 Add   | X Delete          |            |          |                   |            |                  |
| Parent Name: Aaron, K                  | athleen                   | -              |                   |            |          |                   |            |                  |
| Demographics C                         | hildren ParentVUE         | Parent Contact | Survey Online Reg | jistration |          |                   |            |                  |
| Last Name                              | First Name                | Middle Name    | Suffix            | Title      |          |                   |            |                  |
| Aaron                                  | Kathleen                  |                |                   |            |          |                   |            |                  |
| Open Parent/UE as Pa                   | ages when grades are belo | w:             |                   |            |          |                   |            |                  |
| <ul> <li>Additional App Typ</li> </ul> | e Logins 🕂 Add            |                |                   |            |          |                   |            |                  |
| X - Line                               | ι                         | Jser ID        | ¢                 |            | Password | ¢                 | Арр Туре 🗧 | Disabled 🗢       |
| <ul> <li>Acknowledged Doc</li> </ul>   | uments                    |                |                   |            |          |                   |            |                  |
| Line Language :                        | Response Date 💠           | Response Time  | \$                | Name       |          | 🔷 View   Response | Response   | se Signature 🛛 🔶 |

Parent Screen, ParentVUE Tab

#### **Viewing Student Acknowledged Documents**

- 1. Navigate to Synergy SIS > Student > StudentVUE.
- 2. View the student response in the Acknowledged Documents section.
  - View Click the icon to review the document the parent acknowledged
  - Response View the parent's response.
  - **Response Signature** The student's electronic signature displays if a document required a signature.

| StudentVU             | E                         |               |                |                |            |             |            |              | · 2 C 🌒 - (             |
|-----------------------|---------------------------|---------------|----------------|----------------|------------|-------------|------------|--------------|-------------------------|
| Menu 👻 👗 🔇            | a 🕨 📥 🗸 Sa                | ave 👆 Undo    |                |                |            |             |            |              | ۹ 🖳                     |
| Student Name: Abbott, | Billy C. Jr. School: Hope | High School S | itatus: Active | Room Name:     | 224 Custoo | iy: Custody | 1          |              |                         |
| Activation Key A      | ccess Survey              |               |                |                |            |             |            |              |                         |
| Last Name             | First Name                | Middle Name S | Suffix Perm    | ID Grad        | e          | Gender      |            |              |                         |
| Abbott                | Billy                     | Christopher   | Jr. 9054       | 83 12          | -          | Female      | •          |              |                         |
| N0 - 02/22/2018       | 15:53:00                  |               |                |                |            |             |            |              |                         |
| Validated Paren       | tVUE Validated Date       |               |                |                |            |             |            |              |                         |
| Yes • 10/19           | 9/2017 18:31:00 🛗         |               |                |                |            |             |            |              |                         |
|                       |                           |               |                |                |            |             |            |              |                         |
| Open StudentVUE as St | udent                     |               |                |                |            |             |            |              |                         |
| Additional App Type   | e Logins + Add            |               |                |                |            |             |            |              |                         |
| X - Line              | User ID                   | ¢             |                |                | Passwor    | rd          | ¢          | App<br>Type  | 0 🗢 Disabled 🗢          |
| Acknowledged Doct     | uments                    |               |                |                |            |             |            |              |                         |
| Line Language         | O ≑ Response Dat          | te 🗢 Response | e Time 🗢       | Name           | ¢          | Vie         | w Response | • <b>0</b> ¢ | Response<br>Signature ◆ |
| 1                     | 06/13/2018                | 1:48 PM       | C              | ode of Conduct | docx       | W           | Yes        |              |                         |
| 2                     | 06/06/2018                | 2:51 PM       | Т              | est Document 2 |            | W           | Yes        |              |                         |
| 3                     | 06/06/2018                | 2:51 PM       | т              | est Document   |            | W           | Yes        |              |                         |

StudentVUE Screen

## **Displaying Attached Documents**

You can allow users to view and attach documents to students in ParentVUE and StudentVUE and add an acknowledgment window to confirm that a parent has viewed the document.

- 1. Navigate to Synergy SIS > System > ParentVUE > ParentVUE and StudentVUE Configuration.
- 2. Select **Documents** in both the Parent Active Modules and Student Active Modules sections. See <u>Displaying Modules</u> for more information.
- 3. Verify the **Student Info Filter** setting. The parent's ability to view documents follows this setting.

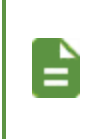

All student documents marked for visibility display for students by default. Select **Student info – Only show limited student demographic information for Students** to not show documents to students.

| Student Information Display Options                                                                                                    |
|----------------------------------------------------------------------------------------------------|
| Digital Locker Size Limit (in MB) 100<br>Student Info Filter<br>Has Custody                                                                                                    |
| Student Info - Only show limited student demographic information for Student and use to be amount of student mormation that will be displayed.     Student Info - Only show limited student demographic information for Students     Student Info - Student and the demographic information for Students     Student Info - Only show limited student demographic information for Students     Student Info - Only show limited student demographic information for Students     Students     Stude |
| this information with parents and students.                                                                                                    |
| Validate mandatory fields on login. If this option is selected. Tasks will NOT be generated automatically unless the PVIJE UndateTask process has been Enabled in the Task Definition screen. If                                                                                                    |
| Tasks are not enabled, Edits will only show up in the Review PVUE Updates screen.                                                                                                    |
| Select edit view for PVUE editing K12.PXP.StudentInfoUpdate •                                                                                                    |
| Email header for content update notifications           PXP.MainImmediate         Image: Solution of the solution of the solution of the                  |

ParentVUE And StudentVUE School Configuration Screen

- 4. Click Add to select the document categories.
  - a. Select the Document Category.
  - b. Select Acknowledgement Required if necessary.

The Document Categories that have Acknowledgement Required selected require an acknowledgement in ParentVUE.

c. Enter any applicable Acknowledgement Text.

| • | Line | Document Category | ¢ | Acknowledgement<br>Required | Acknowledgement Text                                              |  |
|---|------|-------------------|---|-----------------------------|-------------------------------------------------------------------|--|
|   |      | Birth Certificate |   | V                           | This is sample acknowledgment for Birth Certificate requirements. |  |
|   |      | Consent Form      |   | ×                           | Enter some acknowledgement text                                   |  |
|   |      | School Project    |   |                             | 4                                                                 |  |
|   |      | Report Card       |   |                             | This is the report card acknowledgement.                          |  |

ParentVUE And StudentVUE Configuration Screen

#### **Viewing Attached Documents**

- 1. Navigate to Synergy SIS > Student > Student.
- 2. Select the Documents tab.
  - Any documents attached for the student and any options for the categories selected display.
  - Adding a new document of the same category type also follows the settings.
  - The Visible in PVUE and Acknowledgement Required options are read-only and reflect the settings of the document category.

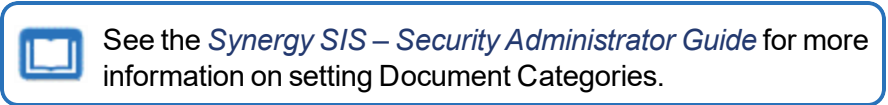

 The Acknowledged By column lists the parents who viewed the document in ParentVUE when a document with Acknowledgement Required for a Document Category is added in the Documents section on the Student screen.

| Menu - A C                                                                                                    | > 🛔 🗸 Save                                                  | 🕤 Undo 🕂 Add 🗙 Delete                                                           |                                   |                              |                                          |                            | : 🔊 🔜 Ata 🟦 : 🖸 C C 🜷 - C                                                    |
|----------------------------------------------------------------------------------------------------|-------------------------------------------------------------|---------------------------------------------------------------------------------|-----------------------------------|------------------------------|------------------------------------------|----------------------------|------------------------------------------------------------------------------|
| Student Name: Wadsworth,<br>Demographics Parer                                                                                                    | Denise A. School: Kenned<br>nt/Guardian Other Info          | y High School Homeroom: 274<br>Emergency Enrollment                             | Teacher: Jackso<br>Enrollment His | on, K.<br>tory Classe        | es Documents                             | Contact Log Notes          | Protected Information                                                        |
| Last Name                                                                                                    | First Name                                                  | Middle Name                                                                     | Suffix                            |                              | Perm ID                                  | State ID                   | Grade                                                                        |
| Wadsworth                                                                                                    | Denise                                                      | Alexis                                                                          |                                   |                              | 134587                                   | 0010988626                 | 10 👻                                                                         |
| Documents + Add                                                                                                    |                                                             |                                                                                 |                                   |                              |                                          |                            |                                                                              |
|                                                                                                    |                                                             |                                                                                 |                                   |                              |                                          |                            |                                                                              |
| X - Line Doc Date                                                                                                    | ≎τ Doc<br>Category ≎τ                                       | Doc Comment 🔶                                                                   | τ Doc<br>Type <sup>‡</sup> τ      | Visible<br>in T<br>PVUE      | Acknowledgement <sub>T</sub><br>Required | Online<br>Registration ≑ ⊤ | Acknowledged By                                                              |
| X → Line         Doc Date           ■         1         02/20/2019                                                                                                    | Doc<br>Category + T                                         | Doc Comment 🔶 Test document1.docx                                               | τ Doc<br>Type ‡ τ                 | Visible<br>in ▼<br>PVUE      | Acknowledgement<br>Required<br>☑         | Online<br>Registration ♥ ▼ | Acknowledged By<br>Jeremy Roberts (Declined), Diana Roberts                  |
| X ~         Line         Doc Date           I         02/20/2019         Image: Colored Colored C | Doc<br>Category       District Policy       District Policy | Doc Comment         *           Test document1.docx         Test document5.docx | τ Doc<br><sub>Type</sub> ≎ τ      | Visible<br>in T<br>PVUE<br>Ø | Acknowledgement<br>Required              | Online<br>Registration ♥ ▼ | Acknowledged By<br>Jeremy Roberts (Declined), Diana Roberts<br>Diana Roberts |

Student Screen, Documents Tab

This functionality is only for the documents added on the Documents tab of the Student screen and for documents having a Document Category that requires an acknowledgement on the ParentVUE and StudentVUE Configuration screen.

The parent name displays in Acknowledged By when the parent clicks Yes to the acknowledgement in ParentVUE.

All parents are listed when more than one parent acknowledges the document.

The name is followed by (Declined) in Acknowledged By when the parent clicks No.

| Acknowledgements |          |           |                 |         |  |
|------------------|----------|-----------|-----------------|---------|--|
|                  |          |           | Acknowledgement | 1 of 1: |  |
|                  |          |           |                 |         |  |
|                  |          |           |                 |         |  |
|                  |          |           |                 |         |  |
|                  |          |           |                 |         |  |
|                  |          |           |                 |         |  |
|                  |          |           |                 |         |  |
|                  |          |           |                 |         |  |
|                  |          |           |                 |         |  |
|                  |          |           |                 |         |  |
|                  |          |           |                 |         |  |
|                  |          |           |                 |         |  |
|                  |          |           |                 |         |  |
|                  |          |           |                 |         |  |
|                  | To down! |           |                 |         |  |
|                  | to downl | Ves       | No              | Skip    |  |
| Parer            | ntVUE    | Acknowled | gements Sc      | reen    |  |

#### **Disabling Pragma No-Cache**

ParentVUE and StudentVUE automatically send a refresh request to the browser to require that it re-downloads any photos and documents when loading pages. This is a security feature enabled by default.

There is a possibility that a browser can ignore the no-cache option and still cache a photo or document. The image might still be held in memory and reused until the user exits the browser completely depending on the user's browser settings.

You can disable the no-cache feature on the District Setup screen. ParentVUE and StudentVUE do not send a refresh request and the user's browser can save photos or documents until the user clears their browser's cache if you select **Disable Pragma No-Cache for Photos**.

- 1. Navigate to Synergy SIS > System > ParentVUE > ParentVUE and StudentVUE Configuration.
- 2. Select Disable Pragma No-Cache for Photos in the General Options section.

| ParentVUE and StudentVUE Cor                                                                                                    | figuration            |                 |                               |       |           | · 30 😵 - O       |
|----------------------------------------------------------------------------------------------------|-----------------------|-----------------|-------------------------------|-------|-----------|------------------|
| PVUE Configuration Activation Key Configuration<br>Online Registration                                                                                                    | Contact / Privacy     | Contact         | Course Requests               | Email | Languages | Acknowledgements |
| General Options Parent URL: Redirect user to this page upon logout. Leave Student URL: Redirect user to this page upon logout. Leave I Hide Paperless Report Card I Disable Pragma No-Cache for Pho | blank to have the use | r return to the | e login page<br>le login page |       |           |                  |

ParentVUE And StudentVUE Configuration Screen

# **Configuring Recent Events**

Use the Recent Event Configuration section to set how far in the future and past events display on the Home screen.

| Home Streams             | My Account Registration                                                                                       | Help Logout                                                                      |
|--------------------------|----------------------------------------------------------------------------------------------------|----------------------------------------------------------------------------------|
| Select Child 🕨 <u>Bi</u> | Ily   Ian   Susan   Theresas                                                                                  | Good morning, Phillip Aaron, 6/22/2018                                           |
| Massages                 | Recent Events                                                                                                 | District Announcements                                                           |
| Calendar                 | Events for Billy:<br>Conference visit notes for 05/23/2018, 05/23/2018, 06/04/2018                            | 06/29/2018: District<br>Fundraiser - District book<br>sale fundraiser located at |
| Assessment               | School Events on 05/23/2018, 06/29/2018, 06/29/2018<br>Discipline note for 05/29/2018, 05/29/2018, 05/29/2018 | Read more                                                                        |
| Attendance               | Attendance notes for 06/18/2018, 06/04/2018, 05/31/2018<br>Home School: Home High School                      |                                                                                  |
| Class Schedule           | Hana Canadi. Hapa High Oblioti                                                                                |                                                                                  |

ParentVUE 1.0 Home Screen

Student Events are auto-generated notices of student-specific events. These include student grades, conferences, changes to student data, or notices about the end of the grading period.

Define District and School Events on the District Events and School Event screens.

Events are year-specific and only the current year's events display, as defined by the active year set in Synergy SIS.

All events are available when the parent or student views events from the Calendar.

- 1. Navigate to Synergy SIS > System > ParentVUE > ParentVUE and StudentVUE Configuration.
- 2. Locate a Recent Event Configuration.
- 3. Enter the number of days in the future and past that events display on the student's home page in the Recent Event Configuration section.

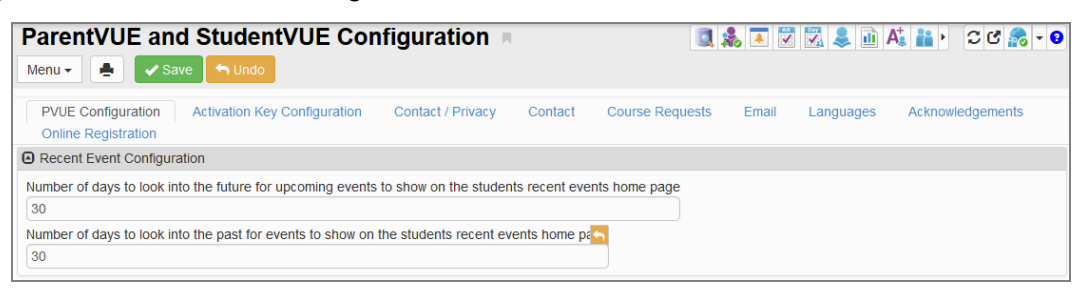

ParentVUE And StudentVUE Configuration Screen

# **Displaying Links to Mobile Applications**

The ParentVUE and StudentVUE mobile applications are free applications for the parents and students of districts using the ParentVUE and StudentVUE web portals. The mobile applications work with Synergy SIS in the same way as the web portals.

- It allows parents and students to access information on assignments, scores, attendance, and demographic information.
- It offers parents a single sign-on to view all of their children's information, regardless of school.
- It supports multiple languages.

Parents and students access the apps using the links at the bottom of the account access screen.

• The district URL for mobile applications displays below the App Store and Android Market icons when you enable mobile applications. The mobile applications are active by default.

| Login                                                                 | Activate My Account                                      |
|-----------------------------------------------------------------------|----------------------------------------------------------|
| User Name:<br>Password:<br>Login<br>Forget your password? Click here. | I have an activation key and need to create my account>> |
| PARENTVUE 💭 🖉                                                         | Android<br>App Store Android<br>Harket                   |

ParentVUE And StudentVUE 1.0 Account Access Login Screen

|                              | Logia                      |               |                                                                                                    |
|------------------------------|----------------------------|---------------|----------------------------------------------------------------------------------------------------|
|                              | Login                      |               | Tel District Announcements                                                                         |
| User Name:                   | Edupoint Scho              | ol District   | 06/29/2018: <b>Book Sale</b> - District<br>book sale fundraiser located at<br>the district office. |
| Password:                    |                            |               |                                                                                                    |
|                              | Login                      |               |                                                                                                    |
|                              | м                          | ore Options 🔺 |                                                                                                    |
| <mark>ل</mark><br>Activate A | ccount Forgot Password     |               |                                                                                                    |
| iPhone App                   | Android App Mobile App URL |               |                                                                                                    |
|                              |                            |               |                                                                                                    |

ParentVUE And StudentVUE 2.0 Account Access Login Screen

 The district URL and App Store and Android Market icons do not display when you disable mobile applications.

### **Disabling Mobile Apps**

- 1. Navigate to Synergy SIS > System > Setup > District Setup.
- 2. Select the Mobile Apps tab.
- 3. Select each mobile application to disable.

| T Distr                   | ict Setu<br>e 🖘 Unde | ip 🖪        |            |        |               |         |         |             |                    | 5 😲 🔯 🗢 🌲 🔍 🚉 🙈 🛒 🔉 | ල් 🚅 🕤 |
|---------------------------|----------------------|-------------|------------|--------|---------------|---------|---------|-------------|--------------------|---------------------|--------|
| District Setup<br>Options | System               | Grade Setup | TeacherVUE | Labels | Auto-Sequence | Reports | Waivers | Mobile Apps | Concurrent Options |                     |        |
| Disable Mo                | bile Apps            |             |            |        |               |         |         |             | 1                  |                     |        |
| Admin∨U                   | E App                |             |            |        |               |         |         |             |                    |                     |        |
| StudentV                  | UE App               |             |            |        |               |         |         |             |                    |                     |        |
| □ Teacher                 | UE App               |             |            |        |               |         |         |             |                    |                     |        |
| HealthVU                  | JE App               |             |            |        |               |         |         |             |                    |                     |        |
| SEVUE A                   | \pp                  |             |            |        |               |         |         |             |                    |                     |        |

District Setup Screen, Mobile Apps Tab

4. Click Save.

### Server Not Available Message

- 1. Navigate to Synergy SIS > System > Setup > District Setup.
- 2. Select the Mobile Apps tab.
- 3. Enter the Generic Error Message for ParentVUE and StudentVUE apps.

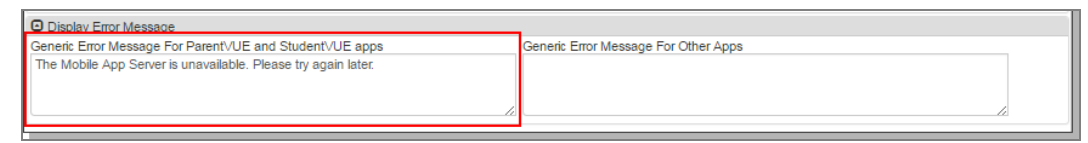

District Setup Screen, Mobile Apps Tab

# Chapter 5: Student Information

| Setting Digital Locker Size     | 173 |
|---------------------------------|-----|
| Displaying Grades               | 174 |
| Configuring Course Information  | 177 |
| Enabling Fee Options            |     |
| Selecting Attendance Definition |     |
| Enabling Push Notifications     |     |

# **Setting Digital Locker Size**

The Digital Locker allows students to upload electronic files for storage. The files are stored in the Synergy SIS database in binary file format and affect both database size and server hard drive space.

The Digital Drop Box is not the same as the Digital Locker. The Digital Drop Box is used to upload files for assignment submissions in Grade Book. The Digital Drop Box size does not count towards the size of the Digital Locker and those files do not display in the Digital Locker.

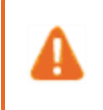

Uploaded student files are not checked for viruses at the time of the upload. Edupoint recommends that staff download and scan all student files prior to opening.

- 1. Navigate to Synergy SIS > System > ParentVUE > ParentVUE and StudentVUE Configuration.
- 2. Enter the **Digital Locker Size Limit (in Mb)** in the Student Information Display Options section.

| ParentVUE and StudentVUE Configuration                                                                                                    | 🔍 🌲 🗷 🔀 🜲 🛍 At 👬 > 📿 C 🙈 -                               | 0 |
|----------------------------------------------------------------------------------------------------|----------------------------------------------------------|---|
| Menu 🗸 🌉 🖍 Undo                                                                                                    |                                                          |   |
| PVUE Configuration         Activation Key Configuration         Contact / Privacy         Contact         Course Requ           Online Registration         Course Registration         Course Registration< | quests Email Languages Acknowledgements                  |   |
| Student Information Display Options                                                                                                    |                                                          |   |
| Digital Locker Size Limit (in M 100                                                                                                    |                                                          |   |
| Student Info Filter<br>Has Custody 👻                                                                                                    |                                                          |   |
| If no value is selected then the default value of "Has Custody" is the value used to determine the                                                                                                    | amount of Student Information that will be displayed.    |   |
| Student Info - Only show limited student demographic information for Students                                                                                                    |                                                          |   |
| Suppress Home Room Information. Typically used in between school years to not show element ready to share this information with parents and students.                                                                                                    | ntary home room assignments until the school district is |   |
| Allow parents to edit specified data                                                                                                    |                                                          |   |
| Validate mandatory fields on login.                                                                                                    |                                                          |   |
| If this option is selected, Tasks will NOT be generated automatically unless the PVUE UpdateTask pr<br>If Tasks are not enabled, Edits will only show up in the Review PVUE Updates screen.                                                                                                    | process has been Enabled in the Task Definition screen.  |   |
| Select edit view for PVUE editing K12.PXP.StudentInfoUpdate                                                                                                    |                                                          |   |
| Email header for content update notifications PXP.MainImmediate                                                                                                    |                                                          |   |

ParentVUE And StudentVUE Configuration Screen

## **Displaying Grades**

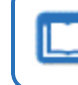

See the *Synergy SIS* – *Grade Book Administrator Guide* for more information on Grade Book Options.

## **Activating Grading Periods**

You can set the grading periods that display if the Grade Book module is active.

- 1. Navigate to Synergy SIS > Grading > Setup > Grading Setup.
- 2. Select the name of the Grade Period to display the details.
- 3. Select **Report Period Data is Accessible** to display the grading period.
- 4. Enter the Abbreviated Name to display a shorter name for the grading period.

| Grading Setup                                                                                                    |                                                                                                    |                 |                     | 5 🥺 🐼              | 👳 🜲 🛤        | 😫 🙈 🛒 🕨 | C C A₀ 0 |
|----------------------------------------------------------------------------------------------------|----------------------------------------------------------------------------------------------------|-----------------|---------------------|--------------------|--------------|---------|----------|
| 🚔 🗸 Save 🤄 🦘 Undo                                                                                                    |                                                                                                    |                 |                     |                    |              |         |          |
| School: Adams Elementary School                                                                                                    | ool Year: 2014-2015                                                                                                    |                 |                     |                    |              |         |          |
| Grade Period/Mark Definition                                                                                                    | Grade Period Weight                                                                                                    | Comments        | Report Card Options | Transcript Options | TVUE Options |         |          |
| Current Grading Period Q3                                                                                                    |                                                                                                    | -               |                     |                    |              |         |          |
| Grade Period                                                                                                    |                                                                                                    |                 |                     |                    |              |         | Actions  |
| <ul> <li>Start of School (08/11/2014)</li> <li>Q1(ending on 09/30/2014)</li> <li>Q2(ending on 12/19/2014)</li> <li>Q3(ending on 03/20/2015)</li> <li>Q4(ending on 06/30/2015)</li> </ul> | Conduct<br>Work Habit<br>Tracking Att1<br>Tracking Att2<br>Tracking Att3<br>Tracking Att4<br>Tracking Att5<br>Tracking Att6 |                 |                     |                    |              |         | ^        |
|                                                                                                    | TeacherVUE                                                                                                    |                 |                     |                    |              |         |          |
|                                                                                                    | Report Period Date                                                                                                    | a is Editable   |                     |                    |              |         |          |
|                                                                                                    | ParentVUE                                                                                                    |                 |                     |                    |              |         |          |
|                                                                                                    | Report Period D     Abbreviated Name     4th Quarter                                                                        | ata is Accessib | le                  |                    |              |         | E        |
|                                                                                                    | Schools Attended H                                                                                                    | istory          |                     |                    |              |         |          |

Grading Setup Screen

5. Click Save.

| omments display in the ParentV<br>elect <b>Allow Free Form Comme</b> | UE and StudentVUE portals if you ents on the <b>Comments</b> tab. |
|----------------------------------------------------------------------|-------------------------------------------------------------------|
| 🔻 Grading Setup                                                      |                                                                   |
| Save Save Undo                                                       |                                                                   |
| School: Adams Elementary School Ye                                   | ear: 2014-2015                                                    |
| Grade Period/Mark Definition Gr                                      | ade Period Weight Comments Re                                     |
| Current Grading Period Q3                                            | •                                                                 |
| Free Form Comments                                                   |                                                                   |
| Allow Free Form Comments                                             |                                                                   |
| Max Free Form Comment Length 2000                                    |                                                                   |
| Grading Setup Scre                                                   | een, Comments Tab                                                 |

6. Repeat for all grading periods.

#### **Allowing Letter Grades to Show with Points**

- 1. Navigate to Synergy SIS > Grade Book > Grade Book Admin Login.
- 2. Click Open Grade Book.

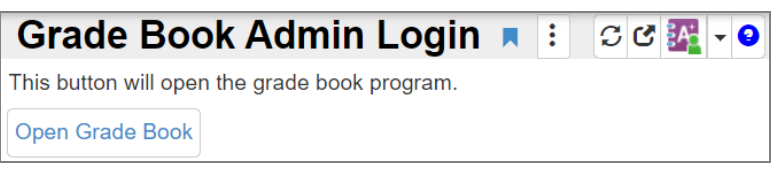

Grade Book Admin Login Screen

3. Select Config Values from the Admin menu.

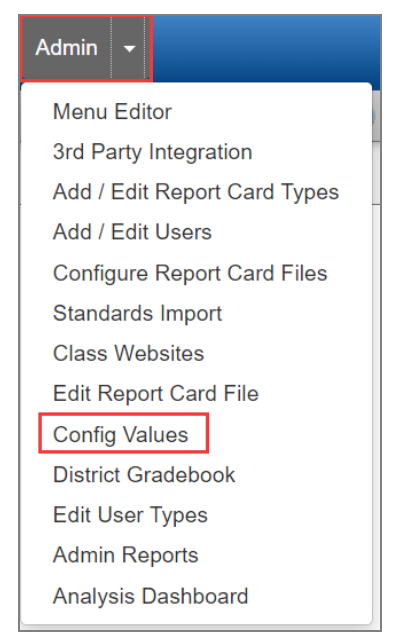

TeacherVUE Screen

4. Set bool\_PVUE\_ShowMarkForAssignments to True.

| boolAllowAssessmentItemPromotion     | False | _ |
|--------------------------------------|-------|---|
|                                      |       |   |
| bool_PVUE_ShowMarkForAssignments     | True  |   |
|                                      |       | _ |
| DoolleacherCreateiNewAssessmentitems | True  |   |

Global Config Values Screen

5. Click **Update**.

### **Displaying Interpretation Scale Marks with Assignment Score**

You can display the score earned on an assignment in StudentVUE. You can also display the interpreted score in parentheses pulled from the Interpretation Scale used by the teacher.

- 1. Navigate to Synergy SIS > Grade Book > Grade Book Admin Login.
- 2. Click Open Grade Book.
- 3. Select Config Values from the Admin menu.

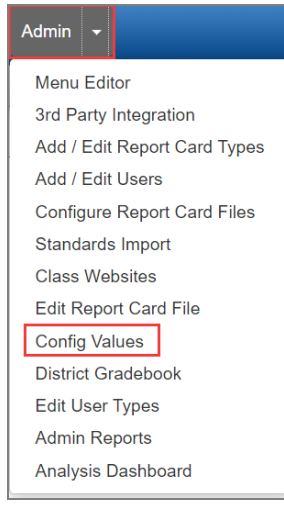

TeacherVUE Screen

4. Set bool\_PVUE\_ShowInterpretationScaleMarkForAssignments to True.

| strGradeCamVersion                                  | current |
|-----------------------------------------------------|---------|
| bool_PVUE_ShowInterpretationScaleMarkForAssignments | True    |
| boolLockPreviousGradingPeriodsFromEdit              | False   |

Global Config Values Screen

# **Configuring Course Information**

## **Graduation Monitoring Options**

A school or district can have more than one graduation requirements definition. However, only one requirement displays the subject area credit and testing requirements for the student. Selecting the Graduation Monitoring Option affects the information displayed on the Course History and Online Course Request screens in ParentVUE/ StudentVUE.

- 1. Navigate to Synergy SIS > System > ParentVUE > ParentVUE and StudentVUE Configuration.
- 2. Select **Graduation Definition will be based on Student's Diploma Type...** to display the specific graduation requirements for an individual student.

ParentVUE/StudentVUE displays the graduation requirements defined by the following:

- The selected **Diploma Type** on the **Other Info** tab of the Student screen
  - The requirements defined for the **Diploma Type** on the Graduation Requirements screen

This option requires you to define the **Diploma Type** for the specified Graduation Requirement and select a **Diploma Type** for the individual student. See the *Synergy SIS – Grading and Course History Administrator Guide* for more information.

- 3. Select an option for **Select the Graduation Definition to Show in ParentVUE** to display the same graduation requirements for ALL students.
- 4. Select the additional options to display in ParentVUE/ StudentVUE, if necessary.
  - Show GPAs Select to display GPA definitions.

Only Course History Only GPA Definitions created in Synergy SIS > Grading > Setup > District GPA Types display.

You must select **Show All GPAs** to display GPAs on the **Course History** tab.

- Show Class Ranks with GPAs Select to show class ranks.
- Show Method Used to Calculate the Test Requirements Scores Select to display how test scores calculate.

- Show graduation status Select to show both Summary and Graduation Status in ParentVUE/StudentVUE Course History. Only the Summary displays when not selected.
- Display Diploma Type Select to show the diploma type in ParentVUE/StudentVUE Course History.

| I                                                                                                    | he <b>Diploma Type</b> pulls from the Graduation Information ection on the <b>Other Info</b> tab on the Student screen.                                                                                                    |
|----------------------------------------------------------------------------------------------------|----------------------------------------------------------------------------------------------------|
|                                                                                                    | Student       Menu - 2       C       Student Name: Abel, Albert R. School: Kennedy High School Homeroom: Teacher: Physician Name:                                                                                                    |
|                                                                                                    | Demographics         Parent/Guardian         Other Info         Emergency Contacts         Enrollment         Enrollment History         Classes         Documents         Contact Log           Notes         Protected Information         Orline Registration         First Name         Middle Name         Suffix         Perm ID         State ID         Grade         Gender           Abel         Albert         Ryan         132683         0010981518         11         Male                                                                                                    |
|                                                                                                    | OGr13/2017      Graduation Information Graduation Status Graduation Semester Post Secondary Expected Graduation Year                                                                                                    |
|                                                                                                    | Expected Graduation Month Calculated Graduation Year Ninth Grade Entry Year Calculated Graduation Requirements Year Prospective College     2009     2009     Diploma Attempted Type 1     Diploma Attempted Type 2     Diploma Attempted Type 3     Standard     v                                                                                                    |
|                                                                                                    | Craduation Information History     Show Detail      K Line     Change Date     Craduation Date     Graduation Status     O     Diploma Type     O     Expected Graduation Year     T     1     08/15/2018     V     V     2009                                                                                                    |
|                                                                                                    | Student Screen, Other Info Tab                                                                                                    |
|                                                                                                    |                                                                                                    |
| ParentVUE a                                                                                                    | nd StudentVUE Configuration 🔳 📓 🕼 📽 📓 🗄 🕫 🙈 🕞                                                                                                    |
| ParentVUE a<br>Menu - A VUE Configuration<br>Acknowledgements                                                                                                    | Activation Key Configuration Contact / Privacy Contact Course Requests Email Languages<br>Online Registration                                                                                                    |
| ParentVUE a<br>Menu - A VUE Configuration<br>Acknowledgements                                                                                                    | Activation Key Configuration Contact / Privacy Contact Course Requests Email Languages                                                                                                    |
| ParentVUE a<br>Menu - A Configuration<br>Acknowledgements<br>Graduation Monitoria<br>Graduation Definit<br>Select Graduation Def<br>High School                                                                                                    | Ind StudentVUE Configuration                                                                                                    |
| ParentVUE a<br>Menu                                                                                                    | Ind Student/UE Configuration Save Undo Activation Key Configuration Contact / Privacy Contact Course Requests Email Languages Indicator Indicator Indicat                                                                                                    |
| ParentVUE a<br>Menu  PVUE Configuration<br>Acknowledgements G Graduation Monitori Graduation Definit<br>Select Graduation Definit<br>Select Graduation Definit<br>Select Graduation Definit<br>Show GPAs<br>Show GPAs<br>Show Class Rank<br>Show Method Us<br>Show graduation<br>Display Diploma T<br>Transcrite Online New | Ind Student/UE Configuration   Save Undo   Activation Key Configuration Contact / Privacy Contact Course Requests Email Languages Online Registration Ing Option Ion will be based on the Student's Diploma Type. The default Graduation Definition (below) is used if a Student is not assigned a Diplinition to Show in Parent/UE Image: Student Student's Diploma Type. The default Graduation Definition (below) is used if a Student is not assigned a Diplinition to Show in Parent/UE Image: Student Student's Diploma Type. The default Graduation Definition (below) is used if a Student is not assigned a Diplinition to Show in Parent/UE Image: Student Student's Diploma Type. The default Graduation Definition (below) is used if a Student is not assigned a Diplinition to Show in Parent/UE Image: Student Student's Diploma Type. The default Graduation Definition (below) is used if a Student is not assigned a Diplinition to Show in Parent/UE Image: Student Student's Diploma Type. The default Graduation Definition (below) is used if a Student is not assigned a Diplinition to Show in Parent/UE Image: Student Student's Diploma Type. The default Graduation Definition (below) is used if a Student is not assigned a Diplinition to Show in Parent/UE Image: Student Student's Diploma Type. The default Graduation Definition (below) is used if a Student is not assigned a Diplinition to Show in Parent/UE Image: Student Student's Diploma Type. The default Graduation Definition (below) is used if a Student is not assigned a Diplinition to Show in Parent/UE Image: Student Student's Diploma Type. Student's Diploma Type. Student's Diploma Type. Student's Diploma Type. Student's Diploma Type. Student's Diploma Type. Student's Diploma Type. Student's Diploma Type. Student's Diploma Type. Student's Diploma Type. Student's Diploma Type. Student's Diploma Type. Student's Diploma Type. Stude |

ParentVUE And StudentVUE Configuration Screen

• Transcript Option Name - Allows parents and students to print unofficial transcripts

This functionality is only available in ParentVUE 2.0.

The Unofficial Transcript button does not display in

ParentVUE or StudentVUE if a **Transcript Option Name** or the **User to execute reports** option is not selected.

Click **Clear Transcripts** to remove the transcript from the database.

The transcript attached to ParentVUE is created with an option on the STU204 - Student Transcript screen. See the *Synergy SIS – Course History Administrator Guide* for more information.

#### a. Select the Transcript Option Name.

=

| ParentVUE and StudentVUE Configuration 🗵 👔 🌲 🔍 🗞 🗉 🕫 👧 -                                                                     |                       |                |                          |              |                            |
|----------------------------------------------------------------------------------------------------|-----------------------|----------------|--------------------------|--------------|----------------------------|
| Menu 🗸 🌲 🖍 Save 🖘 Undo                                                                                                    |                       |                |                          |              |                            |
| PVUE Configuration         Activation Key Configuration           Acknowledgements         Online Registration               | Contact / Privacy     | Contact        | Course Requests          | Email        | Languages                  |
| Graduation Monitoring Option                                                                                                 |                       |                |                          |              |                            |
| Graduation Definition will be based on the Student's Dip<br>Select Graduation Definition to Show in Parent/UE<br>High School | oloma Type. The defau | ult Graduation | Definition (below) is us | ed if a Stud | ent is not assigned a Dipl |
| Show GPAs                                                                                                    |                       |                |                          |              |                            |
| Show Class Ranks with GPAs                                                                                                   |                       |                |                          |              |                            |
| Show Method Used to Calculate the Test Requirement                                                                           | ents Scores           |                |                          |              |                            |
| Show graduation status                                                                                                    |                       |                |                          |              |                            |
| Display Diploma Type                                                                                                    |                       |                |                          |              |                            |
| Transcript Option Name<br>High School 8                                                                                      |                       |                |                          |              |                            |

ParentVUE And StudentVUE Configuration Screen

b. Select the user who executes reports in User to execute reports.

| ParentVUE and StudentVUE Configuration |                                  |                      |  |  |  |  |
|----------------------------------------|----------------------------------|----------------------|--|--|--|--|
| Menu 🗸 🎍 🖌 Save 🦘 Undo                 |                                  |                      |  |  |  |  |
| PVUE Configuration Activation Key C    | onfiguration Contact / Privacy   | Contact Course Reque |  |  |  |  |
| User Defined Modules + Add I S         | Show Detail                      |                      |  |  |  |  |
| × Line Order                           | ¢τ Module Na                     | ame ≎τ               |  |  |  |  |
|                                        |                                  |                      |  |  |  |  |
| Security                               | Data Filtering Options           |                      |  |  |  |  |
| Discipline Security                    | Filter Attendance                |                      |  |  |  |  |
| Highest -                              | All Historical Data              | •                    |  |  |  |  |
| Conference Security                    | Filter Conference                |                      |  |  |  |  |
| Highest -                              | All Historical Data              | •                    |  |  |  |  |
| User to model BO security              | Filter Grade                     |                      |  |  |  |  |
| S                                      | Current School Year Current Scho | • Io                 |  |  |  |  |
| User to execute reports                | Filter Health                    |                      |  |  |  |  |
| Sherwood, Bev 🔗                        | Current School Year              | •                    |  |  |  |  |
|                                        |                                  |                      |  |  |  |  |

ParentVUE And StudentVUE Configuration Screen

## **Configuring Course Requests**

You can set Course Request functionality at both the district and school level. You can customize online course requests for specific schools to accommodate different school calendars and different course policies.

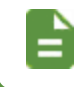

Any values entered in the school-level configuration override any options that are set at a district level. If left blank, the district-level option applies.

#### Allowing Editable Course Requests

- 1. Navigate to Synergy SIS > System > ParentVUE > ParentVUE and StudentVUE Configuration.
- 2. Select Course Request.
- 3. Select Editable for the Course Request Edit Option.

| ParentVUE and Stude                                    | ntVUE Configuration                             |
|--------------------------------------------------------|-------------------------------------------------|
| PVUE Configuration Activation K<br>Online Registration | Key Configuration Contact / Privacy Contact Cou |
| Parent Active Modules                                  | Student Active Modules                          |
| Attendance                                             | ☑ Attendance                                    |
| 🗹 Course Request                                       | Course Request                                  |
| Course Request Edit Opt                                | Course Request Edit Opt                         |
| Editable                                               | Editable                                        |
| Current Schedule                                       | Current Schedule                                |
| Discipline                                             | Discipline                                      |

ParentVUE And StudentVUE Configuration Screen
#### **Setting District Course Request Details**

Define when parents and/or students can make course requests and the message sent to parents and students when course requests open.

=

Set the district level settings first, then the school if the school has a different configuration than the district. You must define the window to make course requests each time they are used.

- 1. Navigate to Synergy SIS > System > ParentVUE > ParentVUE and StudentVUE Configuration.
- 2. Select the Course Requests tab.
- 3. Select the Request School Year.
- 4. Enter or select the course request window dates.
  - Open Request Window The first date the school accepts requests
  - Close Request Window The last date the school accepts requests
- 5. Customize the messages parents and students see when accessing Course Requests.
  - **Greeting** Enter a message designed to give the parents and students information about school and district policies for course requests.

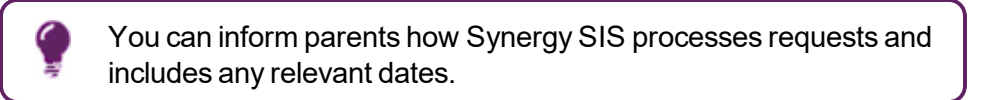

• Search Page Message – Enter details that provide information about what courses are available and how to search for a course.

See <u>Sample Messages</u> for more information.

You can use standard HTML code for additional formatting options.

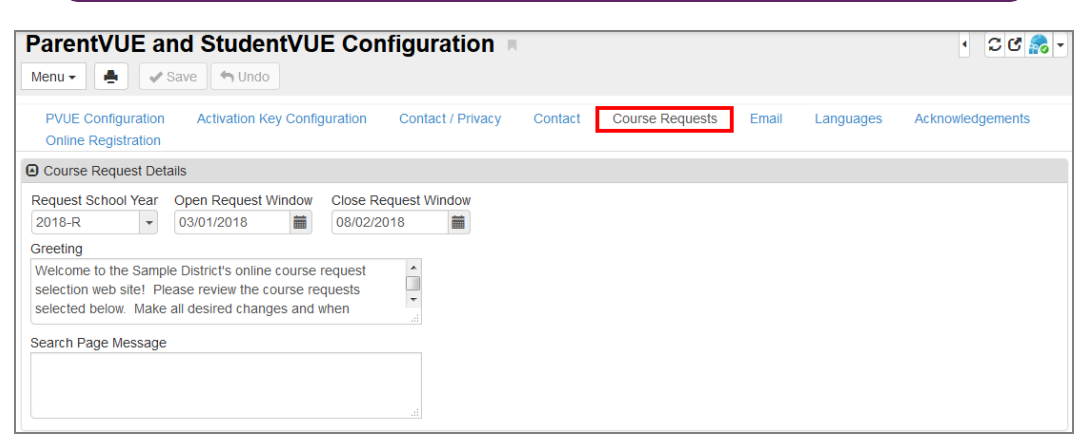

ParentVUE And StudentVUE Configuration Screen, Course Requests Tab

#### Setting School Course Request Details

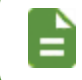

You must define the window to make course requests each time they are used.

1. Navigate to Synergy SIS > System > ParentVUE > ParentVUE and StudentVUE School Configuration.

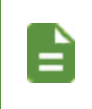

Verify the focus is set to the correct school.

Select **Disable OCR for this school** if the school does not allow online course requests.

- 2. Select the Course Requests tab.
- 3. Customize the messages parents and students see when accessing Course Requests.
  - **Greeting** Enter a message designed to give the parents and students information about school and district policies for course requests.

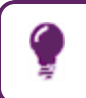

You can inform parents how Synergy SIS processes requests and include any relevant dates.

• Search Page Message – Enter details that provide information about what courses are available and how to search for a course.

See <u>Sample Messages</u> for more information.

You can use the standard HTML code for additional formatting options.

- 4. Enter or select the course request window dates.
  - Open Request Window The first date the school accepts requests
  - Close Request Window The last date the school accepts requests

5. Click Save.

| ParentVUE and StudentVUE School Configuration       |
|-----------------------------------------------------|
| Save Save Add X Delete                              |
| School Name: Adams Elementary_School Year_2014-2015 |
| PVUE Configuration Course Requests Options          |
| Course Request Details                              |
| Disable OCR for this school                         |
| Greeting                                            |
|                                                     |
| Search Page Message                                 |
| .::                                                 |
| Open Request Window Close Request Window            |

ParentVUE And StudentVUE Configuration Screen, Course Requests Tab

#### Minimum Credit and Minimum Class Count Option

Define the options to control the available courses that the student and parents can select. Course requests must meet the criteria before parents or students can lock the requests if you define Minimum Class Count or Minimum Credit.

- 1. Navigate to:
  - District level Synergy SIS > System > ParentVUE > ParentVUE and StudentVUE Configuration.
  - School level Synergy SIS > System > ParentVUE > ParentVUE and StudentVUE School Configuration.

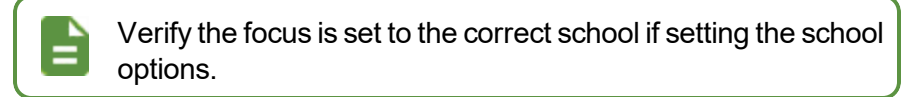

- 2. Select the Course Requests tab.
- 3. Select the Minimum Selection Type.
  - None or blank Students can make unlimited and unrestricted course requests.
  - Course Request Count Students must have a minimum number of course requests.
     Enter the minimum number of course requests required to take the class in the
     Minimum Class Count if you select this option.

 Course Credit – Students must have a minimum number of course credits. Enter the minimum number of credits the student must have before taking this course in Minimum Credit if you select this option.

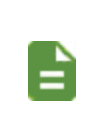

Select **Show Graduation Requirement Credit Grid** in the Additional Options section if you select *Course Credit*. See <u>Additional Options</u> for more information.

See <u>Course Specific Options</u> to control the category assigned to the course.

4. Enter the number of students that can request the course in **Maximum Requests** if necessary.

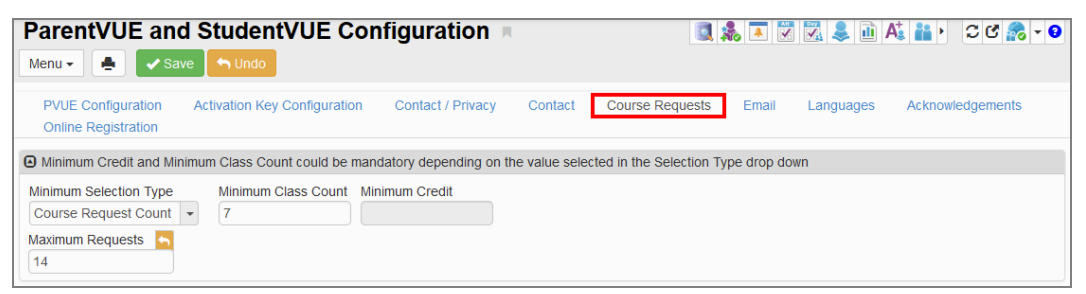

ParentVUE And StudentVUE School Configuration Screen, Course Requests Tab

5. Click Save.

#### **Additional Options**

Use the Additional Options section to define requirements that students must complete before a student or parent can lock their course request or whether the lock option is available for students and parents. Additional Options work with the settings defined in <u>Minimum Credit and Minimum</u> <u>Class Count Options</u>.

- You must lock course requests to finalize the selections. Once locked, users cannot edit the requests.
- ParentVUE and StudentVUE checks the requests to ensure the minimum/maximum course request and alternate course request settings are met when the parents or students click Lock In Course Requests.
  - Parents and students cannot lock requests if the minimum/maximum values for the courses and alternate courses are not correct.
  - ParentVUE/StudentVUE prompts students and parents to change their request to meet the settings.

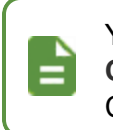

You must also select **Show Graduation Requirement Credit Grid** in the <u>Additional Options</u> if you select Course Credit.

- 1. Navigate to:
  - District level Synergy SIS> System > ParentVUE > ParentVUE and StudentVUE Configuration.
  - School level Synergy SIS > System > ParentVUE > ParentVUE and StudentVUE School Configuration.

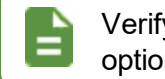

Verify the focus is set to the correct school if setting school options.

- 2. Select the Course Requests tab.
- 3. Define and select the options in the Additional Options section.
  - Alternate Minimum Enter the minimum number of course requests required.
  - Alternate Maximum Enter the maximum number of course requests allowed.
  - (District level only) Prereq Required to Select Request Select to require that students complete all prerequisites before users select a course.
  - Hide Lock Course Request Button Select to hide the Lock In Course Requests button on the portal.
  - Request Type Select from *All, Core Only, Elective Only,* or *Non-Core Only.* Non-Core are electives or courses with a blank type.

See <u>Course Specific Options</u> for instructions on how to modify the request type for each district course.

- Registration Type Select either Course or Class.
- Show Graduation Requirement Credit Grid Select to display the student's graduation requirements progress on the Course Request screen.
- Hide Term Override Select to hide the read-only Term Override column for Teacher Recommendations on the Course Request screen in ParentVUE and StudentVUE.
- Search Grid is Initially Empty. Require Student To Enter Search Criteria Select to force the student to search for a course instead of initially loading them on the Course Request screen in ParentVUE and StudentVUE.

4. Click Save.

| ParentVUE a                          | and Student<br>Save 🖣 Undo                  | VUE Configuration 📧 👔 ເອັດ 💦 🗸 ເ                                                                                                    |
|--------------------------------------|---------------------------------------------|----------------------------------------------------------------------------------------------------|
| PVUE Configuration<br>Email Language | n Activation Key<br>ges Acknowledge         | Configuration Contact / Privacy Contact Course Requests<br>ements Online Registration                                                                             |
| Alternate Minimum 1 Request Type     | Alternate Maximum<br>2<br>Registration Type | <ul> <li>Prereq Required to Select Request</li> <li>Show Graduation Requirement Credit Grid</li> <li>Show Secondary Graduation Requirement Credit Grid</li> </ul> |
| All                                  | Course •                                    | Default Secondary Graduation Requirement  Hide Lock Course Request Button Hide Term Override                                                                      |
|                                      |                                             | Search Grid Is Initially Empty. Require Student To Enter Search Criteria.                                                                                         |

ParentVUE And StudentVUE Configuration Screen, Course Requests Tab

#### Selecting the Enable View of Course Duration Option

The **Enable View of Course Duration** option on the School Scheduling Options screen must be selected to display the **Course Duration** column in ParentVUE and StudentVUE.

- 1. Navigate to Synergy SIS > Mass Scheduling > Setup > School Scheduling Options.
- 2. Select Enable View of Course Duration.
- 3. Click Save.

| School Scheduling Options                                                     | t.                                                                     |                                                                                                    |
|-------------------------------------------------------------------------------|------------------------------------------------------------------------|----------------------------------------------------------------------------------------------------|
| Menu 🗸 🌲 🖌 Save 🌗 Undo                                                        |                                                                        |                                                                                                    |
| School Name: Hope High School School Year: 2019                               | -2020                                                                  |                                                                                                    |
| Section Options Course Request and Walk-In                                    | Options House/Team/Exclusion Pathways                                  |                                                                                                    |
| Options                                                                       |                                                                        | Include In Grading Option                                                                                      |
| Class Size Limit<br>Add Student, no Message                                   | Section ID Width 13                                                    | This option is used to determine if the Include<br>when a leave date is entered). If Always or Ne<br>discented |
| Allow Override of Pathways Restriction in Class                               | Auto Sequence Course and Counter Fnable Section ID Validation Warnings | Include Grade Option<br>Always include active classes in grading                                               |
| Track Class Deletions for Add/Drop Report                                     | Do Not Fill Section ID Gaps                                            | Minimum Class Enrollment Days                                                                                  |
| Creation of "Grade" records can be limited to just the<br>following checkbox: | Homeroom Section by checking the                                       |                                                                                                    |
| Only Create Grade Records For Homeroom Sect                                   | ion.                                                                   |                                                                                                    |
| Enable View of Student's Team                                                 |                                                                        |                                                                                                    |
| Enable View of Student's House                                                |                                                                        |                                                                                                    |
| Enable View of Student's Counselor                                            |                                                                        |                                                                                                    |
| Enable Period Rotation Schedule Pattern                                       |                                                                        |                                                                                                    |
| Enable View of Course Duration                                                |                                                                        |                                                                                                    |

School Scheduling OptionsScreen

#### Course Duration Column Setup for ParentVUE and StudentVUE

- Navigate to Synergy SIS > System > ParentVUE > ParentVUE and StudentVUE Configuration.
- 2. Select the Course Requests tab.
- 3. Click Add in the Property Order section to add a new line.
- 4. Select Course Duration for the Property.

| ParentVUE and StudentVL                                                                                                    | JE Configuration                                                                                                    |                                                                                                    | ፡ 🛯 ଓ 👧 -     |
|----------------------------------------------------------------------------------------------------|----------------------------------------------------------------------------------------------------|----------------------------------------------------------------------------------------------------|---------------|
| Menu 🗕 🖌 Save 👇 Undo                                                                                                    |                                                                                                    |                                                                                                    |               |
| PVUE Configuration Activation Key Conf<br>Acknowledgements Online Registration                                                                                                    | iguration Contact / Privacy                                                                                                    | Contact Course Requests Em                                                                                 | ail Languages |
| Alternate Minimum Alternate Maximum          1       2         Request Type       Registration Type         All       •         Course       •         Password could become mandatory based on         Setting       Password         Monitored Requires Password       • | Prereq Required to Select R Show Graduation Requirem Show Secondary Graduation Default Secondary Graduation Re Hide Lock Course Request B Hide Term Override Search Grid Is Initially Empty Setting selected | Requiest<br>ent Credit Grid<br>Requirement<br>v<br>v<br>utton<br>Require Student To Enter Search Criteria. |               |
| Property Order     + Add                                                                                                    |                                                                                                    |                                                                                                    |               |
| X - Line Field                                                                                                    | Order                                                                                                    | Property                                                                                                   |               |
| <b>1</b>                                                                                                    |                                                                                                    | Course Category                                                                                            | Ψ             |
| 2 2                                                                                                    |                                                                                                    | Course ID                                                                                                  | -             |
| 3 3                                                                                                    |                                                                                                    | Course Title                                                                                               | -             |
| <b>4</b> 4                                                                                                    |                                                                                                    | Term Override                                                                                              | ~             |
| <b>5</b> 5                                                                                                    |                                                                                                    | Credit                                                                                                    | •             |
| 6 6                                                                                                    |                                                                                                    | Course Fee                                                                                                 | •             |
| <b>T</b> 7                                                                                                    |                                                                                                    | Elective                                                                                                   | *             |
| s 8                                                                                                    | s                                                                                                    | Course Duration                                                                                            | - 🐴           |

ParentVUE And StudentVUE Configuration Screen, Course Requests Tab

#### **Course Specific Options**

Use the District Course screen to change the way an individual course displays in the web portal. For example, you can restrict courses to a grade range or type of course.

- 1. Navigate to Synergy SIS > Course > District Course.
- 2. Locate the course to modify.
- 3. Select an option for Schedule Priority.
- 4. Select the **Grade Range Low** and **Grade Range High** to limit the course availability to specific grades.
- 5. Select the Schedule Priority to choose a class priority.
- Select Do not show in online course requests (PVUE/SVUE) to hide the course if necessary.

| 🔻 Distri                                                                        | ct C                   | our     | se       | <b>N</b>                  |                                          |                                    |                         | 5 👯 🗱 💩 🌲 🛤 👧 🕨 C C 📚 O                                   |
|---------------------------------------------------------------------------------|------------------------|---------|----------|---------------------------|------------------------------------------|------------------------------------|-------------------------|-----------------------------------------------------------|
| Menu - 🔇                                                                        | Q                      | >       |          | ✓ Save                    | <table-cell-rows> Undo</table-cell-rows> | + Add                              | X Delete                |                                                           |
| Course ID: AG                                                                   | 25 Cou                 | irse Ti | tle: Ag  | griculture                |                                          |                                    |                         |                                                           |
| Course                                                                          | Descri                 | ption   | Ye       | ear Override              | Pre/Cor                                  | equisite                           | Schools Teachir         | g Associated Courses Standards Opt In Options Course Fees |
| Course ID<br>AG25                                                               |                        |         | Co<br>Ag | ourse Title<br>griculture |                                          | Agrice                             | e Short Title<br>ulture | Mandatory Inactive Always Show In Course History Add      |
| Course Info                                                                     |                        |         |          |                           |                                          |                                    |                         |                                                           |
| Scheduling                                                                      | Option                 | 5       |          |                           |                                          |                                    |                         | ParentVUE Options                                         |
| Duplicate Red<br>Schedule Pric<br>Elective (Low<br>Optimum State<br>Maximum Siz | uest<br>rity<br>)<br>e |         | •        | School Nam                |                                          | 9 Status<br>Year Start<br>Year End | •                       | Grade Range Low Grade Range High Schedule Priority        |

District Course Screen

#### **Mandatory Password Option**

Districts can monitor course requests. For example, the district might only want students to make course requests in an environment where a monitor reviews the student's selections and enters a password to confirm the selections before the student locks requests.

This allows the monitor to override prerequisites. The course displays that the prerequisite is not required if a parent or student selects a course in which the prerequisite is not met, but the monitor enters the password to lock in the selections.

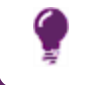

See <u>Lock/Unlock Course Requests</u> to modify the locked in and validated status of course requests.

- 1. Navigate to:
  - District level Synergy SIS > System > ParentVUE > ParentVUE and StudentVUE Configuration
  - School level Synergy SIS > System > ParentVUE > ParentVUE and StudentVUE School Configuration

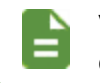

Verify the focus is set to the correct school if setting school options.

- 2. Select the Course Requests tab.
- 3. Select a Setting.
  - Monitored Requires Password Synergy SIS monitors course requests. Enter a Password for requests.
  - Unmonitored Synergy SIS does not monitor course requests.

| ParentVUE and StudentVUE Configuration                                              | 9 - 👧 C C 🐔 👗 🗓 🛋 🐛 📓 - 9                 |
|-------------------------------------------------------------------------------------|-------------------------------------------|
| Menu - Asve hundo                                                                   |                                           |
| PVUE Configuration Activation Key Configuration Contact / Privacy Contact Cours     | Requests Email Languages Acknowledgements |
| Maximum Requests                                                                    |                                           |
| 14                                                                                  |                                           |
|                                                                                     |                                           |
| Additional Options                                                                  |                                           |
| Alternate Minimum Alternate Maximum Prereq Required to Select Request Hide Lock Cou | urse Request Button                       |
| 1 2                                                                                 |                                           |
| Request Type Registration Type Show Graduation Requirement Credit Grid              |                                           |
| All Course -                                                                        |                                           |
|                                                                                     |                                           |
| Password could become mandatory based on Setting selected                           |                                           |
| Setting Password                                                                    |                                           |
| ▼ p                                                                                 |                                           |

ParentVUE And StudentVUE Configuration Screen, Course Requests Tab

#### Lock/Unlock Course Requests

- 1. Navigate to Synergy SIS > Mass Scheduling > Schedule Request.
- 2. Locate the student to modify.
- 3. Select or deselect Course Request Lock to lock or unlock a course.

| Schedule Requi                           | est 🖪                 |                       |                |               | S 🧶 🐼 🍕             | 🖻 🜲 🛤       | tt 🔝 🔜         | › C C 🌠 0          |
|------------------------------------------|-----------------------|-----------------------|----------------|---------------|---------------------|-------------|----------------|--------------------|
| Menu - < Q 🕨 🚔                           | Save Save Undo        |                       |                |               |                     |             |                | <u>R</u> 3 € 🕰     |
| Student Name: Abbott, Billy C.           | School: Hope High Sch | ool Status: Active Ho | meroom:        |               |                     |             |                |                    |
| Requests Restrictions                    | Options               |                       |                |               |                     |             |                |                    |
| Last Name F                              | ïrst Name             | Middle Name           | Suffix         |               | Perm ID             |             | Grade          |                    |
| Abbott                                   | Billy                 | C                     |                |               | 905483              |             | 12             | -                  |
| Gender Locked In Valid<br>Male • No • No | ated -                |                       |                |               |                     |             |                |                    |
| <ul> <li>Quick Add</li> </ul>            |                       |                       |                |               |                     |             |                |                    |
| Add By Group                             |                       | •                     |                |               |                     |             |                |                    |
| <ul> <li>Student Requests</li> </ul>     |                       |                       |                |               |                     |             |                | Chooser            |
| × Line Course ID                         | Course Title P        | eferred Term Term (   | Override Repea | t Tag Teacher | Alternate<br>Course | Pre-Req Not | t Required Cou | irse Request Loc ( |
| AG31                                     | Animal Sci            | •                     | -              | - 🔗           | Speech              | <i>S</i>    | ]              |                    |
| 2 AR32LooooooogNaa                       | am Beg Photo          | •                     | -              | - 0           | Stained Glass       | 8           | ]              |                    |
| 🔲 3 AR33                                 | Int Photo             | •                     | *              | - 0           | S                   |             | ]              |                    |
| 🔲 4 HE92                                 | Sports Medicine       | •                     | •              | - 0           | Business Math       | <i>s</i>    | ]              |                    |

Schedule Request Screen

4. Click Save.

#### Lock/Unlock All Courses for a Student

- 1. Navigate to Synergy SIS > Mass Scheduling > Schedule Request.
- 2. Select the Options tab.
- 3. Select the Locked In option:
  - Select Yes to lock all the student's course requests.
  - Select No to unlock all the student's course requests.
- 4. Select an option for Validated if using a monitored environment.
  - Select Yes to validate a student's course requests.
  - Select No to remove the validation from a student's course requests.

| 🔻 Schedule Request 🗖                        |                                                    |                                                             | ) 💀 🎇 🗯 🕒 : 🖸 C 🛒 - 9 |
|---------------------------------------------|----------------------------------------------------|-------------------------------------------------------------|-----------------------|
| Menu - 🚨 < 🔍 🕨 🊔 🛹 Save                     | <table-cell-rows> Undo 💽 🛃 🚾 💐 🧯</table-cell-rows> | l 🖲 🌓                                                       |                       |
| Student Name:                               | gh School Status: Active Hom                       | eroom:                                                      |                       |
| Requests Restrictions Options Teac          | her Course Recommendation                          | Graduation Requirement                                      | nts                   |
| Last Name First Name                        | Middle Name                                        | Suffix                                                      | Perm ID               |
| Abbott Billy                                | C                                                  |                                                             | 905483                |
| Grade Gender Locked In Validated            |                                                    |                                                             |                       |
| Scheduling Options                          | ParentVUE Information                              |                                                             |                       |
| Low Period<br>High Period<br>Schedule House | Locked In No + 07/22/2019 15:00:0                  | In Date<br>00 million<br>Validated Date<br>15:00:00 million |                       |

Schedule Request Screen, Options Tab

#### **Property Order**

Change the order the columns display and sort to customize the course list and course search screen.

- 1. Navigate to:
  - District level Synergy SIS > System > ParentVUE > ParentVUE and StudentVUE Configuration.
  - School level Synergy SIS > System > ParentVUE > ParentVUE and StudentVUE School Configuration.

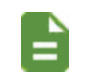

Verify the focus is set to the correct school if setting school options.

- 2. Select the Course Requests tab.
- 3. Click **Add** to add a new line.
- 4. Enter the Field Order. This is a numeric number from 1 to 9.

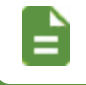

The numbers selected must be in order with no gaps.

- 5. Select the Property.
  - Course Category The course department (Math, for example)
  - Course ID The course ID (MU29, for example)
  - Course Title The course title (Beg Guitar, for example)
  - Elective Select to indicate this is an elective course.
  - College Prep Select to indicate this is a college prep course.
  - Credit The number of credits (0.50, for example)
  - Term Override Select to indicate there is a term override for the course.
  - Course Fee Select to indicate there is a fee assigned to the course.

• MSB Elective Priority – Select to indicate this is a MSB Elective Priority.

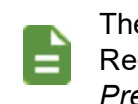

The word Yes displays if the property is true on the Course Request screen that the student sees for *Elective*, *College Prep*, *Term Override*, *Course Fee*, and *MSB Elective Priority*.

| Menu - A Save                                                            | lentVUE Configur            | ration 🗖                      | I 🎄 🔺 🕅               | 🔀 🌲 祖 At  | 👬 • C C 🏂 • 0    |
|--------------------------------------------------------------------------|-----------------------------|-------------------------------|-----------------------|-----------|------------------|
| PVUE Configuration Activation<br>Online Registration<br>Maximum Requests | n Key Configuration Conta   | ct / Privacy Contact Co       | Email                 | Languages | Acknowledgements |
| Additional Options                                                       |                             |                               |                       |           |                  |
| Alternate Minimum Alternate Ma                                           | ximum Prereq Required t     | to Select Request Hide Lock ( | Course Request Button |           |                  |
| Request Type   Registration     All <ul> <li>Course</li> </ul>           | Type Show Graduation        | n Requirement Credit Grid     |                       |           |                  |
| Password could become mandator                                           | v based on Setting selected |                               |                       |           |                  |
| Setting                                                                  | Password<br>p               |                               |                       |           |                  |
| Property Order + Add                                                     |                             |                               |                       |           |                  |
| 🗙 🚽 Line 🛛 🛛 Field Or                                                    | der 🗢                       |                               | Property              |           | \$               |
| 1 1                                                                      |                             | Course Category               |                       |           | •                |
| 2 2                                                                      |                             | Course ID                     |                       |           | ~                |
| 3 3                                                                      |                             | Course Title                  |                       |           | <b>~</b>         |

ParentVUE And StudentVUE Configuration Screen, Course Requests Tab

#### School Level Only – Grade Level Time Window Override

You can specify the Open and Close dates for requests by grade level for the school. You can also disable online course requests for a particular grade.

- 1. Set the focus to a school.
- 2. Navigate to Synergy SIS > System > ParentVUE > ParentVUE and StudentVUE School Configuration.
- 3. Select the Course Requests tab.
- 4. Click Add to add a new line.

| Pare   | entVl     | JE a     | nd St    | udent      | /UE School      | Configuration | R          | 3     | , 💌 😿 🔣 4 | 💄 🕕 🖊 | 🔩 👬 🕨 ១៤        | 2 - 3 |
|--------|-----------|----------|----------|------------|-----------------|---------------|------------|-------|-----------|-------|-----------------|-------|
| Menu   | •         | <b>~</b> | Save     | h Undo     | + Add X Delete  |               |            |       |           |       |                 |       |
| School | Name: H   | lope Hi  | gh Schoo | ol School  | /ear: 2017-2018 |               |            |       |           |       |                 |       |
| PVL    | JE Config | juration | Cour     | rse Reques | options         |               |            |       |           |       |                 |       |
| 🕒 G    | rade Lev  | el Time  | Window C | Override   | + Add           |               |            |       |           |       |                 |       |
| × -    | Line      |          | rade     |            |                 | Reque         | est Window |       |           |       | Disable Request |       |
|        |           |          |          |            | Open            | \$            |            | Close | \$        |       | Level           |       |
|        |           | 12       |          |            | 05/01/2018      | i             | 09/01/2017 |       |           | iii 🔁 |                 |       |
|        | •         | 09       |          | <b>-</b>   |                 | 前             |            |       |           |       |                 |       |

ParentVUE And StudentVUE School Configuration Screen, Course Requests Tab

- 5. Select the Grade and perform one of the following.
  - Enter the Open and Close dates.
  - Select Disable the Request Option for Grade Level.
- 6. Click Save.

#### **Sample Messages**

| Message Area                                      | Sample                                                                                                    |
|---------------------------------------------------|----------------------------------------------------------------------------------------------------|
| District/<br>School Course<br>Request<br>Greeting | Thank you for using our online course request system. Course requests are now being accepted for the Fall semester. The last date to make a request is September 1. Requests are processed on a first-come, first-serve basis and the final schedule will be distributed on September 3. |
| District/School<br>Course<br>Request              | To make a course request, search for a class below. To help narrow the search, filter classes by school, type of class (Core, Elective, and Non-Core), keywords, etc.                                                                                                    |
| Search<br>Message                                 | You can only select courses. You can select up to 6 courses.<br>The final section assignment is determined by the guidance office.                                                                                                    |

#### Including GPAs in ParentVUE and StudentVUE

- Navigate to Synergy SIS > Setup > ParentVUE > ParentVUE and StudentVUE Configuration.
- 2. Select Show GPAs in the Graduation Monitoring Option section.
- 3. Select **Include All GPA Types** to allow GPA types other than Course History only to display in ParentVUE and StudentVUE.
- 4. Click Save.

| Pa  | rentVUE and StudentVUE Configuration                                                                                                    |
|-----|----------------------------------------------------------------------------------------------------|
| Mei | nu 🗸 🚔 🖌 Save 🐂 Undo                                                                                                    |
| F   | VUE Configuration Activation Key Configuration Contact / Privacy                                                                                                    |
| Nur | nber of days to look into the past for events to show on the students recent even                                                                                                    |
| 50  |                                                                                                    |
| •   | aduation Monitoring Option                                                                                                    |
| Sel | act Graduation Definition to Show in ParentVUE<br>ph School                                                                                                    |
|     |                                                                                                    |
|     | ] Show GPAs<br>☑ Include All GPA Types                                                                                                    |
|     | Show GPAs Include All GPA Types About Include All GPA Types option                                                                                                    |
| L   | Show GPAs  C Include All GPA Types  About Include All GPA Types option  Selecting the 'Include All GPA Types' option will allow GPA types other than Course History Only to be displayed on ParentVUE and StudentVUE. The individual types that actually do display can be controlled at the school level using the 'Do not display in PVUE/SVUE' option found on the 'ParentVUE and StudentVUE School Configuration' screen or the 'School GPA Types' screen. |

ParentVUE And StudentVUE Configuration Screen

5. Click I to expand the About Include All GPA Types option section. The individual GPA types that display can be controlled at the school level using the **Do Not Display in PVUE/SVUE** option on the ParentVUE and StudentVUE School Configuration screen and the School GPA Types screen.

| ParentVUE and StudentVUE Configuration                                                                                                    | on 🗖               |                            |          | :                    | ្ល ៤ 🎊 - (        |
|----------------------------------------------------------------------------------------------------|--------------------|----------------------------|----------|----------------------|-------------------|
| PVUE Configuration         Activation Key Configuration         Contact / Pr           Acknowledgements         Online Registration         Contact / Pr                                                                                                    | vacy Contact       | Course Requests            | Email    | Languages            |                   |
| Graduation Monitoring Option                                                                                                    |                    |                            |          |                      |                   |
| <ul> <li>Graduation Definition will be based on the Student's Diploma Type. The Select Graduation Definition to Show in ParentVUE</li> <li>High School</li> <li>Show GPAs</li> <li>Include All GPA Types</li> <li>About Include All GPA Types option</li> <li>Selecting the 'Include All GPA Types' option will allow GPA types other than Course History Only to be displayed on ParentVUE and StudentVUE. The individual types that actually do display can be controlled at the school level using the 'Do not display in PVUE/SVUE' option found on the 'ParentVUE and StudentVUE School Configuration' screen or the 'School GPA Types' screen.</li> <li>Open PVUE/SVUE School Config</li> <li>Open School GPA Types</li> </ul> | e default Graduati | on Definition (below) is u | if a Stu | dent is not assigned | d a Diploma Type. |

ParentVUE And StudentVUE Configuration Screen

 Click Open PVUE/SVUE School Config to open the ParentVUE and StudentVUE School Configuration screen.

| Pare                                  | entVUE and StudentVUI                                                                | E School Configuration                                                                     |                                                                                | 1                           | ದ ಆ 🏖 - 0 |  |  |
|---------------------------------------|--------------------------------------------------------------------------------------|--------------------------------------------------------------------------------------------|--------------------------------------------------------------------------------|-----------------------------|-----------|--|--|
| Menu - 🖨 🗸 Save พ Undo 🕇 Add 🗴 Delete |                                                                                      |                                                                                            |                                                                                |                             |           |  |  |
| School                                | Name: Hope High School School Year: 2                                                | 019-2020                                                                                   |                                                                                |                             |           |  |  |
| PVUE                                  | Configuration Course Requests Option                                                 | 8                                                                                          |                                                                                |                             |           |  |  |
| Suppres                               | as classes that occur on or after this term co                                       | de Show Rotation Days                                                                      |                                                                                |                             |           |  |  |
| Grade                                 | e Book Options                                                                       |                                                                                            |                                                                                |                             |           |  |  |
| Hide     Disp                         | e Standard Graph Indicator 🔲 Hide Marks<br>play standards data 🔲 Default to standard | i Column Elementary 🔲 Hide Points Column Elementary 🔲 Hide Percent For Secondary<br>Is tab |                                                                                |                             |           |  |  |
|                                       | S Options                                                                            |                                                                                            |                                                                                |                             |           |  |  |
| Par Par Par Par Par                   | entVUE - Hide Behavior Points<br>entVUE - Hide CICO<br>entVUE - Hide RTI             | □ \$1<br>□ \$1<br>□ \$1                                                                    | udentVUE - Hide Behavior Points<br>udentVUE - Hide CICO<br>udentVUE - Hide RTI |                             |           |  |  |
| School                                | ol GPA Types                                                                         |                                                                                            |                                                                                |                             | -         |  |  |
| Line                                  | GPA Definition T                                                                     | GPA Grade Type                                                                             | Name T                                                                         | Do Not Display in PVUE/SVUE | 7         |  |  |
| 1                                     | Cummulative GPA                                                                      | Course History Only                                                                        | CUM GPA                                                                        |                             |           |  |  |
| 2                                     | Current Marking Period                                                               | Current Report Period                                                                      | CUR GPA                                                                        |                             |           |  |  |
| 3                                     | Grant (10-11)                                                                        | Course History Only                                                                        | Grant GPA                                                                      |                             |           |  |  |
| 4                                     | Unweighted GPA                                                                       | Course History Only                                                                        | UNWGT GPA                                                                      |                             |           |  |  |
| 5                                     | Unweighted GPA                                                                       | Year To Date Report Periods Plus Course History                                            | YTD                                                                            |                             |           |  |  |
| 6                                     | Current Marking Period                                                               | Current Report Period Plus Course History                                                  | YTD GPA                                                                        |                             |           |  |  |
| 7                                     | Current Marking Period                                                               | Year To Date Report Periods                                                                | YTD GPA                                                                        |                             |           |  |  |
| 8                                     | Grant (10-11)                                                                        | Current Report Period Plus Course History                                                  | UNWGT GPA                                                                      |                             |           |  |  |

ParentVUE And StudentVUE School Configuration Screen

Click Open School GPA Types to open the School GPA Types screen.

| Sch     | School GPA Types 🔹 🗧 ୯ 🕵 -  |                        |                                                 |           |                             |  |  |  |  |
|---------|-----------------------------|------------------------|-------------------------------------------------|-----------|-----------------------------|--|--|--|--|
| Menu    | Menu- 🖨 🗸 Save 🖘 Undo       |                        |                                                 |           |                             |  |  |  |  |
| Schoo   | Name: Hope High School Scho | ol Year: 2019-2020     |                                                 |           |                             |  |  |  |  |
| Scho    | ol GPA Types                |                        |                                                 |           |                             |  |  |  |  |
| Ed-Fi C | ummulative GPA Type         | Ed-FI Session GPA Type |                                                 |           |                             |  |  |  |  |
| Oak     | *                           | Ľ                      |                                                 |           |                             |  |  |  |  |
| ⊎ Scho  | Sol GPA Types               |                        |                                                 |           |                             |  |  |  |  |
| Line    | Used In School T            | GPA Definition T       | GPA Grade Type T                                | Name T    | Do Not Display in PVUE/SVUE |  |  |  |  |
| 1       |                             | Cummulative GPA        | Course History Only                             | CUM GPA   |                             |  |  |  |  |
| 2       |                             | Current Marking Period | Current Report Period                           | CUR GPA   |                             |  |  |  |  |
| 3       |                             | Grant (10-11)          | Course History Only                             | Grant GPA | V                           |  |  |  |  |
| 4       |                             | Unweighted GPA         | Course History Only                             | UNWGT GPA |                             |  |  |  |  |
| 5       |                             | Unweighted GPA         | Year To Date Report Periods Plus Course History | YTD       |                             |  |  |  |  |
| 6       |                             | Current Marking Period | Current Report Period Plus Course History       | YTD GPA   |                             |  |  |  |  |
| 7       | Ø                           | Current Marking Period | Year To Date Report Periods                     | YTD GPA   |                             |  |  |  |  |
| 8       | ×                           | Grant (10-11)          | Current Report Period Plus Course History       | UNWGT GPA |                             |  |  |  |  |

School GPA Types Screen

Update GPA must be run after making any changes to the Current Grading Period in Synergy SIS for those changes to display for the GPAs that include Current Report Period and Year to Date in ParentVUE and StudentVUE. You do not need to run Update GPA for GPAs that include only Course History because Course History is not affected by changes made to the Current Grading Period in Synergy SIS.

All GPA Types that include Course History display:

- Current Report Period Plus Course History
- Year to Date Plus Course History
- Course History

195

#### Hiding Course History Only GPA Types

You can choose to hide specific GPAs in ParentVUE and StudentVUE. Only *Course History Only* **GPA Grade Types** display in ParentVUE and StudentVUE.

- 1. Navigate to Synergy SIS > Grading > Setup > School GPA Types.
  - a. Select **Do Not Display in PVUE/SVUE** for the *Course History Only* **GPA Grade Types** to hide.

You must select **Used In School** for any GPAs not automatically enabled by the district to enable the **Do Not Display in PVUE/SVUE** option.

See the Synergy SIS – Grading and Course History Administrator Guide for more information on setting Used in School and Course History Only.

| Scho                    | School GPA Types 🗉 🖾 🖓 🛛 📽 🖾 🖓 |                             |                             |           |                                                                                                    |  |  |  |
|-------------------------|--------------------------------|-----------------------------|-----------------------------|-----------|----------------------------------------------------------------------------------------------------|--|--|--|
| Menu +                  | 🚔 🖌 Save                       | to Undo                     |                             |           |                                                                                                    |  |  |  |
| School N                | lame: Hope High Sc             | hool School Year: 2017-2018 |                             |           |                                                                                                    |  |  |  |
| Scho                    | ol GPA Types                   |                             |                             |           |                                                                                                    |  |  |  |
| Ed El Ou                | mmulativa CBA Tuna             | Ed Ei Sossion OB            | A                           |           |                                                                                                    |  |  |  |
|                         | mmulauve GPA Type              | Type                        | A.                          |           |                                                                                                    |  |  |  |
|                         |                                |                             | -                           |           |                                                                                                    |  |  |  |
| <ul> <li>Sch</li> </ul> | ool GPA Types                  |                             |                             |           |                                                                                                    |  |  |  |
| Line                    | Used In School                 | GPA Definition              | GPA Grade Type              | Name      | Do Not Display in PVUE/SVUE                                                                                                    |  |  |  |
| 1                       |                                | Cummulative GPA             | Course History Only         | CUM GPA   | <ul> <li>Image: A start of the start of the start of</li></ul> |  |  |  |
| 2                       |                                | Current Marking Period      | Current Report Period       | CUR GPA   |                                                                                                    |  |  |  |
| 3                       | <b>V</b>                       | Grant (10-11)               | Course History Only         | Grant GPA | 2                                                                                                    |  |  |  |
| 4                       | <b>V</b>                       | Unweighted GPA              | Course History Only         | UNWGT GPA | 2                                                                                                    |  |  |  |
| 5                       |                                | Current Marking Period      | Year To Date Report Periods | YTD GPA   |                                                                                                    |  |  |  |

School GPA Types Screen

- b. Click Save.
- Navigate to Synergy SIS > System > ParentVUE > ParentVUE and StudentVUE Configuration.
  - a. Select Show GPAs.

| ParentVUE and StudentVUE Con                                                                                                    | figuration 🖪                     | II. 🜲 🔳                               | 2 🔀 🜲 🖬 🗛 🏭 + C C 🙈 - O                |
|----------------------------------------------------------------------------------------------------|----------------------------------|---------------------------------------|----------------------------------------|
| PVUE Configuration Activation Key Configuration<br>Online Registration                                                                                                    | Contact / Privacy Contact        | Course Requests Email                 | Languages Acknowledgements             |
| Graduation Monitoring Option                                                                                                    |                                  |                                       |                                        |
| Graduation Definition will be based on the Student's Di<br>Select Graduation Definition to Show in ParentVUE<br>High School Show GF Show Class Ranks with GPAs Show Method Used to Calculate the Test Requires Show graduation status | oloma Type. The default Graduati | on Definition (below) is used if a SI | tudent is not assigned a Diploma Type. |

ParentVUE And StudentVUE Configuration Screen

## **Enabling Fee Options**

Parents and students can have the ability to view student fees on ParentVUE and StudentVUE. Parents and students can pay those fees directly through the ParentVUE and StudentVUE web portals if the district is using a payment service provider.

### **Setting Up Online Payment Providers**

Districts can collaborate with online payment partners such as PaySchool, Elavon, ACH, or SchoolPay.

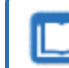

See the *Synergy SIS – Fees - Direct Payment Mode Guide* for instructions on setting up the online payment service providers.

### **Defining Optional School Fees**

- 1. Set the focus to a school.
- Navigate to Synergy SIS > ParentVUE > ParentVUE and StudentVUE School Configuration.
- 3. Select the **Options** tab.
- 4. Choose the optional school fees that are available for payment on the web portal.
- 5. Click Chooser to locate the Fee Code and/or Fee Description.

| ₹ P    | aren                     | tVUE        | and Studen             | tVUE School       | Configurati | on 🗏        | 5 💀 🐼 🧯            | 👂 🌲 🛤 🌉                 | · CC 🖓 📀 |
|--------|--------------------------|-------------|------------------------|-------------------|-------------|-------------|--------------------|-------------------------|----------|
| 4      | <ul> <li>Save</li> </ul> | 🖣 Un        | do 🕂 Add 🗙 🕻           | )elete            |             |             |                    |                         |          |
| School | Name: I                  | Hope Hig    | h School School Ye     | ar: 2014-2015     |             |             |                    |                         |          |
| PVU    | JE Confi                 | guration    | Course Requests        | Options           |             |             |                    |                         |          |
| 🕒 Disp | lay Opti                 | ons         |                        |                   |             |             |                    |                         |          |
| Select | the sta                  | ff who will | receive emails for der | nographic updates |             |             |                    |                         |          |
| Staff  |                          | E           | -Mail                  |                   |             |             |                    |                         |          |
| Sulliv | an, Broo                 | ks 🔗        | mseyffer@edupoint.co   | m                 |             |             |                    |                         |          |
| 🕒 Sch  | ool Opti                 | onal Fees   |                        |                   |             |             |                    |                         | Chuuser  |
| ×      | Line                     | Fee<br>Code | ♦ Fee<br>Description ♦ | Amount 🗢          | Min Units   | ♦ Max Units | \$                 | Frequency               | ¢        |
|        |                          | YBK         | 🔗 Year Book            | \$45.00           | 1           | 5           | Unlimited purchas  | ing                     | -        |
|        |                          | YBK         | 🔗 Year Book            | \$0.40            | 10          |             | Purchase can be r  | made once a school year | -        |
|        |                          | txt         | 🔗 textbook             | \$1.00            | 145         |             | Purchase can be r  | made once a school year | -        |
|        |                          | PKP         | Parking Permit         | \$15.00           | 1           | 3           | Purchase can be r  | made once a school year | •        |
|        |                          | PKP         | Parking Permit         | \$300.00          | 3           |             | Purchase can be r  | made once a school year | *        |
|        |                          | MEAL        | Ø MEAL                 | \$30.00           | 1           | 30          | Unlimited purchasi | ing                     |          |

ParentVUE And StudentVUE School Configuration Screen, Options Tab

#### **Displaying Fee Detail Notes**

You can choose to show Fee Detail Notes in ParentVUE and the ParentVUE mobile application for Outstanding Fees and Paid Fees. The Fee Detail Notes come from the **Note** field on the District Fee Codes, School Fee Codes, Student Fee Detail, or Add Student Fee screens.

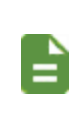

Only one note displays in ParentVUE for each fee. The note from Student Fee Detail has the highest priority, followed by the School Fee Code, and then the District Fee Code when a fee has notes from more than one of these sources.

#### ParentVUE and StudentVUE Configuration

- 1. Navigate to Synergy SIS > System > ParentVUE > ParentVUE and StudentVUE Configuration.
- 2. Select Display Fee Detail Notes on the ParentVUE Payment Summary screen.

| ParentVUE and StudentVUE Con                                           | figuration            |                                    |                 |       |           | · 202 ·          |
|------------------------------------------------------------------------|-----------------------|------------------------------------|-----------------|-------|-----------|------------------|
| PVUE Configuration Activation Key Configuration<br>Online Registration | Contact / Privacy     | Contact                            | Course Requests | Email | Languages | Acknowledgements |
| General Options                                                        |                       |                                    |                 |       |           |                  |
| Parent URL: Redirect user to this page upon logout. Leave              | blank to have the use | r return to the<br>er return to th | e login page    |       |           |                  |
| Hide Paperless Report Card                                             |                       |                                    |                 |       |           |                  |
| Disable Pragma No-Cache for Photos                                     |                       |                                    |                 |       |           |                  |
| Fee Options                                                            |                       |                                    |                 |       |           |                  |
| 🖾 Display Fee Detail Notes on the ParentVUE Payme                      | ent Summary scre      |                                    |                 |       |           |                  |

ParentVUE And StudentVUE Configuration Screen

#### Setting Up Pending Payments

A pending fee is a fee that the parent or student has attempted to pay, but the payment was not acknowledged by the payment provider.

For fee payments that are pending on both the Student Fees screen in Synergy SIS and in the Fees module of ParentVUE, you can:

- Hide pending fees
- · Include pending fees in the Payment History section
- Segregate pending fees into their own Pending Payment History section
- Hide fees that are pending longer than a user-defined length of calendar days

These options are only available in the Responsive Interface (PXP2) for the Direct Payment fee model. These options are not available in the Standard Fee model.

- 1. Navigate to Synergy SIS > System > Setup > Direct Fee Options.
- 2. Click **Show Pending Payments** to show the pending payments on the Student Fees screen and in the Fees module in ParentVUE/StudentVUE. Additional options display.

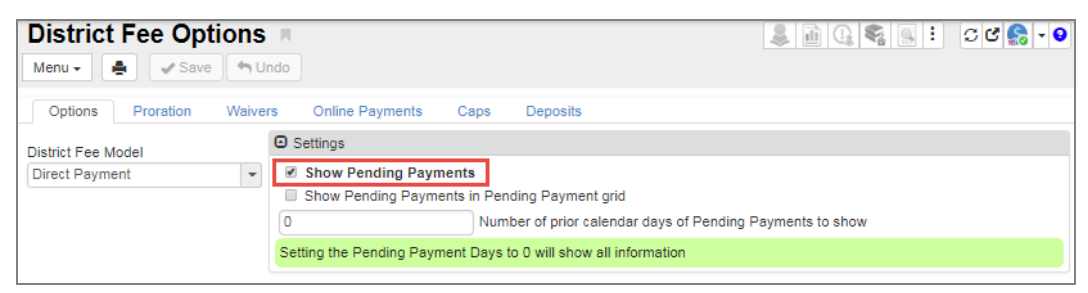

District Fee Options Screen

- 3. Select additional options in the Settings section as needed.
  - Show Pending Payments in Pending Payment grid Select this option to display the pending payments in a separate Pending Payments History section.
  - Number of prior calendar days of Pending Payments to show Enter a number to restrict the payments that show. The default value is 0 and it displays all pending payments. The number of pending payments that display changes depending on the number entered in Number of prior calendar days of Pending Payments to show. In this example, only 3 pending payments are within the selected 5 calendar days (today and the 5 prior calendar days).

| Settings              |                                                                 |  |  |  |  |  |  |
|-----------------------|-----------------------------------------------------------------|--|--|--|--|--|--|
| Show Pending Payments |                                                                 |  |  |  |  |  |  |
| Show Pending          | Show Pending Payments in Pending Payment grid                   |  |  |  |  |  |  |
| 5                     | 5 Number of prior calendar days of Pending Payments to show     |  |  |  |  |  |  |
| Setting the Pending   | Setting the Pending Payment Days to 0 will show all information |  |  |  |  |  |  |

District Fee Options Screen

|                           |                |         |                        |                                      |                                   |                              | Summary   D               |
|---------------------------|----------------|---------|------------------------|--------------------------------------|-----------------------------------|------------------------------|---------------------------|
|                           |                |         |                        | Fee [                                | Detail                            |                              |                           |
| Fransaction Date          | Fee C<br>BK    | ode F   | ee Category<br>extbook | Description<br>Lost Book: Algebra II |                                   | Refund Amount Needed<br>0.00 | Fee Status<br>Balance Due |
| Fees<br>\$45.00           | Paym<br>\$0.00 | ents    |                        | Adjustment Credits<br>\$0.00         | Adjustment Debits<br>0.00         | Refunded Amount<br>\$0.00    | Balance<br>\$45.00        |
| School Year School Course |                |         |                        |                                      |                                   |                              |                           |
| lote                      |                |         |                        |                                      |                                   |                              |                           |
|                           |                |         |                        |                                      |                                   |                              |                           |
|                           |                |         |                        |                                      |                                   |                              |                           |
|                           |                |         |                        | Payment                              | t History                         |                              |                           |
|                           |                |         |                        |                                      |                                   |                              |                           |
| Transaction ID            | Payment Date   | Amount  | Payment Me             | thod Payment Status                  | Payment Note                      |                              |                           |
|                           |                |         |                        |                                      |                                   |                              |                           |
|                           |                |         |                        | No Data t                            | to Display                        |                              |                           |
|                           |                |         |                        |                                      |                                   |                              |                           |
|                           | Total:         | 0       |                        |                                      |                                   |                              |                           |
|                           |                |         |                        |                                      |                                   |                              |                           |
|                           |                |         |                        | Pending Pay                          | ment History                      |                              |                           |
|                           |                |         |                        |                                      |                                   |                              |                           |
| Transaction ID            | Payment Date   | Amount  | Payment Me             | thod Payment Status                  | Payment Note                      |                              |                           |
|                           | 01/21/2019     | \$45.00 | Credit/Debit           | Pending                              | Pay Schools Payment: Lost Book: / | Algebra II                   |                           |
| 17                        | 01/01/0010     | \$45.00 | Credit/Debit           | Pending                              | Pay Schools Payment: Lost Book: / | Algebra II                   |                           |
| 17<br>18                  | 01/21/2019     |         |                        |                                      |                                   |                              |                           |

ParentVUE 2.0 Fee Summary Screen Detail

The pending payment displays on the Student Fees screen when a number is entered in **Number of prior calendar days of Pending Payments to show** because it is still within the number of calendar days entered.

| Student Name: Acevedo, | Ashley School: Hope High Sch | iool Status: Active Homero | iom:                       |                            |                |                                    |                  |
|------------------------|------------------------------|----------------------------|----------------------------|----------------------------|----------------|------------------------------------|------------------|
| Fees History P         | ee System                    |                            |                            |                            |                |                                    |                  |
| Last Name              | First Name                   | Middle Name                | Sutto                      | Perm ID                    | Grade Gent     | Jer                                |                  |
| Acevedo                | Ashley                       |                            |                            | 901830                     | 10 • Fem       | nale +                             |                  |
| Fees                   | Payments                     | Balance                    | Fee Total Type             |                            |                |                                    |                  |
| \$1,015.00             | \$0.00                       | \$1,015.00                 | Include fees for focus org | anization and focus year 💌 |                |                                    |                  |
| Current Fees +4        | dd 🖹 Hide Detail             |                            |                            |                            |                |                                    |                  |
| Transaction .          | Fee Detail                   |                            |                            |                            |                |                                    |                  |
| Date V                 | Balance                      |                            |                            |                            |                | Refund Amount N                    | peded            |
| 1 01/25/2019           | Fee Code                     |                            | Fee Status                 |                            |                | -                                  |                  |
| 2 01/25/2019           | LAB: Lab Materials           |                            | Balance Due 💌              |                            |                |                                    |                  |
| 3 01/25/2019           |                              | Fee .                      | Credits ] - Pa             | ment + Refun               | ded            | + Debits                           |                  |
|                        | \$5                          | 0.00                       | \$0.00                     | i0.00 \$0.                 | 00             | \$0.00                             |                  |
|                        | - Ba                         | lance                      |                            |                            |                |                                    |                  |
|                        | \$5                          | 0.00                       |                            |                            |                |                                    |                  |
|                        |                              |                            |                            |                            |                |                                    |                  |
|                        | Fee Information              |                            |                            |                            |                |                                    |                  |
|                        |                              |                            |                            |                            |                |                                    |                  |
|                        | Payment History              | + Add                      |                            |                            |                |                                    |                  |
|                        | Transact                     | ion .                      |                            | PaymentCheck               | . Payment .    | Provider Dayment                   | Front D          |
|                        | X - Line ID                  |                            |                            | Method O = T Number        |                | Transaction © T Status 0 ©         |                  |
|                        |                              |                            | Total                      |                            |                |                                    |                  |
|                        |                              |                            | 10111 0.00                 |                            |                |                                    |                  |
|                        | Peopling Payment His         | Norv                       |                            |                            |                |                                    |                  |
|                        |                              |                            |                            |                            |                |                                    |                  |
|                        | X v Line Ti                  | ansaction ID 🗘 🗘 T         | Date 🗘 Time 🗘 T            | Amount 🗘 T 🛛 P             | ayment Mellfod | T Payment Note                     | ⇔ T Payment Stab |
|                        | = 1 19                       | 01/25                      | /2019 9.52 AM              | \$50.00 Credit/Del         | bit            | Pay Schools Payment: Lab Materials | Pending          |
|                        |                              |                            | Total                      | \$50.00                    |                |                                    |                  |
|                        |                              |                            |                            |                            |                |                                    |                  |

#### ParentVUE Fee

Synergy SIS enables the **Notes** column in ParentVUE, StudentVUE, and the Mobile Applications when you select **Display Fee Detail Notes** on the ParentVUE Payment Summary screen. The notes entered in District Fee Codes, School Fee Codes, Student Fee Detail, and Add Student Fees screens display.

| Select Child >     | John                           |                     |                            |         |           |               |                                 |        | Good afternoon,                              | 10/17/2016      |
|--------------------|--------------------------------|---------------------|----------------------------|---------|-----------|---------------|---------------------------------|--------|----------------------------------------------|-----------------|
| Messages           | No Posts<br>Internet<br>On Sis | High School         |                            |         |           |               |                                 |        |                                              | FEE<br>Summary  |
| Attendance         |                                |                     |                            |         |           | Outstanding F | ees                             |        |                                              |                 |
| Class Schedule     | Balance the                    | at you owe: \$30.00 | Description                | Foot    | Paymente  | Balanza       | Fee Category                    | Course | Notes                                        | Foo             |
| Course History     | Caro                           | 100000              | Contraction                |         | - ajinana | Danarica      | i ee category                   | Course |                                              | Status          |
| Fee                | 16/17/2016<br>2016-2017        | DST01               | Activity                   | \$25.00 | \$0.00    | \$25.00       | Activity Account                |        | District fee note - Activities               | Balance<br>Due  |
| Grade Book         | 16/17/2016 2016-2017           | Sch01               | Sunshine                   | \$5.00  | \$0.00    | \$5.00        | Sunshine                        |        | School Fee Detail note.                      | Balance         |
| Report Card        | Totals:                        |                     |                            | \$30.00 | \$0.00    | \$30.00       |                                 |        |                                              |                 |
| School Information |                                |                     |                            |         |           |               |                                 |        |                                              |                 |
| Student Info       |                                |                     |                            |         |           | Paid Fees     |                                 |        |                                              |                 |
|                    | Date                           | Fee Code            | Description                | Fees    | Payments  | Balance       | Fee Category                    | Course | Notes                                        | Fee<br>Status   |
|                    | 10/17/2016<br>2016-2017        | Sch02               | Education & school support | \$15.00 | \$15.00   | \$0.00        | Educational & School<br>Support |        | This note entered in Add Student Fee screen. | Paid in<br>Full |
|                    | Totals:                        |                     |                            | \$15.00 | \$15.00   | \$0.00        |                                 |        |                                              |                 |
|                    |                                |                     |                            |         |           |               |                                 |        |                                              |                 |

ParentVUE 1.0 Fee Screen

| ●●<>>> Verizon 🗢                             | 1:58 PM     | * 83% 💷 >        |
|----------------------------------------------|-------------|------------------|
| Fee Summary                                  | Fee Details | Home             |
| No Photo High School<br>Grade: 12<br>On file |             |                  |
| Trans Date:                                  |             | 10/17/2016       |
| Fee Code:                                    |             | DST01            |
| Fee Category:                                |             | Activity Account |
| CourseID and Title:                          |             |                  |
| Fees:                                        |             | \$25.00          |
| Payment:                                     |             | \$0.00           |
| Fee Status:                                  |             | Balance Due      |
| Description:<br>Activity                     |             |                  |
| Notes:<br>District fee note - Activities     |             |                  |
|                                              |             |                  |

ParentVUE Mobile Application Fee Details Screen

The **Notes** field of each fee displays only one note. Notes have the following priority for display when notes exist at multiple levels.

- 1. Notes from the Fee Information in the Fee Detail of Current Fees on the Student Fees screen
- 2. Notes from the Fee Detail of the School Fee Codes screen
- 3. Notes from the Fee Detail of the District Fee Codes screen

### **Selecting Attendance Definition**

Schools can select the Attendance Definition to determine which attendance codes show on the ParentVUE and StudentVUE Attendance Calendar.

1. Create an attendance definition.

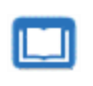

See the Synergy SIS – Attendance Administrator Guide for more information on defining attendance codes.

- Navigate to Synergy SIS > System > ParentVUE > ParentVUE and StudentVUE Configuration.
- 3. Select the Attendance Definition.

| ParentVUE and Stude                        | ntVUE Configuration                          | Щ. П.           |                 |       |           |                  |                     |
|--------------------------------------------|----------------------------------------------|-----------------|-----------------|-------|-----------|------------------|---------------------|
| Menu 🕶 🚔 🖌 Save 🔄 Unde                     |                                              |                 |                 |       |           |                  |                     |
| PVUE Configuration Activation k            | Key Configuration Contact / Privacy          | Contact         | Course Requests | Email | Languages | Acknowledgements | Online Registration |
| User to model BO security                  | Filter Grade                                 |                 |                 |       |           |                  |                     |
| User, PVUE §                               | All Historical Data                          | *               |                 |       |           |                  |                     |
| User to execute reports                    | Filter Health                                |                 |                 |       |           |                  |                     |
| S                                          |                                              | -               |                 |       |           |                  |                     |
|                                            |                                              |                 |                 |       |           |                  |                     |
| Recent Event Configuration                 |                                              |                 |                 |       |           |                  |                     |
| Number of days to look into the future for | or upcoming events to show on the studer     | nts recent ever | nts home page   |       |           |                  |                     |
| 20                                         |                                              |                 |                 |       |           |                  |                     |
| Number of days to look into the past for   | events to show on the students recent events | ents home pa    | ge              |       |           |                  |                     |
| 14                                         |                                              |                 |                 |       |           |                  |                     |
|                                            |                                              |                 |                 |       |           |                  |                     |
| Graduation Monitoring Option               |                                              |                 |                 |       |           |                  |                     |
| Student Account Setup                      | count Setun                                  |                 |                 |       |           |                  |                     |
| B Student Account Setup                    | lecount Setup                                |                 |                 |       |           |                  |                     |
| Select the Document Categories to be       | e displayed in PVUE and SVUE > Docum         | ents + Ad       | d               |       |           |                  |                     |
| 5                                          |                                              |                 |                 |       |           |                  |                     |
| Attendance Options                         |                                              |                 |                 |       |           |                  |                     |
| Attendance Definition                      |                                              |                 |                 |       |           |                  |                     |
| Daily Attendance Definition 1 (Day Abse    | ences) 💌                                     |                 |                 |       |           |                  |                     |
|                                            |                                              |                 |                 |       |           |                  |                     |

ParentVUE And StudentVUE Configuration Screen

## **Enabling Push Notifications**

StudentVUE and ParentVUE allow push notifications to alert users about updates regarding Health, Discipline, Grades, Assignments, and Attendance.

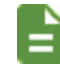

Both Android and Apple devices support push notifications.

- 1. Navigate to Synergy SIS > System > Setup > District Setup.
- 2. Select the Mobile Apps tab.
- 3. Select the options to Enable Push Notifications.
- 4. Select the Job Time Interval.

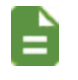

Clicking **Schedule Job** sends notifications immediately without waiting for the Job Time Interval.

5. Select the apps to enable notifications for.

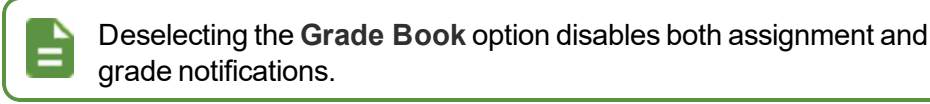

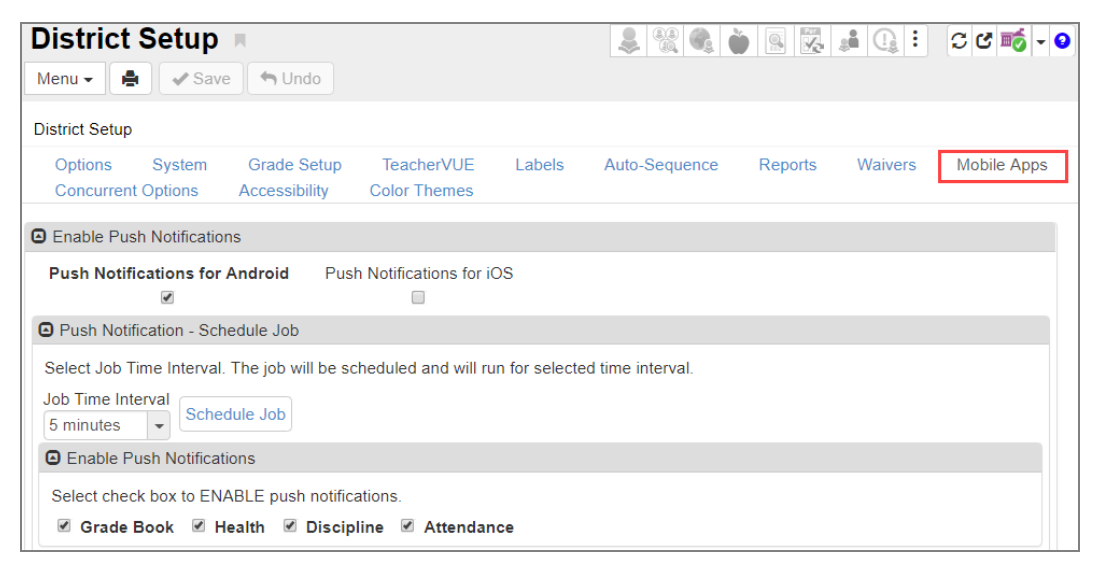

District Setup Screen, Mobile Apps Tab

#### **Receiving Notifications About Submitted Future Absences**

Parents can receive notifications about submitted future absences for students on the ParentVUE mobile application.

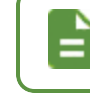

This is currently available only in iOS devices, version -8.1.6 and above and in Android devices, version -5.4.2 and above.

- Navigate to Synergy SIS > System > ParentVUE > ParentVUE and StudentVUE Configuration.
- 2. Select the Email tab.
- 3. Select Attendance Enabled.

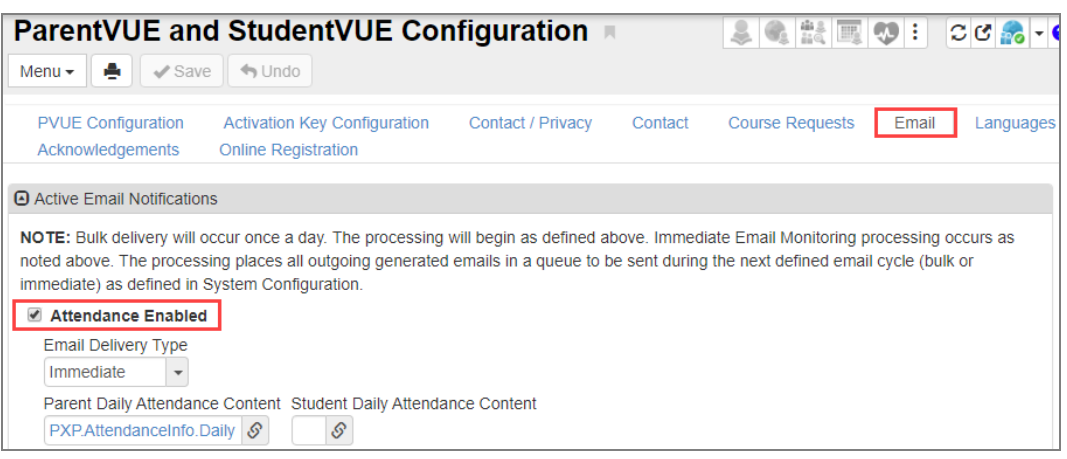

ParentVUE And StudentVUE Configuration Screen, Email Tab

- 4. Click S in Absence Report Accept Email Content to select the email content.
- 5. Click S in Absence Report Reject Email Content to select the email content.

| Men                         | u 🗸 🚔 🗸 Save 🦘 Undo                                                                                                    |
|-----------------------------|----------------------------------------------------------------------------------------------------|
| P                           | /UE Configuration Activation Key Configuration Contact / Privacy Contact Course Requests Email Languages Acknow                                                                                                    |
| No                          | tification Begin Date                                                                                                    |
|                             | Mandatory Delivery Dates + Add<br>X Line Date T                                                                                                    |
|                             |                                                                                                    |
| ۵P                          | arent Submitted Absence Report Notifications                                                                                                    |
| Thi<br>@F<br>@S<br>@F<br>@A | s Absence Report Process Status Message allows replacement of the following key fields (must be typed in exactly as they appear):<br>ARENT_FIRST_NAME@ - Parent's First name<br>TUDENT_NAME@ - Student's First Name.<br>'EJECTED_DATES@ - rejected dates for submitted attendance. If there is no value heading will not be printed.<br>CCEPTED_DATES@ - accepted dates for submitted attendance. If there is no value heading will not be printed.                                                                                                    |
| He                          | e is sample email format:                                                                                                    |
| Dea                         | ar @PARENT_FIRST_NAME@,                                                                                                    |
| Tha                         | nk you for using ParentVUE to stay involved in your child's education.                                                                                                    |
| Abs                         | ence request submitted for @STUDENT_NAME@ on the date(s) @ACCEPTED_DATES@, has been processed and accepted by the school                                                                                                    |
| Thi                         | s is auto-generated email and return address is not monitored.                                                                                                    |
| Abs<br>PX                   | ence Report Accept Email Content Absence Report Reject Email Content PAbsence Accept  PXPAbsence Reject  PXPAbsence Reject  PXP |

ParentVUE And StudentVUE Configuration Screen, Email Tab

There is a list of variables used within email subjects or the message body. A help format is also added for the Absence Report process.

The default email format is used from the Revelation messages screen if there is no email format is selected in the **Absence Report Accept Email Content** and **Absence Report Reject Email Content** fields.

- For push notification 4950, 4951
- For email subject 4956, 4957
- For email body 4954, 4955

| Menu - < Q             | Save 🔺                                   | Undo 🕂 Add          | ¢ Delete     |  |
|------------------------|------------------------------------------|---------------------|--------------|--|
| Message Number: 4      | 950                                      |                     |              |  |
| Message                |                                          |                     |              |  |
| Message Number<br>4950 | Product Owned                            | Msg Type<br>Message |              |  |
| Base Message           |                                          |                     |              |  |
| Msg Group              | lessage<br>0}: Absence report is accepte | d for {1}.          | Help Message |  |

The parent receives emails depending on the option selected for **Absence Report Type** on the **PVUE Configuration** tab of the ParentVUE and StudentVUE Configuration screen.

- If Allow and Automatically Accept is selected, each day is processed separately. If the parent submits attendance request for a range of dates, the parent receives an email or note for each day.
- If Allow and Require Review is selected, the date on which the school staff accepts the attendance is processed at once and the parent receives a single mail for all attendance requests accepted and/or a single mail for all attendance requests rejected.

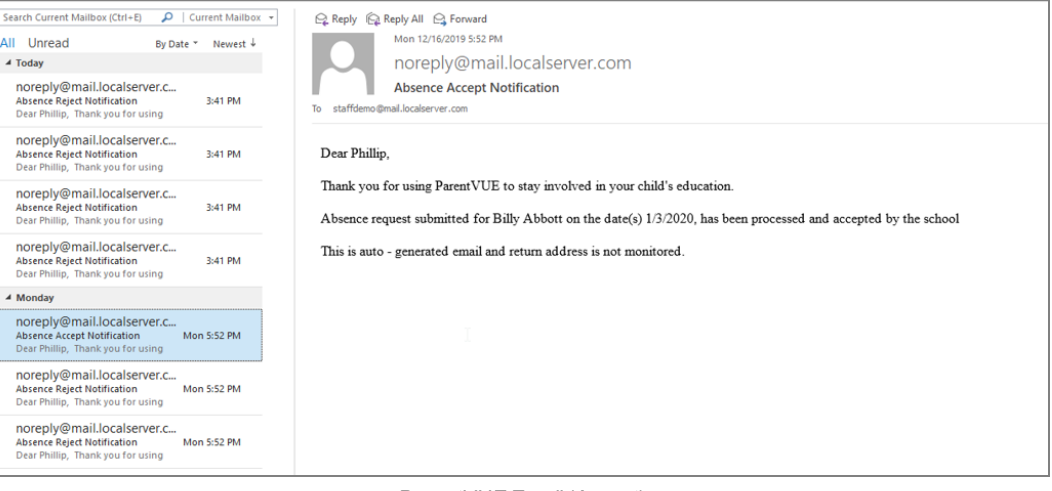

#### ParentVUE Email (Accept)

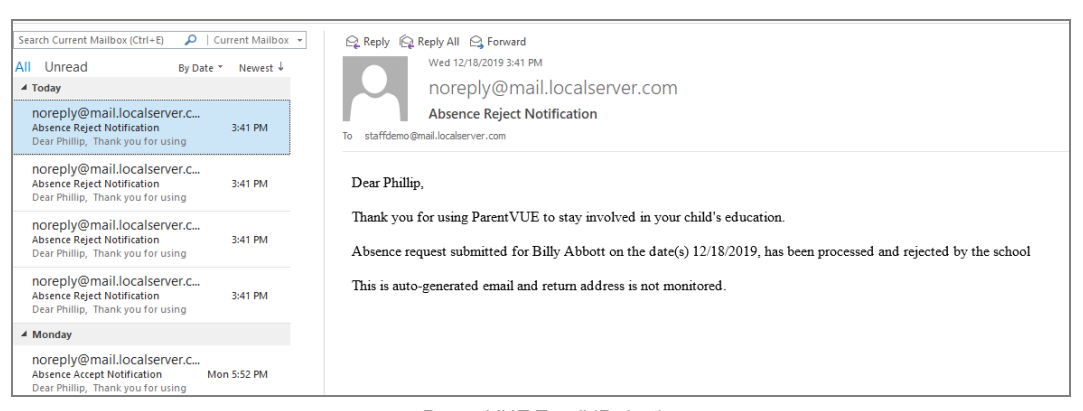

ParentVUE Email (Reject)

#### **Discipline Notifications for ParentVUE and StudentVUE**

Parents and students can see incident data based on the selected **Discipline Security** option on the ParentVUE and StudentVUE Configuration screen.

| Menu - A Save Undo                                                                                   | figuration <b>a</b>                      | · 20 🗞 0              |
|----------------------------------------------------------------------------------------------------|------------------------------------------|-----------------------|
| PVUE Configuration         Activation Key Configuration           Languages         Acknowledgements | Contact / Privacy Contact                | Course Requests Email |
| Security                                                                                             | Data Filtering Options                   |                       |
| Discipline Security<br>Highest                                                                       | Filter Attendance<br>All Historical Data | •                     |
| Conference Security                                                                                  | Filter Conference                        |                       |
| High                                                                                                 | All Historical Data                      | •                     |

ParentVUE And StudentVUE Configuration Screen

#### **Disabling Push Notification for Devices**

Synergy SIS shows devices that are registered on StudentVUE and ParentVUE to receive push notifications. You can disable push notifications for devices for a parent or student.

#### **ParentVUE**

- 1. Navigate to Synergy SIS > Parent > Parent.
- 2. Locate a parent.
- 3. Select the ParentVUE tab.
- 4. Select Push Note Disabled for the device in the Registered Devices section.

| Parent                                        |                                        |                     |                      | i scii-0 |
|-----------------------------------------------|----------------------------------------|---------------------|----------------------|----------|
| Menu - 🔍 🔍 🎽 🛹 Save 🖿                         | 🕇 Undo 🕇 Add                           |                     |                      |          |
| Parent Name: Aaron, Phillip                   |                                        |                     |                      |          |
| Demographics Children Parent/UE               | Parent Contact Survey                  | Online Registration | Payment Restrictions |          |
| Last Name First Name                          | Middle Name                            | Suffix              | Title                |          |
| Aaron Phillip                                 |                                        |                     |                      |          |
| <ul> <li>Activation Key Management</li> </ul> | Email Addresses                        |                     |                      |          |
| ParentVUE ID                                  | <ul> <li>Account Activation</li> </ul> |                     |                      |          |
| Notify Options                                | Parent/UE Settings                     |                     |                      |          |
| Open Parent/UE as Parent                      |                                        |                     |                      |          |
| Additional App Type Logins + Add              |                                        |                     |                      |          |
| Acknowledged Documents                        |                                        |                     |                      |          |
|                                               |                                        |                     |                      |          |
| <ul> <li>Parent Access History</li> </ul>     |                                        |                     |                      |          |
| Registered Devices                            |                                        |                     |                      |          |
| Line Device                                   | Name                                   | \$ T                | Push Note Disabled   | \$ T     |
| 1 Intel Apollo Lake Chromebook                |                                        |                     |                      |          |
| 2 iPad Pro                                    |                                        |                     |                      |          |
| 3 James's Edupoint iPhone                     |                                        |                     |                      |          |
| 4 Mc iPad                                     |                                        |                     |                      |          |
| 5 Nexus 7                                     |                                        |                     | 8                    |          |

Parent Screen, ParentVUE Tab

#### **StudentVUE**

- 1. Navigate to Synergy SIS > Student > StudentVUE.
- 2. Locate a student.
- 3. Select Push Note Disabled for the device in the Registered Devices section.

| ▼ StudentVUE       ● 20 ● 20 ● 20 ● 20 ● 20 ● 20 ● 20 ● 20                                                                                        |                       |             |                                         |        |                    |       |            |  |  |  |
|----------------------------------------------------------------------------------------------------|-----------------------|-------------|-----------------------------------------|--------|--------------------|-------|------------|--|--|--|
| Student Name: I Abbott, Billy C.       School: Hope High School Status: Inactive Room Name: ANNX         Activation Key       Access       Survey |                       |             |                                         |        |                    |       |            |  |  |  |
| Last Na                                                                                                    | ame                   | First Name  | Middle Name                             | Suffix | Perm ID            | Grade | Gender     |  |  |  |
| Abbott                                                                                                    |                       | Billy       | C                                       |        | 905483             | 12    | ✓ Male ✓   |  |  |  |
| <ul> <li>Activ</li> </ul>                                                                                                    | ation Key Manageme    | ent         | <ul> <li>Account Activation</li> </ul>  |        |                    |       |            |  |  |  |
| Stud                                                                                                    | ent/UE ID             |             | <ul> <li>Student/UE Settings</li> </ul> |        |                    |       |            |  |  |  |
| 🖸 Onlin                                                                                                    | e Course Request St   | atus        |                                         |        |                    |       |            |  |  |  |
| Open S                                                                                                    | tudent∀UE as Stude    | nt          |                                         |        |                    |       |            |  |  |  |
| 🖸 Ad                                                                                                    | ditional App Type Log | gins 🕇 Add  |                                         |        |                    |       |            |  |  |  |
| 🖸 Ac                                                                                                    | knowledged Docume     | nts         |                                         |        |                    |       |            |  |  |  |
| Re                                                                                                    | gistered Devices      |             |                                         |        |                    |       |            |  |  |  |
| Line                                                                                                    | -                     | Device Name | <b>≜</b> τ]                             | _      | Push Note Disabled |       | <b>≜ T</b> |  |  |  |
| 1                                                                                                    | AggroPad              |             |                                         |        |                    |       |            |  |  |  |
| 2                                                                                                    | Edupoint ipad air     |             |                                         |        |                    |       |            |  |  |  |
| 3                                                                                                    | Edupoint's iPad       |             |                                         |        |                    |       |            |  |  |  |
| 4                                                                                                    | iPad mini             |             |                                         |        |                    |       |            |  |  |  |
| 5                                                                                                    | iPad Pro              |             |                                         |        | 8                  |       |            |  |  |  |
| 6                                                                                                    | iPhone X              |             |                                         |        |                    |       |            |  |  |  |

StudentVUE Screen

## Chapter 6: Email Setup

| Configuring Emails                     | 210 |
|----------------------------------------|-----|
| Configuring Email Content              |     |
| Enabling Auto-Notifications            | 215 |
| Configuring Active Email Notifications | 216 |
| Customizing Email Content              |     |
| Using Email Variables                  | 226 |
| Sample Messages                        |     |

## **Configuring Emails**

# Redirecting the SMTP Email Recipient to the Appropriate ParentVUE or StudentVUE Login Screens

The URL fields for ParentVUE and StudentVUE servers are used when generating the reply link in the SMTP emails to redirect the recipient to the appropriate ParentVUE or StudentVUE login screens. This also allows consortiums that host multiple districts on the same domain to specify the exact path for each district site.

- 1. Navigate to Synergy SIS > System > Setup > District Setup.
- 2. Select the System tab.
- 3. Enter the URLs for ParentVUE and StudentVUE.

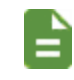

Ensure that you prefix the URL with "http://" or "https://" and do not include a page name such as "PXP2\_Login.aspx". For example, *https://pvue.school.edu*.

| District Setup 📧                                                                                                    |                                                                                                    |         |                                                                                                    |                            |              |                                        | 🌲 🏭 🎋 🗄       | C C 📷 -     |
|----------------------------------------------------------------------------------------------------|----------------------------------------------------------------------------------------------------|---------|----------------------------------------------------------------------------------------------------|----------------------------|--------------|----------------------------------------|---------------|-------------|
| Menu 🗸 🚔 🖌 Save 🔺                                                                                                    | 9 Undo                                                                                                    |         |                                                                                                    |                            |              |                                        |               |             |
| District Setup                                                                                                    |                                                                                                    |         |                                                                                                    |                            |              |                                        |               |             |
| Options System Gra                                                                                                    | ade Setup TeacherVUE Lab                                                                                                  | els     | Auto-Sequence Reports                                                                                            | Waivers N                  | lobile Apps  | Concurrent Options                     | Accessibility | Color Theme |
| <ul> <li>Synergy Mail</li> </ul>                                                                                                    |                                                                                                    |         |                                                                                                    |                            |              |                                        |               |             |
| These options apply to Synergy<br>Communication.                                                                                      | Mail, Mass Email, TVUE Log Studer                                                                                         | nt Cont | tact, and TeacherVUE                                                                                             |                            |              |                                        |               |             |
| Enable Synergy Mail                                                                                                    |                                                                                                    |         | Forwarding (SMTP Relay)                                                                                          | Synergy                    | Mail Transla | ation                                  |               |             |
| Staff Recipient Access                                                                                                    | Current focus only (Default)                                                                                              | •       | Enable for Staff                                                                                                 | Enab                       |              |                                        |               |             |
|                                                                                                    |                                                                                                    |         |                                                                                                    |                            |              |                                        |               |             |
| Parent Recipient Access                                                                                                    | Email staff at child's school (Default)                                                                                   | ) -     | Enable for Parents                                                                                               | e Ellap                    | Disable      |                                        |               |             |
| Parent Recipient Access<br>Student Recipient Access                                                                                   | Email staff at child's school (Default)<br>Email staff only (Default)                                                     | •) •    | <ul> <li>Enable for Parents</li> <li>Enable for Students</li> </ul>                                              | URLs                       |              |                                        |               |             |
| Parent Recipient Access<br>Student Recipient Access<br>Check For New Mail (Seconds)                                                   | Email staff at child's school (Default)<br>Email staff only (Default)<br>60                                               |         | Enable for Parents     Enable for Students     Parent/Guardian Eliters                                           | URLs SIS URL               | http://ga05  | 5vm/100/1/                             |               |             |
| Parent Recipient Access<br>Student Recipient Access<br>Check For New Mail (Seconds)<br>Max Attachment Size (MB)                       | Email staff at child's school (Default)<br>Email staff only (Default)<br>60<br>20                                         |         | Enable for Parents     Enable for Students     Parent/Guardian Filters     Pequire Educational Piloth            | URLS<br>SIS URL            | http://qa05  | 5vm/100/1/<br>5vm/100/1/               |               |             |
| Parent Recipient Access<br>Student Recipient Access<br>Check For New Mail (Seconds)<br>Max Attachment Size (MB)<br>Contact Log Option | Email staff at child's school (Default)<br>Email staff only (Default)<br>60<br>20<br>Staff choice at time of sending mail |         | Enable for Parents Enable for Students Parent/Guardian Filters Require Educational Right Require Contact Allowed | URLS<br>SIS URL<br>PVUE UR | http://qa08  | 5vm/100/1/<br>5vm/100/1/<br>5vm/100/1/ |               |             |

District Setup Screen, System Tab

Clicking the **Click here to reply to message** link displays the login screen when an SMTP email link is clicked.

| S 🛛 S 🗸                                                                        | <b>↑</b> ↓ =                                                                                                    |                                                                            | test ema             | iil - Message (HTML)                |                   |                         |      |
|--------------------------------------------------------------------------------|----------------------------------------------------------------------------------------------------|----------------------------------------------------------------------------|----------------------|-------------------------------------|-------------------|-------------------------|------|
| FILE MESSA                                                                     | GE                                                                                                    |                                                                            |                      |                                     |                   |                         |      |
| ि gnore X<br>SJunk ∗ Delete                                                    | Reply Reply Forward More *                                                                                                    | Move to: ? G To Manage<br>Team Email V Done<br>Reply & Delete Y Create New | ↓<br>₩<br>Move       | E Rules ▼<br>D OneNote<br>Actions ▼ | Categorize Follow | Translate<br>→ Select → | Zoom |
| Delete                                                                         | Respond                                                                                                    | Quick Steps                                                                | 5                    | Move                                | Tags 5            | Editing                 | Zoom |
| To Billy.Abbotts@ma<br>Click here to dow<br>Message From:<br>Click here to rep | I 1/10/2020 1:24 PM<br>Oreply@mail.qasynergy<br>est email<br>II.gasnergylocalqa05vm.com<br>wiload pictures. To help protect your pri<br>Bev Sherwood<br>by to message | rlocalqa05vm.com<br>vacy, Outlook prevented automatic dow                  | nload of some pictur | es in this message.                 |                   |                         |      |
| This will redire                                                               | ect emails sent to students and par                                                                                                    | ents.                                                                      |                      |                                     |                   |                         |      |
| Click here to rep                                                              | bly to message                                                                                                    |                                                                            |                      |                                     |                   |                         |      |
| This is an autom                                                               | ated email. Please do not respond                                                                                                    | to this message.                                                           |                      |                                     |                   |                         |      |

SMTP Link Email

| Login                                  |  |
|----------------------------------------|--|
| Edupoint School District<br>User Name: |  |
|                                        |  |
| Password:                              |  |
| Forgot Password                        |  |
| Login                                  |  |
| More Options 🗸                         |  |
| English -                              |  |

StudentVUE 2.0 Account Access Screen

#### Independent SMTP Forwarding for Parents and Students

You can enable Forwarding (SMTP Relay) for parents and/or students when Synergy Mail is enabled.

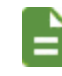

No SMTP emails are received if SMTP forwarding is not selected.

- 1. Navigate to Synergy SIS > System > Setup > District Setup.
- 2. Select the System tab.
- Select Enable for Parents and Enable for Students for Forwarding (SMTP Relay) as needed.

All options are selected by default if Synergy Mail and SMTP Forwarding are enabled.

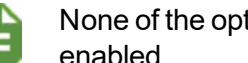

None of the options are selected if Synergy Mail and SMTP Forwarding are not enabled.

The emails sent without SMTP forwarding still display in ParentVUE and StudentVUE with Synergy Mail enabled.

| District Setup 💻                                                                                                    |                                                                                                    |                                                                                                    |                                                                                  |               |                        | 😹 👬 🖧 🗄       | C C 📷 -     |
|----------------------------------------------------------------------------------------------------|----------------------------------------------------------------------------------------------------|----------------------------------------------------------------------------------------------------|----------------------------------------------------------------------------------|---------------|------------------------|---------------|-------------|
| Menu 🗸 📥 🛹 Save 🖣                                                                                                    | b Undo                                                                                                    |                                                                                                    |                                                                                  |               |                        |               |             |
| District Setup                                                                                                    |                                                                                                    |                                                                                                    |                                                                                  |               |                        |               |             |
| Options System Gr                                                                                                    | ade Setup TeacherVUE Labels                                                                                                    | s Auto-Sequence Reports                                                                                                    | Waivers Mo                                                                       | bile Apps     | Concurrent Options     | Accessibility | Color Theme |
| <ul> <li>Synergy Mail</li> </ul>                                                                                                    |                                                                                                    |                                                                                                    |                                                                                  |               |                        |               |             |
| These options apply to Synerg                                                                                                    | y Mail, Mass Email, TVUE Log Student                                                                                                    | Contact, and TeacherVUE                                                                                                    |                                                                                  |               |                        |               |             |
| Communication.                                                                                                    |                                                                                                    |                                                                                                    |                                                                                  |               |                        |               |             |
| Enable Synergy Mail                                                                                                    | 2                                                                                                    |                                                                                                    | -                                                                                |               |                        |               |             |
|                                                                                                    | •                                                                                                    | Forwarding (SMTP Relay)                                                                                                    | Synergy I                                                                        | Mail Translat | tion                   |               |             |
| Staff Recipient Access                                                                                                    | Current focus only (Default)                                                                                                    | Enable for Staff                                                                                                    | Synergy I                                                                        | Disable       | tion                   |               |             |
| Staff Recipient Access Parent Recipient Access                                                                                                    | Current focus only (Default) Email staff at child's school (Default)                                                                                      | Forwarding (SMTP Relay)     Enable for Staff     Enable for Parents                                                                                                    | Synergy I                                                                        | Disable       | lion                   |               |             |
| Staff Recipient Access<br>Parent Recipient Access<br>Student Recipient Access                                                                                   | Current focus only (Default) Email staff at child's school (Default) Email staff only (Default)                                                           | Forwarding (SMTP Relay)     Enable for Staff     Enable for Parents     Enable for Students                                                                                                    | <ul> <li>Synergy I</li> <li>Enable</li> <li>URLs</li> </ul>                      | Disable       | lion                   |               |             |
| Staff Recipient Access<br>Parent Recipient Access<br>Student Recipient Access<br>Check For New Mail (Seconds)                                                   | Current focus only (Default) Email staff at child's school (Default) Email staff only (Default) 60                                                        |                                                                                                    | <ul> <li>Synergy I</li> <li>Enable</li> <li>URLs</li> <li>SIS URL</li> </ul>     | Disable       | vm/100/1/              |               |             |
| Staff Recipient Access<br>Parent Recipient Access<br>Student Recipient Access<br>Check For New Mail (Seconds)<br>Max Attachment Size (MB)                       | Current focus only (Default)<br>Email staff at child's school (Default)<br>Email staff only (Default)<br>60<br>20                                         | Orwarding (SMITP Kelay)     Oronarding (SMITP Kelay)     Oronarding (SMITP Kelay)     Oronarding (Smith Kelay)     Oronardina (Smith Kelay)     Oronardina (Smith Kelay)     Oronardina (Smith Kelay)     Oronardina (Smith Kelay)     Oronardina (Smith Kelay) | Synergy I  Sure Control  Sis URLs  Sis URL  PVUE URL                             | http://qa05   | vm/100/1/              |               |             |
| Staff Recipient Access<br>Parent Recipient Access<br>Student Recipient Access<br>Check For New Mall (Seconds)<br>Max Attachment Size (MB)<br>Contact Log Option | Current focus only (Default)<br>Email staff at child's school (Default)<br>Email staff only (Default)<br>60<br>20<br>Staff choice at time of sending mail | Porwarding (SMITP Kelay)     Constant (SMITP Kelay)     Constant (SMITP Kelay)     Constant (SMITP Kelay)     Constant (SMITP Kelay)     OParent/Guardian Filters     Require Educational Rights     Becure Constant Howed                                      | Synergy I     Successful Strength     URLS     SIS URL     PVUE URL     SVUE URL | http://qa05   | vm/100/1/<br>vm/100/1/ |               |             |

District Setup Screen, System Tab

# Including Additional Staff When Sending Emails in ParentVUE and StudentVUE

You can display and include additional staff members when sending emails to teachers in ParentVUE and StudentVUE.

This functionality works with or without Synergy Mail enabled.

You must select the **Show Additional Staff** option on the ParentVUE and StudentVUE Configuration screen to display additional staff in ParentVUE.

- 1. Navigate to Synergy SIS > System > Setup > District Setup.
- 2. Select the System tab.
- 3. Select Include Additional Staff when Emailing Teachers.

| District Setup                      |               |             |               | 20      |         | ි ඒ 📷 - 🕄                             |
|-------------------------------------|---------------|-------------|---------------|---------|---------|---------------------------------------|
| Menu 🗸 🚔 🖌 Save 🔄 Undo              |               |             |               |         |         |                                       |
| District Setup                      |               |             |               |         |         |                                       |
| Options System Grade Setup          | TeacherVUE    | Labels      | Auto-Sequence | Reports | Waivers |                                       |
| Mobile Apps Concurrent Options      | Accessibility | Color Theme | es            |         |         |                                       |
| Communication Options               |               |             |               |         |         | i i i i i i i i i i i i i i i i i i i |
| Enable Streams                      |               |             |               |         |         |                                       |
| Include Additional Staff when Email | ing Teachers  |             |               |         |         |                                       |

District Setup Screen, System Tab

## **Configuring Email Content**

The content of the email notifications are customized at the district level.

Use auto-notifications to email parents and students when certain changes in the student data were made in Synergy SIS. After you modify the student data, Synergy SIS automatically sends an email to the parent or student email address on file in the Parent or Student screens, notifying the parents and/or students of the change.

Email messages are sent immediately or in bulk.

- · Bulk messages are sent only once a day
- · Immediate messages are sent as often as once an hour

Staff maintains email addresses in Synergy SIS. Parents and students can also enter and modify their email address from ParentVUE and StudentVUE. Parents can have up to five email addresses and students can have one email address.

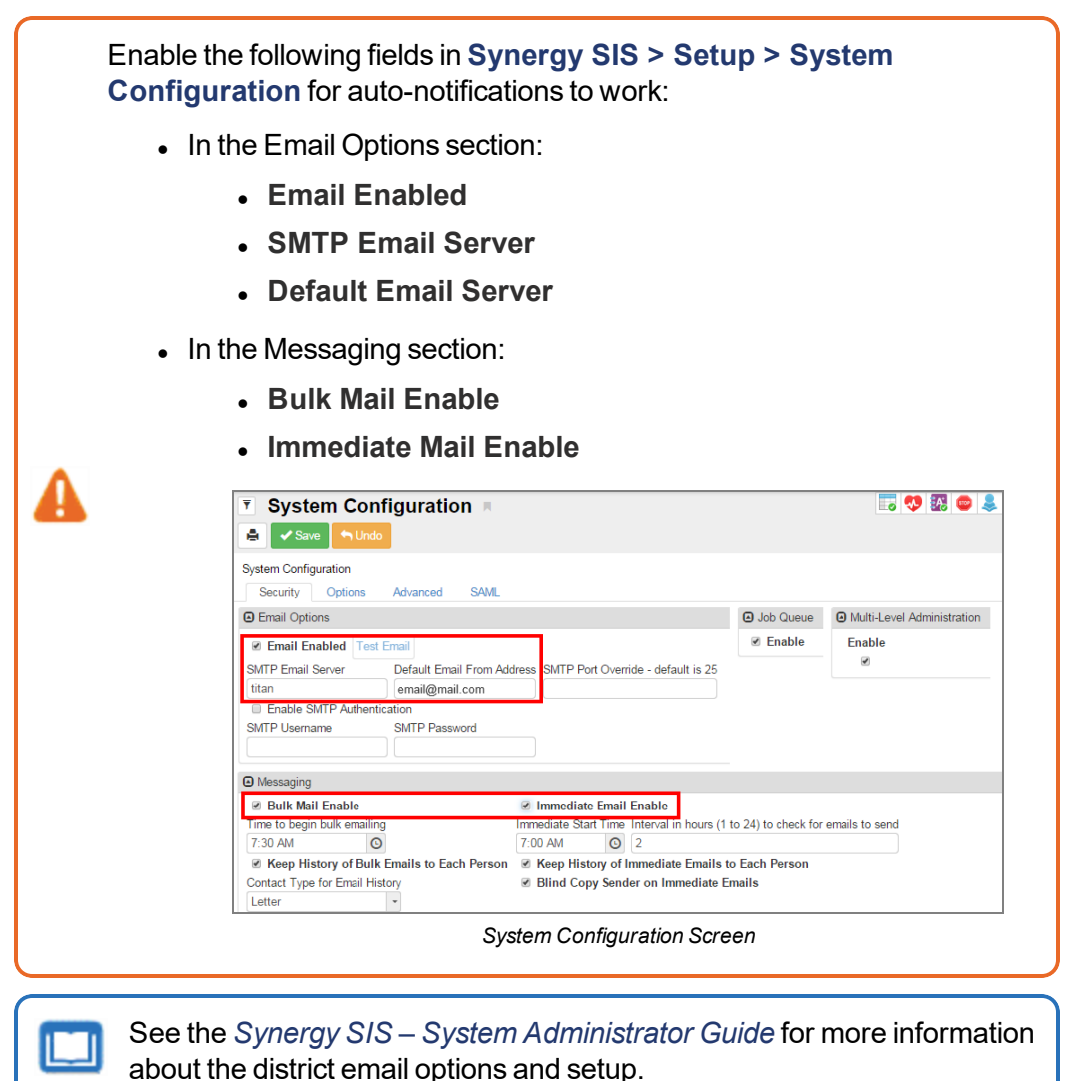

## **Enabling Auto-Notifications**

- 1. Navigate to Synergy SIS > System > ParentVUE > ParentVUE and StudentVUE Configuration.
- 2. Select the Email tab.
- 3. Enter the **Time to begin PVUE immediate email monitoring** in numerical format. This is the time that Synergy SIS begins checking for emails to send immediately. For example, *900* displays as 9:00 AM.
- 4. Enter the **Interval**. This is the time interval in hours that Synergy SIS waits to check for emails to send. The minimum is 1 hour and the maximum is 24 hours.
- 5. Enter the **Bulk (once a day) email start time**. This is the time to send summary type emails. These emails are not of immediate nature and can wait to be sent.

Bulk delivery occurs once a day. The processing places all outgoing generated emails in a queue to be sent during the next defined email cycle (bulk or immediate) as defined in System Configuration.

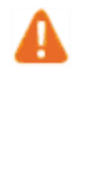

Due to the potential load on Synergy SIS, Grade Book content always processes as Bulk Email. You should consider other jobs and processes when selecting the **Bulk (once a day) email start time**.

- 6. Click the link in From User to locate the user account that sends the email messages.
- 7. Click the link in **Email Content for Bulk (or Immediate) Delivery Type** to locate the message format for the bulk and immediate messages.

The message formats for all notifications are created using the Email Content screen at **Synergy SIS > System > Setup > Email Content**. See <u>Customizing Email Content</u> for more information.

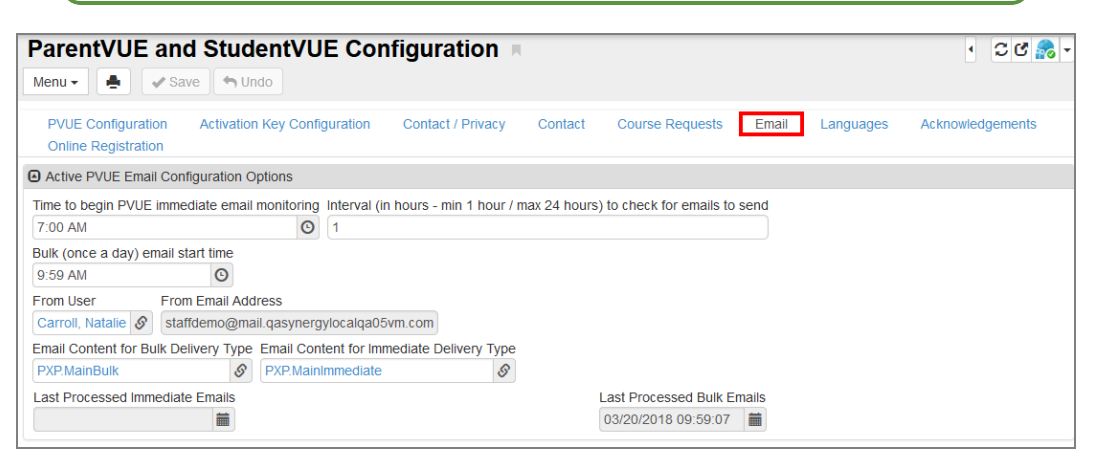

ParentVUE And StudentVUE Configuration Screen, Email Tab

## **Configuring Active Email Notifications**

Students and parents can receive different notifications. The following notifications are available.

- Attendance Students and parents are notified any time the student is marked absent or tardy
- Grade Students and parents are notified any time a grade is entered
- Health Students and parents are notified any time notes are entered into the Nurses Log
- Discipline Students and parents are notified any time a discipline incident is entered for the students
- Grade Book Students and parents are notified once a week when the student's Grade Book scores fall below a certain percentage
- 1. Navigate to Synergy SIS > System > ParentVUE > ParentVUE and StudentVUE Configuration.
- Select the modules in the Parent Active Modules that should be auto-notify options in ParentVUE and in the Student Active Modules section that should be auto-notify options in StudentVUE My Account.

| ParentVUE and StudentVUE Configuration    |                                      |
|-------------------------------------------|--------------------------------------|
| Menu - 🚔 🖌 Save 👆 Undo                    | :                                    |
|                                           |                                      |
| PVUE Configuration Activation Key Configu | uration Contact / Privacy Contact    |
| Course Requests Email Languages           | Acknowledgements Online Registration |
| Parent Active Modules                     | Student Active Modules               |
| ✓ Attendance                              | ✓ Attendance                         |
| Absence Report Type                       | Course Request                       |
| Allow and Require Review -                | Course Request Edit Option           |
| Days in the future to accept attendance.  | Editable -                           |
| 30                                        | Current Schedule                     |
| Absence Document Category Type            | Discipline                           |
|                                           | Conference                           |
| Course Request                            | E Fees                               |
| Course Request Edit Option                | ✓ Grade                              |
| Read-Only -                               | Gradebook                            |
| Current Schedule                          | Course History                       |
| ✓ Discipline                              | Health Visits                        |
| Conference                                | Health Conditions                    |
| ✓ Fees                                    | Health Immunizations                 |
| ✓ Grade                                   | School Information                   |
| Grade Book                                | District Information                 |
| Course History                            | Digital Locker                       |
| Health Visits                             | Streams                              |
| Health Conditions                         | Special Ed                           |

ParentVUE And StudentVUE Configuration Screen
- 3. Select the Email tab.
- 4. Enter the content for each message type.
  - Attendance
    - a. Select Attendance Enabled to send notifications.
    - b. Select the Email Delivery Type.
    - c. Click Parent Daily Attendance Content or Student Daily Attendance Content to locate the message content.
    - d. Select the reason codes used for attendance to send the notification.

| nu • 📑 🗸 Save 🔹                | IdentVUE Config<br>1 Undo     | uration 🗖              |              |                         |              | \$               | 1 N N N N N N N N N N N N N N N N N N N | 2 4 G I            |
|--------------------------------|-------------------------------|------------------------|--------------|-------------------------|--------------|------------------|-----------------------------------------|--------------------|
| PVUE Configuration Acti        | vation Key Configuration      | Contact / Privacy      | Contact      | Course Requests         | Email        | Languages        | Acknowledgements                        | Online Registra    |
| Active Email Notifications     |                               |                        |              |                         |              |                  |                                         |                    |
| TE: Bulk delivery will occur o | nce a day. The processing wi  | ill begin as defined a | bove. Immed  | diate Email Monitorir   | g processing | g occurs as note | d above. The processing                 | places all outgoin |
| nerated emails in a queue to   | be sent during the next defin | ned email cycle (bulk  | or immediat  | te) as defined in Syste | em Configur  | ation.           |                                         |                    |
| Attendance Enabled             |                               |                        |              |                         |              |                  |                                         |                    |
| Email Delivery Type            |                               |                        |              |                         |              |                  |                                         |                    |
| Immediate •                    |                               |                        |              |                         |              |                  |                                         |                    |
| Parent Daily Attendance Cor    | tent Student Daily Attendan   | ice Content            |              |                         |              |                  |                                         |                    |
| PXP.AttendanceInfo.Daily       | PXP.AttendanceInfo.D          | aily 🔗                 |              |                         |              |                  |                                         |                    |
| Select the reason codes to in  | clude during communication    | 0 ↔ @                  |              |                         |              |                  |                                         |                    |
|                                |                               |                        |              |                         |              |                  |                                         |                    |
| UXA - UX Absence (UNE          | Psy - Psychologi (ACI)        |                        |              |                         |              |                  |                                         |                    |
| Mos Mossage (EVC)              | V Idy - lardy (IDY)           |                        |              |                         |              |                  |                                         |                    |
|                                | Nur Nurso (ACT)               |                        |              |                         |              |                  |                                         |                    |
| Vac - Vacation (UNE)           | Adm - Couns/admi (ACT         |                        |              |                         |              |                  |                                         |                    |
| Hss - Home Susp (EXC)          | Apl - Appeal (ACT)            | ,                      |              |                         |              |                  |                                         |                    |
| Pox - C-Pox (EXC)              | Nce - Ace N (UNE)             |                        |              |                         |              |                  |                                         |                    |
| Dr - Doctor App (EXC)          | Unt - Unextardy (ACT)         |                        |              |                         |              |                  |                                         |                    |
| Act - Activity (TAR)           | Cic - Inschi Sus (ACT)        |                        |              |                         |              |                  |                                         |                    |
| Oth - Other (EXC)              | Bus - Bus Susp (EXC)          |                        |              |                         |              |                  |                                         |                    |
| Cou - Counseling (ACT)         | L - Lunch (ACT)               |                        |              |                         |              |                  |                                         |                    |
| Lic - Lice (EXC)               | B - Late Bus (ACT)            |                        |              |                         |              |                  |                                         |                    |
| App - Appealed (ACT)           | 🗸 Iss - Iss (ACT)             |                        |              |                         |              |                  |                                         |                    |
| Det - Detention (ACT)          | Off - Office (ACT)            |                        |              |                         |              |                  |                                         |                    |
| 🗸 Wv - Waived (EXC)            | Que - Quest. Exc (UNE)        |                        |              |                         |              |                  |                                         |                    |
| 🗹 Lsw - Latesweep (ACT)        | 🗹 Ins - Inschoolsu (ACT)      |                        |              |                         |              |                  |                                         |                    |
| Bsp - Bussspend (EXC)          | 🗸 Imm - Immuniz (ACT)         |                        |              |                         |              |                  |                                         |                    |
| 🗸 lms - Immunsusp (UNE)        | Exc - Excused (EXC)           |                        |              |                         |              |                  |                                         |                    |
| UXT - UX Tardy (TAR)           | HI - Health (ACT)             |                        |              |                         |              |                  |                                         |                    |
| ✓ ill - Illness (EXC)          | Pag - Pager (EXC)             |                        |              |                         |              |                  |                                         |                    |
| Uns - Unsatistry (UNE)         | Lt - Late (ACT)               |                        |              |                         |              |                  |                                         |                    |
| Pos - Positive (POS)           | Swe - Sweep (ACT)             |                        |              |                         |              |                  |                                         |                    |
| Unv - Unverified (UNV)         | Fni - Funeral (EXC)           | 000                    |              |                         |              |                  |                                         |                    |
| E - Exc lardy (IDY)            | SAL - Saturday School (       | POS                    |              |                         |              |                  |                                         |                    |
| Sus Suspension (EVC)           | V Et - Exc laidy (ACI)        |                        |              |                         |              |                  |                                         |                    |
| V aus - auspension (EXC)       |                               |                        |              |                         |              |                  |                                         |                    |
| Parent Twice Dally Attendan    | oe Content Student Iwice Di   | ally Attendance Con    | ent          |                         |              |                  |                                         |                    |
| PXP.AttendanceInto. IwiceD     | ally & PXP.Attendance         | einto. IwiceDaily      | 8            |                         |              |                  |                                         |                    |
| Parent Period Attendance Co    | ontent Student Period Attend  | dance Content          |              |                         |              |                  |                                         |                    |
| PXP.AttendanceInfo.Period      | PXP.AttendanceInfo.           | Period §               |              |                         |              |                  |                                         |                    |
| Last Processed Attendance In   | mmediate Parent Emails        | Last Processed Att     | endance Bull | k Parent Emails         |              |                  |                                         |                    |
| 08/02/2019 00:50:09            | <b></b>                       | 08/01/2019 13:50       | :08          | <b></b>                 |              |                  |                                         |                    |
| Last Processed Attendance I    | nmediate Student Emails       | Last Processed Att     | endance Bull | k Student Emails        |              |                  |                                         |                    |
|                                | <b>**</b>                     |                        |              | <b>#</b>                |              |                  |                                         |                    |

ParentVUE And StudentVUE Configuration Screen, Email Tab

- Grade
  - a. Select Grade Enabled to send notifications.
  - b. Select the Email Delivery Type.
  - c. Click **Parent Grade Content** and **Student Grade Content** to locate the message content.
  - d. Enter the Number Of Days To Send Email Before Grade Period End.
  - e. Select Send Only One Email, if necessary.

| Grade Enabled                           |                    |                                         |
|-----------------------------------------|--------------------|-----------------------------------------|
| Email Delivery Type<br>Bulk             |                    |                                         |
| Parent Grade Content                    | Student Grade Cont | tent                                    |
| PXP.GradeInfo.GradingReportPeriod §     | S                  |                                         |
| Number Of Days To Send Email Before Gra | ade Period End     |                                         |
| 30                                      |                    |                                         |
| Send Only One Email                     |                    |                                         |
| Last Processed Grade Immediate Parent E | Emails             | Last Processed Grade Bulk Parent Emails |
|                                         | i                  | 04/29/2020 3:00:09 PM                   |
| Last Processed Grade Immediate Student  | Emails             | Last Processed Grade Bulk Student Email |
|                                         | <b>iii</b>         | 04/29/2020 3:00:09 PM                   |

ParentVUE And StudentVUE Configuration Screen, Email Tab

- Health
  - a. Select Health Enabled to send notifications.
  - b. Select the Email Delivery Type.
  - c. Click **Parent Health Content** or **Student Health Content**to locate the message content.

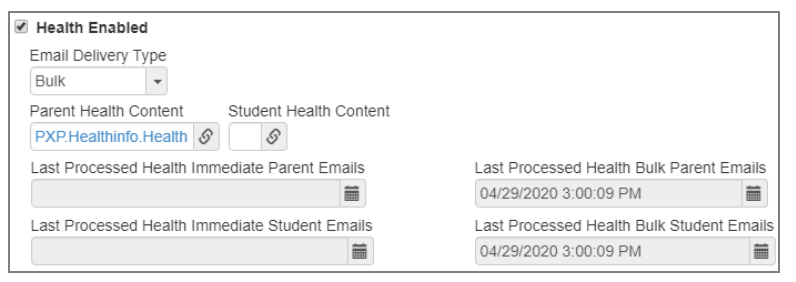

ParentVUE And StudentVUE Configuration Screen, Email Tab

- Discipline
  - a. Select Discipline Enabled to send notifications.
  - b. Select the Email Disc Dlv Code to set the email delivery type.
  - c. Click **Parent Discipline Content** or **Student Discipline Content** to locate the message content.

| Ø Discipline Enabled                                 |                                               |
|------------------------------------------------------|-----------------------------------------------|
| Email Disc Dlv Code<br>Bulk                          |                                               |
| Parent Discipline Content Student Discipline Content |                                               |
| Last Processed Discipline Immediate Parent Emails    | Last Processed Discipline Bulk Parent Emails  |
|                                                      | 04/29/2020 3:00:09 PM                         |
| Last Processed Discipline Immediate Student Emails   | Last Processed Discipline Bulk Student Emails |
| <b>iii</b>                                           | 04/29/2020 3:00:09 PM                         |

ParentVUE And StudentVUE Configuration Screen, Email Tab

- Grade Book
  - a. Select Gradebook Enabled to send notifications.
  - b. Click Parent Elementary Grade Book Content or Student Elementary Grade Book Content to locate the message content.
  - c. Click Parent Secondary Grade Book Content or Student Secondary Grade Book Content to locate the message content.

Clear the email content in Elementary Grade Book Content or Secondary Grade Book Content if you do not want to send elementary or secondary emails.

| ✓ Grade Book Enabled                                           |                                                      |
|----------------------------------------------------------------|------------------------------------------------------|
| Parent Elementary Grade Book Content                           | Student Elementary Grade Book Content                |
| Parent Secondary Grade Book Content                            | Student Secondary Grade Book Content                 |
| Parent Automatic Opt-in to Grade Book Notifications            | Student Automatic Opt-in to Grade Book Notifications |
| Last Processed Grade Book Bulk Parent Emails                   |                                                      |
| 04/29/2020 3:00:09 PM                                          |                                                      |
| Last Processed Grade Bulk Student Emails 04/29/2020 3:00:09 PM |                                                      |

ParentVUE And StudentVUE Configuration Screen, Email Tab

5. Click Save.

## **Customizing Email Content**

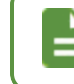

See <u>Activation Key Configuration</u> for setup of the email that is sent to parents with activation key information.

You can customize each of the notifications that are sent from ParentVUE and StudentVUE at the district level. The district controls the subject and content of the email. The following table lists some recommended email content types.

| Content Namespace      | Content Key         |
|------------------------|---------------------|
| РХР                    | MainBulk            |
| PXP                    | MainImmediate       |
| PXP.AttendanceInfo     | Daily               |
| PXP.AttendanceInfo     | Period              |
| PXP.AttendanceInfo     | TwiceDaily          |
| PXP.ClassInfo          | ClassChanges        |
| PXP.DisciplineInfo     | Discipline          |
| PXP.GradeInfo          | GradingReportPeriod |
| PXP.HealthInfo         | Health              |
| PXP.StudentInfoChanges | ParentVUE           |

- 1. Navigate to Synergy SIS > System > Setup > Email Content.
- 2. Click Add to open the Email Content (Add) screen to add a new email message.

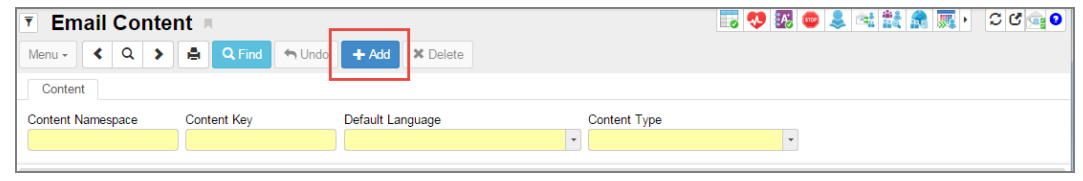

Email Content Screen

3. Enter the **Content Namespace** and **Content Key**. See the <u>list of the default emails</u> needed by ParentVUE.

Start the **Content Namespace** for ParentVUE messages with *PXP* to make ParentVUE/StudentVUE email content easier to identify.

- 4. Select the **Default Language**.
- 5. Select ParentVUE from Content Type.

| Email Content          |             |                  |                               | 🗔 🤨 💹 😄 🌲 🛤 🎆 🕨 🌫 |
|------------------------|-------------|------------------|-------------------------------|-------------------|
| Save Close             |             |                  |                               |                   |
| Content Namespace      | Content Key | Default Language | Content Type                  |                   |
| PXP StudentInfoChanges | Changes     | English          | <ul> <li>ParentVUE</li> </ul> | -                 |

Email Content (Add) Screen

- 6. Click Save to create a blank email.
- 7. Define the email content:
  - To add a new email message:
    - a. Click Add Wizard. The Email Content Detail screen opens.

| Email Cont                         | ent 🖪                       | <b>i v i v i v</b>          | e 🔊 v 📰 🥷 🗯 🕫                              |    |                          |
|------------------------------------|-----------------------------|-----------------------------|--------------------------------------------|----|--------------------------|
| Menu - < Q >                       | Save 🦘                      | Undo 🕂 Add 🗙 Delete         |                                            |    |                          |
| Content                            |                             |                             |                                            |    |                          |
| Content Namespace<br>PXP.ClassInto | Content Key<br>ClassChanges | Default Language<br>English | Content Type           v         ParentVUE | •  |                          |
| Content Sections                   |                             |                             |                                            |    | + Add Wizard Show Detail |
| × Line                             |                             | Language                    |                                            | \$ | Email Subject 🗢          |
| 1 English                          |                             |                             |                                            |    | - Class Changes          |

Email Content Screen

b. Select a Language.

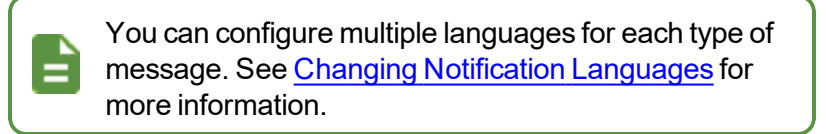

c. Enter an Email Subject for your message.

| -man v    | Conte   | nt Detail |   |               |  |
|-----------|---------|-----------|---|---------------|--|
| Save Save | × Close |           |   |               |  |
| Language  |         |           |   | Email Subject |  |
| Spanish   |         |           | * | Class Changes |  |

Email Content Detail (Add) Screen

d. Click Save.

- To modify an existing message:
  - a. Locate the message type to modify.
  - b. Select a line in the Content Sections section and click Show Detail.

| Email Conte                        | ent 🗏                       |                             |                                  | - 🗔 💔 🌆 📼 🜲 🖻 | 1 🚉 🌲 🌉 👌 🏾 😋 💿                |
|------------------------------------|-----------------------------|-----------------------------|----------------------------------|---------------|--------------------------------|
| Menu - < Q 🗦                       | Save 🖘 L                    | Indo 🕂 Add 🗶 Delete         |                                  |               |                                |
| Content                            |                             |                             |                                  |               |                                |
| Content Namespace<br>PXP.ClassInto | Content Key<br>ClassChanges | Default Language<br>English | Content Type           Variation | ×             |                                |
| Content Sections                   |                             |                             |                                  |               | + Add Wizard Show Detail       |
| Line1                              |                             | Language                    |                                  | \$            | Email Subject<br>Class Changes |

Email Content Screen

- c. Select the Language.
- d. Enter the Email Subject.

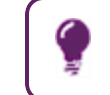

Variables such as the student name or district name can be used in the subject. See Email Variables.

e. Add the message content.

|   | You can enter a message either by:                                                                                                    |
|---|----------------------------------------------------------------------------------------------------|
|   | • <u>Uploading an existing HTML document</u> . Once an HTML document is uploaded, you can edit it using the built-in HTML editor.           |
| = | <ul> <li><u>Uploading an existing Text document</u></li> <li><u>Creating it in the HTML editor</u></li> </ul>                               |
|   | Messages are sent in the format they were created in.<br>For example, HTML messages are sent in HTML and<br>text messages are sent as text. |

#### f. Click Save.

| Email Content              | : C C 🗣 -                                                                                              |
|----------------------------|----------------------------------------------------------------------------------------------------|
| Menu - < Q >               | Save Sundo + Add X Delete                                                                              |
| Content                    |                                                                                                    |
| Content Namespace          | Content Key Default Language Content Type                                                              |
| PXP.ClassInfo              | ClassChanges English -                                                                                 |
| Content Sections     + Add | Hide Detail                                                                                            |
| Line Language 🗘 🝸          | Language: English                                                                                      |
| 1 English                  | HTML Text                                                                                              |
|                            | Language 🖈                                                                                             |
|                            | English                                                                                                |
|                            | Email Subject                                                                                          |
|                            | Class Changes                                                                                          |
|                            | Email Content                                                                                          |
|                            |                                                                                                    |
|                            |                                                                                                    |
|                            | @STUDENTNAME@ had class changes today. Here are the details: IIREPEAT_BEGINII<br>IIREPEAT_ENDI         |
|                            | Add/Drop School Period Course Teacher Room                                                             |
|                            | @ADDDROP@ @SCHOOL@ @PERIOD@ @COURSEIDANDTITLE@ @TEACHER@ @ROOM@                                        |
|                            |                                                                                                    |
|                            |                                                                                                    |
|                            |                                                                                                    |
|                            |                                                                                                    |
|                            | When defining the part of the document being unloaded to include in an empiling, make sure to surround |
|                            | the section to use with:                                                                               |
|                            | IIBEGINIIIIENDII                                                                                       |
|                            |                                                                                                    |
|                            | To repeat the last row of a table, add IIREPEAT BEGINII IIREPEAT ENDII before the table                |
|                            | Attach HTML Document                                                                                   |
|                            |                                                                                                    |

Email Content Screen

### **Uploading an Existing HTML Document**

1. Click Attach HTML Document.

The document must be in an email message HTML format instead of a web page format.

- Use !!BEGIN!! and !!END!! tags to indicate the start and end of the message.
- Mark the start and end of that section with !!REPEAT\_ BEGIN!! and !!REPEAT\_END!! tags to add a section that repeats, such as a table of attendance information.
- 2. Select the document and click Upload.

| Content Sections               | + Add 🖪 Hide Detail                                                                                                    |
|--------------------------------|----------------------------------------------------------------------------------------------------|
| Line Language 🛈 🗢<br>1 English | Language: English                                                                                                    |
| 2 Spanish                      | Language Email Subject<br>English    PXP Daily                                                                                                    |
|                                | Email Content                                                                                                    |
|                                | @STUDENTNAME@ was @ABS@ today at @SCHOOL@.                                                                                                    |
|                                | body                                                                                                    |
|                                | When defining the part of the document being uploaded to include in an emailing, make sure to surround the section to use with:<br>IIBEGINIIIIENDII<br>For repeated sections use:<br>IIREPEAT_BEGINII IIREPEAT_ENDII<br>To repeat the last row of a table, add IIREPEAT_BEGINII IIREPEAT_ENDII before the table<br>Attach HTML Document |

Email Content Screen, Content Sections Detail

3. Click Save.

## **Uploading an Existing Text Document**

- 1. Select the Text tab.
- 2. Click Attach Text Document.

| Content Sections                            | + Add C Hide Detail                                                                                                    | ] |
|---------------------------------------------|----------------------------------------------------------------------------------------------------|---|
| Line Language ♥ ♦<br>1 English<br>2 Spanish | Language: English HTML Text Language Email Subject English  Attach Text Document  When defining the part of the document being uploaded to include in an emailing, make sure to surround the section to use with: HBEGINILHENDH For repeated sections use: HDEPEFAT ENDUL |   |
|                                             |                                                                                                    |   |

Email Content Screen, Content Sections Detail, Text Tab

- 3. Select the document and click Upload.
- 4. Click Save.

### Using the HTML editor

- 1. Select the HTML tab.
- 2. Click the Arrow icon at the top left of the Email Content box to view the editor toolbars.

| Content Sections                            | + Add D Hide Detail                                                                                 |
|---------------------------------------------|----------------------------------------------------------------------------------------------------|
| Line Language 💽 🗢<br>1 English<br>2 Spanish | Language: English       HTML     Text       Language     Ernail Subject       English     PXP Daily |
|                                             |                                                                                                    |
|                                             | body A                                                                                              |

Email Content Screen, Content Sections Detail

3. Click Save.

# **Using Email Variables**

Use the following variables in email subjects or messages to fill them with data from Synergy SIS.

| Variable               | Description                                                                             |
|------------------------|-----------------------------------------------------------------------------------------|
| @ABS@                  | The absence reason for either daily or period attendance absences                       |
| @ABS1@, @ABS2@         | The absence reasons for AM and PM attendance                                            |
| @ACTIVATIONURL@        | The ParentVUE Activation Key for the parent                                             |
| @ADDDROP@              | Either Add or Drop for the section                                                      |
| @COURSEIDANDTITLE@     | The course ID and course title                                                          |
| @DESCRIPTION@          | A description of either a discipline incident or a nurse's visit                        |
| @PARENTNAME@           | The parent's first and last name                                                        |
| @PERIOD@               | The period number                                                                       |
| @REFERREDBY@           | The staff who referred the student, either for a discipline incident or a nurse's visit |
| @REPORTPERIOD@         | The grading period                                                                      |
| @ROOM@                 | The room name of the section                                                            |
| @SCHOOL@               | The name of the school where the student attends                                        |
| @SCHOOLDISTRICT@       | The name of the district                                                                |
| @STUDENTNAME@          | The student's first and last name                                                       |
| @TEACHER@              | The teacher's name of the section                                                       |
| @TERM@                 | The term name in which the section is taught                                            |
| @TIMEIN@,<br>@TIMEOUT@ | The time in and time out for a nurse's visit                                            |
| @TIMEOFEVENT@          | The time of a discipline incident                                                       |

# Sample Messages

Sample messages for the various notifications are listed below. Save them to a text file and then upload them as an HTML file.

| Content Key          | Subject                                         | Message                                                                                                    |
|----------------------|-------------------------------------------------|----------------------------------------------------------------------------------------------------|
| MainBulk             | Daily Communication<br>from<br>@SCHOOLDISTRICT@ | <pre><style type="text/css">. {font-<br>family: arial}</style><br/><div><br/><div style="background-color:&lt;br&gt;#add8e6"><br/>Daily email from @SCHOOLDISTRICT@<br/>PXP about your student(s):</div><br/>!!REPEAT_BEGIN!! !!REPEAT_END!!<br/><br/><br/><br/><br>Thank you for participating in the<br/>success of your student(s)!</br></div></pre>                                                                                                    |
| MainImmediate        | ParentVUE Notification                          | <style type="text/css">. {font-<br>family: arial}</style><br><div><br/><div style="background-color:&lt;br&gt;#add8e6"><br/>Notification from @SCHOOLDISTRICT@<br/>about your student(s):</div><br/>!!REPEAT_BEGIN!! !!REPEAT_END!!<br/><br/><br/>Thank you for participating in the<br/>success of your student(s).</div>                                                                                                    |
| Activation<br>Letter | Parent Activation Key<br>Letter                 | Copy Opear @PARENTNAME@,<br>Welcome to ParentVUE.<br>ParentVUE is an online tool to<br>help you monitor your student's<br>education. It will allow you to<br>update contact information and<br>provide you with access to the<br>latest information about your<br>child's attendance and scheduling.<br>You will be able to view class<br>assignments, scores, report card<br>grades, and course history.<br>Use the information found below<br>to login to ParentVUE for the<br>first time.<br>Login at @ACTIVATIONURL@ and<br>follow the prompts. |

| Content Key | Subject                        | Message                                                                                                    |
|-------------|--------------------------------|----------------------------------------------------------------------------------------------------|
| Daily       | Daily Absence<br>Notification  | <style type="text/css">.{font-<br>family: arial}</style><br>!!BEGIN!!<br><hr/><br>@STUDENTNAME@ was @ABS@ today<br>at @SCHOOL@. !!END!!                                                                                           |
| Period      | Period Absence<br>Notification | <style type="text/css">.{font-<br>family: arial}</style><br>!!BEGIN!!<br><hr/><br>@STUDENTNAME@ had the following<br>attendance today at @SCHOOL@:<br>Period<br>Attendance<br>!!REPEAT_BEGIN!!<br>@PERIOD@@ABS@<br>!!REPEAT_END!! |
| TwiceDaily  | Daily Absence<br>Notification  | <style type="text/css">. {font-<br>family: arial}</style> !!BEGIN!!<br>@STUDENTNAME@ had the following<br>attendance today at @SCHOOL@:<br>cellspacing="0"<br>width="300"><br>>Morning<br>                                        |

ParentVUE and StudentVUE Administrator Guide Chapter 6: Email Setup

| Content Key  | Subject             | Message                                                                                                    |
|--------------|---------------------|----------------------------------------------------------------------------------------------------|
|              |                     | <style type="text/css">.{font-</td></tr><tr><td></td><td></td><td>family: arial}</style>                   |
|              |                     | !!BEGIN!!                                                                                                  |
|              |                     | <hr/>                                                                                                    |
|              |                     | <@STUDENTNAME@ had class changes                                                                           |
|              |                     | today. Here are the details:                                                                               |
|              |                     |                                                                                                    |
|              |                     |                                                                                                    |
|              |                     | Add/Drop                                                                                                   |
|              |                     | School                                                                                                    |
|              |                     | Period                                                                                                    |
|              |                     | Course                                                                                                    |
|              |                     | Image:                                                                                                    |
| ClassChanges | Class Changes       |                                                                                                    |
|              |                     |                                                                                                    |
|              |                     | !!REPEAT BEGIN!!                                                                                           |
|              |                     |                                                                                                    |
|              |                     | @ADDDROP@                                                                                                  |
|              |                     | @SCHOOL@                                                                                                   |
|              |                     | @PERIOD@                                                                                                   |
|              |                     | @COURSEIDANDTITLE@                                                                                         |
|              |                     | @TEACHER@                                                                                                  |
|              |                     | @ROOM@                                                                                                    |
|              |                     | <                                                                                                    |
|              |                     |                                                                                                    |
|              |                     | !!END!!                                                                                                    |
|              |                     | <pre><style type="text/css">. {font-</pre></td></tr><tr><td></td><td></td><td>family: arial </style></pre> |
|              |                     | !!BEGIN!!                                                                                                  |
|              |                     | <hr/>                                                                                                    |
|              |                     | @STUDENTNAME@ had a discipline                                                                             |
|              |                     | incident today at @SCHOOL@. Here                                                                           |
|              |                     | are the details:                                                                                           |
|              |                     |                                                                                                    |
|              |                     | !!REPEAT_BEGIN!!                                                                                           |
|              |                     |                                                                                                    |
| Discipline   | Discipline Incident |                                                                                                    |
|              | Notification        | ATTMEOFEVENTRAChr />                                                                                       |
|              |                     | Referred by GREFERREDBY@ <br< td=""></br<>                                                                 |
|              |                     | />                                                                                                    |
|              |                     | Description:                                                                                               |
|              |                     | @DESCRIPTION@                                                                                              |
|              |                     |                                                                                                    |
|              |                     | !!REPEAT_END!!                                                                                             |
|              |                     |                                                                                                    |
|              |                     |                                                                                                    |
|              |                     | !!END!!                                                                                                    |

229

| Content Key             | Subject                          | Message                                                                                                    |
|-------------------------|----------------------------------|----------------------------------------------------------------------------------------------------|
| GradingReport<br>Period | Notification of Grades           | <style type="text/css">. {font-<br>family: arial}</style><br>!!BEGIN!!<br><hr/><br>@STUDENTNAME@ has a grading<br>period, @REPORTPERIOD@, ending<br>soon at @SCHOOL@. Check ParentVUE<br>for current grades! !!END!! |
| Health                  | Notification of Nurse's<br>Visit | <style type="text/css">.{font-<br>family: arial}</style><br>!!BEGIN!!<br><hr/><br>@STUDENTNAME@ was visited the<br>nurses office today at @SCHOOL@.<br>Here are the details:<br>!!REPEAT_BEGIN!!                     |

# Chapter 7: Schedules and Events

| Suppressing Classes at School Level                       | 232   |
|-----------------------------------------------------------|-------|
| Indicating Rotation Days on Grade Book and Class Schedule | .233  |
| Creating District and School Events                       | . 234 |

# **Suppressing Classes at School Level**

Configure whether to suppress showing schedules from that term forward, based on their term code. This is set at the school level.

- 1. Set the focus to a school.
- Navigate to Synergy SIS > System > ParentVUE > ParentVUE and StudentVUE School Configuration.
- 3. Select a term from Suppress classes that occur on or after this term code.

| All terms display if blank.                            |  |
|--------------------------------------------------------|--|
| Current Schedule Options                               |  |
| Suppress classes that occur on or after this term code |  |

ParentVUE And StudentVUE School Configuration Screen

4. Click Save.

# Indicating Rotation Days on Grade Book and Class Schedule

You can configure the **Class Schedule** and **Grade Book** tabs to display a column after the Period column that indicates any rotation days that the class meets. There is also a subheader that displays the current date and current Rotation Date on school days with rotation days defined.

- 1. Set focus to a school.
- Navigate to Synergy SIS > System > ParentVUE > ParentVUE and StudentVUE School Configuration.
  - ParentVUE and StudentVUE School Configuration Menu - 🚔 🗸 Save 🥱 Undo 🕂 Add 🗙 Delete School Name: Hope High School School Year: 2016-2017 PVUE Configuration Course Requests Options Gradebook Gradebook Course History Course History Health Visits Health Visits Health Conditions Health Conditions Health Immunizations Health Immunizations School Information School Information Digital Locker Digital Locker Streams Streams Special Ed Special Ed Class Websites Class Websites Name Pronunciation Name Pronunciation Current Schedule Options Suppress classes that occur on or after this term code Show Rotation Days Semester 2 \* ✓ Grade Book Options 🗌 Hide Standard Graph Indicator 🗌 Hide Marks Column Elementary 🗌 Hide Points Column Elementary 🗌 Hide Percent For Secondary Display standards data Default to standards tab
- 3. Select Show Rotation Days in Current Schedule Options.

ParentVUE And StudentVUE School Configuration Screen

#### Grade Book – Show Rotation Days

| Select Child >                      | Carmen   Is              | abel   Marisol   O | scar   Paula                      |                          |                      | Goo     | l afternoon, | 10/3/2016  |
|-------------------------------------|--------------------------|--------------------|-----------------------------------|--------------------------|----------------------|---------|--------------|------------|
| Navigation<br>Messages <sup>2</sup> | No Predo<br>La sense Isa | ıbel               |                                   |                          |                      |         | GRADE        | воок       |
| Calendar                            | On file                  |                    |                                   |                          |                      |         | Se           | em1   Sem2 |
| Attendance                          |                          |                    | Grade Boo                         | ok Summary for Sem1      | (ending on 01/26/201 | 7)      |              |            |
| Class Schedule                      |                          |                    |                                   | Date: 10/3/2016 - Rotati | ion Day: G           |         |              |            |
| Class Websites                      | Period                   | Rotation Days      | Course Title                      | Resources                | Room Name            | Teacher | Sem1         |            |
| Course Request                      | 1                        | B, BE, BA          | MIND & BODY (PE336)               |                          | GYM                  |         | N/A          |            |
| Grade Book                          | 2                        | GA, G, GE          | NGSS CHEM IN EARTH SYS<br>(SC245) |                          | 510                  |         | N/A          |            |
| Report Card                         | 3                        | B, BE, BA          | WORLD HIST 2-1 (SS350)            |                          | 603                  |         | N/A          |            |
| Student Info                        | 4                        | GA, G, GE          | POTTERY 1-1 (FA961T)              |                          | 402                  |         | N/A          |            |
| Digital Locker                      | 5                        | B, BE, BA          | PREAPENGLANGARTS 10<br>(LA445R)   |                          | 206                  |         | N/A          |            |
|                                     | 6                        | GA, G, GE          | ALGEBRA 1-1 (MA732)               |                          | 305                  |         | N/A          |            |
|                                     | 7                        | B, BE, BA          | GEOMETRY 1-1 (MA832)              |                          | 310                  |         | N/A          |            |
|                                     | 8                        | GA, G, GE          | CAREER CHOICES 1-1<br>(BU761T)    |                          | 500                  |         | N/A          |            |
|                                     |                          |                    |                                   |                          |                      |         |              |            |

ParentVUE 1.0 Grade Book Screen

#### Class Schedule – Show Rotation Days

| Home My Acco                        | ount                                  |               |                        |                                   |                 |                 | Help Close                            |
|-------------------------------------|---------------------------------------|---------------|------------------------|-----------------------------------|-----------------|-----------------|---------------------------------------|
| Select Child >                      | Carmen   Isabel                       | Marisol   O   | iscar   Paula          |                                   |                 | Good afternoon, | 10/3/2016                             |
| Navigation<br>Messages <sup>2</sup> | No Phato<br>Engineer<br>On File       |               |                        |                                   |                 | CLASS           | S SCHEDULE<br>Semester 1   Semester 2 |
| Attendance                          |                                       |               | Student Schedu         | le for Semester 1 (09/07/201      | 6 - 01/26/2017) |                 |                                       |
| Alteridance                         | J                                     |               |                        | Date: 10/3/2016 - Rotation Day: G |                 |                 |                                       |
| Class Schedule                      | Period                                | Rotation Days | Course Title           |                                   | Room Name       | Teacher         |                                       |
| Class Websites                      | 1                                     | B, BE, BA     | MIND & BODY            |                                   | GYM             |                 |                                       |
| Course Request                      | 2                                     | GA, G, GE     | NGSS CHEM IN EARTH SYS |                                   | 510             |                 |                                       |
| Grade Book                          | 3                                     | B, BE, BA     | WORLD HIST 2-1         |                                   | 603             |                 |                                       |
| Report Card                         | 4                                     | GA, G, GE     | POTTERY 1-1            |                                   | 402             |                 |                                       |
| Student Info                        | 5                                     | B, BE, BA     | PREAPENGLANGARTS 10    |                                   | 206             |                 |                                       |
| Digital Locker                      | 6                                     | GA, G, GE     | ALGEBRA 1-1            |                                   | 305             |                 |                                       |
|                                     | 7                                     | B, BE, BA     | GEOMETRY 1-1           |                                   | 310             |                 |                                       |
|                                     | 8                                     | GA, G, GE     | CAREER CHOICES 1-1     |                                   | 500             |                 |                                       |
|                                     | 9                                     | BA, GA        | ADVISORY 10            |                                   | 700             |                 |                                       |
|                                     |                                       |               |                        |                                   |                 |                 |                                       |
|                                     |                                       |               |                        |                                   |                 |                 |                                       |
| Close   Contact                     | Privacy                               |               |                        |                                   |                 |                 |                                       |
|                                     | Edupoint"<br>Commit 2015 Eduport, LLC |               |                        |                                   |                 |                 |                                       |

ParentVUE 1.0 Class Schedule Screen

# **Creating District and School Events**

Enter the district and school events to display on the Home screen and on the District and School Events screens.

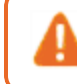

You may need to modify Synergy SIS security settings to allow staff to modify district and school events.

### **Adding District Events**

- 1. Navigate to Synergy SIS > System > ParentVUE > District Events.
- 2. Click Add to add a new line.
- 3. Enter the following information.
  - Event Date Date of the event
  - Event Time Time of the event
  - Short Desc Short description of the event
  - Short Title Title for the event, used as a header for the event display

• Long Desc – A long description of the event displayed when the user clicks the event link

| <b>T</b>                                 | Distri      | ct Events 🔳  |            |    |                    |                    | ♣ 🔽 😽 🕨                                                                                                    | S G 🚟 S      |
|------------------------------------------|-------------|--------------|------------|----|--------------------|--------------------|----------------------------------------------------------------------------------------------------|--------------|
| Men                                      | u - 🛔       | Save Sundo   |            |    |                    |                    |                                                                                                    |              |
| District Name: Edupoint District Schools |             |              |            |    |                    |                    |                                                                                                    |              |
| E                                        | rents       |              |            |    |                    |                    |                                                                                                    |              |
| 🕒 Di                                     | strict Ever | its          |            |    |                    |                    |                                                                                                    | <b>+</b> Add |
| ×                                        | Line        | Event Date 🗧 | Event Time | \$ | Short Desc 🔷       | Short Title 🔶      | Long Desc                                                                                                    | ¢            |
|                                          |             | 12/06/2014   | 8:00 PM    | ©  | System Maintenance | System Maintenance | ParentVUE/StudentVUE will be<br>offline for system maintenance<br>from 9PM until midnight.                                                   |              |
|                                          |             | 12/08/2014   | 8:00 AM    | G  | Course History     | Course His         | Course History Tab: We are<br>committed to accurately<br>communicating student<br>progress to all stakeholders.<br>Currently, the Graduation | •            |
|                                          |             | 12/23/2014   | 8:00 AM    | ©  | Course History Tab | Course History     | We are committed to<br>accurately communicating<br>student progress to all<br>stakeholders. Currently, the<br>Graduation Status Summary      | •<br>•       |

District Events Screen

4. Click Save.

### **Adding School Events**

The School Event Calendar has two tabs for adding and modifying school events:

- Calendar tab Displays events by month
- Events List tab Displays a list of all school-level events sorted by date

#### Using the Calendar Tab

- 1. Navigate to Synergy SIS > System > ParentVUE > School Event Calendar.
- 2. Select a date in the calendar.
  - Scroll through the calendar months using the Prev and Next icons.
  - Select a specific month.
  - Click Current Month to return to the current month.
  - Select Tracks to select a specific track. Leave it blank to view all events.
  - Select an event to view, edit, or delete the event details on the School Event Calendar Detail screen.

3. Click Add to open the School Event Calendar Add screen to add an event.

| Scho    | School Event Calendar 🗏             |                   |              |           |          |                 |          |  |  |  |  |
|---------|-------------------------------------|-------------------|--------------|-----------|----------|-----------------|----------|--|--|--|--|
| Menu -  | Menu - Asve Indo                    |                   |              |           |          |                 |          |  |  |  |  |
| Organiz | Organization Name: Hope High School |                   |              |           |          |                 |          |  |  |  |  |
| Year: 2 | 017-2018                            |                   |              |           |          |                 |          |  |  |  |  |
| Cale    | ndar Even                           | t List            |              |           |          |                 |          |  |  |  |  |
| << Prev | Jun - 2018                          | Next >> Current M | Month Tracks | -         |          |                 |          |  |  |  |  |
| 🕒 Sc    | hool Event Cale                     | endar 🕂 Add       |              |           |          |                 |          |  |  |  |  |
|         |                                     |                   |              | June 2018 |          |                 |          |  |  |  |  |
|         | Sunday                              | Monday            | Tuesday      | Wednesday | Thursday | Friday          | Saturday |  |  |  |  |
|         |                                     |                   |              |           |          | 1               | 2        |  |  |  |  |
| 3       |                                     | 4                 | 5            | 6         | 7        | 8               | 9        |  |  |  |  |
| 10      |                                     | 11                | 12           | 13        | 14       | 15              | 16       |  |  |  |  |
| 17      |                                     | 18                | 19           | 20        | 21       | 22              | 23       |  |  |  |  |
| 24      |                                     | 25                | 26           | 27        | 28       | 29 PTSO Meeting | 30       |  |  |  |  |

School Event Calendar Screen

- 4. Enter the information for the event.
  - Type Select either Announcement, Event, or Important Announcement.
  - Event Date Select the date of the event.
  - Event Time Select the time if needed.
  - Short Title Enter the name that displays in the calendar. The details display when the parent or student clicks the Short Title.
  - Long Description Enter a description that displays when the parent or student clicks the link to the event, if needed.
  - Tracks Select the tracks that apply to make the event track-specific if needed.

| School Event<br>Organization Name: | Calendar Add               |          |
|------------------------------------|----------------------------|----------|
| Save X Cancel                      |                            |          |
| Event Data                         |                            |          |
| Type Event Date*                   | Event Time                 |          |
| Long Description                   |                            |          |
|                                    |                            | /        |
| Tracks<br>4 Day Week 4 Da          | ny Week 🗆 5 Day Week 🔲 5 [ | Day Week |

School Event Calendar Add Screen

5. Click Save.

#### Using the Event List Tab

- Navigate to Synergy SIS > System > ParentVUE > School Event Calendar. The School Event Calendar displays.
- 2. Select the Event List tab.
- 3. Click Add to open the School Event Calendar Add screen to add an event.

| <b>T</b> S | School Event Calendar 🗏             |            |               |           |      |   |                |  | - | A, |      | \$       | 4      |   |       | • | 0 | 3 🔜 0 |
|------------|-------------------------------------|------------|---------------|-----------|------|---|----------------|--|---|----|------|----------|--------|---|-------|---|---|-------|
|            | Save the Undo                       |            |               |           |      |   |                |  |   |    |      |          |        |   |       |   |   |       |
| Organiz    | Organization Name: Hope High School |            |               |           |      |   |                |  |   |    |      |          |        |   |       |   |   |       |
| Year: 2    | 014-201                             | 5          |               |           |      |   |                |  |   |    |      |          |        |   |       |   |   |       |
| Cale       | endar                               | Event List | 1             |           |      |   |                |  |   |    |      |          |        |   |       |   |   |       |
| 🕒 Ev       | ents                                | + Add      | 🖪 Show Detail |           |      |   |                |  |   |    |      |          |        |   |       |   |   |       |
| ×          | Line                                |            | Date :        | ÷         | Time | ¢ | Short Title    |  |   | ÷  | -    |          |        | 1 | Fitle |   |   | ¢     |
|            |                                     | 08/20/2014 | i             | i -       |      | 0 | Fitness Test   |  |   |    | Fitn | ess Tes  | t      |   |       |   |   |       |
|            |                                     | 10/17/2014 | i             | 🕯 4:15 PM |      | 0 | Cheer Tryouts  |  |   |    | Che  | er Tryo  | uts    |   |       |   |   |       |
|            |                                     | 11/14/2014 | i             | 7:00 PM   |      | © | B C - Wresting |  |   |    | Boo  | ster Clu | ıb Mtg | 9 |       |   |   |       |

School Event Calendar Screen, Event List Tab

- 4. Enter the following information:
  - Type Select either Announcement, Event, or Important Announcement.
  - Event Date Select the date of the event.
  - Event Time Select the time if needed.
  - Short Title Enter the name that displays in the calendar. The details display when the parent or student clicks the Short Title.
  - Long Description Enter a description that displays when the parent or student clicks the link to the event, if needed.
  - Tracks Select the tracks that apply to make the event track-specific if needed.

| School Event Calendar Add<br>Organization Name: |      |
|-------------------------------------------------|------|
| Save Cancel                                     |      |
| Event Data                                      |      |
| Type Event Date* Event Time                     |      |
| Short Description Short Title*                  |      |
|                                                 |      |
| Long Description                                |      |
|                                                 | 1    |
| Tracks                                          |      |
| 🔲 4 Day Week 🗐 4 Day Week 🗐 5 Day Week 🗐 5 Day  | Week |

School Event Calendar Add Screen

5. Click Save.

# Chapter 8: ParentVUE and StudentVUE Reports

| Reports Overview                                |     |
|-------------------------------------------------|-----|
| PVU202 – Parent Activation Key Letter           | 241 |
| PVU203 – Student Activation Key Letter          | 244 |
| PVU204 – Parent Activation Key Letter By Parent |     |
| PVU401 – Parent/Student Portal Activity Report  |     |

# **Reports Overview**

Four types of reports display in the PAD Tree.

- Individual 200-level reports are Individual reports. These print information for a single student per page and can be printed for multiple students at once.
- List 400-level reports are List reports. These show details for multiple values, such as students or teachers, on one page.
- Summary 600-level reports are Summary reports. These provide numerical totals for each category specified.
- Extracts 800-level reports are Extract reports. These export information from Synergy SIS into a text file that can be used to import data into another program.

Each report has a Report Interface screen where you can select specific report options. The Report Interface has these five tabs: **Options**, **Sort/Output**, **Conditions**, **Selection**, and **Advanced**.

You can also run reports from any Synergy screen that focuses to a student or from Find results at Synergy SIS > Student > Student using the Actions icon. Synergy Actions includes most reports that have a Student section in the Sort/Output tab. The following example shows the reports available to run for a student at Synergy SIS > Attendance > Period Attendance.

| 🔻 Per                                                     | riod Attendance 💻 🛛 🎿 🌲                                                                                                    | 🗈 🍕 🔀 🐯 😎 😹 📲 🌲 🔩 At                                                                                                    | 😍 🕵 📚 🖓 🗸 🖸 🖉 🖉 🔹                                                                                        |
|-----------------------------------------------------------|----------------------------------------------------------------------------------------------------|----------------------------------------------------------------------------------------------------|----------------------------------------------------------------------------------------------------|
| Menu 🗸                                                    | ▲ Q > ▲ Save → Undo                                                                                                    |                                                                                                    |                                                                                                    |
| Student N                                                 | T                                                                                                    |                                                                                                    |                                                                                                    |
| Calenc                                                    | 🖹 Reports                                                                                                    | O Processes                                                                                                    | nary                                                                                                    |
| Last Nam<br>Abbott<br>The in Sc<br>-The in Sc<br>12/22/20 | ATD202: Daily Attendance Minutes Profile<br>ATD403: Daily Absent List<br>ATD404: Daily Tardy List<br>CNF201: Student Conference Profile<br>FDP201: Student Fee Profile<br>FDP402: Student Fee Refund Needed List<br>FDP403: Student Fee Refund Needed List<br>FDP405: Fee Code Detail by Payment Method<br>FDP412: Fees Collected Detail<br>FDP406: Ovidet Fee Detail by Payment Method<br>FDP412: Fees Collected Detail | Locker Mass Assignment     Mass Assign Course Requests     Mass Assign House And Team     Mass Assign House And Team     Mass Assign Sections     Mass Assign Student Groups     Mass Assign Track     Mass Change Attendance Definition     Mass Email     Mass Lindent Conference | EdFi ID<br>s issue, go to the Term Definition Grid<br>s issue, go to the Term Definition Grid<br>Show 10 |
| Perio                                                     | d Attendance Calendar Actions -                                                                                                    |                                                                                                    |                                                                                                    |
| Line                                                      | Date All Day Code                                                                                                    | e Bell Perio                                                                                                    | bd                                                                                                    |

Period Attendance Screen

The Job Details screen shows the Job Detail and Status during processing. Any processing errors show in the Status section. When the report completes, the Job Details screen closes and a PDF file of the report opens.

| Job Details:                          | ×                            |
|---------------------------------------|------------------------------|
| Job Detail                            |                              |
| 03/30/2017 10:18:35 OSM411 Class List |                              |
| Status                                |                              |
| In progress: Loading Data Item 0      |                              |
|                                       |                              |
|                                       | O Check Status Later × Abort |

Job Details Screen

Reports use the current focus to pull data unless specified otherwise in report options. You can run report information at the district, organization, or school level. Options selected on the **Sort/Output** tab and your organization focus settings determine if inactive students display in reports.

This section covers only the customizations specific to the reports used for this guide. See the *Synergy SIS – Query and Reporting Guide* for more information on additional report options.

### PVU202 – Parent Activation Key Letter

#### Synergy SIS > Parent > Reports > Individual

The PVU202 report notifies parents of their activation key and allows them to create a ParentVUE account. You can send the letter by email or print the letters.

Edupoint recommends distributing printed letters containing generated activation keys to parents during face-to-face meetings to validate the identity of the parent receiving the key.

Given the sensitive nature of the data contained in the ParentVUE and StudentVUE web portal it is important to safeguard the security of the data.

|                                                                                                    | VUZUZ: Parent A                                                                                                    | ctivation Key Letter                                                                            | н                          |        |  | C C 0 9 |  |  |  |  |
|----------------------------------------------------------------------------------------------------|----------------------------------------------------------------------------------------------------|-------------------------------------------------------------------------------------------------|----------------------------|--------|--|---------|--|--|--|--|
| Print Save                                                                                                 |                                                                                                    |                                                                                                 |                            |        |  |         |  |  |  |  |
| Iame: Parent Activation Key Letter Number: PVU202 Page Orientation: Portrait                               |                                                                                                    |                                                                                                 |                            |        |  |         |  |  |  |  |
| Options So                                                                                                 | Options Sort / Output Conditions Selection Advanced                                                                                                    |                                                                                                 |                            |        |  |         |  |  |  |  |
| <ul> <li>Student Info</li> </ul>                                                                           |                                                                                                    |                                                                                                 |                            |        |  |         |  |  |  |  |
| Perm ID                                                                                                    |                                                                                                    |                                                                                                 |                            |        |  |         |  |  |  |  |
| Last Name                                                                                                  | First Name                                                                                                    |                                                                                                 |                            |        |  |         |  |  |  |  |
|                                                                                                    |                                                                                                    |                                                                                                 |                            |        |  |         |  |  |  |  |
| Grade                                                                                                    |                                                                                                    |                                                                                                 |                            |        |  |         |  |  |  |  |
| •                                                                                                    |                                                                                                    |                                                                                                 |                            |        |  |         |  |  |  |  |
| Parent Relations                                                                                           | hip                                                                                                    | Report Options                                                                                  |                            |        |  |         |  |  |  |  |
| Lives With                                                                                                 |                                                                                                    | Show Student Name                                                                               |                            |        |  |         |  |  |  |  |
| Has Custody                                                                                                |                                                                                                    | Show Perm ID                                                                                    |                            |        |  |         |  |  |  |  |
| Mailings Allow                                                                                             | ed                                                                                                    | Exclude Activated Parents                                                                       |                            |        |  |         |  |  |  |  |
| Contact Allowe                                                                                             | ed                                                                                                    | Show Adult ID                                                                                   |                            |        |  |         |  |  |  |  |
|                                                                                                    |                                                                                                    | Group Students By Parent                                                                        |                            |        |  |         |  |  |  |  |
| Create Parent Ac                                                                                           | ctivation Keys                                                                                                    |                                                                                                 |                            |        |  |         |  |  |  |  |
| This will create an<br>(a) not already had<br>(b) have not logged<br>Note: This will use<br>Create Parent. | activation code for all parents, in<br>I an activation key created for the<br>d into the ParentVUE system.<br>the same settings from ParentVI<br>Activation Keys | the current focus, that have:<br>em that is still valid or<br>UE and Student√UE Configuration > | Activation Key Configurati | on.    |  |         |  |  |  |  |
| Distribution Option                                                                                        | ons                                                                                                    |                                                                                                 |                            |        |  |         |  |  |  |  |
| By specifying both<br>classroom and disp<br>override any sort o<br>Sort Option                             | a date and period below, the rep<br>olay this information in the upper<br>ptions specified on the Sort/Outp<br>nt Order, Teacher, Student                        | ort will group the results by<br>-right comer of the report. This will<br>out tab.              | Date F                     | Period |  |         |  |  |  |  |
| Email Options                                                                                              |                                                                                                    |                                                                                                 |                            |        |  |         |  |  |  |  |
| Select To Send Em                                                                                          | ail To Parent Exclude PDF Fr                                                                                                    | om Email                                                                                        |                            |        |  |         |  |  |  |  |
| Activation Letter                                                                                          | -                                                                                                    |                                                                                                 |                            |        |  |         |  |  |  |  |

PVU202 - Parent Activation Key Letter Report Interface Screen

#### **Report Options:**

- Student Info Enter the **Perm ID**, **Last Name**, **First Name**, and/or **Grade** of a student or students to print activation keys for their parents/guardians.
- Parent Relationship Filter letters by Parent Relationship
- Report Options Select which items to include or exclude on the report
  - Show Student Name Select to show the student's names on the report
  - Show Perm ID Select to show the student's Perm ID on the report
  - Exclude Activated Parents Select to only print non-activated parents
  - Show Adult ID Select to print the Adult ID for the parent on the report
  - Group Students By Parent Select to group the children currently enrolled at the focus school together on one report per parent
- Create Parent Activation Keys Select to create keys for parents that do not have a valid
   activation key and have not logged into the ParentVUE system
- Distribution Options Select these options to override selections on the **Sort/Option** tab.
- Email Options Select the template to email instead of print activation letters.

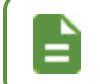

A email template must exist to send letters by email. Contact your system administrator if an activation key template is not available.

- Select to Send Email To Parent Select the ParentVUE email template to use.
- Exclude PDF From Email Select to not include a PDF of the activation letter in the email.

|                                                                                                    | Hope High School<br>Parent/UE Activation Key                                                                                            |  |  |  |  |
|----------------------------------------------------------------------------------------------------|----------------------------------------------------------------------------------------------------|--|--|--|--|
| Dear Phillip Aaron,                                                                                                    |                                                                                                    |  |  |  |  |
| Welcome to ParentVUE.                                                                                                    |                                                                                                    |  |  |  |  |
| We hope you use the capa<br>is a wonderful tool to estab                                                                                                    | bility that you find here to facilitate your child's education. ParentVUE lish a communication channel between the home and the school. |  |  |  |  |
| Use the information found I<br>how we might make your e                                                                                                    | below to login to ParentVUE for the first time and please let us know<br>xperience better in the future.                                |  |  |  |  |
| Sincerely,<br>Edupoint School District                                                                                                    |                                                                                                    |  |  |  |  |
| Steps to follow to create your account:<br>1. Open your browser and navigate to http://localhost/PXP/Login_PXP.aspx<br>2. Click the link "I have an activation key and need to create my account"<br>3. Activation Step 1: Type in your first name, last name and activation key as they appear below<br>4. Activation Step 2: Choose a user ID, password and enter your primary email address |                                                                                                    |  |  |  |  |
| You are done and ready to                                                                                                    | use ParentVUE to track your student's progress!                                                                                         |  |  |  |  |
| Activation First Name:                                                                                                    | Phillip                                                                                                    |  |  |  |  |
| Activation Last Name:                                                                                                    | Aaron                                                                                                    |  |  |  |  |
| Activation Key:                                                                                                    | PKC6WFE                                                                                                    |  |  |  |  |
| Web Address:                                                                                                    | http://qa80w4vm/Login_PXP.aspx                                                                                                    |  |  |  |  |
| Your activation key is v                                                                                                    | valid until June 14, 2013.                                                                                                    |  |  |  |  |
|                                                                                                    |                                                                                                    |  |  |  |  |
|                                                                                                    |                                                                                                    |  |  |  |  |

PVU202 – Parent Activation Key Letter Report Output

### PVU203 – Student Activation Key Letter

#### Synergy SIS > Student > Reports > Individual

The PVU203 report notifies students of their activation key and allows them to create a StudentVUE account. To print all letters, leave all fields blank.

Edupoint recommends distributing generated activation keys to students during face-to-face meetings to validate the identity of the student receiving the key.

Given the sensitive nature of the data contained in the ParentVUE and StudentVUE web portal, it is important to safeguard the security of the data.

| Report PVU203: Student Activation Key Letter           Print         Save Default           Reset Saved Default         Email Me |  |  |  |  |  |  |  |
|----------------------------------------------------------------------------------------------------|--|--|--|--|--|--|--|
| lame: Student Activation Key Letter Number: PVU203 Page Orientation: Portrait                                                    |  |  |  |  |  |  |  |
| Options Sort / Output Conditions Selection Advanced                                                                              |  |  |  |  |  |  |  |
| Student Info                                                                                                    |  |  |  |  |  |  |  |
| Perm ID                                                                                                    |  |  |  |  |  |  |  |
| Last Name First Name                                                                                                    |  |  |  |  |  |  |  |
| Grade                                                                                                    |  |  |  |  |  |  |  |
| Distribution Options                                                                                                    |  |  |  |  |  |  |  |
| Distribution Type                                                                                                    |  |  |  |  |  |  |  |

PVU203 - Student Activation Key Letter Report Interface Screen

#### **Report Options:**

- Student Info Enter the Perm ID, Last Name, First Name, and/or Grade of a student or students to print activation keys for.
- Distribution Options Select a Distribution Type.
  - Blank/No Grouping Filters the report output by the student's last name.
  - By Home Room Filters the report output by the homeroom. Selecting this option displays the following additional fields:
    - Date Filters the report output for students who do not already have a valid activation key or who have not logged in to the StudentVUE system on the selected date. This field, if left blank, takes the current date.
    - By Section Grouping Groups the report output by *Room Number*, Section *ID*, or *Staff Name*.

| Report PVU203: Stude                    | nt Activation Key Letter               |  |
|-----------------------------------------|----------------------------------------|--|
| Print Save Default Reset Saved I        | Default Save 🔟 🌲 🔃 🕨                   |  |
| Name: Student Activation Key Letter Num | ber: PVU203 Page Orientation: Portrait |  |
| Options Sort / Output Conditions        | Selection Advanced                     |  |
| Student Info                            |                                        |  |
|                                         |                                        |  |
| Distribution Options                    |                                        |  |
| Distribution Type Date By Home Room     | By Section Grouping                    |  |
|                                         |                                        |  |
|                                         | Room Number                            |  |
|                                         | Section ID                             |  |
|                                         | Staff Name                             |  |

PVU203 – Student Activation Key Letter Report Interface Screen

- *By Specific Period* Filters the report output by the bell period. Selecting this option displays the following additional fields:
  - **Date** Filters the report output for students who do not already have a valid activation key or who have not logged in to the StudentVUE system on the selected date. This field, if left blank, takes the current date.
  - **Bell Period** Filters the report output by the selected bell period and groups them by the selected **Section Grouping** option.
  - By Section Grouping Groups the report output by *Room Number*, Section *ID*, or *Staff Name*.

| 🔻 Repo                        | ort PVU203                 | : Studer       | nt Activa    | ation Ke                      | y Letter 🗖          |
|-------------------------------|----------------------------|----------------|--------------|-------------------------------|---------------------|
| 🖨 Print                       | Save Default               | Reset Saved De | efault Sav   | re 道 🌲                        | •                   |
| Name: Stude                   | ent Activation Key         | Letter Numbe   | er: PVU203 F | age Orientatio                | n: Portrait         |
| Options                       | Sort / Output              | Conditions     | Selection    | Advanced                      |                     |
| Student In                    | fo                         |                |              |                               |                     |
| Distribution                  | n Options                  |                |              |                               |                     |
| Distribution 1<br>By Specific | Type     Date       Period |                | Bell Period  | By Section                    | on Grouping         |
|                               |                            |                |              | Room N<br>Section<br>Staff Na | lumber<br>ID<br>ime |

PVU203 - Student Activation Key Letter Report Interface Screen

• This example displays the report output when no **Distribution Type** is selected.

| Welcome to StudentVUE.<br>We hope you will use this web access to your school records to help with your overall educatio<br>in the Edupoint School District<br>Use the information found below to login to StudentVUE for the first time and please let us know<br>how we might make your experience better in the future by contacting your Counselor.<br>Sincerely,<br>Edupoint School District<br>Steps to follow to create your account:<br>1. Open your browser and navigate to http://localhost/PXP/Login_PXP.aspx<br>2. Click the link "I have an activation key and need to create my account"<br>3. Activation Step 1: Type in your first name, last name and activation key as they appear below<br>4. Activation Step 2: Choose a user ID, password and enter your primary email address<br>You are done and ready to use StudentVUE to track your academic progress!<br>Activation First Name: Billy<br>Activation Last Name: Abbott<br>Activation Key: GCF4EPV<br>Web Address: http://qs80w4vm/Login_PXP.aspx<br>Your activation key is valid until June 8, 2013. | Dear Billy Abbott,                                                                                                    |                                                                                                    |
|----------------------------------------------------------------------------------------------------|----------------------------------------------------------------------------------------------------|----------------------------------------------------------------------------------------------------|
| We hope you will use this web access to your school records to help with your overall educatio<br>in the Edupoint School District<br>Use the information found below to login to StudentVUE for the first time and please let us know<br>how we might make your experience better in the future by contacting your Counselor.<br>Sincerely,<br>Edupoint School District<br>Steps to follow to create your account:<br>1. Open your browser and navigate to http://localhost/PXP/Login_PXP.aspx<br>2. Click the link "I have an activation key and need to create my account"<br>3. Activation Step 1: Type in your first name, last name and activation key as they appear below<br>4. Activation Step 2: Choose a user ID, password and enter your primary email address<br>You are done and ready to use StudentVUE to track your academic progress!<br>Activation First Name: Billy<br>Activation Last Name: Abbott<br>Activation Key: GCF4EPV<br>Web Address: http://qs80w4vm/Login_PXP.aspx<br>Your activation key is valid until June 8, 2013.                           | Welcome to StudentVUE.                                                                                                    |                                                                                                    |
| Use the information found below to login to StudentVUE for the first time and please let us know<br>how we might make your experience better in the future by contacting your Counselor.<br>Sincerely,<br>Edupoint School District<br>Steps to follow to create your account:<br>1. Open your browser and navigate to http://localhost/PXP/Login_PXP.aspx<br>2. Click the link "I have an activation key and need to create my account"<br>3. Activation Step 1: Type in your first name, last name and activation key as they appear below<br>4. Activation Step 2: Choose a user ID, password and enter your primary email address<br>You are done and ready to use StudentVUE to track your academic progress!<br>Activation First Name: Billy<br>Activation Last Name: Abbott<br>Activation Key: GCF4EPV<br>Web Address: http://qa80w4vm/Login_PXP.aspx<br>Your activation key is valid until June 8, 2013.                                                                                                    | We hope you will use this v<br>in the Edupoint School Dis                                                                                                    | web access to your school records to help with your overall education<br>trict                                                                                                    |
| Sincerely,<br>Edupoint School District<br>Steps to follow to create your account:<br>1. Open your browser and navigate to http://localhost/PXP/Login_PXP.aspx<br>2. Click the link "I have an activation key and need to create my account"<br>3. Activation Step 1: Type in your first name, last name and activation key as they appear below<br>4. Activation Step 2: Choose a user ID, password and enter your primary email address<br>You are done and ready to use StudentVUE to track your academic progress!<br>Activation First Name: Billy<br>Activation Last Name: Abbott<br>Activation Key: GCF4EPV<br>Web Address: http://qa80w4vm/Login_PXP.aspx<br>Your activation key is valid until June 8, 2013.                                                                                                    | Use the information found<br>how we might make your e                                                                                                    | below to login to StudentVUE for the first time and please let us know<br>experience better in the future by contacting your Counselor.                                                                                                    |
| Steps to follow to create your account:<br>1. Open your browser and navigate to http://localhost/PXP/Login_PXP.aspx<br>2. Click the link "I have an activation key and need to create my account"<br>3. Activation Step 1: Type in your first name, last name and activation key as they appear below<br>4. Activation Step 2: Choose a user ID, password and enter your primary email address<br>You are done and ready to use StudentVUE to track your academic progress!<br>Activation First Name: Billy<br>Activation Last Name: Abbott<br>Activation Key: GCF4EPV<br>Web Address: http://qa80w4vm/Login_PXP.aspx<br>Your activation key is valid until June 8, 2013.                                                                                                    |                                                                                                    |                                                                                                    |
| Activation Last Name: Abbott<br>Activation Key: GCF4EPV<br>Web Address: http://qa80w4vm/Login_PXP.aspx<br>Your activation key is valid until June 8, 2013.                                                                                                    | Sincerely,<br>Edupoint School District<br>Steps to follow to create yo<br>1. Open your browser and<br>2. Click the link "I have an<br>2. Activitien Otton 1. The second                                                                                                    | our account:<br>navigate to http://localhost/PXP/Login_PXP.aspx<br>activation key and need to create my account"                                                                                                    |
| Activation Key: GCF4EPV<br>Web Address: http://qa80w4vm/Login_PXP.aspx<br>Your activation key is valid until June 8, 2013.                                                                                                    | Sincerely,<br>Edupoint School District<br>Steps to follow to create yo<br>1. Open your browser and<br>2. Click the link "I have an<br>3. Activation Step 1: Type<br>4. Activation Step 2: Choos<br>You are done and ready to<br>Activation First Name:                                                             | bur account:<br>navigate to http://localhost/PXP/Login_PXP.aspx<br>activation key and need to create my account"<br>in your first name, last name and activation key as they appear below<br>se a user ID, password and enter your primary email address<br>o use StudentVUE to track your academic progress!                                                                 |
| Web Address:     http://qa80w4vm/Login_PXP.aspx       Your activation key is valid until June 8, 2013.                                                                                                    | Sincerely,<br>Edupoint School District<br>Steps to follow to create yo<br>1. Open your browser and<br>2. Click the link "I have an<br>3. Activation Step 1: Type<br>4. Activation Step 2: Choos<br>You are done and ready to<br>Activation First Name:<br>Activation L ast Name:                                   | bur account:<br>navigate to http://localhost/PXP/Login_PXP.aspx<br>activation key and need to create my account"<br>in your first name, last name and activation key as they appear below<br>se a user ID, password and enter your primary email address<br>o use StudentVUE to track your academic progress!<br>Billy<br>Abbott                                              |
| Your activation key is valid until June 8, 2013.                                                                                                    | Sincerely,<br>Edupoint School District<br>Steps to follow to create yo<br>1. Open your browser and<br>2. Click the link "I have an<br>3. Activation Step 1: Type<br>4. Activation Step 2: Choos<br>You are done and ready to<br>Activation First Name:<br>Activation Last Name:<br>Activation Key:                 | bur account:<br>navigate to http://localhost/PXP/Login_PXP.aspx<br>activation key and need to create my account"<br>in your first name, last name and activation key as they appear below<br>se a user ID, password and enter your primary email address<br>o use StudentVUE to track your academic progress!<br>Billy<br>Abbott<br>GCF4EPV                                   |
|                                                                                                    | Sincerely,<br>Edupoint School District<br>Steps to follow to create yo<br>1. Open your browser and<br>2. Click the link "I have an<br>3. Activation Step 1: Type<br>4. Activation Step 2: Choos<br>You are done and ready to<br>Activation First Name:<br>Activation Last Name:<br>Activation Key:<br>Web Address: | bur account:<br>navigate to http://localhost/PXP/Login_PXP.aspx<br>activation key and need to create my account"<br>in your first name, last name and activation key as they appear below<br>se a user ID, password and enter your primary email address<br>o use StudentVUE to track your academic progress!<br>Billy<br>Abbott<br>GCF4EPV<br>http://qe80w4vm/Login_PXP.aspx |

PVU203 – Student Activation Key Letter Report Output

• This example displays the report output when the students are grouped by Room Number.

| Demo School District<br>Leaferer in Education                                                                                                    | Hope High School<br>StudentVUE Activation Key                                                                                                    |     |
|----------------------------------------------------------------------------------------------------|----------------------------------------------------------------------------------------------------|-----|
| Dear Test, Student                                                                                                    |                                                                                                    |     |
| Welcome to StudentVUE.                                                                                                    |                                                                                                    |     |
| We hope you will use this we<br>in the Edupoint School District                                                                                                   | eb access to your school records to help with your overall education ct.                                                                                                    | 136 |
| Use the information found be how we might make your exp                                                                                                    | elow to login to StudentVUE for the first time and please let us know<br>berience better in the future by contacting your Counselor.                                                                                                    |     |
| Sincerely,<br>Edupoint School District                                                                                                    |                                                                                                    |     |
| Steps to follow to create your<br>1. Open your browser and na<br>2. Click the link "I have an ac<br>3. Activation Step 1: Type in<br>4. Activation Step 2: Choose | r account:<br>avigate to http://localhost/PXP/Login_PXP.aspx<br>trivation key and need to create my account"<br>your first name, last name and activation key as they appear below<br>a user ID, password and enter your primary email address |     |
| You are done and ready to us                                                                                                    | se StudentVUE to track your academic progress!                                                                                                    |     |
| Activation First Name:                                                                                                    | Student                                                                                                    |     |
| Activation Last Name:                                                                                                    | Test                                                                                                    |     |
| Activation Key:                                                                                                    | D5Y3R5Z                                                                                                    |     |
| Web Address:                                                                                                    | http://localhost/az/Login_PXP.aspx                                                                                                    |     |
|                                                                                                    |                                                                                                    |     |

PVU203 - Student Activation Key Letter Report Output

• This example displays the report output when the students are grouped by Section ID.

| Hope High School<br>StudentVUE Activation Key                                                                                                    |      |
|----------------------------------------------------------------------------------------------------|------|
| Dear Test, Student                                                                                                    |      |
| Welcome to StudentVUE.                                                                                                    |      |
| We hope you will use this web access to your school records to help with your overall education in the Edupoint School District.                                                                                                    | 0133 |
| Use the information found below to login to StudentVUE for the first time and please let us know how we might make your experience better in the future by contacting your Counselor.                                                                                                    |      |
| Sincerely,<br>Edupoint School District                                                                                                    |      |
| <ol> <li>Steps to follow to create your account:</li> <li>Open your browser and navigate to http://localhost/PXP/Login_PXP.aspx</li> <li>Click the link "I have an activation key and need to create my account"</li> <li>Activation Step 1: Type in your first name, last name and activation key as they appear below</li> <li>Activation Step 2: Choose a user ID, password and enter your primary email address</li> </ol> |      |
| You are done and ready to use StudentVUE to track your academic progress!                                                                                                    |      |
| Activation First Name: Student                                                                                                    |      |
| Activation Last Name: Test                                                                                                    |      |
| Activation Key: D5Y3R5Z                                                                                                    |      |
| Web Address: http://localhost/az/Login_PXP.aspx                                                                                                    |      |
| Your activation key is valid until February 4, 2017.                                                                                                    |      |

PVU203 – Student Activation Key Letter Report Output

• This example displays the report output when the students are grouped by Staff Name.

| Hope High School<br>StudentVUE Activation Key                                                                                                    |             |
|----------------------------------------------------------------------------------------------------|-------------|
| Dear Test, Student                                                                                                    |             |
| Welcome to StudentVUE.                                                                                                    |             |
| We hope you will use this web access to your school records to help with your overall education in the Edupoint School District.                                                                                                    |             |
| Use the information found below to login to StudentVUE for the first time and please let us know how we might make your experience better in the future by contacting your Counselor.                                                                                                    |             |
| Sincerely,<br>Edupoint School District                                                                                                    | neril       |
| <ul> <li>Steps to follow to create your account:</li> <li>1. Open your browser and navigate to http://localhost/PXP/Login_PXP.aspx</li> <li>2. Click the link "I have an activation key and need to create my account"</li> <li>3. Activation Step 1: Type in your first name, last name and activation key as they appear below</li> <li>4. Activation Step 2: Choose a user ID, password and enter your primary email address</li> </ul> | Lagasse, En |
| You are done and ready to use StudentVUE to track your academic progress!                                                                                                    |             |
| Activation First Name: Student                                                                                                    |             |
| Activation Last Name: Test                                                                                                    |             |
| Activation Key: D5Y3R5Z                                                                                                    |             |
| Web Address: http://localhost/az/Login_PXP.aspx                                                                                                    |             |
| Your activation key is valid until February 4, 2017.                                                                                                    |             |

PVU203 - Student Activation Key Letter Report Output

### **PVU204 – Parent Activation Key Letter By Parent**

#### Synergy SIS > Parent > Reports > Individual

The PVU204 report is similar to the PVU202 report, but groups students by parent across all schools in the district/organization. This includes schools outside of the current focus. You can generate the output as a PDF, as an XML file to use with Mail Merge, or as an email.

| Report PVU204: Parent Ac                                                                                                    | tivation Key Letter By Parent                                                                                              |  | C C 0 9 |  |  |
|----------------------------------------------------------------------------------------------------|----------------------------------------------------------------------------------------------------|--|---------|--|--|
| Print Save Default Reset Saved Default                                                                                                    | Email Me                                                                                                    |  |         |  |  |
| Name: Parent Activation Key Letter By Parent Number: PVU204 Page Orientation: Portrait                                                                                                    |                                                                                                    |  |         |  |  |
| Options Sort / Output Conditions So                                                                                                    | election Advanced                                                                                                    |  |         |  |  |
| <ul> <li>Student Info</li> </ul>                                                                                                    |                                                                                                    |  |         |  |  |
| Perm ID                                                                                                    |                                                                                                    |  |         |  |  |
|                                                                                                    |                                                                                                    |  |         |  |  |
| Last Name First Name                                                                                                    |                                                                                                    |  |         |  |  |
| Grade                                                                                                    |                                                                                                    |  |         |  |  |
| -                                                                                                    |                                                                                                    |  |         |  |  |
|                                                                                                    |                                                                                                    |  |         |  |  |
| Parent Relationship                                                                                                    | Report Options                                                                                                    |  |         |  |  |
| Lives With                                                                                                    | Exclude Activated Parents                                                                                                  |  |         |  |  |
| Has Custody                                                                                                    | Show Students Across All Organizations For Included Parents                                                                |  |         |  |  |
| Mailings Allowed                                                                                                    | Show Adult ID                                                                                                    |  |         |  |  |
| Contact Allowed                                                                                                    |                                                                                                    |  |         |  |  |
| <ul> <li>Create Parent Activation Keys</li> </ul>                                                                                                    |                                                                                                    |  |         |  |  |
| This will create an activation code for all parents, in f<br>(a) not already had an activation key created for the<br>(b) have not logged into the Parent/UE system.<br>Note: This will use the same settings from Parent/VU                             | he current focus, that have:<br>n that is still valid or<br>E and Student∨UE Configuration > Activation Key Configuration. |  |         |  |  |
| Create Parent Activation Keys                                                                                                    |                                                                                                    |  |         |  |  |
|                                                                                                    |                                                                                                    |  |         |  |  |
| Distribution Options                                                                                                    |                                                                                                    |  |         |  |  |
| By specifying both a date and period below, the report will group the results by Date Period<br>classroom and display this information in the upper-right corner of the report. This will<br>override any sort options specified on the Sort/Output tab. |                                                                                                    |  |         |  |  |
| Sort Option                                                                                                    |                                                                                                    |  |         |  |  |
| Teacher, Student Grade, Teacher, Student                                                                                                    |                                                                                                    |  |         |  |  |
|                                                                                                    |                                                                                                    |  |         |  |  |
| Email Options                                                                                                    |                                                                                                    |  |         |  |  |
| Select To Send Email To Parent Exclude PDF Fro                                                                                                    | m Email                                                                                                    |  |         |  |  |

PVU204 - Parent Activation Key Letter By Parent Report Interface Screen

#### **Report Options:**

- Student Info Enter the Perm ID, Last Name, First Name, and/or Grade of a student or students to print activation keys for.
- Parent Relationship Filter letters by Parent Relationship
- Report Options Select which items to include or exclude on the report:
  - Exclude Activated Parents Select to only print non-activated parents
  - Show Students Across All Organizations For Included Parents Displays an activation key letter for each authorized parent of that student. Every actively enrolled student assigned to that parent displays on the report, including students outside of the school of focus.
  - Show Adult ID Select to print the Adult ID for the parent on the report
- Create Parent Activation Keys Select to create keys for parents that do not have a valid
   activation key and have not logged into the ParentVUE system

- Distribution Options Select these options to override selections on the Sort/Option tab
- Email Options Select the template to email instead of print activation letters.

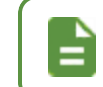

A email template must exist to send letters by email. Contact your system administrator if an activation key template is not available.

- Select to Send Email To Parent Select the ParentVUE email template to use.
- Exclude PDF From Email Select to not include a PDF of the activation letter in the email.

The following example displays the report printed for a single student:

| Dear Jane Aaron,    |                         |         |   |
|---------------------|-------------------------|---------|---|
| lan Aaron           |                         | 12345   |   |
| Welcome to Edupoint | Synergy ParentVUE       |         | 1 |
| Activation First Na | me: Jane                |         |   |
| Activation Last Na  | me: Aaron               |         |   |
| Activation Key:     | ABCDEFG                 |         |   |
| Web Address:        | http://pvue.school.edu  |         |   |
| Your activation key | vis valid until January | 31 2018 |   |

PVU204 - Parent Activation Key Letter By Parent Output

The following example displays the report with **Show Students Across All Organizations For Included Parents** selected:

| Dear Jane Aaro  | n,                         | Adult ID: 123 | 45 |
|-----------------|----------------------------|---------------|----|
| Ian Aaro        | า                          | 12345         |    |
| James A         | aron                       | 12346         |    |
| Erin Aaro       | 'n                         | 12347         |    |
| Cindy Aa        | ron                        | 12348         |    |
| Activation Firs | t Name: Jane               |               |    |
| Activation Las  | t Name: Aaron              |               |    |
| Activation Key  | ABCDEFG                    |               |    |
| Web Address     | http://pvue.school.        | .edu          |    |
| Your activation | n key is valid until Janua | ary 31, 2018. |    |

PVU204 - Parent Activation Key Letter By Parent Report Output
## **PVU401 – Parent/Student Portal Activity Report**

#### Synergy SIS > Parent > Reports > List

The PVU401 report tracks parent and student activity in the ParentVUE/StudentVUE portal.

| Report PVU401: Parent/Student Portal Activity         Print       Save Default         Email Me | · 269 |
|-------------------------------------------------------------------------------------------------|-------|
| Name: Parent/Student Portal Activity Number: PVU401 Page Orientation: Portrait                  |       |
| Options Sort / Output Conditions Selection Advanced                                             |       |
| Date SectionID Grade Grade Teacher                                                              |       |

PVU401 – Parent/Student Portal Activity Report Interface Screen

#### **Report Options:**

- Date Prints activity for a specific date
- SectionID Prints activity for students of a specific section or range of sections
- Grade Prints activity for a grade range
- Teacher Prints activity for students of a specific teacher

|                 |          | A<br>Parent | Studer<br>As of ( | nt <b>Portal</b> | Activity       | Year:<br>Report:    | 2014-2015<br>PVU401 |                |
|-----------------|----------|-------------|-------------------|------------------|----------------|---------------------|---------------------|----------------|
| Staff Name      |          | Section ID  | Period            | CourseID         | Course Title   |                     | Room Na             | ne             |
| Burns, Debbie   |          | MA05-002    | 3                 | MA05             | Math 5th Grade |                     | 0035                |                |
| Student Name    | Relation | Parent      | Name              |                  |                | Account<br>Created? | Last Login          | Tota<br>Logins |
| Damle, Janet C. |          |             |                   |                  |                | No                  |                     |                |
|                 | Father   | Damle,      | Wayne             |                  |                | Yes                 | 07/07/2015          | 2              |
|                 | Mother   | Damle,      | Virginia          |                  |                | No                  |                     |                |
| Staff Name      |          | Section ID  | Period            | CourseID         | Course Title   |                     | Room Na             | ne             |
| Burns, Debbie   |          | MUS05-001   | 4                 | MUS              | Music/band     |                     | 0027                |                |
| Student Name    | Relation | Parent      | Name              |                  |                | Account<br>Created? | Last Login          | Tota<br>Logins |
| Damle, Janet C. |          |             |                   |                  |                | No                  |                     |                |
|                 | Father   | Damle,      | Wayne             |                  |                | Yes                 | 07/07/2015          | 2              |
|                 | i danoi  | ,           |                   |                  |                |                     |                     |                |

PVU401 - Parent/Student Portal Activity Report Output

You can make this report available to teachers in TeacherVUE. See the *Synergy SIS – TeacherVUE Administrator Guide* for more information.

# Chapter 9: Security

| Security Overview                 | .255 |
|-----------------------------------|------|
| ParentVUE and StudentVUE Security | 256  |
| Enabling Content for Grade Book   | .258 |

## **Security Overview**

The PAD Security screen (Synergy SIS > System > Security > PAD Security) and the Security Definition screen (Synergy SIS > System > Security > Security Definition) define security for each of the screens discussed in this guide. This section outlines the security location for each of the screens within Security Definition.

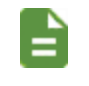

Edupoint recommends that users only secure reports through PAD Security instead of the Security Definition screen.

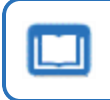

See the Synergy SIS – Security Administrator Guide for more details regarding security definitions.

# ParentVUE and StudentVUE Security

Use the Security Definition screen to change the settings listed in the table.

#### **ParentVUE User**

Change settings on the User Property Access tab for the ParentVUE user to change what a parent sees on the screen.

| Screen/Page         | Section                         | Field                                                   | Security Node                     | Property Access           | Setting                                                                                                    |
|---------------------|---------------------------------|---------------------------------------------------------|-----------------------------------|---------------------------|----------------------------------------------------------------------------------------------------|
| Account Information | (Editable) Personal Information | First Name<br>Last Name<br>Employer<br>Primary Language | K12.ParentGuardianInfo            | Parent                    | When set to <i>None</i> , the parent<br>cannot view or edit the fields<br>When to <i>View</i> , the parent can<br>see the field, but not edit it. |
| Discipline Summary  | Discipline Detail               | Staff Name<br>Referred By                               | K12.DisciplineInfo.SchoolIncident | EnteredByGU<br>ReferredBy | When set to <i>None</i> , the parent cannot view the Staff Name.                                                                                  |
| Documents           | N/A                             | A PDF Report Card is not available                      | K12.PXP.PXPPublic                 | GRDReportCardNotAvailable | When set to <i>None</i> , hides the message when districts do not attach the PDF.                                                                 |
| Student Info        | Student Locker                  | All                                                     | K12.LockerInfo.Setup.Locker       | CurrentCombination        | When set to <i>None</i> , all locker<br>information is hidden on the<br>Student Info screen.                                                      |

Change settings on the **Group Property Access** tab for the <u>ParentVUE user</u> to change what a parent sees on the screen.

| Screen/Page | Section   | Tab       | Field           | Security Node                          | Property Access | Setting                                                    |
|-------------|-----------|-----------|-----------------|----------------------------------------|-----------------|------------------------------------------------------------|
| Student     | Documents | Documents | Acknowledged By | K12.PXP.StudentDocumentAcknowledgement | AcknowledgedBy  | When set to <i>None</i> , hides the Acknowledged By column |

### **School or District Users**

Change settings for the user group to change what a school or district user sees.

| Screen/Page                               | Section                                          | Field | Security Node | Property Access        |
|-------------------------------------------|--------------------------------------------------|-------|---------------|------------------------|
| ParentVUE and<br>StudentVUE Configuration | Student Groups in Parent Acknowledgments detail  | N/A   | K12.PXP       | PXPConfigurationAckGrp |
|                                           | Student Groups in Student Acknowledgments detail |       |               |                        |

| Screen/Page                               | Section                                        | Field | Security Node | Property Access        |
|-------------------------------------------|------------------------------------------------|-------|---------------|------------------------|
| ParentVUE and<br>StudentVUE Configuration | Organization in Parent Acknowledgments detail  | N/A   | K12.PXP       | PXPConfigurationAckOrg |
|                                           | Organization in Student Acknowledgments detail |       |               |                        |

# **Enabling Content for Grade Book**

The content is hidden by default. Use PAD Security to show the content on the ParentVUE and StudentVUE 2.0 Grade Book screen.

| PAD Security<br>Option                | Description                                                                                                    | Grade Book Item                                                                                                    |
|---------------------------------------|----------------------------------------------------------------------------------------------------|----------------------------------------------------------------------------------------------------|
| Assignment History<br>(Button)        | Assignments and scores<br>from the last two weeks                                                                                                    | Recent History         District Math Assessment - Winter         Carroll, N 3/4 Grade(1)         Due Date:01/18/2019         Points: 10         District Reading Assessment - Winter         Carroll, N 3/4 Grade(1)         Due Date:01/18/2019         Points: 10         One Tree Three Branches         Carroll, N 3/4 Grade(1)         Due Date:01/28/2019         Points: 1 |
| Class Grades Chart<br>(button)        | The percent of students in<br>the section earning each<br>mark/grade.<br>Top 5 marks are colored<br>blue, pin, yellow, green, and<br>light blue<br>Gray are marks lower than<br>the top 5      | Class Grades                                                                                                    |
| Class Performance<br>Whisker (Button) | Gray indicates the total<br>possible percentage a<br>student can earn<br>Green is the actual<br>percentage the student<br>earned<br>TOTAL bar combines the<br>values for all of the other bars | Student Performance                                                                                                    |

| PAD Security<br>Option                                                  | Description                                                                                                    | Grade Book Item                                                                                                    |
|-------------------------------------------------------------------------|----------------------------------------------------------------------------------------------------|----------------------------------------------------------------------------------------------------|
| Grade History Chart<br>(Button)<br>Also known as the<br>Sparkline chart | Shows trends in overall<br>grade for sections<br>Green is the current value<br>Blue is the highest overall<br>grade earned for the section<br>Red is the lowest overall<br>grade earned for the section<br>Line represents the overall<br>grade changes that are not<br>equal to the highest, lowest,<br>or current grade | Last Update: 377/2019<br>Grade History Chart                                                                                                    |
| Standards Chart<br>(Button)                                             |                                                                                                    | Future Development                                                                                                    |
| Subject Weight Chart<br>(Button)                                        | Displays the Current Grade<br>and Percent of Grade the<br>student earned for the<br>section                                                                                                    | Category Weighting                                                                                                    |
| Tasks and Messages<br>(Button)                                          |                                                                                                    | Future Development                                                                                                    |
| Upcoming<br>Assignments<br>(Button)                                     | Shows assignments due<br>today or tomorrow<br>Shows the next 5<br>assignments if nothing is due<br>today or tomorrow                                                                                                    | Upcoming Assignments<br>Law of the Land<br>Carroll, N 3/4 Grade(1)<br>Due Date:01/17/2019<br>Points: 1<br>DRA Winter<br>Carroll, N 3/4 Grade(1)<br>Due Date:01/18/2019<br>Points: 10<br>Uncoming Assignment Details |

259

- 1. Navigate to Synergy SIS > System > Security > PAD Security.
- 2. Navigate to Synergy SIS > System > ParentVUE > Parent Experience Portal.
- 3. Select Public in User Group Name.
- 4. Click Show Detail.
- 5. Set the Access to Yes.

| Nam    | Name: K12.PXP.PXPPortal                                |      |          |                                    |          |   |  |
|--------|--------------------------------------------------------|------|----------|------------------------------------|----------|---|--|
| G      | Group Access User Access Access Profile                |      |          |                                    |          |   |  |
| View 9 | View Substitution Quick Launch Text View Name Override |      |          |                                    |          |   |  |
|        | •                                                      |      |          |                                    |          |   |  |
| Θ      | Access 🚯 Hide Detai                                    | il   |          |                                    |          |   |  |
| <      | 1 2 🕽                                                  |      |          |                                    |          | I |  |
| Line   | User Group                                             | 🖸 Ta | b Access |                                    |          |   |  |
| 1      | Name  Public                                           | Line | Туре 🔻   | Tab Name T                         | Access T |   |  |
| 2      | Admin - Hope High                                      | 1    | Tab      | Messages                           | <b>.</b> |   |  |
| _      | Curriculum                                             | 2    | Tab      | Calendar                           | -        |   |  |
| 3      | Directors                                              | 3    | Tab      | Attendance                         | -        |   |  |
| 4      | Dual Login                                             | 4    | Tab      | Class Schedule                     | •        |   |  |
| 5      | Gendersuppression                                      | 5    | Tab      | Class Websites                     | -        |   |  |
| 6      | Report Card                                            | 6    | Tab      | Conference                         | -        |   |  |
|        | Specialist - Art                                       | 7    | Tab      | Course History                     | -        |   |  |
| 7      | Specialist - P.E.                                      | 8    | Tab      | Discipline                         | -        |   |  |
| 8      | Role - Admin                                           | 9    | Tab      | Fee                                | -        |   |  |
| 9      | Role - Assistant                                       | 10   | Tab      | Grade Book                         | *        |   |  |
|        | Principal                                              | 11   |          | Assignment History (Button)        | -        |   |  |
| 10     | Role - Attendance<br>Daily                             | 12   |          | Class Grades Chart (Button)        | No 💌     |   |  |
| 11     | Role - Clerk                                           | 13   |          | Class Performance Whisker (Button) | No 👻     |   |  |
| 12     | Role - Counselor                                       | 14   |          | Grade History Chart (Button)       | No 👻     |   |  |
| 13     | Role - ELL                                             | 15   |          | Standards Chart (Button)           | No 🔻     |   |  |
|        | Department                                             | 16   |          | Subject Weight Chart (Button)      | No 🔻     |   |  |
| 14     | Role - Genesis<br>User                                 | 17   |          | Tasks and Messages (Button)        | -        |   |  |
| 15     | Role - Nurse                                           | 18   |          | Upcoming Assignments (Button)      | -        |   |  |
|        |                                                        |      |          |                                    |          | 1 |  |

PAD Security Screen, Access Detail

6. Click Save.